# Bomba de insulina t:slim X2 CON TECNOLOGÍA CONTROL-IQ

Guía del usuario

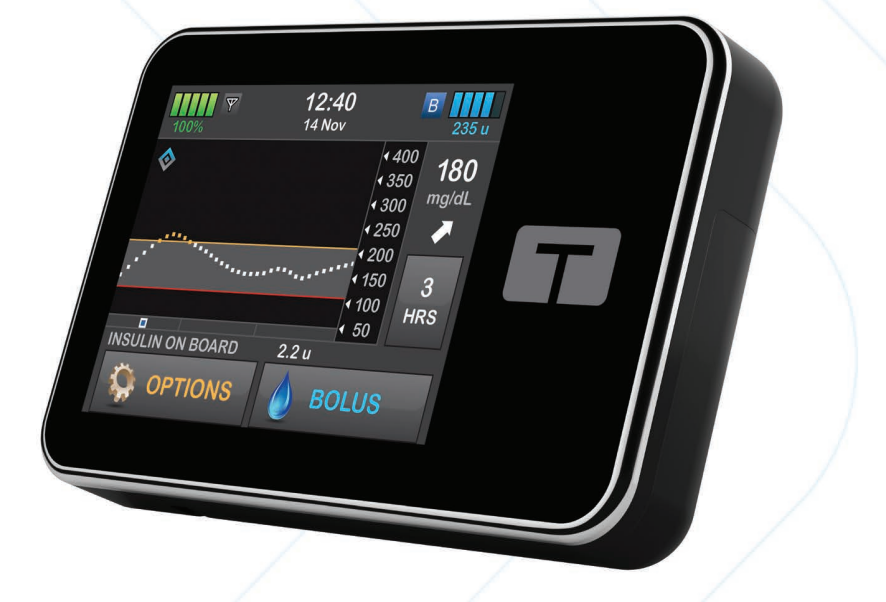

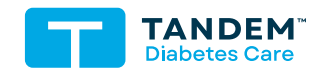

MG/DL

#### GUÍA PARA EL USUARIO DE LA BOMBA DE INSULINA T:SLIM X2 CON TECNOLOGÍA CONTROL-IQ

Versión del software: Control-IQ 7.8

Felicitaciones por la compra de su nueva bomba de insulina t:slim X2™ con tecnología Control-IQ™.

Esta guía del usuario se ha diseñado para ayudarlo a usted o a su cuidador con las características y funciones de la bomba de insulina t:slim X2 con tecnología Control-IQ. Proporciona advertencias y precauciones importantes sobre el funcionamiento correcto, además de información técnica para garantizar su seguridad. También proporciona instrucciones paso a paso sobre cómo programar, manejar y cuidar adecuadamente su bomba de insulina t:slim X2 con tecnología Control-IQ.

Los cambios en el equipo, el software o los procedimientos se producen periódicamente; la información que describa estos cambios se incluirá en futuras ediciones de esta guía del usuario.

Ninguna parte de esta publicación puede reproducirse, almacenarse en un sistema de recuperación ni transmitirse de ninguna forma o por ningún medio, electrónico o mecánico, sin el permiso previo por escrito de Tandem Diabetes Care.

Póngase en contacto con el Servicio Técnico al Cliente para obtener una copia de repuesto de la guía de usuario que sea la versión correcta para su bomba. Para obtener información de contacto en su región, consulte la contraportada de esta guía del usuario. Tandem Diabetes Care, Inc. 12400 High Bluff Drive San Diego, CA 92130 USA tandemdiabetes.com

#### **ADVERTENCIAS:**

La tecnología Control-IQ no debe ser utilizada en personas menores de seis años. La tecnología Control-IQ tampoco se debe usar en pacientes que requieran menos que una dosis total de insulina de 10 unidades por día y no debe ser usada por personas cuyo peso sea menos que 55 libras (25 kilogramos), ya que esos son los valores mínimos requeridos para que la tecnología Control-IQ funcione de manera segura.

#### ÍNDICE

### Sección 1: Antes de empezar

#### Capítulo 1 • Introducción

| 1.1 | Convenciones de esta guía                         | . 16 |
|-----|---------------------------------------------------|------|
| 1.2 | Explicación de los símbolos                       | . 18 |
| 1.3 | Descripción del sistema                           | . 20 |
| 1.4 | Acerca de esta guía del usuario                   | . 21 |
| 1.5 | Indicaciones de uso                               | . 21 |
| 1.6 | MCGi compatibles                                  | . 22 |
| 1.7 | Información importante para el usuario            | . 23 |
| 1.8 | Información pediátrica importante para el usuario | . 23 |
| 1.9 | Kit de emergencia                                 | . 24 |

### Sección 2: Características de la bomba de insulina t:slim X2

#### Capítulo 2 • Información de seguridad importante

| 2.1  | Advertencias de la bomba de insulina t:slim X2             | . 26 |
|------|------------------------------------------------------------|------|
| 2.2  | Seguridad de las imágenes por resonancia magnética         | . 29 |
| 2.3  | Procedimientos radiológicos y médicos y su bomba t:slim X2 | . 29 |
| 2.4  | Advertencias de la aplicación móvil t:connect              | . 30 |
| 2.5  | Precauciones de la bomba de insulina t:slim X2             | . 30 |
| 2.6  | Precauciones de la aplicación móvil t:connect              | . 33 |
| 2.7  | Medidas preventivas de la ciberseguridad de Tandem         | . 35 |
| 2.8  | Beneficios potenciales del uso de la bomba                 | . 35 |
| 2.9  | Posibles riesgos derivados del uso de la bomba             | . 36 |
| 2.10 | Trabaje con su proveedor de atención médica                | . 37 |
| 2.11 | Verificación de la funcionalidad adecuada                  | . 37 |

#### Capítulo 3 • Conociendo la bomba de insulina t:slim X2

| 3.1  | Qué incluye el paquete de la bomba t:slim X2                | . 40 |
|------|-------------------------------------------------------------|------|
| 3.2  | Terminología de la bomba                                    | . 40 |
| 3.3  | Explicación de los iconos de la bomba de insulina t:slim X2 | . 43 |
| 3.4  | Explicación de los colores de la bomba.                     | . 45 |
| 3.5  | Lado trasero de la bomba                                    | . 46 |
| 3.6  | Pantalla Lock (bloqueo)                                     | . 48 |
| 3.7  | Pantalla Home (inicio)                                      | . 50 |
| 3.8  | Pantalla Current Status (estado actual)                     | . 52 |
| 3.9  | Pantalla Bolus (bolo)                                       | . 54 |
| 3.10 | Pantalla Options (opciones)                                 | . 56 |
| 3.11 | Pantalla My Pump (Mi bomba)                                 | . 58 |
| 3.12 | Pantalla Device Settings (Config. dispositivo):             | . 60 |
| 3.13 | Pantalla de teclado numérico                                | . 62 |
| 3.14 | Pantalla de teclado con letras                              | . 64 |

#### Capítulo 4 • Conociendo la aplicación móvil t:connect

| 4.1  | Descripción general                                       | 68 |
|------|-----------------------------------------------------------|----|
| 4.2  | Cómo instalar la aplicación móvil t:connect               | 69 |
| 4.3  | Cómo conectar a un teléfono inteligente                   | 71 |
| 4.4  | Configurar notificaciones móviles                         | 74 |
| 4.5  | Seguridad de la conexión móvil                            | 75 |
| 4.6  | Pérdida de conexión de la bomba                           | 76 |
| 4.7  | Reiniciar la aplicación móvil t:connect                   | 77 |
| 4.8  | Panel de la aplicación móvil t:connect                    | 79 |
| 4.9  | Pantalla de bolo de la aplicación móvil t:connect         | 82 |
| 4.10 | Pantalla de notificación de la aplicación móvil t:connect | 84 |
| 4.11 | Configuración de la aplicación móvil t:connect            | 86 |

#### Capítulo 5 • Introducción

| 5.1  | Cómo cargar la bomba t:slim X2                  | 90 |
|------|-------------------------------------------------|----|
| 5.2  | Cómo encender la bomba                          | 92 |
| 5.3  | Uso de la pantalla táctil                       | 92 |
| 5.4  | Encendido de la pantalla de la bomba t:slim X2  | 92 |
| 5.5  | Apagado de la pantalla de la bomba              | 92 |
| 5.6  | Apagado de la bomba                             | 93 |
| 5.7  | Desbloqueo de la Pantalla de la bomba t:slim X2 | 93 |
| 5.8  | Editar hora                                     | 93 |
| 5.9  | Editar fecha                                    | 94 |
| 5.10 | Basal Limit (Límite basal)                      | 94 |
| 5.11 | Configuración de pantalla                       | 95 |
| 5.12 | Volumen del sonido                              | 95 |
| 5.13 | Activar o desactivar el PIN de seguridad        | 96 |
| 5.14 | Conexión móvil                                  | 97 |

#### Capítulo 6 • Ajustes de suministro de insulina

| 6.1  | Descripción general de los perfiles personales1 | 00 |
|------|-------------------------------------------------|----|
| 6.2  | Crear un nuevo perfil                           | 00 |
| 6.3  | Programar un nuevo perfil personal1             | 03 |
| 6.4  | Editar o revisar un perfil existente            | 05 |
| 6.5  | Duplicar un perfil existente                    | 06 |
| 6.6  | Activar un perfil existente                     | 07 |
| 6.7  | Cambiar el nombre de un perfil existente 1      | 07 |
| 6.8  | Eliminar un perfil existente                    | 07 |
| 6.9  | Iniciar un régimen basal temporal1              | 80 |
| 6.10 | Detener un régimen temporal                     | 09 |

#### Capítulo 7 • Cuidado del sitio de infusión y carga del cartucho

| 7.1 | Selección y cuidado del sitio de infusión   | 112 |
|-----|---------------------------------------------|-----|
| 7.2 | Instrucciones de uso del cartucho           | 114 |
| 7.3 | Llenado y carga de un cartucho de t:slim X2 | 114 |
| 7.4 | Carga del cartucho                          | 118 |
| 7.5 | Llenado del tubo                            | 119 |
| 7.6 | Llenado del tubo sin cambiar el cartucho    | 121 |
| 7.7 | Llenado de cánula                           | 121 |
| 7.8 | Configuración Recordatorio del sitio        | 122 |

#### Capítulo 8 • Bolo manual

| 8.1  | Descripción general del bolo manual                          | 126 |
|------|--------------------------------------------------------------|-----|
| 8.2  | Inicio de un bolo                                            | 127 |
| 8.3  | Cálculo del bolo de corrección                               | 127 |
| 8.4  | Anulación del bolo                                           | 131 |
| 8.5  | Bolo alimenticio con el uso de unidades                      | 131 |
| 8.6  | Bolo alimenticio con el uso de gramos                        | 132 |
| 8.7  | Bolo extendido                                               | 133 |
| 8.8  | Max Bolus (Bolo máx.)                                        | 134 |
| 8.9  | Quick Bolus (Bolo rápido)                                    | 135 |
| 8.10 | Cancelar o detener un bolo con la bomba                      | 137 |
| 8.11 | Administración del bolo con la aplicación móvil t:connect    | 138 |
| 8.12 | Bolo de corrección mediante la aplicación móvil t:connect    | 139 |
| 8.13 | Cancelación del bolo con la aplicación móvil t:connect       | 141 |
| 8.14 | Bolo alimenticio con el uso de la aplicación móvil t:connect | 142 |
| 8.15 | Cancelar o detener un bolo con la aplicación móvil t:connect | 143 |
| 8.16 | Se ha perdido la conexión con la bomba                       | 144 |

#### Capítulo 9 • Iniciar, detener o reanudar la insulina

| 9.1 | Cómo iniciar el suministro de insulina                        | . 148 |
|-----|---------------------------------------------------------------|-------|
| 9.2 | Cómo detener el suministro de insulina                        | . 148 |
| 9.3 | Cómo reanudar el suministro de insulina                       | . 149 |
| 9.4 | Cómo desconectarse cuando se utiliza la tecnología Control-IQ | . 149 |

#### Capítulo 10 • Información e historial de la bomba de insulina t:slim X2

| 10.1 | Información de la bomba t:slim X2            | 152 |
|------|----------------------------------------------|-----|
| 10.2 | Historial de la bomba t:slim X2              | 152 |
| 10.3 | Información de la aplicación móvil t:connect | 153 |

#### Capítulo 11 • Recordatorios de la bomba de insulina t:slim X2

| 11.1 | Recordatorio de hipoglucemia           | . 156 |
|------|----------------------------------------|-------|
| 11.2 | Recordatorio de hiperglucemia          | . 157 |
| 11.3 | Recordatorio de glucemia poscomida     | . 157 |
| 11.4 | Recordatorio de bolo de comida omitido | . 158 |
| 11.5 | Recordatorio de sitio                  | . 159 |

#### Capítulo 12 • Alertas y alarmas configurables por el usuario

| 12.1 | Low Insulin Alert (Alerta de bajo nivel de insulina) | 162 |
|------|------------------------------------------------------|-----|
| 12.2 | Alarma de apagado automático                         | 162 |
| 12.3 | Max Basal Alert (Alerta de basal máx.)               | 164 |

#### Capítulo 13 • Alertas de la bomba de insulina t:slim X2

| 13.1 | Low Insulin Alert (Alerta de bajo nivel de insulina)               | . 167 |
|------|--------------------------------------------------------------------|-------|
| 13.2 | Low Power Alerts (Alerta de baja energía)                          | . 168 |
| 13.3 | Incomplete Bolus Alert (Alerta de bolo incompleto)                 | . 170 |
| 13.4 | Incomplete Temp Rate Alert (Alerta de régimen temporal incompleto) | . 172 |
| 13.5 | Alertas de secuencia de carga incompleta                           | . 173 |
| 13.6 | Incomplete Setting Alert (Alerta de Configuración incompleta)      | . 176 |

| 13.7  | Basal Rate Required Alert (Alerta de que se requiere un régimen basal)   | 177 |
|-------|--------------------------------------------------------------------------|-----|
| 13.8  | Max Hourly Bolus Alert (Alerta de bolo máx. por hora)                    | 178 |
| 13.9  | Max Bolus Alerts (Alertas de bolo máximo)                                | 179 |
| 13.10 | Max Basal Alert (Alerta de basal máximo)                                 | 181 |
| 13.11 | Min Basal Alerts (Alerta de basal mínimo)                                | 182 |
| 13.12 | Connection Error Alert (Alerta de error de conexión)                     | 184 |
| 13.13 | Pairing Code Timeout (Terminación del tiempo requerido para la conexión) | 185 |
| 13.14 | Power Source Alert (Alerta de fuente de energía)                         | 186 |
| 13.15 | Data Error Alert (Alerta de error de datos)                              | 187 |
| 13.16 | Alerta de pérdida de conexión de la bomba – aplicación móvil t:connect   | 188 |

#### Capítulo 14 • Alarmas de la bomba de insulina t:slim X2

| 14.1  | Resume Pump Alarm (Alarma de reanudar bomba)                                      | 191 |
|-------|-----------------------------------------------------------------------------------|-----|
| 14.2  | Low Power Alarm (Alarma de baja batería)                                          | 192 |
| 14.3  | Empty Cartridge Alarm (Alarma de cartucho vacío)                                  | 193 |
| 14.4  | Cartridge Error Alarm (Alarma de error de cartucho)                               | 194 |
| 14.5  | Cartridge Removal Alarm (Alarma de extracción del cartucho)                       | 195 |
| 14.6  | Temperature Alarm (Alarma de temperatura)                                         | 196 |
| 14.7  | Occlusion Alarms (Alarmas de oclusión)                                            | 197 |
| 14.8  | Screen On/Quick Bolus Button Alarm (Alarma de botón Activar pantalla/Bolo rápido) | 199 |
| 14.9  | Altitude Alarm (Alarma de altitud)                                                | 200 |
| 14.10 | Reset Alarm (Alarma de restablecimiento)                                          | 201 |
|       |                                                                                   |     |

#### Capítulo 15 • Fallo de la bomba de insulina t:slim X2

| 15.1 | Fallo |  |  |  |  |  |  |  |  |  |  |  |  |  |  |  |  |  | . 20 | 4 |
|------|-------|--|--|--|--|--|--|--|--|--|--|--|--|--|--|--|--|--|------|---|
|------|-------|--|--|--|--|--|--|--|--|--|--|--|--|--|--|--|--|--|------|---|

#### Capítulo 16 • Cuidados de la bomba

| 16.1 | Resumen |  | 20 | )8 |
|------|---------|--|----|----|
|------|---------|--|----|----|

#### Capítulo 17 • Asuntos relacionados con el estilo de vida y viajes

| 17.1 | Descripción general | <br>212   |
|------|---------------------|-----------|
| 11.1 | Description general | <br>· · ∠ |

### Sección 3: Funciones del MCG

#### Capítulo 18 • Información de seguridad importante al utilizar la bomba de insulina t:slim X2 con un MCG compatible

| 18.1 | Advertencias del MCG                                                         | . 216 |
|------|------------------------------------------------------------------------------|-------|
| 18.2 | Precauciones del MCG                                                         | . 216 |
| 18.3 | Beneficios potenciales del uso de la bomba de insulina t:slim X2 con el MCG  | . 217 |
| 18.4 | Posibles riesgos derivados del uso de la bomba de insulina t:slim X2 con MCG | . 218 |

#### Capítulo 19 • Conociendo el sistema MCG

| 19.1 | Terminología de MCG                                                                       | . 220 |
|------|-------------------------------------------------------------------------------------------|-------|
| 19.2 | Explicación de los iconos de la bomba del MCG Dexcom                                      | . 222 |
| 19.3 | Explicación de los iconos de la bomba con el sensor del MCG Abbott FreeStyle Libre 2 Plus | . 223 |
| 19.4 | Pantalla CGM Lock (Bloqueo del MCG)                                                       | . 224 |
| 19.5 | Pantalla CGM Home (Inicio de MCG)                                                         | . 226 |
| 19.6 | Pantalla del Dexcom G6                                                                    | . 228 |
| 19.7 | Pantalla del Dexcom G7                                                                    | . 230 |
| 19.8 | Pantalla del sensor del MCG Abbott FreeStyle Libre 2 Plus                                 | . 232 |

#### Capítulo 20 • Descripción general del MCG

| 20.1 | Descripción general del sistema MCG                            | . 236 |
|------|----------------------------------------------------------------|-------|
| 20.2 | Descripción general de la conexión del dispositivo             | . 237 |
| 20.3 | Descripción general del receptor (Bomba de insulina t:slim X2) | . 237 |
| 20.4 | Descripción general del transmisor Dexcom G6                   | . 237 |
| 20.5 | Descripción general del sensor                                 | . 238 |

#### Capítulo 21 • Configuración del MCG

| 21.1 | Acerca de la tecnología Bluetooth   | . 240 |
|------|-------------------------------------|-------|
| 21.2 | Cómo desconectar el receptor Dexcom | . 240 |
| 21.3 | Configuración del volumen de MCG    | . 240 |
| 21.4 | Información de MCG                  | . 244 |

#### Capítulo 22 • Configuración de alertas del MCG

| 22.1 | Configuración de la alerta de hiperglucemia y la función Repetir | . 246 |
|------|------------------------------------------------------------------|-------|
| 22.2 | Configuración de la alerta de hipoglucemia y la función Repetir  | . 247 |
| 22.3 | Alertas de regímenes                                             | . 248 |
| 22.4 | Configuración de alerta Rise (de ascenso)                        | . 248 |
| 22.5 | Configuración de alerta Fall (de descenso)                       | . 249 |
| 22.6 | Configuración de su Alerta Out of Range (de fuera de límites)    | . 249 |

#### Capítulo 23 • Inicio o detención de una sesión del sensor de MCG

| 23.1  | Cómo elegir el tipo de sensor                                               | 252 |
|-------|-----------------------------------------------------------------------------|-----|
| 23.2  | Ingresar el ID del transmisor Dexcom G6                                     | 252 |
| 23.3  | Iniciar el sensor Dexcom G6                                                 | 253 |
| 23.4  | Período de inicio del sensor Dexcom G6                                      | 254 |
| 23.5  | Apagado automático del sensor Dexcom G6                                     | 256 |
| 23.6  | Finalización de una sesión de sensor Dexcom G6 antes del apagado automático | 257 |
| 23.7  | Cómo quitar el sensor y el transmisor Dexcom G6                             | 257 |
| 23.8  | Iniciar el sensor Dexcom G7                                                 | 257 |
| 23.9  | Período de inicio del sensor Dexcom G7                                      | 258 |
| 23.10 | Apagado automático del sensor Dexcom G7                                     | 259 |
| 23.11 | Finalización de una sesión de sensor Dexcom G7 antes del apagado automático | 260 |
| 23.12 | Como quitar el sensor Dexcom G7                                             | 260 |
| 23.13 | Iniciar el sensor Abbott FreeStyle Libre 2 Plus                             | 261 |
| 23.14 | Período de inicio del sensor Abbott FreeStyle Libre 2 Plus                  | 262 |
| 23.15 | Apagado automático del sensor Abbott FreeStyle Libre 2 Plus                 | 263 |

| 23.16 | Finalización de una sesión del sensor Abbott FreeStyle Libre 2 Plus antes del apagado automático |  |
|-------|--------------------------------------------------------------------------------------------------|--|
| 23.17 | Extracción del sensor Abbott FreeStyle Libre 2 Plus                                              |  |

#### Capítulo 24 • Calibración del sistema del MCG Dexcom

| 24.1 | Descripción general de la calibración                 | . 266 |
|------|-------------------------------------------------------|-------|
| 24.2 | Calibración de arranque                               | . 267 |
| 24.3 | Valor de glucemia de calibración y bolo de corrección | . 268 |
| 24.4 | Razones por las que puede necesitar la calibración    | . 268 |

#### Capítulo 25 • Visualización de los datos del MCG en la bomba de insulina t:slim X2

| 25.1 | Resumen                        | . 272 |
|------|--------------------------------|-------|
| 25.2 | Gráficos de tendencias del MCG | . 273 |
| 25.3 | Flechas de velocidad de cambio | . 274 |
| 25.4 | Historial del MCG              | . 278 |
| 25.5 | Lecturas faltantes             | . 278 |

#### Capítulo 26 • Alertas y errores del MCG

| 26.1  | CGM High Alert (Alerta de nivel alto del MCG) 28                            | 3 |
|-------|-----------------------------------------------------------------------------|---|
| 26.2  | CGM Low Alert (Alerta de nivel bajo del MCG) 28                             | 4 |
| 26.3  | Fixed Low Alert (Alerta de nivel bajo fijo)                                 | 5 |
| 26.4  | CGM Rise Alert (Alerta de ascenso del MCG)                                  | 6 |
| 26.5  | CGM Fall Alert (Alerta de descenso del MCG) 28                              | 7 |
| 26.6  | Unknown Sensor Glucose Reading (Lectura de glucosa del sensor desconocida)  | 8 |
| 26.7  | Out of Range Alert (Alerta de fuera de límites)                             | 9 |
| 26.8  | Failed Sensor Error (Error de falla del sensor)                             | 0 |
| 26.9  | CGM Unavailable (MCG no disponible)                                         | 1 |
| 26.10 | CGM System Error (Error del sistema del MCG) 29                             | 2 |
| 26.11 | Incomplete Calibration (Calibración incompleta) (solo Dexcom)               | З |
| 26.12 | Calibration Timeout (Tiempo de espera de calibración agotado) (solo Dexcom) | 4 |
| 26.13 | Alerta de Calibration Error (Error de calibración) (solo Dexcom)            | 5 |

| CGM Rapid Rise Alert (Alerta de ascenso rápido del MCG) (solo Dexcom)                 | . 296                                                                 |
|---------------------------------------------------------------------------------------|-----------------------------------------------------------------------|
| CGM Rapid Fall Alert (Alerta de descenso rápido del MCG) (solo Dexcom)                | . 297                                                                 |
| Alerta de calibración de inicio (solo Dexcom G6)                                      | . 298                                                                 |
| Segunda alerta de calibración de inicio (solo Dexcom G6)                              | . 299                                                                 |
| Alerta de calibración de 12 horas (solo Dexcom G6)                                    | . 300                                                                 |
| Alerta de calibración necesaria (solo Dexcom G6)                                      | . 301                                                                 |
| Alerta de Low Transmitter Battery (Batería baja del transmisor) (solo Dexcom G6)      | . 302                                                                 |
| Transmitter Error (Error del transmisor) (solo Dexcom G6)                             | . 303                                                                 |
| Alerta de sensor incompatible (solo Dexcom G7)                                        | . 304                                                                 |
| CGM Error (Error de MCG) (solo Dexcom G7)                                             | . 305                                                                 |
| Unable to Pair (No se puede emparejar) (solo Dexcom G7)                               | . 306                                                                 |
| Alerta de comprobación del sensor del MCG (solo sensor Abbott FreeStyle Libre 2 Plus) | . 307                                                                 |
| Alerta de MCG no disponible (solo sensor Abbott FreeStyle Libre 2 Plus)               | . 309                                                                 |
| Alerta de temperatura del sensor (solo sensor Abbott FreeStyle Libre 2 Plus)          | . 310                                                                 |
| Error del sistema del MCG (solo sensor Abbott FreeStyle Libre 2 Plus)                 | . 311                                                                 |
|                                                                                       | CGM Rapid Rise Alert (Alerta de ascenso rápido del MCG) (solo Dexcom) |

#### Capítulo 27 • MCG Solución de problemas

| 27.1 | Solución de problemas de emparejamiento del MCG              | 314 |
|------|--------------------------------------------------------------|-----|
| 27.2 | Solución de problemas de calibración: solo Dexcom            | 314 |
| 27.3 | Solución de problemas de lectura del sensor desconocida      | 315 |
| 27.4 | Solución de problemas de Fuera de rango/Sin antena           | 315 |
| 27.5 | Solución de problemas de Falla del sensor                    | 316 |
| 27.6 | Imprecisiones del sensor: solo Dexcom                        | 316 |
| 27.7 | Imprecisiones del sensor: solo Abbott FreeStyle Libre 2 Plus | 318 |

### Sección 4: Funciones de la tecnología Control-IQ

| Capítulo 2 | 8 • Información de seguridad importante sobre la tecnología Control-IQ |  |
|------------|------------------------------------------------------------------------|--|
| 28.1       | Advertencias de tecnología Control-IQ                                  |  |
| 28.2       | Precauciones de tecnología Control-IQ                                  |  |
| Capítulo 2 | 9 • Conociendo la tecnología Control-IQ                                |  |
| 29.1       | Uso responsable de la tecnología Control-IQ                            |  |
| 29.2       | Explicación de los iconos de la tecnología Control-IQ                  |  |
| 29.3       | Pantalla Control-IQ Lock (Bloqueo de Control-IQ)                       |  |
| 29.4       | Pantalla Control-IQ Home (Inicio de Control-IQ)                        |  |
| 29.5       | Pantalla de Control-IQ                                                 |  |
| Capítulo 3 | 0 • Introducción a la tecnología Control-IQ                            |  |
| 30.1       | Descripción general de la tecnología Control-IQ                        |  |
| 30.2       | Cómo funciona la tecnología Control-IQ                                 |  |
| 30.3       | Actividad y tecnología Control-IQ                                      |  |
| Capítulo 3 | 1 • Configurando y usando la tecnología Control-IQ                     |  |
| 31.1       | Ajustes obligatorios                                                   |  |
| 31.2       | Configure el Peso                                                      |  |
| 31.3       | Configure el total de insulina diaria                                  |  |
| 31.4       | Active o desactive la tecnología Control-IQ                            |  |
| 31.5       | Programe la función Sueño                                              |  |
| 31.6       | Active o desactive un ciclo de sueño                                   |  |
| 31.7       | Inicie o detenga la función Sueño manualmente                          |  |
| 31.8       | Habilitar o deshabilitar Exercise (Ejercicio)                          |  |
| 31.9       | Información de la tecnología Control-IQ en su pantalla                 |  |

#### Capítulo 32 • Alertas de la tecnología Control-IQ

| 32.1 | Control-IQ Technology Low Alert (Alerta de nivel bajo de la tecnología Control-IQ) | 359 |
|------|------------------------------------------------------------------------------------|-----|
| 32.2 | Control-IQ High Alert (Alerta nivel alto de Control-IQ)                            | 360 |
| 32.3 | Max Insulin Alert (Alerta Máx. nivel de insulina)                                  | 361 |
| 32.4 | Out of Range Alert (Alerta de fuera de límites) – Tecnología Control-IQ activada   | 362 |
| 32.5 | Out of Range Alert (Alerta de fuera de límites) – Tecnología Control-IQ activada   | 363 |

#### Capítulo 33 • Descripción general de los estudios clínicos sobre la tecnología Control-IQ

| 33.1  | Introducción                                                                                 | 366 |
|-------|----------------------------------------------------------------------------------------------|-----|
| 33.2  | Descripción general del estudio clínico                                                      | 366 |
| 33.3  | Demografía                                                                                   | 368 |
| 33.4  | Efectos adversos                                                                             | 372 |
| 33.5  | Cumplimiento de la intervención                                                              | 376 |
| 33.6  | Análisis principal                                                                           | 380 |
| 33.7  | Análisis secundario                                                                          | 383 |
| 33.8  | Diferencias en la administración de insulina                                                 | 388 |
| 33.9  | Precisión de alerta alta y baja de la tecnología Control-IQ                                  | 390 |
| 33.10 | Análisis adicional del completado automático de los valores de glucosa del sensor con el MCG | 392 |

### Sección 5: Especificaciones técnicas y garantía

#### Capítulo 34 • Especificaciones técnicas

| 34.1 | Resumen                                              | . 396 |
|------|------------------------------------------------------|-------|
| 34.2 | Especificaciones de la bomba t:slim X2               | . 396 |
| 34.3 | Opciones y configuraciones de la bomba t:slim X2     | . 401 |
| 34.4 | Características de rendimiento de la bomba t:slim X2 | . 404 |
| 34.5 | Compatibilidad electromagnética                      | . 409 |
| 34.6 | Coexistencia inalámbrica y seguridad de los datos    | . 409 |

| 34.8 Emisiones electromagnéticas 41   34.9 Inmunidad electromagnética 412 |
|---------------------------------------------------------------------------|
| 34.9 Inmunidad electromagnética                                           |
|                                                                           |
| 34.10 Calidad del servicio inalámbrico                                    |
| 34.11 Tecnología inalámbrica                                              |
| 34.12 Aviso de FCC sobre las interferencias                               |
| 34.13 Información de garantía                                             |
| 34.14 Política de productos devueltos                                     |
| 34.15 Datos de eventos de la bomba de insulina t:slim X2 (caja negra) 420 |
| 34.16 Lista de productos                                                  |

## Índice

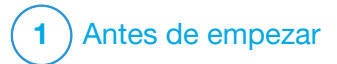

Introducción

#### 1.1 Convenciones de esta guía

Las siguientes son convenciones utilizadas en esta guía del usuario (como términos, iconos, formato de texto y otras convenciones) junto con sus explicaciones.

#### Convenciones de formato

| Convención             | Explicación                                                                                           |
|------------------------|----------------------------------------------------------------------------------------------------|
| Texto en negrita       | El texto en negrita en una oración o paso indica un icono en pantalla o el nombre de un botón físico. |
| Texto en<br>cursiva    | El texto en cursiva indica el nombre de una pantalla o menú en la pantalla de la bomba.               |
| Elementos<br>numerados | Los elementos numerados son instrucciones paso a paso para realizar una tarea específica.             |
| Texto azul             | Indica una referencia a una ubicación independiente de la guía del usuario o enlace a un sitio web.   |

#### Definiciones de terminología

| Término         | Definición                                                                                                    |
|-----------------|----------------------------------------------------------------------------------------------------|
| Pantalla táctil | La pantalla frontal de cristal de la bomba, que muestra toda la información de programación, funcionamiento y alarma/alerta.              |
| Presionar       | Tocar la pantalla de forma rápida y leve con el dedo.                                                                                     |
| Pulsar          | Utilizar el dedo para apretar un botón físico (el botón Activar pantalla/Bolo rápido es el único botón físico/hardware de la bomba).      |
| Mantener        | Seguir pulsando un botón o tocando un icono o menú hasta que finalice su funcionamiento.                                                  |
| Menú            | Una lista de opciones en la pantalla táctil que le permiten realizar tareas específicas.                                                  |
| Icono           | Imagen en la pantalla táctil que indica una opción o elemento informativo, o un símbolo en la parte posterior de la bomba o de su envase. |

#### Definiciones de los símbolos

| Símbolo      | Definición                                                                                            |
|--------------|----------------------------------------------------------------------------------------------------|
|              | Indica una nota importante relativa al uso o funcionamiento del sistema.                              |
|              | Indica precauciones de seguridad que, si se ignoran, podrían causar lesiones leves o moderadas.       |
| A            | Indica información de seguridad crítica que, si se ignora, podría causar lesiones graves o la muerte. |
| $\checkmark$ | Indica cómo responde la bomba a las instrucciones anteriores.                                         |

#### **1.2 Explicación de los símbolos**

Los siguientes son símbolos (y sus descripciones) que puede encontrar en la bomba, en los suministros de la bomba o en su embalaje. Estos símbolos le indican el uso correcto y seguro de la bomba. Es posible que algunos de estos símbolos no sean relevantes en su región y se enumeran únicamente con fines informativos.

Explicación de los símbolos de la bomba de insulina t:slim X2

| Símbolo                 | Definición                                                                                       |
|-------------------------|--------------------------------------------------------------------------------------------------|
| $\triangle$             | Precaución                                                                                       |
|                         | Siga las instrucciones de uso                                                                    |
| i                       | Consulte las instrucciones de uso                                                                |
| $R_{\!X^{\text{Only}}}$ | Para venta únicamente por parte de un médico o bajo prescripción facultativa (en Estados Unidos) |
| REF                     | Número de catálogo                                                                               |
| LOT                     | Código del lote                                                                                  |
| IP27                    | Código internacional de protección (IP)                                                          |
|                         | Fabricante                                                                                       |

| Símbolo | Definición                                                                                                   |
|---------|----------------------------------------------------------------------------------------------------|
| *       | Pieza aplicada de tipo BF (aislamiento del paciente, sin protección del desfibrilador)                       |
| (((1))) | Radiación no ionizante                                                                                       |
| MR      | No seguro en resonancia magnética (RM); mantener alejado del equipo de imagen por resonancia magnética (IRM) |
| SN      | Número de serie                                                                                              |
| MN      | Número de fabricante                                                                                         |
| MD      | Dispositivo médico                                                                                           |
| #       | Número de modelo                                                                                             |
| EC REP  | Representante autorizado en la Comunidad Europea                                                             |

Explicación de los símbolos de la bomba de insulina t:slim X2 (Continuación)

| Símbolo           | Definición                                                           |
|-------------------|----------------------------------------------------------------------|
|                   | Fecha de fabricación                                                 |
|                   | Importador (excepto en Estados Unidos)                               |
|                   | Voltaje de corriente continua (CC)                                   |
| X                 | Recogida selectiva de residuos de aparatos eléctricos y electrónicos |
| $\bigtriangleup$  | Equipo eléctrico diseñado principalmente para uso en interiores      |
|                   | Equipo IEC clase II                                                  |
| U-100 INSULIN     | Usar sólo insulina U-100                                             |
| (X)               | Adaptador USB de alimentación de pared                               |
|                   | Herramienta para retirar el cartucho                                 |
| $(\mathbf{\psi})$ | Cable USB                                                            |
|                   | Guía del usuario                                                     |

| Símbolo         | Definición                                           |
|-----------------|------------------------------------------------------|
| CH REP          | Indica el representante autorizado en Suiza          |
| UK REP          | Indica al representante autorizado en el Reino Unido |
|                 | Marca UKCA de conformidad                            |
| CEXXXX          | Marca CE de conformidad                              |
|                 | Marca de cumplimiento normativo                      |
| <u>(%)</u>      | Límite de humedad                                    |
| -20 °C<br>-4 °F | Límite de temperatura                                |
| Ť               | Mantener seco                                        |
| (RQ)            | Adaptador de salida                                  |
|                 | Estuche de la bomba                                  |

#### 1.3 Descripción del sistema

La bomba de insulina t:slim X2<sup>™</sup> con tecnología Control-IQ<sup>™</sup>, denominada la "bomba" o la "bomba t:slim X2", consiste en la bomba de insulina t:slim X2, el algoritmo Control-IQ incorporado y el cartucho t:slim X2 de 3 ml (300 unidades). La bomba t:slim X2 debe utilizarse con un equipo de infusión compatible.

La bomba t:slim X2 con tecnología Control-IQ puede utilizarse en combinación con un sensor de monitorización continua de glucosa (sensor MCG) compatible.

El MCG Dexcom G6, el MCG Dexcom G7 y el MCG Abbott FreeStyle Libre 2 Plus son compatibles con la bomba de insulina t:slim X2 con tecnología Control-IQ. El transmisor Dexcom G6 puede denominarse "transmisor". El sensor Dexcom G6 puede denominarse "sensor compatible". Juntos, el transmisor Dexcom G6 y el sensor Dexcom G6 pueden denominarse "MCG compatible". El sensor Dexcom G7 y el sensor Abbott FreeStyle Libre 2 Plus tienen un transmisor integrado. Cada uno de ellos también se denominará "MCG compatible".

La aplicación móvil t:connect<sup>™</sup> también se puede utilizar con la bomba como un método de visualización de la información de la bomba y control limitado de la bomba a través de su teléfono inteligente. Esta funcionalidad se limita a las versiones compatibles de software de bombas y sistemas operativos para teléfonos inteligentes.

La bomba de insulina Tandem t:slim X2, la aplicación móvil t:connect y un MCG compatible pueden denominarse "el sistema".

La bomba administra insulina de dos maneras: administración de insulina basal (continua) y administración de insulina por bolo. El cartucho desechable se llena con hasta 300 unidades de insulina U-100 y se conecta a la bomba. El cartucho se reemplaza cada 48-72 horas.

La función de dosificación automática de insulina Control-IQ es un algoritmo incorporado en el software de la bomba t:slim X2. Esta función activa la t:slim X2 bomba para ajustar automáticamente la administración de insulina en función de las lecturas del sensor de MCG; sin embargo, esta función no sustituye su propio control activo de la diabetes, que incluye administrar un bolo para las comidas. La tecnología Control-IQ utiliza las lecturas del sensor MCG y otros datos para calcular un valor de glucosa previsto a 30 minutos en el futuro. Para obtener más información sobre cómo se activa la tecnología Control-IQ, consulte el capítulo 30 Introducción a la tecnología Control-IQ.

La bomba puede utilizarse para administrar insulina basal y de bolo con o sin MCG. Si no se utiliza un MCG, las lecturas de glucosa del sensor no se enviarán a la pantalla de la bomba y no podrá utilizar la tecnología Control-IQ.

El sensor es un dispositivo desechable que se inserta debajo de la piel para supervisar los niveles de glucosa continuamente. El MCG Dexcom G6 y el MCG Dexcom G7 envían lecturas a la bomba cada 5 minutos de forma inalámbrica. El sensor Abbott FreeStyle Libre 2 Plus envía lecturas de forma inalámbrica a la bomba cada minuto. La bomba muestra las lecturas de glucosa del sensor, un gráfico de tendencia, así como las flechas de dirección y velocidad de cambio. El sensor mide la glucosa en el líquido intersticial debajo de la piel, no en la sangre, y las lecturas del sensor no son idénticas a las lecturas de un medidor de glucosa en sangre (glucemia).

La aplicación móvil t:connect le permite conectar un teléfono inteligente a la bomba mediante la tecnología inalámbrica *Bluetooth*<sup>®</sup> no solo para mostrar la información y llevar a cabo algunas funciones de la bomba en el teléfono inteligente, sino también para mostrar notificaciones de la bomba. La aplicación móvil t:connect puede transmitir datos de la bomba v de la terapia desde la bomba a la nube siempre que su teléfono inteligente esté conectado a Internet. Descarque la aplicación móvil t:connect desde Google Play<sup>™</sup> o desde App Store<sup>®</sup> y visite support.tandemdiabetes.com para obtener instrucciones de instalación.

#### NOTA

Para obtener una lista actualizada de teléfonos inteligentes compatibles, visite tandemdiabetes.com/mobilesupport, o pulse Help (Ayuda) en la pantalla *Setttings* (*Configuración*) de la aplicación móvil t:connect y luego, pulse App Guide (Guía de la aplicación).

#### A PRECAUCIÓN

Las leyes federales (de los Estados Unidos) restringen la venta de este dispositivo a médicos o bajo prescripción facultativa.

#### 1.4 Acerca de esta guía del usuario

Esta guía de usuario contiene información importante para utilizar la bomba. Proporciona instrucciones paso a paso para ayudarle a programar, manejar y cuidar la bomba correctamente. También proporciona advertencias y precauciones importantes sobre el funcionamiento correcto e información técnica para garantizar su seguridad.

La guía del usuario está organizada en secciones. La sección 1 proporciona información importante que necesita saber antes de empezar a utilizar el sistema. La sección 2 abarca las instrucciones de uso de la t:slim X2 bomba y el uso de la aplicación móvil t:connect con la bomba. La sección 3 trata las instrucciones de uso del MCG con la bomba. La sección 4 trata las instrucciones de uso de la tecnología Control-IQ con la bomba. La sección 5 proporciona información sobre las especificaciones técnicas de la bomba. En las pantallas de la bomba y de la aplicación móvil t:connect utilizadas en esta guía de usuario se muestra cómo utilizar las funciones, y son solo ejemplos. No deben considerarse como sugerencias para sus necesidades individuales.

La información del producto, incluidas las versiones electrónicas de la guía de usuario, la Guía de introducción de t:connect, las guías de usuario de t:connect y un módulo de capacitación sobre el MCG, están disponibles en tandemdiabetes.com.

#### 1.5 Indicaciones de uso

La bomba de insulina t:slim X2 con tecnología interoperable (la bomba) está diseñada para el suministro subcutáneo de insulina, en frecuencias fijas y variables, para el tratamiento de la diabetes mellitus en personas que necesitan insulina. La bomba puede comunicarse de manera segura y confiable con dispositivos compatibles y conectados de manera digital, incluido un software para dosificar insulina de manera automática, a fin de recibir, ejecutar y confirmar órdenes desde estos dispositivos. La bomba está diseñada para un paciente individual, es de uso domiciliario y requiere prescripción médica.

La bomba está indicada para el uso en personas mayores de los seis años de edad.

La bomba está indicada para el uso con insulina NovoLog y Humalog U-100.

La tecnología Control-IQ está diseñada para el uso con monitores continuos de glucosa integrados (MCGi, se venden por separado) compatibles y bombas con controlador alternativo habilitado (CAH) para aumentar, reducir y suspender automáticamente el suministro de insulina basal en función de las lecturas del MCGi y los valores de glucosa pronosticados. También puede suministrar bolos de corrección cuando se pronostica que el valor de la glucosa superará un umbral predefinido.

La tecnología Control-IQ está diseñada para el tratamiento de la diabetes mellitus de tipo 1 en personas a partir de los seis años. La tecnología Control-IQ está diseñada para un paciente individual y requiere prescripción médica.

La tecnología Control-IQ está indicada para el uso con insulina NovoLog y Humalog U-100.

#### 1.6 MCGi compatibles

Los MCG compatibles incluyen los siguientes MCGi:

- MCG Dexcom G6
- MCG Dexcom G7
- Sensor de MCG Abbott FreeStyle Libre 2 Plus

Para obtener información acerca de las especificaciones y características de rendimiento del producto MCG, visite el sitio web del fabricante para obtener las instrucciones del producto aplicables.

Todos los componentes del MCG son vendidos y enviados por separado por sus respectivos fabricantes.

#### NOTA

Actualmente, el MCG permite el emparejamiento con un dispositivo médico a la

vez (la bomba t:slim X2, el receptor Dexcom o los productos del sistema Abbott FreeStyle Libre 2). El comportamiento específico de la aplicación del MCG para teléfonos inteligentes del fabricante puede variar durante el uso de t:slim X2; consulte Sección 20.2 Descripción general de la conexión del dispositivo.

#### NOTA

La configuración de la conexión móvil de la bomba no se relaciona con la conexión Bluetooth entre el MCG y la bomba. Para conectar un MCG a la bomba, consulte la sección 21.1 Acerca de la tecnología Bluetooth. Para conectar la bomba a la aplicación móvil t:connect, consulte la sección 4.3 Cómo conectar a un teléfono inteligente.

#### NOTA

Las instrucciones del producto para los sistemas del MCG incluyen información importante para utilizar la información del MCG (incluidas las lecturas de la glucosa del sensor, la gráfica de tendencia, la flecha de tendencia y las alarmas/alertas) a fin de tomar decisiones sobre el tratamiento. Asegúrese de haber revisado esta información y haberla discutido con su proveedor del cuidado de la salud, que puede guiarlo correctamente utilizando la información de su MCG a la hora de tomar decisiones sobre el tratamiento.

## 1.7 Información importante para el usuario

Revise todas las instrucciones de esta guía de usuario antes de utilizar la bomba.

Si no puede utilizar la bomba de acuerdo a las instrucciones de esta guía de usuario y otras guías de usuario aplicables, es posible que esté poniendo en riesgo su salud y seguridad.

Si es nuevo en el uso de MCG, siga utilizando el medidor de glucemia hasta que esté familiarizado con el uso de MCG.

Aunque usted no esté utilizando un MCG, es indispensable que revise todas las instrucciones de esta guía de usuario.

Preste especial atención a las advertencias y precauciones de esta guía del usuario. Las advertencias y precauciones se identifican con un símbolo  $\triangle$  o  $\triangle$ .

Si sigue teniendo preguntas después de leer esta guía del usuario, póngase en contacto con el Servicio Técnico al Cliente las 24 horas del día, los 7 días de la semana.

Informe a Tandem Diabetes Care o a su distribuidor local cualquier incidente grave que se produzca en relación con los productos de Tandem Diabetes Care.

#### 1.8 Información pediátrica importante para el usuario

Las siguientes recomendaciones están destinadas a ayudar a los usuarios más jóvenes y a sus cuidadores a programar, manejar y cuidar la bomba.

Los niños más pequeños pueden presionar o golpear accidentalmente la bomba o la aplicación móvil t:connect, provocando la administración involuntaria de insulina.

Es responsabilidad del proveedor del cuidado de la salud y del cuidador determinar si el usuario es apropiado para el tratamiento con este dispositivo y la aplicación móvil t:connect.

Recomendamos revisar las funciones Bolo rápido y Pin de seguridad de la bomba y determinar cómo se ajustan a su plan de cuidado. Estas características se detallan en los

## capítulos 8 Bolo manual y 5 Introducción.

El desalojamiento involuntario del lugar de infusión puede producirse con más frecuencia con los niños, por lo que debe considerar la posibilidad de asegurar el sitio de infusión y los tubos.

#### **ADVERTENCIA**

La tecnología Control-IQ no debe ser utilizada por personas que utilicen menos de 10 unidades de insulina al día ni en pacientes que pesen menos de 55 libras (25 kg), que son los aportes mínimos necesarios para iniciar la tecnología Control-IQ y para que funcione de forma segura.

#### ADVERTENCIA

La bomba de insulina t:slim X2 con tecnología Control-IQ no debe utilizarse en niños menores de seis años.

#### **ADVERTENCIA**

NO permita que los niños pequeños (usuarios de bombas o no usuarios) ingieran piezas pequeñas, como la cubierta del puerto USB de goma y los componentes del cartucho. Las piezas pequeñas pueden suponer un riesgo de asfixia. Si se ingieren o tragan, estos pequeños componentes pueden causar lesiones o infecciones internas.

#### ADVERTENCIA

La bomba incluye piezas (como el cable USB y los tubos del conjunto de infusión) que pueden suponer un peligro de estrangulamiento o asfixia. Utilice siempre el tubo del conjunto de infusión de la longitud adecuada y organice los cables y los tubos para minimizar el riesgo de estrangulamiento. **ASEGÚRESE** de que estas piezas se almacenen en un lugar seguro cuando no estén en uso.

#### ADVERTENCIA

En el caso de pacientes que no autocomprueban su enfermedad. la función de PIN de seguridad debe estar SIEMPRE encendida cuando la bomba no esté siendo utilizada por un cuidador. La función de PIN de seguridad está diseñada para evitar pulses inadvertidos de la pantalla o pulsaciones de botones que puedan dar lugar a la administración de insulina o a cambios en los aiustes de la bomba. Estos cambios pueden conducir potencialmente a episodios de hipoglucemia (glucemia baja) o hiperglucemia (glucemia alta). Vea la sección 5.13 Activar o desactivar el PIN de seguridad para obtener información detallada sobre cómo activar la función de PIN de seguridad.

#### ADVERTENCIA

En el caso de pacientes cuya administración de insulina esté a cargo de un cuidador, SIEMPRE desactive la función de Bolo rápido para evitar una administración involuntaria del bolo. Si el PIN de seguridad está activado, la función de Bolo rápido se desactiva automáticamente. Las pulsaciones de botones y los pulses de pantalla inadvertidos o la manipulación indebida de la bomba de insulina pueden dar lugar a una administración excesiva o insuficiente de insulina. Esto puede causar eventos de hipoglucemia (glucemia baja) o hiperglucemia (glucemia alta). Vea la sección 5.13 Activar o desactivar el PIN de seguridad para obtener información detallada sobre cómo desactivar la función de PIN de seguridad.

#### 1.9 Kit de emergencia

Debe tener siempre consigo un kit de emergencia adecuado. Como mínimo, este kit debe incluir una jeringa de insulina y un vial de insulina o un inyector de insulina precargado como reserva para situaciones de emergencia. Hable con su proveedor del cuidado de la salud sobre los artículos que debe incluir este kit. Algunos ejemplos de lo que debe incluir en su kit de emergencia diario son:

- Suministros de pruebas de glucemia: medidor, tiras, solución de control, lancetas, baterías del medidor
- Carbohidratos de acción rápida para tratar la glucemia baja
- Merienda adicional para una mayor cobertura que los carbohidratos de acción rápida
- Kit de emergencia de glucagón
- Jeringas e insulina de acción rápida o un inyector de insulina precargado y agujas
- Equipos de infusión (mínimo de 2)
- Cartuchos para bomba de insulina (mínimo 2)
- Productos para preparación del sitio de infusión (toallitas antisépticas, adhesivo para la piel)
- Tarjeta de identificación de la diabetes o joyas

2) Características de la bomba de insulina t:slim X2

Información de seguridad importante A continuación se incluye información de seguridad importante relacionada con la bomba t:slim X2<sup>™</sup> y sus componentes. La información presentada en este capítulo no representa todas las advertencias y precauciones relacionadas con la bomba. Preste atención a otras advertencias y precauciones enumeradas a lo largo de esta guía del usuario en relación con circunstancias, características o usuarios especiales.

## 2.1 Advertencias de la bomba de insulina t:slim X2

#### ADVERTENCIA

NO comience a utilizar la bomba o la aplicación móvil t:connect<sup>™</sup> antes de leer la guía del usuario. Si no sigue las instrucciones de esta guía del usuario, puede producirse un suministro excesivo o insuficiente de insulina. Esto puede producir episodios de hipoglucemia (glucemia baja) o hiperglucemia (glucemia alta). Si tiene preguntas o necesita más aclaraciones sobre el uso de la bomba, pregunte a su proveedor de atención médica o llame al Servicio técnico al cliente.

#### ADVERTENCIA

NO comience a utilizar la bomba antes de haber recibido la capacitación adecuada sobre su uso

de parte de un instructor certificado o, si está actualizando la bomba, a través de los materiales de capacitación disponibles en línea. Consulte sus necesidades individuales de capacitación con su proveedor del cuidado de la salud. Si no completa la capacitación necesaria sobre la bomba, podrían producirse lesiones graves o la muerte.

#### ADVERTENCIA

**SOLAMENTE** utilice U-100 Humalog o U-100 NovoLog con la bomba. Sólo se han ensayado U-100 Humalog y U-100 NovoLog y se ha comprobado que son compatibles para su uso en la bomba. El uso de insulina con una concentración mayor o menor puede provocar un suministro excesivo o insuficiente de insulina. Esto puede producir episodios de hipoglucemia (glucemia baja) o hiperglucemia (glucemia alta).

#### ADVERTENCIA

NO coloque ningún otro medicamento dentro del cartucho de la bomba. La bomba está diseñada únicamente para la infusión de insulina subcutánea continua (CSII) mediante insulina U-100 Humalog o U-100 NovoLog. El uso de otros fármacos o medicamentos puede dañar la bomba y provocar lesiones si se infunde.

#### **ADVERTENCIA**

NO use inyecciones manuales o insulina inhalada durante el uso de la bomba. El uso de

insulina no suministrada por la bomba puede provocar que el sistema suministre insulina en exceso, lo que puede provocar episodios de hipoglucemia graves (glucemia baja).

#### ADVERTENCIA

La bomba no está diseñada para ninguna persona que no sea capaz o no esté dispuesta a:

- Medir los niveles de glucosa en sangre (Glucemia) según lo recomendado por su proveedor de atención médica
- » Demostrar habilidades adecuadas para contar los carbohidratos
- » Mantener habilidades apropiadas de autocontrol de la diabetes
- » Ir al médico de forma regular

El usuario también debe tener una visión o audición adecuadas para reconocer todas las funciones de la bomba, incluidas las alertas, alarmas y recordatorios.

#### **ADVERTENCIA**

NO comience a utilizar la bomba antes de consultar con su proveedor de atención médica para determinar qué características son las más adecuadas para usted. Solo su proveedor de atención médica puede determinar y ayudarle a ajustar el régimen basal, el ratio de carbohidratos, los factores de corrección, el objetivo de glucemia y la duración de la acción de la insulina. Además, solo su proveedor de atención médica puede definir la configuración de MCG y cómo debe utilizar la información de tendencias del sensor para ayudarle a controlar su diabetes. Una configuración incorrecta puede ocasionar un suministro excesivo o insuficiente de insulina. Esto puede producir episodios de hipoglucemia (glucemia baja) o hiperglucemia (glucemia alta).

#### **ADVERTENCIA**

SIEMPRE esté preparado para inyectarse insulina con un método alternativo si el suministro se interrumpe por algún motivo. Su bomba está diseñada para suministrar insulina de manera confiable, pero debido a que utiliza únicamente insulina de acción rápida, no tendrá insulina de acción prolongada en su cuerpo. Si no cuenta con un método alternativo de suministro de insulina, puede experimentar una glucemia muy alta o cetoacidosis diabética (CAD).

#### **ADVERTENCIA**

SOLAMENTE utilice cartuchos y equipos de infusión con conectores adecuados y siga sus instrucciones para el uso. Si no lo hace, podría producirse un suministro excesivo o insuficiente de insulina, y episodios de hipoglucemia (glucemia baja) o hiperglucemia (glucemia alta).

#### **A** ADVERTENCIA

**NO** coloque su equipo de infusión sobre ninguna cicatriz, bulto, lunar, estría o tatuaje. Si coloca su equipo de infusión en estas zonas, puede experimentar hinchazón, irritación o infección. Esto puede afectar la absorción de insulina y causar hiperglucemia o hipoglucemia.

#### **A ADVERTENCIA**

SIEMPRE siga cuidadosamente las instrucciones de uso que acompañan al equipo de infusión para una adecuada inserción y cuidado del sitio de infusión, ya que si no lo hace podría producirse un suministro excesivo o insuficiente de insulina o provocar infecciones.

#### **ADVERTENCIA**

NUNCA llene el tubo mientras el equipo de infusión esté conectado a su cuerpo. Asegúrese siempre de que el equipo de infusión esté desconectado de su cuerpo antes de cambiar el cartucho o llenar el tubo. Si no desconecta el equipo de infusión de su cuerpo antes de cambiar el cartucho o llenar el tubo, podría generar un suministro excesivo de insulina. Esto puede causar episodios de hipoglucemia (glucemia baja).

#### ADVERTENCIA

**ÚNICAMENTE** utilice equipos de infusión de 23, 32 o 43 pulgadas de longitud y aprobados para su uso con la bomba t:slim X2. **NUNCA** utilice el

equipo de infusión AutoSoft XC de 5 pulgadas con el t:slim X2.

#### **ADVERTENCIA**

NUNCA reutilice cartuchos ni utilice cartuchos que no hayan sido fabricados por Tandem Diabetes Care. El uso de cartuchos no fabricados por Tandem Diabetes Care o la reutilización de cartuchos podría provocar un suministro excesivo o insuficiente de insulina. Esto puede producir episodios de hipoglucemia (glucemia baja) o hiperglucemia (glucemia alta).

#### **A** ADVERTENCIA

SIEMPRE asegúrese de que haya una conexión hermética entre el tubo del cartucho y el tubo del equipo de infusión. Si la conexión está floja podría derramarse insulina y provocaría una insuficiencia en el suministro. Si la conexión se afloja, desconecte el equipo de infusión del cuerpo antes de ajustarla. Esto puede causar hiperglucemia (glucemia alta).

#### **ADVERTENCIA**

NO desconecte el conector del tubo que se encuentra entre el tubo del cartucho y el tubo del equipo de infusión. Si la conexión se afloja, desconecte el conjunto de infusión del cuerpo antes de ajustarla. Si no desconecta antes de ajustar la conexión, podría experimentar un suministro excesivo de insulina. Esto puede causar hipoglucemia (glucemia baja).

#### ADVERTENCIA

**NO** elimine ni agregue insulina de un cartucho lleno después de cargarlo en la bomba. Esto ocasionará una visualización imprecisa del nivel de insulina en la pantalla *Inicio* y usted podría quedarse sin insulina antes de que la bomba detecte un cartucho vacío. Esto podría causar un nivel de glucemia en sangre demasiado alto o una cetoacidosis diabética (CAD).

#### **ADVERTENCIA**

NO suministrar un bolo hasta que haya revisado la cantidad de bolo calculada. Si se suministra una cantidad de insulina demasiado alta o demasiado baja podría provocar episodios de hipoglucemia (glucemia baja) o hiperglucemia (glucemia alta). Siempre puede regular las unidades de insulina para aumentarlas o reducirlas antes de decidir suministrar el bolo.

#### **ADVERTENCIA**

**SIEMPRE** utilice el cable USB enviado con la bomba de insulina t:slim X2 para minimizar el riesgo de incendios o quemaduras.

#### **ADVERTENCIA**

NO permita que los niños pequeños (usuarios de bombas o no usuarios) ingieran piezas pequeñas, como la cubierta del puerto USB de goma y los componentes del cartucho. Las piezas pequeñas pueden suponer un riesgo de asfixia. Si se ingieren o tragan, estos pequeños componentes pueden causar lesiones o infecciones internas.

#### ADVERTENCIA

La bomba incluye piezas (como el cable USB y los tubos del conjunto de infusión) que pueden suponer un peligro de estrangulamiento o asfixia. Utilice **SIEMPRE** el tubo del conjunto de infusión de la longitud adecuada y organice los cables y los tubos para minimizar el riesgo de estrangulamiento. **ASEGÚRESE** de que estas piezas se almacenen en un lugar seguro cuando no estén en uso.

#### ADVERTENCIA

En el caso de pacientes que no autocomprueban su enfermedad, la función de PIN de seguridad debe estar SIEMPRE encendida cuando la bomba no esté siendo utilizada por un cuidador. La función de PIN de seguridad está diseñada para evitar pulses inadvertidos de la pantalla o pulsaciones de botones que puedan dar lugar a la administración de insulina o a cambios en los ajustes de la bomba. Estos cambios pueden derivar potencialmente en episodios de hipoglucemia (glucemia baja) o hiperglucemia (glucemia alta).

#### ADVERTENCIA

En el caso de pacientes cuya administración de insulina esté a cargo de un cuidador, **SIEMPRE** desactive la función de Bolo rápido para evitar una administración involuntaria del bolo. Si el PIN de seguridad está activado, la función de Bolo rápido se desactiva automáticamente. Las pulsaciones de botones y los pulses de pantalla inadvertidos o la manipulación indebida de la bomba de insulina pueden dar lugar a una administración excesiva o insuficiente de insulina. Esto puede producir episodios de hipoglucemia (glucemia baja) o hiperglucemia (glucemia alta).

#### ADVERTENCIA

NO cambie el equipo de infusión antes de acostarse o no podrá medir su glucemia 1-2 horas después de colocar el nuevo equipo de infusión. Es importante confirmar que el equipo de infusión esté insertado correctamente y que se suministre insulina. También es importante responder rápidamente a cualquier problema durante la inserción para garantizar una administración continua de insulina.

#### ADVERTENCIA

El uso de accesorios, cables, adaptadores y cargadores distintos a los especificados o suministrados por el fabricante de este equipo podría aumentar las emisiones electromagnéticas o disminuir la inmunidad electromagnética de este equipo y provocar un funcionamiento incorrecto.

#### **A** ADVERTENCIA

Los equipos portátiles de comunicaciones de radiofrecuencia (incluidos periféricos como cables de antena y antenas externas) no deben utilizarse a menos de 12 pulgadas (30.5 cm) de cualquier parte de la bomba t:slim X2, incluidos los cables especificados por el fabricante. De lo contrario, podría degradarse el rendimiento de este equipo.

#### **ADVERTENCIA**

Se debe evitar el uso de este equipo apilado o junto a otros equipos, ya que podría resultar en un funcionamiento incorrecto. Si dicho uso es necesario, este equipo y el otro equipo deben observarse para verificar que funcionen con normalidad.

#### 2.2 Seguridad de las imágenes por resonancia magnética

#### **ADVERTENCIA**

La bomba no es segura con la resonancia magnética (RM). Debe quitarse la bomba y los componentes del MCG, y dejarlos fuera de la sala de procedimientos.

#### 2.3 Procedimientos radiológicos y médicos y su bomba t:slim X2

Revise las instrucciones del fabricante de su teléfono inteligente antes de

utilizar la aplicación móvil t:connect durante cualquiera de los procedimientos radiológicos o médicos que se indican a continuación.

#### **ADVERTENCIA**

SIEMPRE notifique al proveedor/técnico sobre su diabetes y su bomba. Si necesita interrumpir el uso de la bomba para procedimientos médicos, siga las instrucciones de su proveedor de atención médica para sustituir la insulina no suministrada cuando vuelva a conectar la bomba. Compruebe su glucemia antes de desconectarse de la bomba y nuevamente cuando vuelva a conectarse, y trate los niveles de hiperglucemia según las recomendaciones de su proveedor de atención médica.

#### ADVERTENCIA

NO exponga la bomba a:

- » Rayos X
- » Tomografía computarizada (TC)
- Tomografía por emisión de positrones (PET)
- » Otra exposición a la radiación

#### ADVERTENCIA

NO exponga la bomba a:

 » La colocación o reprogramación de marcapasos/desfibrilador cardioversor implantable automático (DCIA)

- » Cateterismo cardíaco
- » Prueba nuclear de esfuerzo

Debe desconectarse la bomba y dejarla fuera de la sala de procedimientos si se realizará cualquier intervención médica mencionada debajo.

#### ADVERTENCIA

No es necesario desconectar la bomba para los electrocardiogramas (ECG) o colonoscopias. Si tiene alguna pregunta, póngase en contacto con el servicio técnico al cliente.

#### ADVERTENCIA

NO utilice la bomba si tiene una afección que, a juicio de su proveedor del cuidado de la salud, le pondría en riesgo. Entre los ejemplos de personas que no deben utilizar la bomba se incluyen aquellos con enfermedad tiroidea no controlada, insuficiencia renal (por ejemplo, diálisis o eGFR <30), hemofilia u otro trastorno hemorrágico grave o enfermedad cardiovascular inestable.

#### ADVERTENCIA

Hay otros procedimientos en los que debe proceder con precaución:

 » Cirugía láser: generalmente, la bomba puede usarse durante el procedimiento. Sin embargo, algunos láseres pueden crear interferencias y hacer que la bomba accione una alarma.

» Anestesia general: dependiendo del equipo que se utilizará, es posible que necesite retirar la bomba. Asegúrese de consultar a su proveedor de atención médica.

#### 2.4 Advertencias de la aplicación móvil t:connect

#### **ADVERTENCIA**

NO comience a utilizar la función de bolo de la aplicación móvil t:connect antes de haber recibido la formación adecuada sobre su uso. Si no sigue las instrucciones de esta guía del usuario y la ayuda en la aplicación sobre la función de bolo de la aplicación móvil t:connect, podría producirse un retraso en la terapia. Si la información que se le muestra en la aplicación móvil t:connect no coincide con sus signos y síntomas, SIEMPRE consulte la bomba de insulina t:slim X2 antes de tomar cualquier decisión sobre el tratamiento.

#### ADVERTENCIA

NO use a teléfono inteligente que haya sido descodificado o liberado o que tenga activado el modo desarrollador de Android. Los datos pueden volverse vulnerables si se instala la aplicación móvil t:connect en un teléfono inteligente que ha sido descodificado o liberado, o que utiliza un sistema operativo no lanzado oficialmente o una versión preliminar al lanzamiento. Descargue únicamente la aplicación móvil t:connect en Google Play™ o App Store®. Consulte el capítulo 4 Conociendo la aplicación móvil t:connect para la instalación de la aplicación móvil t:connect.

#### ADVERTENCIA

Cuando solicite un bolo, tiene 10 segundos para cancelarlo después de solicitarlo a fin de evitar el suministro completo de la administración de insulina. Tanto la bomba como la aplicación móvil t:connect dirán "solicitando bolo" durante este tiempo, siempre y cuando la bomba y la aplicación móvil t:connect estén conectadas. Puede cancelar el bolo desde la bomba o la aplicación independientemente de cómo lo haya solicitado.

#### **ADVERTENCIA**

SIEMPRE confíe en su bomba al momento de tomar decisiones sobre el tratamiento cuando utilice un teléfono inteligente incompatible con la función Bolus Delivery (Suministro de bolo).

#### ADVERTENCIA

El uso de accesorios, cables, adaptadores y cargadores distintos a los especificados o suministrados por el fabricante de este equipo podría aumentar las emisiones

electromagnéticas o disminuir la inmunidad electromagnética de este equipo y provocar un funcionamiento incorrecto.

#### ADVERTENCIA

Los equipos portátiles de comunicaciones de radiofrecuencia (incluidos periféricos como cables de antena y antenas externas) no deben utilizarse a menos de 12 pulgadas (30.5 cm) de cualquier parte de la bomba t:slim X2, incluidos los cables especificados por el fabricante. De lo contrario, podría degradarse el rendimiento de este equipo.

## 2.5 Precauciones de la bomba de insulina t:slim X2

#### A PRECAUCIÓN

NO abra ni intente reparar la bomba de insulina. La bomba es un dispositivo sellado que sólo debe abrirse y repararse con Tandem Diabetes Care. La modificación podría resultar en un peligro para la seguridad. Si el precinto de la bomba está roto, la bomba dejará de ser hermética y la garantía quedará anulada.

#### A PRECAUCIÓN

**CAMBIE** su equipo de infusión cada 48 horas si utiliza insulina Humalog, y cada 72 horas si utiliza insulina NovoLog. Lávese las manos con jabón antibacteriano antes de manipular el equipo de infusión y limpie exhaustivamente el sitio de inserción en su cuerpo para evitar una infección. Póngase en contacto con su proveedor de atención médica si tiene síntomas de infección en el sitio de infusión de insulina.

#### **A PRECAUCIÓN**

SIEMPRE elimine todas las burbujas de aire de la bomba antes de comenzar el suministro de insulina. Asegúrese de que no haya burbujas de aire cuando introduzca la insulina en la jeringa de llenado, sostenga la bomba con el puerto blanco de llenado orientado hacia arriba mientras llena el tubo, y compruebe que no haya burbujas de aire en el tubo cuando realice el llenado. El aire del cartucho y del tubo ocupa un espacio donde debe estar la insulina y puede afectar el suministro de insulina.

#### **A PRECAUCIÓN**

COMPRUEBE su sitio de infusión diariamente para corroborar que esté bien colocado y que no tenga pérdidas. REEMPLACE su equipo de infusión si observa fugas alrededor del sitio. Los equipos de infusión colocados incorrectamente o las pérdidas alrededor del sitio de infusión pueden causar un suministro insuficiente de insulina.

#### **A PRECAUCIÓN**

**REVISE** diariamente el tubo del equipo de infusión para asegurarse de que no tenga pérdidas, burbujas de aire, ni torceduras. El aire en el tubo, las pérdidas o torceduras pueden limitar o detener el suministro de insulina y generar un suministro insuficiente.

#### **A PRECAUCIÓN**

**COMPRUEBE** la conexión entre el tubo del cartucho y el tubo del equipo de infusión diariamente para asegurarse de que esté apretada y segura, y de que no haya grietas, esquirlas u otros daños. Las fugas alrededor de la conexión del tubo pueden dar lugar al suministro insuficiente de insulina.

#### A PRECAUCIÓN

SIEMPRE compruebe que el cartucho tenga suficiente insulina para durar toda la noche antes de acostarse. Si duerme, podría no oír la alarma del cartucho vacío y perder parte del suministro de insulina basal.

#### A PRECAUCIÓN

**COMPRUEBE** los ajustes de la bomba regularmente para asegurarse de que sean correctos. Una configuración incorrecta puede ocasionar un suministro excesivo o insuficiente de insulina. Consulte con su proveedor de atención médica según sea necesario.

#### **A PRECAUCIÓN**

Asegúrese **SIEMPRE** de configurar en la bomba de insulina la hora y la fecha correctas. Si no tiene la configuración correcta de la fecha y la hora, esto podría afectar el suministro seguro de insulina. Cuando modifique la hora, compruebe siempre que el ajuste de AM/PM sea preciso, según corresponda. AM se utiliza desde la medianoche hasta las 11:59 AM. PM se utiliza desde el mediodía hasta las 11:59 PM.

#### A PRECAUCIÓN

**CONFIRME** que el visor de la pantalla está encendido, escuchará pitidos audibles, sentirá que la bomba vibra y verá la luz LED verde parpadear alrededor del borde del botón **Screen On/Quick Bolus (Activar pantalla/Bolo rápido)** cuando conecte una fuente de alimentación al puerto USB. Estas funciones se utilizan para notificarle acerca de alertas, alarmas y otras condiciones que requieren de su atención. Si estas características no funcionan, deje de usar la bomba y póngase en contacto con el servicio de atención al cliente.

#### A PRECAUCIÓN

**COMPRUEBE** su bomba regularmente para detectar posibles condiciones de alarma que puedan aparecer. Es importante estar al tanto de las condiciones que pueden afectar el suministro de insulina y que requieren su atención para poder responder lo antes posible.

#### A PRECAUCIÓN

**NO** utilice la función vibración para las alertas y alarmas durante el sueño, salvo que su proveedor de atención médica le indique lo contrario. Si establece el volumen para alertas y alarmas como alto, se asegurará de no perderse ninguna alerta ni alarma.

#### A PRECAUCIÓN

SIEMPRE compruebe la pantalla de la bomba para confirmar la programación correcta de la cantidad del bolo cuando utilice la función Quick Bolus (Bolo rápido) por primera vez. Al mirar la pantalla, se asegurará de que está utilizando correctamente los comandos de pitido/vibración para programar la cantidad de bolo prevista.

#### A PRECAUCIÓN

NO use la bomba si cree que esta podría estar dañada porque se le cayó o la golpeó contra una superficie dura. Compruebe que la bomba funciona correctamente al enchufar una fuente de energía en el puerto USB y confirme que la pantalla está activada; escuchará pitidos audibles, sentirá que la bomba vibra y verá la luz LED verde parpadear alrededor del borde del botón Screen On/Quick Bolus (Activar pantalla/Bolo rápido). Si no está seguro de los posibles daños, deje de usar la bomba y póngase en contacto con el servicio de atención al cliente.

#### A PRECAUCIÓN

EVITE exponer la bomba a temperaturas por debajo a 41 °F (5 °C) o por encima de 99 °F (37 °C). La insulina puede congelarse a bajas temperaturas o degradarse a altas temperaturas. La insulina que ha estado expuesta a condiciones fuera de los regímenes recomendados por el fabricante puede afectar la seguridad y el rendimiento de la bomba.

#### **A PRECAUCIÓN**

NO sumerja la bomba en líquido a una profundidad que supere los 3 pies (0.91 m) o durante más de 30 minutos (clasificación IP27). Si la bomba ha estado expuesta a líquidos más allá de estos límites, compruebe que no haya signos de entrada de líquido. Si hay signos de entrada de líquido, no está seguro de los posibles daños, deje de usar la bomba y póngase en contacto con el servicio de atención al cliente.

#### **▲ PRECAUCIÓN**

EVITE las zonas donde podría haber anestésicos inflamables o gases explosivos. La bomba no es apta para su uso en estas zonas y existe el riesgo de explosión. Quítese la bomba si necesita entrar a estas áreas.

#### ▲ PRECAUCIÓN

ASEGÚRESE de no mover más allá de la longitud del cable USB cuando esté conectado a la bomba y a una fuente de carga. Si se mueve más allá de la longitud del cable USB, podría hacer que la cánula se salga del sitio de infusión. Por este motivo, se recomienda no cargar la bomba mientras duerme.

#### A PRECAUCIÓN

DESCONECTE su equipo de infusión del cuerpo si sube a una atracción con mucha adrenalina y alta velocidad/gravedad en un parque de atracciones. Los cambios rápidos en altitud o la gravedad pueden afectar el suministro de insulina y provocar lesiones.

#### A PRECAUCIÓN

DESCONECTE su equipo de infusión del cuerpo antes de volar en una aeronave para acrobacias aéreas o simulación de combate (presurizados o no). Los cambios rápidos en altitud o la gravedad pueden afectar el suministro de insulina y provocar lesiones.

#### **A PRECAUCIÓN**

**CONSULTE** a su proveedor de atención médica acerca de los cambios en el estilo de vida, cómo aumentar o perder peso, y comenzar o suspender el ejercicio. Sus necesidades de insulina pueden cambiar en respuesta a los cambios de estilo de vida. Es posible que sea necesario ajustar su(s) frecuencia(s) basal(es) y otros ajustes.

#### A PRECAUCIÓN

**COMPRUEBE** su glucemia usando un medidor de glucemia después de un cambio de altura de hasta cada 1,000 pies (305 metros), por ejemplo cuando practica esquí en la nieve o conduce por una ruta de montaña. La precisión en el suministro puede variar un 15%, como máximo, hasta que se hayan suministrado 3 unidades totales de insulina o hasta que el aumento ha cambiado en más de 1,000 pies (305 metros). Los cambios en la precisión del suministro pueden afectar el suministro de insulina y provocar lesiones.

#### A PRECAUCIÓN

Consulte **SIEMPRE** con su proveedor de atención médica para que le brinde pautas específicas si desea o necesita desconectarse de la bomba por cualquier motivo. Según la duración del tiempo y el motivo por el cual se desconecta, es posible que necesite reemplazar la insulina de bolo o basal que falta. Compruebe su glucemia antes de desconectarse de la bomba y nuevamente cuando vuelva a conectarse, y trate los niveles de hiperglucemia según las recomendaciones de su proveedor de atención médica.

#### A PRECAUCIÓN

ASEGÚRESE de que su configuración de suministro de insulina personal esté programada en la bomba antes de utilizarla si recibe una sustitución en garantía. Si no introduce la configuración de suministro de insulina, el resultado podría ser un suministro excesivo o insuficiente de insulina. Esto puede producir episodios de hipoglucemia (glucemia baja) o hiperglucemia (glucemia alta). Consulte a su proveedor del cuidado de la salud según sea necesario.

#### A PRECAUCIÓN

SIEMPRE deseche los componentes usados, como cartuchos, jeringas, agujas, equipos de infusión, y sensores de MCG, siguiendo las regulaciones locales. Las agujas deben desecharse en un contenedor apropiado para objetos punzantes. No intente volver a tapar las agujas. Lávese bien las manos después de manipular los componentes usados.

#### A PRECAUCIÓN

Si decide utilizar una caja para bomba u otros accesorios que no son suministrados por Tandem, **NO** cubra los seis orificios de ventilación de la parte posterior de la bomba. Si cubre los orificios de ventilación podría afectar el suministro de insulina.

#### 2.6 Precauciones de la aplicación móvil t:connect

#### A PRECAUCIÓN

SIEMPRE apague el modo Zoom cuando utilice la aplicación móvil t:connect. Si su teléfono inteligente tiene el modo Zoom activado, debe valerse de su bomba para todas las decisiones de tratamiento.

#### ▲ PRECAUCIÓN

Si inicia una solicitud manual de bolo en la bomba, debe completarla en la bomba. No puede solicitar un bolo desde la aplicación móvil t:connect mientras una solicitud de bolo esté activa en la bomba.

#### A PRECAUCIÓN

Las notificaciones de la bomba no se pueden borrar de la aplicación móvil t:connect. Las alertas, alarmas y notificaciones de la bomba se pueden ver en su teléfono inteligente, pero deben borrarse en la bomba t:slim X2.

#### A PRECAUCIÓN

La aplicación móvil t:connect recibe datos de la bomba conectada a través de una conexión Bluetooth de tecnología inalámbrica. Si se pierde la conexión Bluetooth entre la bomba y la aplicación móvil t:connect, la aplicación móvil t:connect no mostrará la información actual de la bomba de insulina y no podrá utilizarse para solicitar un bolo. Para ayudar a mantener la conexión inalámbrica entre la bomba de insulina y la aplicación móvil t:connect, se recomienda que el teléfono inteligente que ejecuta la aplicación móvil t:connect esté a menos de 1.5 m (5 pies) de la bomba de insulina compatible.

#### A PRECAUCIÓN

Asegúrese **SIEMPRE** de que su bomba haya establecido una conexión inalámbrica Bluetooth con su teléfono inteligente antes de utilizar la aplicación móvil t:connect. Confirme que la información que se le muestra coincide con sus signos y síntomas.

#### A PRECAUCIÓN

El uso de la aplicación móvil t:connect junto con la bomba de insulina puede afectar la vida útil de la batería de la bomba debido a la transmisión de datos inalámbrica entre los dispositivos.

#### A PRECAUCIÓN

Active **SIEMPRE** las notificaciones para recibir alertas, alarmas y notificaciones de su bomba en su teléfono inteligente. Las notificaciones deben estar activadas en su teléfono inteligente, y la aplicación móvil t:connect debe estar abierta para recibir las notificaciones de la bomba en su teléfono inteligente. Si cierra o fuerza la detención de su aplicación móvil t:connect, no se ejecutará en segundo plano.

#### A PRECAUCIÓN

**NO** ignore los síntomas de glucosa alta y baja. Si las lecturas de la aplicación móvil t:connect no coinciden con los síntomas, compruebe la pantalla de la bomba y confirme que la bomba ha establecido una conexión Bluetooth con el teléfono inteligente.

#### A PRECAUCIÓN

**SIEMPRE** confíe en la bomba para tomar decisiones sobre el tratamiento cuando:

- » Su teléfono inteligente es incompatible con la función Bolus Delivery (Suministro de bolo) de la aplicación móvil t:connect
- » Su teléfono inteligente está extraviado o dañado

» Su teléfono inteligente pierde conectividad de Bluetooth con la bomba

#### A PRECAUCIÓN

NO actualice el sistema operativo de su teléfono inteligente antes de confirmar que es compatible con la función Bolus Delivery plus Display and Data Upload (Suministro de bolo más Visualización y Carga de datos) de la aplicación móvil t:connect. Si actualiza a una versión del sistema operativo incompatible, perderá la capacidad de solicitar, detener, o cancelar bolos desde la aplicación móvil t:connect.

#### A PRECAUCIÓN

INTERRUMPA el uso de la aplicación móvil t:connect si el teléfono inteligente está dañado o si una parte significativa de su pantalla está dañada o no se ilumina.

#### ▲ PRECAUCIÓN

Esta aplicación móvil t:connect no está diseñado para reemplazar las prácticas de automonitorización recomendadas por el médico.

#### A PRECAUCIÓN

La aplicación móvil t:connect no está diseñada para ser utilizada por cualquier persona que no pueda utilizar un teléfono inteligente de manera
competente. Los usuarios deben tener una visión o audición adecuadas para poder utilizar la aplicación móvil t:connect.

#### **A PRECAUCIÓN**

El uso de dispositivos móviles que no cumplan con IEC 60950-1, IEC 62368-1 o una norma equivalente puede aumentar el riesgo de descarga eléctrica.

Los dispositivos móviles compatibles y el equipo cargador proporcionado por los fabricantes cumplen con las normas de seguridad eléctrica apropiadas (IEC 60950-1, IEC 62368-1 o equivalente). Para obtener más información sobre dispositivos compatibles, visite tandemdiabetes.com/mobilesupport, o pulse Help (Ayuda) en la pantalla *Settings (Configuración)* de la aplicación móvil t:connect, y, luego pulse App Guide (Guía de la aplicación).

## 2.7 Medidas preventivas de la ciberseguridad de Tandem

Los dispositivos médicos, como otros sistemas informáticos, pueden ser vulnerables a los riesgos de ciberseguridad, en cuyo caso se vería afectada la seguridad y eficacia del dispositivo. Si se utiliza incorrectamente la bomba de insulina t:slim X2 o no se siguen las instrucciones, precauciones y advertencias de esta guía de usuario, la bomba de insulina t:slim X2 podría quedar inutilizable o expuesta a riesgos de ciberseguridad.

- Mantenga la bomba, el teléfono inteligente y la aplicación móvil t:connect bajo su supervisión o llévela consigo en todo momento.
- Desconecte siempre la bomba de la computadora y del cable USB cuando no esté en uso para cargar datos de la bomba o realizar actualizaciones de software con el actualizador de dispositivos Tandem.
- No comparta el número de serie de la bomba ni el código de emparejamiento de la aplicación móvil t:connect con ninguna persona que no sea de confianza. No anote estos números en ningún lugar al que pueda acceder una persona que no sea de confianza.
- No conecte ni permita que se emparejen dispositivos de terceros con la bomba que no formen parte del sistema Tandem. Vea la sección 1.3 Descripción del sistema para una descripción completa del sistema.

- No utilice ningún software ni aplicaciones de terceros que no hayan sido autorizados por Tandem como uso seguro con la bomba.
- Las actualizaciones de software solo se deben realizar con el actualizador de dispositivos Tandem autorizado.
- Ante cualquier sospecha de interferencia o vulnerabilidad de ciberseguridad en la bomba, póngase en contacto con el servicio de atención al cliente de Tandem.

# 2.8 Beneficios potenciales del uso de la bomba

 La bomba proporciona una forma automatizada de suministrar insulina basal y bolo. El suministro puede ajustarse en función de hasta seis perfiles personales personalizables, cada uno con hasta 16 ajustes basados en tiempo para régimen basal, ratio de carbohidratos, factor de corrección, y objetivo de glucemia. Además, la función de régimen temporal le permite programar un cambio temporal de régimen basal durante un máximo de 72 horas.

- La bomba le ofrece la opción de suministrar un bolo todo a la vez, o de administrar un porcentaje durante un periodo prolongado de tiempo sin navegar a los diferentes menús. También puede programar un bolo de forma más discreta utilizando la función Quick Bolus, que se puede utilizar sin mirar la bomba, y se puede programar en incrementos de unidades de insulina o gramos de carbohidratos.
- Desde la pantalla Bolus (Bolo), la función "calculadora dentro de una calculadora" le permite introducir varios valores de carbohidratos y añadirlos juntos. La calculadora de bolo de la bomba de insulina recomendará un bolo basado en la cantidad completa de carbohidratos introducidos, esto puede ayudar a eliminar las conjeturas.
- La bomba realiza un seguimiento de la cantidad de insulina a bordo procedente de alimentos y bolos de corrección (IOB). Al programar otros alimentos o bolos de corrección, la bomba restará la cantidad de IOB del bolo recomendado si su glucemia está

por debajo del objetivo establecido en su perfil personal activo. Esto puede ayudar a evitar la acumulación de insulina, lo que podría provocar hipoglucemia (glucemia baja).

- Puede programar varios recordatorios que le pedirán que vuelva a probar su glucosa después de introducir una glucosa baja o alta, así como un "Recordatorio de bolo de comida omitido" que le alertará si no se introduce un bolo durante un período de tiempo específico. Si se activan, esto puede ayudar a reducir la probabilidad de que se olvide de comprobar su glucemia o bolo para las comidas.
- Tiene la capacidad de ver una variedad de datos directamente en su pantalla, esto incluye el tiempo y la cantidad de su último bolo, su administración total de insulina por día, así como dividirse en bolo basal, de alimentos y de corrección.

#### 2.9 Posibles riesgos derivados del uso de la bomba

Al igual que con cualquier dispositivo médico, existen riesgos asociados con el uso de la bomba. Muchos de los riesgos son comunes a la terapia con insulina en general, pero existen riesgos adicionales asociados con la infusión continua de insulina y el control continuo de glucosa. Leer la guía del usuario y seguir las instrucciones de uso son fundamentales para un funcionamiento seguro de la bomba.

La inserción y el uso del equipo de infusión puede causar infecciones, hemorragias, dolor e irritación cutánea (enrojecimiento, hinchazón, hematomas, picazón, cicatrices o decoloración de la piel).

Existe una posibilidad remota de que un fragmento de cánula del equipo de infusión se quede debajo de la piel si se rompe mientras lo usa. Si cree que una cánula del sensor se ha roto debajo de la piel, comuníquese con su proveedor de atención médica y llame al servicio de atención al cliente. Otros riesgos asociados con los equipos de infusión incluyen oclusiones y burbujas de aire en los tubos o la cánula desprendida, que pueden afectar el suministro de insulina. Si su glucemia no disminuye después de iniciar un bolo, o si tiene otra glucemia alta no explicada, se recomienda comprobar que el equipo de infusión no tenga una oclusión o burbujas de aire y que la cánula no se haya desprendido. Si el problema persiste, llame al Servicio Técnico al Cliente o solicite atención médica según sea necesario.

Los riesgos que podrían resultar del fallo de la bomba incluyen los siguientes:

- Posible hipoglucemia (glucemia baja) por suministro excesivo de insulina debido a un defecto de hardware o a una anomalía del software.
- Hiperglucemia (glucemia alta) y cetosis, que posiblemente provoque cetoacidosis diabética (CAD) debido a un fallo de la bomba que resulta en la interrupción de la administración de insulina debido a un defecto de hardware, a una anomalía del software o a un fallo del equipo de infusión. El uso de un

método de suministro de insulina de reserva reduce en gran medida el riesgo de hiperglucemia grave o CAD.

#### 2.10 Trabaje con su proveedor de atención médica

Cualquier lenguaje clínico presentado en esta guía del usuario se basa en la suposición de que su proveedor de atención médica le ha informado en determinados términos y en cómo se aplican a usted en el tratamiento de la diabetes. Su proveedor de atención médica puede ayudarle a establecer pautas de control de la diabetes que se adapten mejor a su estilo de vida y necesidades.

Consulte con su proveedor de atención médica para determinar qué características son las más adecuadas para usted. Solo su proveedor de atención médica puede determinar y ayudarle a ajustar el régimen basal, el ratio insulina-carbohidratos, los factores de corrección, el objetivo de glucemia y la duración de la acción de la insulina. Además, solo su proveedor de atención médica puede definir la configuración de MCG y cómo debe utilizar la información de tendencias del sensor para ayudarle a controlar su diabetes.

#### 2.11 Verificación de la funcionalidad adecuada

#### Funcionalidad de la bomba

La bomba incluye una fuente de alimentación (adaptador de CA con conector micro-USB). Antes de utilizar la bomba, asegúrese de lo siguiente cuando conecte una fuente de alimentación al puerto USB de la bomba:

- Escuchará una alerta audible.
- Verá que la luz verde se ilumina desde el borde alrededor del botón Screen On/Quick Bolus (Activar pantalla/Bolo rápido)
- Se siente una alerta vibratoria
- Se ve un símbolo de carga (rayo) en el indicador del nivel de batería.

Además, antes de utilizar la bomba, asegúrese de lo siguiente:

- Pulse el botón Screen On/Quick Bolus (Activar pantalla/Bolo rápido) para encender la pantalla.
- Cuando la pantalla está encendida, la pantalla táctil responde a la pulsación de un dedo

## A PRECAUCIÓN

**CONFIRME** que el visor de la pantalla de la bomba está encendido, escuchará pitidos audibles, sentirá que la bomba vibra y verá la luz LED verde parpadear alrededor del borde del botón **Screen On/Quick Bolus (Activar pantalla/Bolo rápido)** cuando conecte una fuente de alimentación al puerto USB. Estas funciones se utilizan para notificarle acerca de alertas, alarmas y otras condiciones que requieren de su atención. Si estas características no funcionan, deje de usar su bomba y póngase en contacto con el servicio de atención al cliente.

## Funcionalidad de la aplicación móvil t:connect

Antes de usar la aplicación móvil t:connect, cuando conecte un teléfono inteligente a la bomba, asegúrese de que los datos mostrados en la aplicación móvil t:connect coincidan con los datos mostrados en la pantalla de la bomba.

#### **A PRECAUCIÓN**

Asegúrese **SIEMPRE** de que su bomba haya establecido una conexión inalámbrica Bluetooth con su teléfono inteligente antes de utilizar la aplicación móvil t:connect. Confirme que la información que se le muestra coincide con sus signos y síntomas.

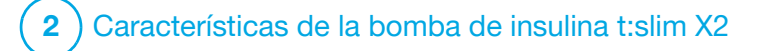

**CAPÍTULO 3** 

Conociendo la bomba de insulina t:slim X2

#### 3.1 Qué incluye el paquete de la bomba t:slim X2

El paquete de la bomba debe incluir los siguientes artículos:

- 1. Bomba de insulina t:slim X2™
- 2. Estuche de la bomba
- Guía para el usuario de la bomba de insulina t:slim X2 con tecnología Control-IQ<sup>™</sup>
- 4. Cable USB
- 5. Adaptador USB para toma de red
- 6. Herramienta de extracción del cartucho

Si falta alguno de estos artículos, póngase en contacto con el servicio de atención al cliente.

Si usted utiliza un MCG, los componentes se venden y envían por separado, directamente del fabricante.

La bomba se envía con un protector de pantalla transparente. No retire el protector de pantalla.

La bomba viene con una cubierta protectora en el lugar donde normalmente se inserta el cartucho. Esta cubierta debe retirarse y sustituirse por un cartucho antes de iniciar el suministro de insulina.

El cartucho t:slim X2 de 3 ml con conector t:lock<sup>™</sup> consta de una cámara de depósito y una de micro-suministro para el suministro de cantidades muy pequeñas de insulina. Tandem Diabetes Care, Inc. dispone de una variedad de equipos de infusión compatibles con el conector t:lock. El conector t:lock permite una conexión segura entre el cartucho y el equipo de infusión. Utilice únicamente cartuchos t:slim X2 y equipos de infusión compatibles con conectores t:lock fabricados para Tandem Diabetes Care, Inc.

La bomba también incluye componentes consumibles que puede que necesite sustituirlos durante la vida útil de la bomba, incluidos:

- Caja(s) de pinza(s) de la bomba
- Protector de pantalla

- Cubierta de goma de USB
- Cable USB

Nuevos pedidos de suministros

Para pedir cartuchos, equipos de infusión, suministros, accesorios o protectores de pantalla, póngase en contacto con el servicio local de atención al cliente o con su proveedor habitual de productos para la diabetes.

## 3.2 Terminología de la bomba

#### Basal

Basal es un suministro continuo y lento de insulina, que mantiene estables los niveles de glucosa entre las comidas y durante el sueño. Se mide en unidades por hora (unidades/h).

#### BG (Glucemia)

BG es la abreviatura de glucosa en sangre, que es el nivel de glucosa en la sangre, se mide en mg/dl.

#### BG Target (Objetivo de Glucemia)

La glucemia objetivo es una glucosa específica o una meta de valor de glucemia, un número exacto, no un rango. Cuando se introduce un valor de glucosa en la bomba, el bolo de insulina calculado se ajustará hacia arriba o hacia abajo según sea necesario para alcanzar este objetivo.

#### Bolus (Bolo)

Un bolo es una dosis rápida de insulina que generalmente se suministra para cubrir los alimentos ingeridos o para corregir una glucosa alta. Con la bomba se puede suministrar como bolo estándar, bolo de corrección, bolo extendido o bolo rápido.

#### Cannula (Cánula)

La cánula es la parte del equipo de infusión que se inserta debajo de la piel y a través de la cual se suministra insulina.

#### Carb (Carbohidrato)

Los carbohidratos o carb son azúcares y almidones que el cuerpo descompone para transformarlos en glucosa y utilizarlos como fuente de energía, se mide en gramos.

#### Carb Ratio (Ratio de carbohidratos)

El ratio de carbohidratos es el número de gramos de carbohidratos que cubrirá 1 unidad de insulina. También se conoce como ratio insulina-carbohidratos. Correction Bolus (Bolo de corrección) Se suministra un bolo de corrección para corregir la glucosa alta.

#### Extended Bolus (Bolo extendido)

Un bolo extendido es un bolo que se suministra durante un período de tiempo. En general se utiliza para cubrir los alimentos que se digieren más lento. Cuando administre un bolo extendido con la bomba, ingrese la parte DELIVER NOW (SUMINISTRAR AHORA) para dosificar un porcentaje de insulina inmediatamente y el porcentaje restante durante un periodo de tiempo.

#### Factor de corrección

Un factor de corrección es la cantidad de glucosa que disminuye con 1 unidad de insulina. También conocido como factor de sensibilidad a la insulina (FSI) (ISF, por sus siglas en inglés).

#### Grams (Gramos)

Los gramos son la medida de los carbohidratos.

#### Insulin Duration (Duración de la insulina)

La duración de la insulina es la cantidad de tiempo que la insulina está activa y disponible en el cuerpo después de que se suministra un bolo. Esto también se relaciona con el cálculo de Insulin On Board, IOB (Insulina a bordo).

## Insulin On Board (IOB) (Insulina a bordo)

La IOB es la insulina que sigue activa (tiene la capacidad de seguir reduciendo la glucosa) en el cuerpo después de que se ha suministrado un bolo.

## Load (Cargar)

Carga se refiere al proceso de extracción, llenado y sustitución de un cartucho y un equipo de infusión nuevos.

# Pairing Code (Código de emparejamiento)

Código temporal único que la bomba t:slim X2 genera para emparejarse con un solo teléfono inteligente. El código es válido por 5 minutos Este código no está relacionado con el código de emparejamiento del MCG.

#### Personal profile (Perfil personal)

Un perfil personal es un grupo personalizado de ajustes que define el suministro de la insulina basal y de bolo dentro de segmentos de tiempo específicos durante un período de 24 horas.

#### Quick Bolus (Bolo rápido)

El bolo rápido (usando el botón Screen On/Quick Bolus (Activar pantalla/Bolo rápido) es una forma de suministrar un bolo al seguir los comandos de pitido/vibración sin tener que navegar por la pantalla de la bomba ni visualizarla.

#### Temp Rate (Régimen temporal)

El régimen temporal indica un régimen basal temporal. Se utiliza para aumentar o reducir el régimen basal actual durante un breve período de tiempo para adaptarse a situaciones especiales. El 100 % es el mismo régimen basal que se programó. El 120 % significa un 20 % más y el 80 % significa un 20 % menos que el régimen basal programado.

#### Units (Unidades)

Las unidades son la medición de insulina.

#### USB Cable (Cable USB)

USB es la abreviatura de Universal Serial Bus. El cable USB se conecta al puerto micro USB de la bomba.

#### **ADVERTENCIA**

SIEMPRE utilice el cable USB enviado con la bomba de insulina t:slim X2 para minimizar el riesgo de incendios o quemaduras.

## 3.3 Explicación de los iconos de la bomba de insulina t:slim X2

Los siguientes iconos pueden aparecen en la pantalla de su bomba:

## Definiciones de los iconos de la bomba

| Símbolo  | Definición                                                                                                    |
|----------|----------------------------------------------------------------------------------------------------|
| 80%      | La cantidad de carga restante en la batería de la bomba.                                                                        |
| 1        | Se encuentra activo un recordatorio, una alerta, un error o una alarma de la bomba.                                             |
| 1        | Los suministros de insulina están detenidos.                                                                                    |
| В        | Está programada la administración de insulina basal y se suministrará.                                                          |
| <b>*</b> | Tecnología inalámbrica Bluetooth.                                                                                               |
| ~        | Aceptar. Pulse para continuar a la siguiente pantalla o para responder afirmativamente a un mensaje en la pantalla de la bomba. |
| ~        | Guardar. Pulse para guardar la configuración en la pantalla.                                                                    |
| ×        | Eliminar. Pulse para eliminar caracteres o dígitos del teclado.                                                                 |
| <b></b>  | Nuevo. Pulse para agregar un nuevo elemento.                                                                                    |

| Símbolo | Definición                                                                                                    |
|---------|----------------------------------------------------------------------------------------------------|
| 235 u   | La cantidad de insulina restante en el cartucho.                                                                  |
| Т       | Un régimen basal temporal está activo.                                                                            |
| 0       | Un régimen basal de 0 u/h está activo.                                                                            |
| Т       | Un régimen basal temporal de 0 u/h está activo.                                                                   |
|         | Se está suministrando un bolo.                                                                                    |
| ×       | Cancelar. Pulse para cancelar la operación actual.                                                                |
| ×       | Rechazar. Pulse para salir de la pantalla o para responder negativamente a un mensaje en la pantalla de la bomba. |
| -       | Atrás. Pulse para volver a la pantalla anterior.                                                                  |
|         | Total. Pulse para obtener los valores totales en el teclado.                                                      |

Definiciones de los iconos de la bomba (Continuación)

| Símbolo | Definición                                                                                                    |
|---------|----------------------------------------------------------------------------------------------------|
|         | Espacio. Pulse para introducir un espacio en el teclado de caracteres.                                                                                                    |
| ОК      | OK (Aceptar). Pulse para confirmar la instrucción<br>o configuración actual en la pantalla.                                                                                                    |
|         | Se suministró un bolo de alimento o de corrección. Este<br>icono sólo aparece cuando está activa una sesión del<br>sensor de MCG.                                                                                                    |
|         | Se suministró un bolo extendido. El cuadrado representa la parte DELIVER NOW (SUMINISTRAR AHORA) del bolo, y la línea representa la parte DELIVER LATER (SUMINISTRAR DESPUÉS) del bolo. Este icono sólo aparece cuando está activa una sesión del sensor de MCG. |

| Símbolo | Definición                                                                                               |
|---------|----------------------------------------------------------------------------------------------------|
|         | El PIN de seguridad se ha habilitado. Consulte la sección 5.13 Activar o desactivar el PIN de seguridad. |
|         | El ajuste asociado está desactivado.                                                                     |
|         | La configuración asociada está desactivada.                                                              |

## 3.4 Explicación de los colores de la bomba.

|                                                                                                    | Luz LED roja<br>Un parpadeo rojo cada 30 segundos indica un mal funcionamiento o una condición de<br>la alarma.                                                                                                    |
|----------------------------------------------------------------------------------------------------|----------------------------------------------------------------------------------------------------|
|                                                                                                    | Luz LED amarilla<br>Un parpadeo amarillo cada 30 segundos indica una situación de alerta o de<br>recordatorio.                                                                                                    |
|                                                                                                    | <ul> <li>Luz LED verde</li> <li>Un parpadeo verde cada 30 segundos indica que la bomba está funcionando con normalidad.</li> <li>Tres parpadeos verdes cada 30 segundos indican que la bomba se está cargando.</li> </ul> |
| Image: https://www.end/controls.com/controls.com/controls.com/com/controls.com/com/controls.com/com/com/com/com/com/com/com/com/com/ | Resaltado en naranja<br>Al editar la configuración, los cambios se resaltan en naranja para revisarlos antes de<br>guardarlos.                                                                                            |

## 3.5 Lado trasero de la bomba

- Cartucho t:slim X2: Un cartucho desechable de un solo uso puede contener hasta 300 unidades (3.0 ml) de insulina.
- 2. Orificios de ventilación: Los orificios de ventilación ayudan a que la bomba funcione correctamente. Es importante que estas rejillas de ventilación permanezcan descubiertas.

## ▲ PRECAUCIÓN

Si decide utilizar una caja para bomba u otros accesorios que no son suministrados por Tandem, **NO** cubra los seis orificios de ventilación de la parte posterior de la bomba. Si cubre los orificios de ventilación podría afectar el suministro de insulina.

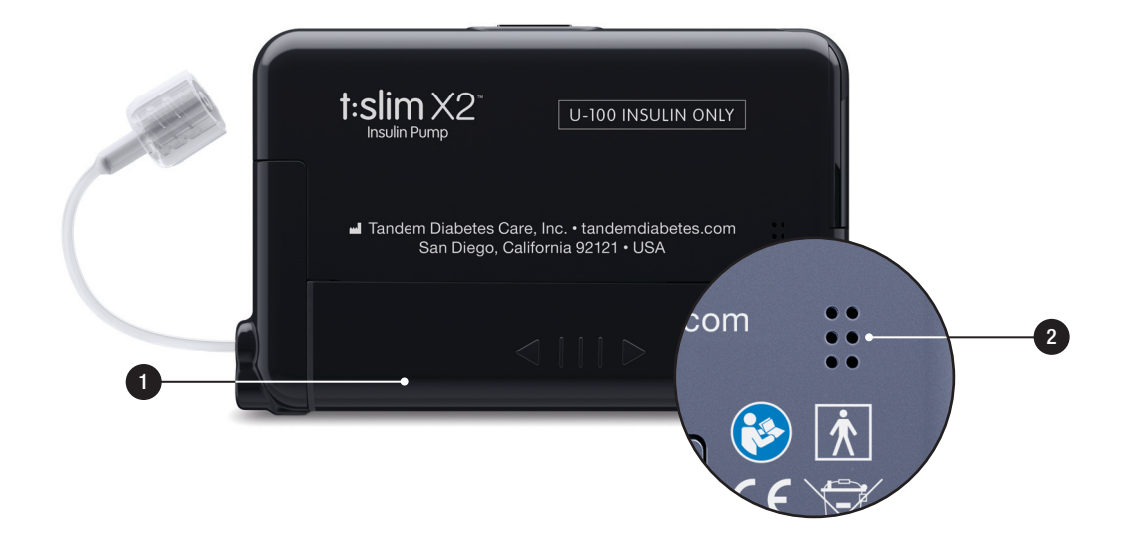

## 3.6 Pantalla Lock (bloqueo)

La pantalla *Lock (bloqueo)* aparece cada vez que enciende la pantalla. Debe pulsar **1–2–3** en orden secuencial para desbloquear la bomba.

- 1. Visor de fecha y hora: muestra la fecha y la hora actual.
- Icono de alerta: Indica que hay un recordatorio, alerta o alarma activo detrás de la pantalla *Bloqueo*.
- Nivel de batería: muestra el nivel de energía restante en la batería. Cuando conecte la batería para cargarla, aparecerá el icono de carga (rayo).
- 4. 1–2–3: Desbloquea la pantalla de la bomba.
- 5. Insulin On Board, IOB (Insulina a bordo): Cantidad y tiempo restante de la insulina a bordo.
- 6. **Icono de bolo activo:** indica que hay un bolo activo.

- Status (Estado): muestra la configuración actual de la bomba y el estado del suministro de insulina.
- 8. Nivel de insulina: muestra la cantidad actual de insulina en el cartucho.
- 9. Logotipo de Tandem: vuelve a la pantalla *Home (inicio)*.

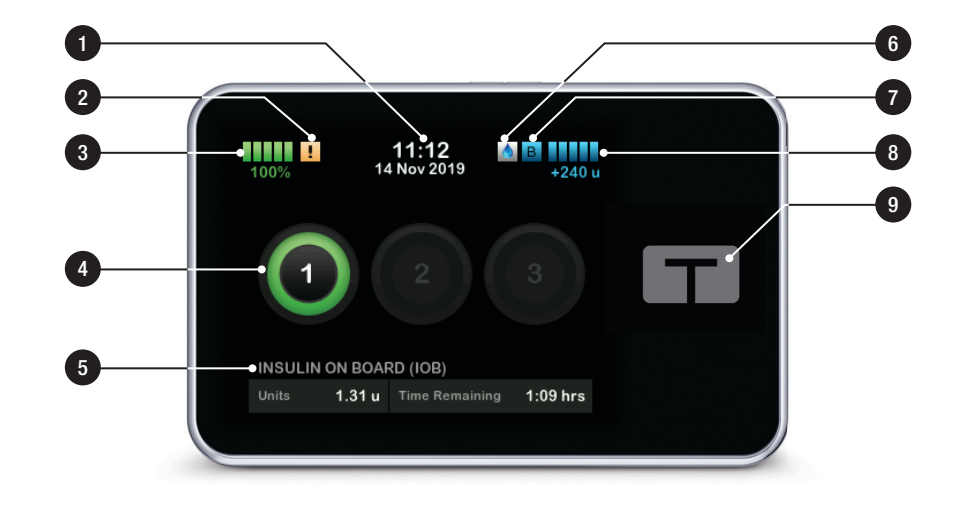

## 3.7 Pantalla Home (inicio)

- Nivel de batería: muestra el nivel de energía restante en la batería. Cuando conecte la batería para cargarla, aparecerá el icono de carga (rayo).
- 2. Puerto USB: puerto para cargar la batería de la bomba. Cierre la cubierta cuando no la use.
- 3. Bolus (Bolo): programar y suministrar un bolo
- 4. Options (Opciones):

Detener/reanudar el suministro de insulina, administrar la configuración de la bomba y de MCG, iniciar/detener actividades, cargar un cartucho y ver el historial.

- 5. **Insulin On Board, IOB (Insulina a bordo):** Cantidad y tiempo restante de la insulina a bordo.
- 6. Visor de fecha y hora: muestra la fecha y la hora actuales.

- Status (Estado): muestra la configuración actual de la bomba y el estado del suministro de insulina.
- 8. Nivel de insulina: muestra la cantidad actual de insulina en el cartucho.
- 9. Logotipo de Tandem: vuelve a la pantalla *Home (inicio)*.
- 10. Tubo del cartucho: Tubo que está acoplado al cartucho.
- 11. Conector del tubo: conecta el tubo del cartucho al tubo del equipo de infusión.
- 12. Botón Activar pantalla/Bolo rápido (Screen On/Quick Bolus): activa/desactiva la pantalla de la bomba o programa un bolo rápido (si se activa).
- 13. Indicador LED: se ilumina cuando se conecta a una fuente de energía e indica la funcionalidad correcta.

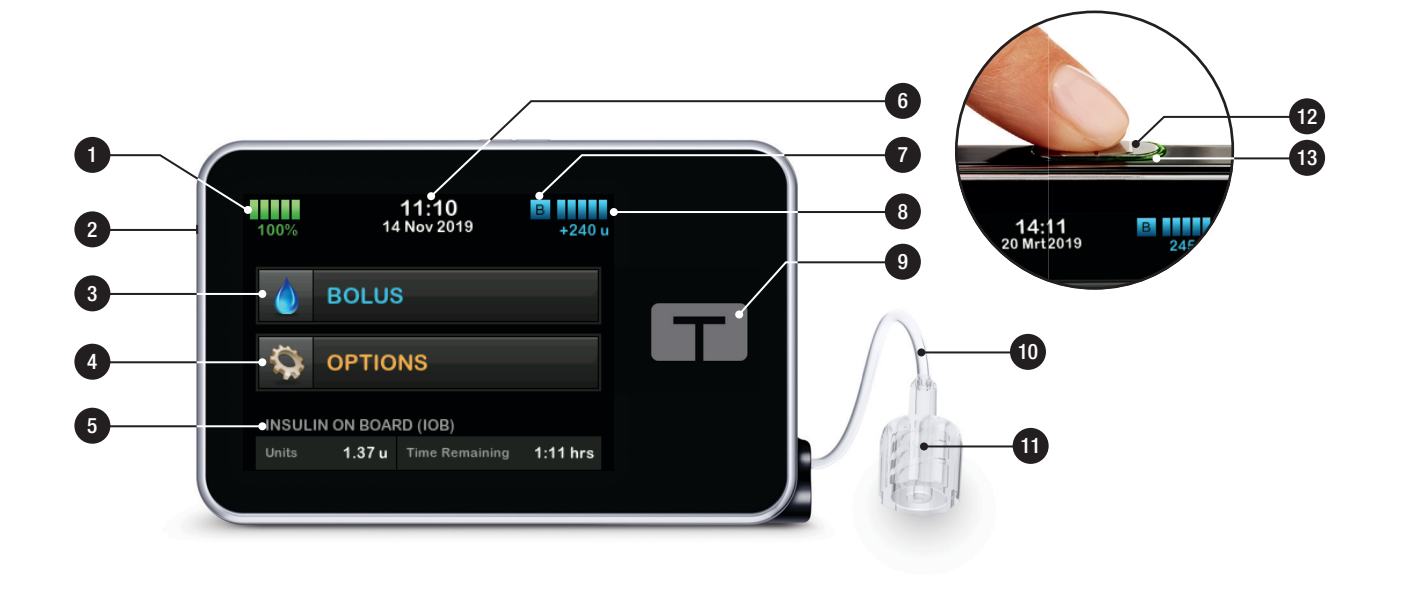

## 3.8 Pantalla Current Status (estado actual)

Se puede acceder a la pantalla *Current Status (estado actual)* desde la pantalla *Lock (bloqueo)* y desde la pantalla *Home (inicio)* pulsando el símbolo de nivel de insulina. No se pueden realizar cambios desde esta pantalla, es solo de muestra.

- 1. **C**: vuelve a la pantalla *Home* (*inicio*).
- 2. Profile (Perfil): muestra el perfil personal activo actual.
- 3. Basal Rate (Régimen basal): muestra el régimen basal actual que se suministra en unidades/h. Si el régimen temporal está activo esta fila cambiará para mostrar el régimen temporal actual que se suministra en unidades/h.
- 4. Last Bolus (Último bolo): muestra la cantidad, la fecha y la hora del último bolo.
- 5. Estado de control-IQ: muestra el estado de la tecnología control-IQ.

- 6. Flecha arriba/abajo: indica que hay más información.
- Correction Factor (Factor de corrección): muestra el factor de corrección actual usado para calcular un bolo.
- 8. Carb Ratio (Ratio de carbohidratos): muestra el factor ratio carbohidratos utilizado para calcular un bolo.
- 9. Target BG (Objetivo glucemia): muestra el objetivo de glucemia actual utilizado para calcular un bolo.
- 10. **Insulin Duration (Duración insulina):** muestra la configuración de la duración de la insulina actual utilizada para calcular la insulina a bordo.
- 11. Last Calibration (Última calibración) (solo Dexcom): muestra la fecha y la hora de la última calibración.
- 12. Time Sensor Started (Hora de inicio del sensor): muestra la fecha

y la hora de la última vez que se inició el sensor.

- 13. Transmitter Battery (Batería del transmisor) (solo Dexcom G6): muestra el estado de la batería del transmisor del MCG.
- 14. Mobile Connection (Conexión móvil): muestra si la conexión móvil está encendida o apagada, si un teléfono inteligente está emparejado con la bomba, y si es así, si el teléfono inteligente está conectado activamente a la bomba.
- 15. Time Sensor Remaining (Tiempo restante del sensor) (solo sensor Abbott FreeStyle Libre 2 Plus): muestra el tiempo restante en la sesión actual del sensor MCG.

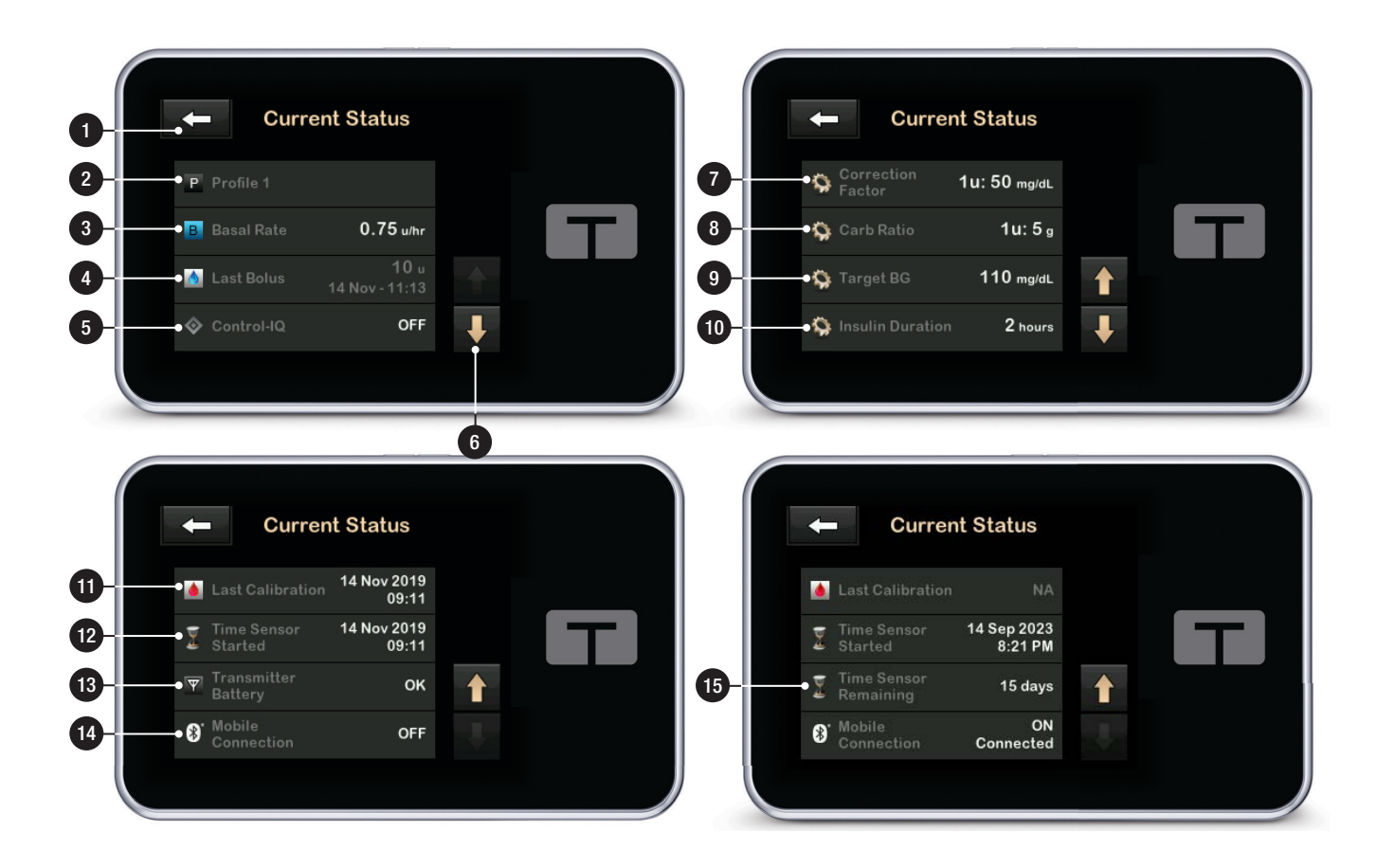

### 3.9 Pantalla Bolus (bolo)

La pantalla *Bolus (bolo)* utilizará por defecto unidades de insulina para calcular un bolo. Puede cambiar esta configuración en su perfil personal para usar gramos de carbohidratos en su lugar. Ambas pantallas se muestran en la siguiente página como ejemplos.

- 1. **C**: vuelve a la pantalla *Home (inicio)*.
- 2. Insulina: ingresa las unidades de insulina. Puede cambiar esta configuración para usar gramos de carbohidratos. Consulte la sección 6.2 Crear un nuevo perfil para obtener detalles sobre cómo configurar el tipo de aumento.
- Units (unidades): muestra el total de unidades calculado Pulse para ingresar una solicitud de bolo o cambiar (anular) un bolo calculado.
- 4. View Calculation (Ver cálculo): muestra cómo se calculó la dosis de insulina usando la configuración actual.

- Glucose (Glucosa): ingrese el nivel de glucosa o el nivel de glucosa del sensor. Este valor lo completa automáticamente el sistema si las siguientes ocasiones son verdaderas:
  - La tecnología Control-IQ está encendida y disponible
  - Una sesión de MCG está activa
  - Hay un valor de MCG presente
  - Hay una flecha de tendencia de MCG disponible en la pantalla CGM Home (inicio de MCG)

#### NOTA

Para obtener más información acerca de las flechas de tendencias del MCG y cómo utilizarlas para tomar decisiones de tratamiento, consulte las instrucciones del producto del fabricante de MCG. También puede consultar la sección 25.3 Flechas de velocidad de cambio.

Puede elegir utilizar este valor o ingresar otro valor de un método de control alternativo.

6. **•** Avanza al paso siguiente.

 Carbs (Carboh): Ingrese los gramos de carbohidratos. Puede cambiar esta configuración para usar unidades de insulina. Consulte la sección 6.2 Crear un nuevo perfil para obtener detalles sobre cómo configurar el tipo de aumento.

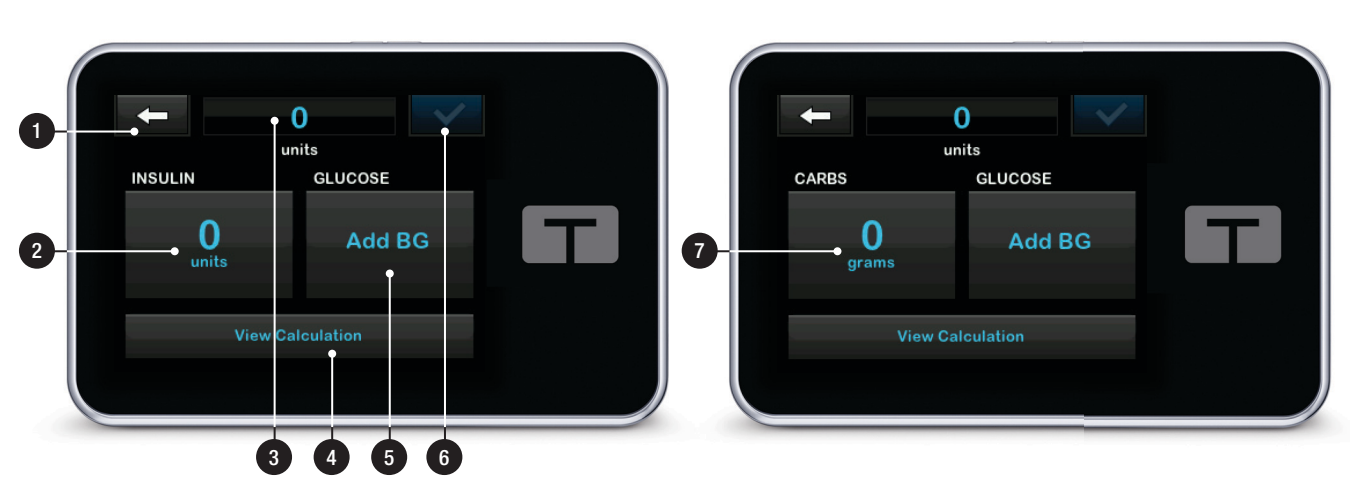

## Uso de unidades

## Uso de gramos

## 3.10 Pantalla Options (opciones)

- 1. **C**: vuelve a la pantalla *Home (inicio)*.
- Stop insulin (Detener insulina): detiene el suministro de insulina. Si se detiene la administración de insulina, aparecerá RESUME INSULIN (REANUDAR INSULINA).
- Load (Cargar): cambie el cartucho, llene el tubo, llene la cánula y el recordatorio del sitio.
- Activity (Actividad): activa las funciones Ejercicio y Sueño y programa los ciclos de sueño y los regímenes basales temporales.
- 5. My pump (Mi bomba): perfiles personales, Control-IQ, alertas y recordatorios e información de la bomba.
- 6. Flecha arriba/abajo: indica que hay más información.

- 7. My CGM (Mi MCG): muestra las opciones para configurar y utilizar un MCG compatible.
- 8. Device Settings (Config. dispositivo): Configuración de pantalla, configuración de Bluetooth, fecha y hora, volumen del sonido y PIN de seguridad.
- History (Historial): muestra un registro histórico de los eventos de la bomba y MCG.

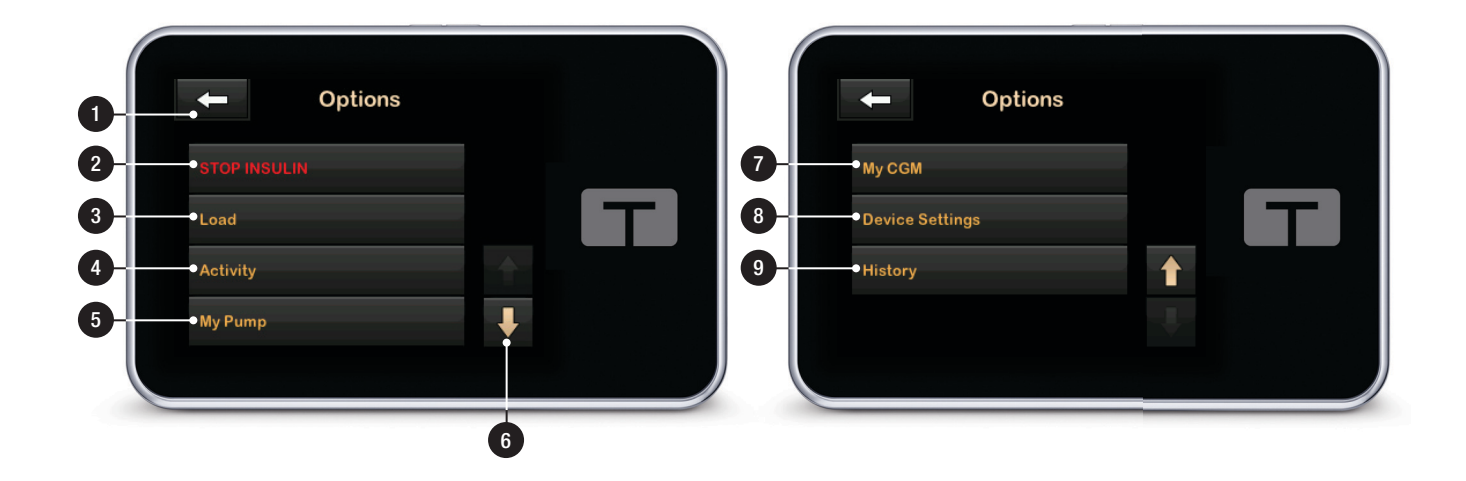

## **3.11 Pantalla My Pump (Mi bomba)**

- 1. Coperation 1: vuelve a la pantalla Options (opciones).
- Personal profiles (Perfiles personales): un grupo de configuraciones que define el suministro basal y de bolo.
- 3. **Control-IQ:** active/desactive la tecnología Control-IQ e ingrese los valores correspondientes.
- 4. Alerts & Reminders (Alertas y recordatorios): personalice los recordatorios y los alertas de la bomba.
- Pump Info (Información de la bomba): muestra el número de serie de la bomba, el sitio web con la información de contacto del servicio de apoyo técnico al cliente y otra información técnica.

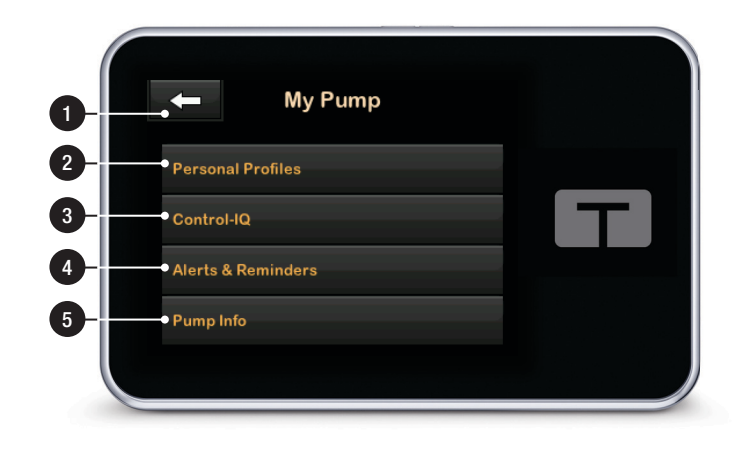

#### 3.12 Pantalla Device Settings (Config. dispositivo):

- 1. **C**: vuelve a la pantalla Options (opciones).
- 2. Display Settings (Configuración de pantalla): personaliza la configuración del tiempo de espera de la pantalla.
- Bluetooth Settings (Configuración Bluetooth): active/desactive la conexión móvil.
- 4. Time and Date (Fecha y hora): edite la hora y la fecha que se mostrarán en la bomba.
- Sound Volume (Volumen del sonido): personalice el volumen de sonido de las alarmas de la bomba, las alertas de la bomba, los recordatorios, el teclado, el bolo, el bolo rápido, los tubos de llenado y las alertas de MCG.
- Security PIN (PIN de seguridad): active/desactive el PIN de seguridad.

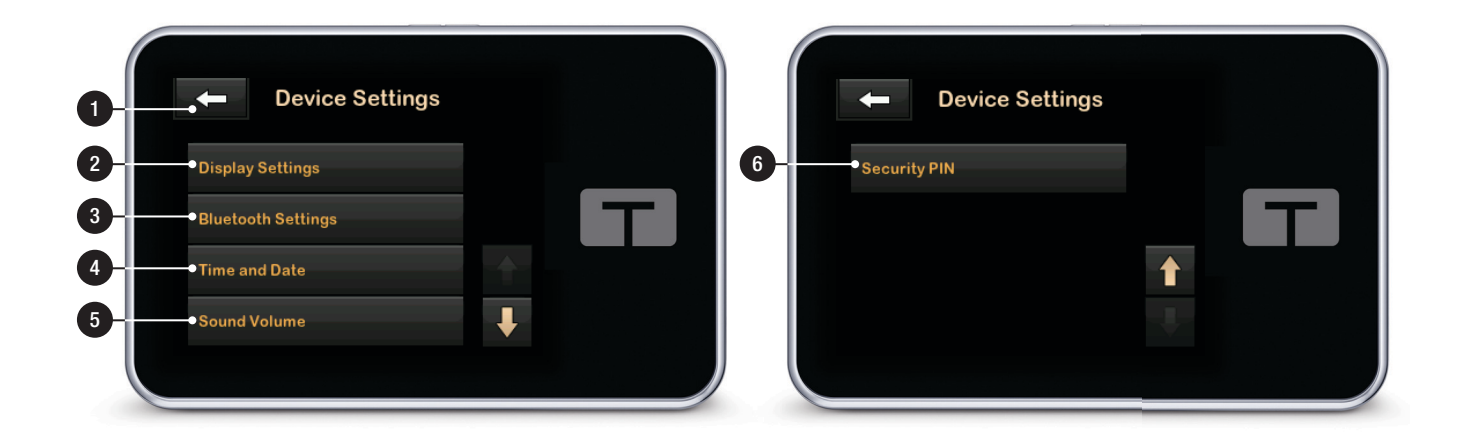

## 3.13 Pantalla de teclado numérico

- 1. Valor ingresado.
- 2. **C**: vuelve a la pantalla anterior.
- 3. Números del teclado.
- epermite que se agreguen números en la pantalla de gramos. Si es en unidades, se muestra como un punto decimal.
- 5. **Completa la tarea y guarda la información ingresada.**
- 6. Units/Grams (unidades/gramos): unidad de medida asociada con el valor ingresado.
- 7. Elimina el último número ingresado.

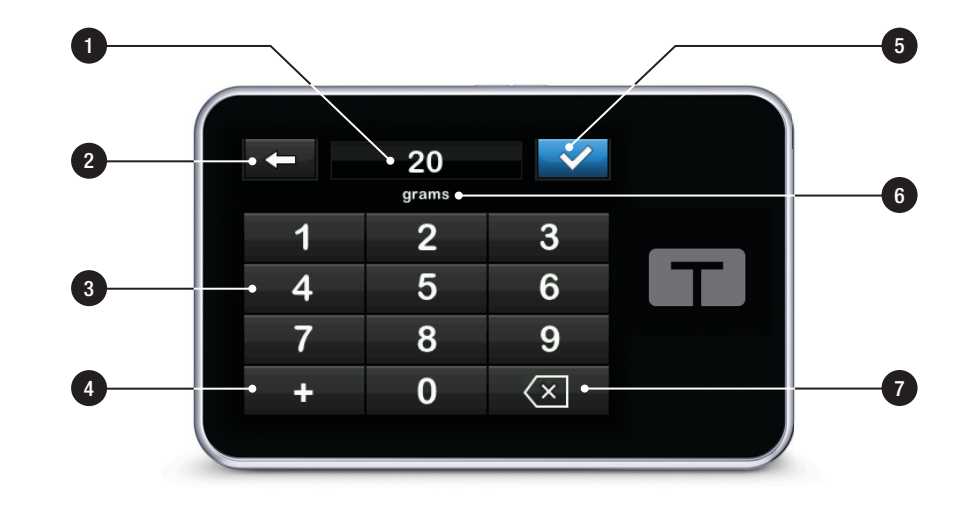

## **3.14 Pantalla de teclado con letras**

- 1. Nombre del perfil.
- 2. **C**: vuelve a la pantalla anterior.
- 3. **.** ingresa un espacio.
- 4. **123:** cambia el modo del teclado de letras (ABC) a números (123).
- 5. **v**: guarda la información ingresada.
- Letras: pulse una vez para que se muestre la primera letra, haga 2 pulsaciones rápidas para la letra del medio y 3 pulsaciones rápidas para la tercera letra.
- 7. Celimina la última letra ingresada.

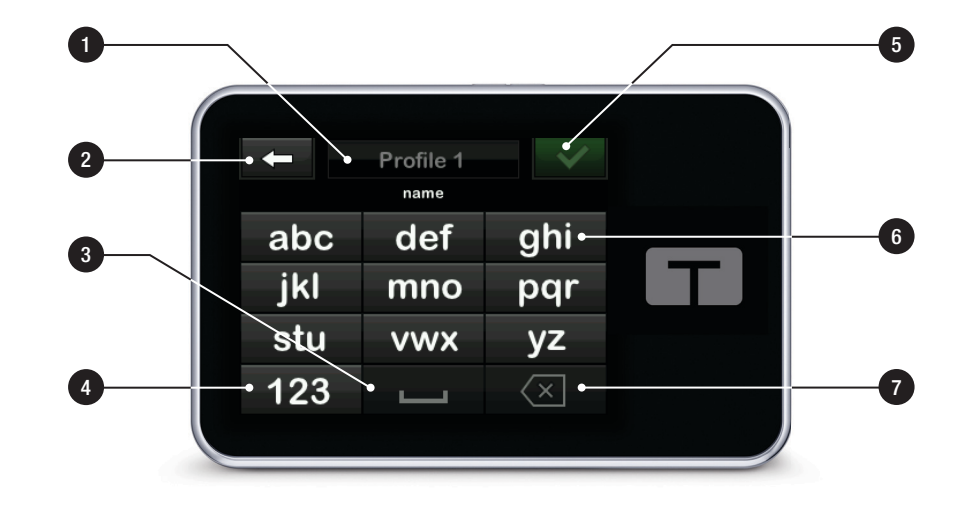

## Esta página se ha dejado en blanco intencionalmente

**2**) Funciones de la bomba de insulina t:slim X2

**CAPÍTULO 4** 

Conociendo la aplicación móvil t:connect

## 4.1 Descripción general

La aplicación móvil t:connect<sup>™</sup> es una aplicación complementaria para la bomba de insulina t:slim X2<sup>™</sup>. Antes de empezar, asegúrese de que su teléfono inteligente y la aplicación móvil t:connect sean compatibles, y desactive las actualizaciones automáticas del sistema operativo (SO) de su teléfono inteligente. El conjunto de funciones disponible en la aplicación móvil t:connect depende de la versión del software de su bomba, así como del modelo de teléfono inteligente y sistema operativo. Los conjuntos de funciones disponibles son:

 Display and Data Upload (Visualización y Carga de datos): Este conjunto de funciones proporciona una visualización secundaria de la información de la bomba y del monitoreo continuo de glucosa (MCG), incluida la visualización de las alertas y las alarmas de la bomba, y permite la carga inalámbrica de datos de la bomba y del MCG a la nube de Tandem. Bolus Delivery plus Display and Data Upload (Suministro de bolo más Visualización y Carga de datos): Además de las funciones Display (Visualización) y Data Upload (Carga de datos), la función Bolus Delivery (Suministro de bolo) le permite utilizar la aplicación móvil t:connect para solicitar, detener y cancelar un bolo.

Para descargar la aplicación móvil t:connect, diríjase a Google Play™ o al App Store<sup>®</sup>. Para obtener instrucciones de instalación, visite support.tandemdiabetes.com.

## NOTA

Para obtener una lista actualizada de teléfonos inteligentes compatibles, visite tandemdiabetes.com/mobilesupport, o pulse Help (Ayuda) en la pantalla *Setttings (Configuración)* de la aplicación móvil t:connect y, luego pulse App Guide (Guía de la aplicación).

Para obtener más información sobre la configuración de su teléfono inteligente para usar con la aplicación móvil t:connect, visite tandemdiabetes.com/mobilesupport, o pulse Help (Ayuda) en la pantalla *Settings (Configuración)* de la aplicación móvil t:connect y, luego pulse App Guide (Guía de la aplicación).

En ciertas situaciones, las funciones de la aplicación móvil t:connect pueden estar restringidas, incluso cuando se utiliza un teléfono inteligente o una bomba que son incompatibles.

#### **A** ADVERTENCIA

SIEMPRE confíe en su bomba al momento de tomar decisiones sobre el tratamiento cuando utilice un teléfono inteligente incompatible con la función Bolus Delivery (Suministro de bolo).

## ▲ PRECAUCIÓN

**SIEMPRE** confíe en la bomba para tomar decisiones sobre el tratamiento cuando:

- » Su teléfono inteligente es incompatible con la función Bolus Delivery (Suministro de bolo) de la aplicación móvil t:connect
- » Su teléfono inteligente está extraviado o dañado
- » Su teléfono inteligente pierde conectividad de Bluetooth con la bomba

## A PRECAUCIÓN

Las notificaciones de la bomba no se pueden borrar de la aplicación móvil t:connect. Las alertas, alarmas y notificaciones de la bomba se pueden ver en su teléfono inteligente, pero deben borrarse en la bomba t:slim X2.

## **A PRECAUCIÓN**

NO actualice el sistema operativo de su teléfono inteligente antes de confirmar que sea compatible con la función Bolus Delivery plus Display and Data Upload (Suministro de bolo más Visualización y Carga de datos) de la aplicación móvil t:connect. Si actualiza a una versión del sistema operativo incompatible, perderá la capacidad de solicitar o controlar los bolos desde la aplicación móvil t:connect.

## A PRECAUCIÓN

Interrumpa el uso de la aplicación móvil t:connect si el teléfono inteligente está dañado o si una parte significativa de su pantalla está dañada o no se ilumina.

#### 4.2 Cómo instalar la aplicación móvil t:connect

## **ADVERTENCIA**

NO use a teléfono inteligente que haya sido descodificado o liberado o que tenga activado el modo desarrollador de Android. Los datos pueden volverse vulnerables si se instala la aplicación móvil t:connect en un teléfono inteligente que ha sido descodificado o liberado, o que utiliza un sistema operativo no lanzado oficialmente o una versión preliminar al lanzamiento. Descargue únicamente la aplicación móvil t:connect en Google Play<sup>TM</sup> o App Store<sup>®</sup>.

## A PRECAUCIÓN

Siempre apague el modo Zoom cuando utilice la aplicación móvil t:connect. Si su teléfono inteligente tiene el modo Zoom activado, debe confiar en su bomba para todas las decisiones de tratamiento.

Los dispositivos móviles compatibles cumplen con las normas de seguridad eléctrica adecuadas (IEC 60950-1, IEC 62368-1 o equivalente).

## A PRECAUCIÓN

El uso de dispositivos móviles que no cumplan con IEC 60950-1, IEC 62368-1 o una norma equivalente puede aumentar el riesgo de descarga eléctrica.

Los dispositivos móviles compatibles y el equipo cargador proporcionado por los fabricantes cumplen con las normas de seguridad eléctrica apropiadas (IEC 60950-1, IEC 62368-1 o equivalente). Para obtener más información sobre dispositivos compatibles, visite tandemdiabetes.com/mobilesupport,

o pulse **Help (Ayuda)** en la pantalla *Settings (Configuración)* de la aplicación móvil t:connect y, luego pulse App Guide (Guía de la aplicación).

## NOTA

La aplicación móvil t:connect debe ejecutarse en segundo plano para recibir y transmitir datos desde y hacia la bomba, así como a la nube de Tandem. Cuando conecte la aplicación móvil t:connect a la bomba, debe desactivar la optimización de la batería en su teléfono inteligente para asegurarse de que la aplicación móvil t:connect pueda recibir alertas y alarmas. Se recomienda seguir las instrucciones del fabricante del teléfono inteligente para la carga.

Habilite la seguridad del teléfono inteligente (p. ej., bloqueo de pantalla, código de acceso, reconocimiento facial) antes de usar la aplicación móvil t:connect para suministrar un bolo. Nunca comparta su PIN de seguridad/contraseña ni autorice a ninguna otra persona a acceder a su teléfono inteligente a través de su información biométrica para evitar cambios accidentales en su administración de insulina.

Después de descargar la aplicación móvil t:connect, localízela en su teléfono inteligente y ábrala. Aparece la pantalla de inicio de sesión.

- Debe aceptar todas las solicitudes de permiso desde la aplicación móvil t:connect para asegurarse de recibir todas las notificaciones de la bomba. (Consulte la sección 4.4 Configurar notificaciones móviles para configurar los ajustes de notificación).
- Para los usuarios de Android, para usar Bluetooth, la aplicación móvil t:connect puede solicitar acceso a la ubicación del dispositivo; pulse Allow (Permitir).

Si tiene una cuenta t:connect existente, inicie sesión con su nombre de usuario y contraseña.

Si es un usuario nuevo:

- 1. Pulse Get Started (Comenzar).
- 2. Introduzca la información de su cuenta, incluido el nombre, el tipo de cuenta y la información de inicio de sesión.

## NOTA

En el caso de las cuentas personales, debe tener al menos 13 años de edad, de acuerdo con la Ley de Protección de la Privacidad de los Niños en Internet (COPPA), que prohíbe recopilar información de personas menores de 13 años sin el consentimiento de los padres. Si está cuidando o actuando en nombre de alguien menor de 13 años, seleccione una cuenta de padre/madre, tutor o cuidador.

 Aparece la pantalla Your glucose targets and limits (Sus objetivos y límites de glucosa). Puede establecer los valores de High Glucose (Nivel alto de glucosa), Target Glucose Range (Rango de glucosa objetivo) y Low Glucose (Nivel bajo de glucosa) para que aparezcan en los informes. Los valores recomendados por la Asociación Estadounidense de Diabetes (American Diabetes Association, ADA) son 181, 70-180 y 69, respectivamente.

## NOTA

Le recomendamos que evalúe estos valores con su proveedor del cuidado de la salud antes de configurarlos. Puede dejar campos en blanco durante la configuración de la cuenta e introducirlos más tarde. Configurar o cambiar esos valores no alterará ningún ajuste en la bomba propiamente dicha.

|                                                                                                    |                                                                         | IABETES CARE                                                                                                    |  |
|----------------------------------------------------------------------------------------------------|-------------------------------------------------------------------------|----------------------------------------------------------------------------------------------------|--|
| Create                                                                                                    | your t:o                                                                | connect account                                                                                                   |  |
| Personali                                                                                                    | ze your                                                                 | reports                                                                                                    |  |
| The following of the following of the fo | ng value:<br>reports, c<br>lues defa<br>ded stan<br>em now o<br>ection. | s are used to color-<br>harts and graphs,<br>iult to the clinically<br>dards, but you may<br>r at any time in the |  |
| Your gluc                                                                                                    | ose targ                                                                | gets & limits                                                                                                    |  |
| high gluco                                                                                                    | se limit (                                                              | mg/dL)                                                                                                    |  |
| 181                                                                                                    |                                                                         |                                                                                                    |  |
| target glud                                                                                                    | cose limit                                                              | t (mg/dL)                                                                                                    |  |
| 70                                                                                                    | -                                                                       | 180                                                                                                    |  |
|                                                                                                    |                                                                         |                                                                                                    |  |

# Cómo actualizar la aplicación móvil t:connect

Cuando las actualizaciones de la aplicación móvil t:connect estén disponibles en Google Play o App Store, no desinstale la aplicación.
Cuando descargue e instale una actualización, su aplicación móvil t:connect seguirá conectada a su cuenta t:connect, el teléfono inteligente seguirá emparejado con su bomba y la configuración de la aplicación seguirá siendo la misma.

Si desinstala la aplicación móvil t:connect, cuando vuelva a instalar la aplicación móvil t:connect, se le pedirá que inicie sesión con sus credenciales. Una vez que haya iniciado sesión, se restablecerá la configuración de la aplicación móvil t:connect desde la última vez que sincronizó con la nube de Tandem.

# Cómo actualizar su teléfono inteligente

Antes de actualizar manualmente el sistema operativo del teléfono, confirme que la aplicación móvil t:connect sea compatible con el nuevo sistema operativo. Para obtener más información acerca de la administración de actualizaciones automáticas, pulse Help (Ayuda) en la pantalla Settings (Configuración) de la aplicación móvil t:connect y, luego pulse App Guide (Guía de la aplicación).

#### **A PRECAUCIÓN**

NO actualice el sistema operativo de su teléfono inteligente antes de confirmar que sea compatible con la función Bolus Delivery plus Display and Data Upload (Suministro de bolo más Visualización y Carga de datos) de la aplicación móvil t:connect. Si actualiza a una versión del sistema operativo incompatible, perderá la capacidad de solicitar o controlar los bolos desde la aplicación móvil t:connect. Para obtener más información, visite tandemdiabetes.com/mobilesupport, o pulse Help (Ayuda) en la pantalla *Settings (Configuración)* de la aplicación móvil t:connect y, luego pulse App Guide (Guía de la aplicación).

#### 4.3 Cómo conectar a un teléfono inteligente

Puede conectar un teléfono móvil compatible a la bomba para visualizar la información de la bomba y realizar algunas funciones de la bomba en ese teléfono inteligente usando la aplicación t:connect.

#### NOTA

Esta configuración de Mobile Connection (Conexión móvil) no está relacionada con la conexión Bluetooth del MCG. Para obtener información sobre el Bluetooth del MCG,

# consulte la sección 21.1 Acerca de la tecnología Bluetooth.

Cuando conecte la aplicación móvil t:connect a la bomba, debe desactivar la optimización de la batería en su teléfono inteligente para asegurarse de que la aplicación móvil t:connect pueda recibir alertas y alarmas. Se recomienda seguir las instrucciones del fabricante del teléfono inteligente, para la carga.

#### NOTA

Para obtener más información sobre la configuración de su teléfono inteligente para usar con la aplicación móvil t:connect, visite tandemdiabetes.com/mobilesupport, o pulse Help (Ayuda) en la pantalla *Settings* (*Configuración*) de la aplicación móvil t:connect y, luego pulse App Guide (Guía de la aplicación).

# Cómo emparejar un teléfono inteligente

#### NOTA

Utilice siempre la aplicación móvil t:connect para emparejar la bomba con su teléfono inteligente. No intente utilizar el menú Bluetooth de su teléfono inteligente.

# NOTA

Sugerimos encarecidamente que cargue los datos de la bomba en la aplicación web t:connect o la plataforma Tandem Source utilizando el cable USB enviado con la bomba antes de completar el proceso de emparejamiento para garantizar que todos los datos de la bomba se carguen lo más rápido posible a la nube de Tandem. La primera vez que cargue los datos en la nube de Tandem podría tardar muchas horas si la conexión de Internet de su teléfono inteligente es lenta.

Sincronice la aplicación móvil t:connect con la bomba de la siguiente manera:

- 1. Desde tu teléfono inteligente, abra la aplicación móvil t:connect.
  - » Si ya tiene una cuenta t:connect, inicie sesión con sus credenciales.
  - » Si es un usuario nuevo, cree una cuenta como se muestra en la sección 4.1 Descripción general.
- ✓ La aplicación móvil t:connect le pedirá que inicie el proceso de emparejamiento.
- 2. Desde la pantalla *Home (Inicio)* de su bomba:
  - a. Pulse OPTIONS (OPCIONES).

- b. Seleccione la flecha hacia abajo.
- c. Seleccione Device Settings (Config. dispositivo).
- d. Pulse Bluetooth Settings (Configuración de Bluetooth).
- e. Pulse el botón activado/desactivado situado junto a Mobile Connection (Conexión móvil) y pulse v para confirmar. Ahora se muestra Pair Device (Emparejar dispositivo).

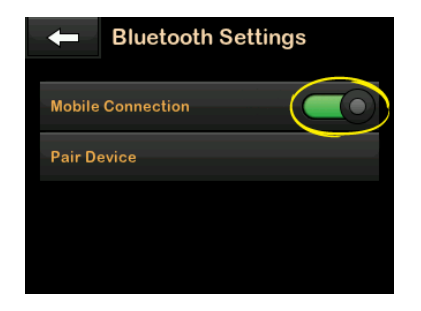

- 3. Desde la aplicación móvil t:connect en su teléfono inteligente:
  - a. Pulse Begin (Empezar) en la aplicación móvil t:connect.

Aparecerá un mensaje de confirmación.

 Elija el número de serie de la bomba adecuado en la pantalla Select your pump (Seleccione su bomba) y pulse Next (Siguiente).

# NOTA

Si no conoce el número de serie de la bomba, verifique la pantalla *Pump Info (Información de la bomba)* como se muestra en la sección 10.1 Información de la bomba t:slim X2.

- 4. En la pantalla *Bluetooth Settings* (*Configuración de Bluetooth*) de la bomba, seleccione **Pair Device** (Emparejar dispositivo).
- La bomba mostrará la pantalla Mobile App notification (Notificación de aplicación móvil). Pulse para generar el código de emparejamiento del dispositivo.
- La bomba mostrará un código de emparejamiento exclusivo.

## NOTA

El código solo es válido durante 5 minutos; después de ese lapso, vuelva a pulsar Pair Device (Emparejar dispositivo) para generar un código nuevo.

# NOTA

NO pulse volverá a la pantalla Bluetooth Settings (Configuración de Bluetooth) para repetir el paso 4.

- Desde su teléfono inteligente, introduzca el código de emparejamiento generado en el Paso 5 en la aplicación móvil t:connect y pulse Pair with pump (Emparejar con la bomba).
- ✓ La bomba mostrará una pantalla de confirmación.
- Desde su teléfono inteligente, pulse Sync pump data (Sincronizar datos de la bomba) en la aplicación móvil t:connect para continuar con el uso normal de la bomba. La aplicación móvil t:connect mostrará el Dashboard (Panel) y comenzará a mostrar los datos de la bomba.

# NOTA

Si su teléfono inteligente no se empareja con la bomba, compruebe la configuración Bluetooth de su teléfono inteligente, y luego, reintente los pasos 1-7. Tenga en cuenta que si su teléfono inteligente le pide que le permita comunicarse con un dispositivo externo, debe aceptar.

 En su bomba, pulse or para cerrar la pantalla PAIRING CODE (CÓDIGO DE EMPAREJAMIENTO). Si la bomba se ha emparejado correctamente con su dispositivo móvil, se mostrará la pantalla DEVICE PAIRED (DISPOSITIVO EMPAREJADO).

La aplicación móvil t:connect permanecerá sincronizada con la bomba siempre que se establezca una conexión Bluetooth. La aplicación carga los datos de la bomba a la nube de Tandem aproximadamente una vez por hora cada vez que se conecta a datos wi-fi o móviles, según la configuración de uso de datos. Esto le permite a usted y a su proveedor del cuidado de la salud un acceso fácil a sus datos a través de la aplicación web t:connect o la plataforma Tandem Source, sin necesidad de acceder a la bomba o a los cables de conexión.

# A PRECAUCIÓN

Asegúrese **SIEMPRE** de que su bomba haya establecido una conexión inalámbrica Bluetooth con su teléfono inteligente antes de utilizar la aplicación móvil t:connect. Confirme que la información que se le muestra coincida con sus signos y síntomas.

# Cómo desemparejar un teléfono inteligente

Puede desconectar el teléfono inteligente de la bomba:

- Si reemplaza su teléfono inteligente, debe desemparejar su teléfono inteligente previamente emparejado de su bomba antes de emparejar el nuevo teléfono inteligente.
- Si reemplaza su bomba, debe desemparejar la bomba vieja de su teléfono inteligente antes de emparejar la bomba nueva.

Desempareje el teléfono inteligente de la bomba de la siguiente manera:

1. En la aplicación móvil t:connect mobile:

- a. Pulse Settings (Configuración) en la barra Navigation (Navegación).
- b. Pulse Paired Pump (Bomba emparejada).
- c. Pulse Unpair pump (Desemparejar bomba).
   Aparecerá un mensaje de confirmación.
- d. Pulse Unpair (Desemparejar). La aplicación móvil t:connect muestra un aviso que confirma que la bomba no se ha emparejado y vuelve a la pantalla de emparejamiento.
- 2. En la pantalla *Home (Inicio)* de la bomba, desactive la alternancia de la conexión móvil de la bomba:
  - a. Pulse Options (Opciones).
  - b. Seleccione Device Settings (Config. dispositivo).
  - c. Pulse Bluetooth Settings (Configuración de Bluetooth).

- d. Pulse el botón activado/desactivado situado junto a Mobile Connection (Conexión móvil) y pulse v para confirmar. Pair Device (Emparejar dispositivo) desaparecerá.
- Desde tu teléfono inteligente, elimine la bomba de la lista de dispositivos Bluetooth de su teléfono inteligente.

Si la bomba no funciona correctamente o no tiene acceso a la bomba (p. ej., la bomba se ha perdido o se ha devuelto a Tandem), utilice la aplicación móvil t:connect para desemparejar el teléfono inteligente de la bomba de la siguiente manera:

- 1. Pulse Settings (Configuración) en la barra Navigation (Navegación).
- 2. Pulse Paired Pump (Bomba emparejada).
- 3. Pulse **Unpair pump (Desemparejar bomba)**. Aparecerá un mensaje de confirmación.
- 4. Pulse Unpair (Desemparejar). La aplicación móvil t:connect muestra

un aviso que confirma que la bomba no se ha emparejado y vuelve a la pantalla de emparejamiento.

Una vez que haya desemparejado su teléfono inteligente de la bomba, puede emparejar una combinación diferente de teléfono inteligente y bomba, como se describe en Cómo conectar a un teléfono inteligente.

# 4.4 Configurar notificaciones móviles

La aplicación móvil t:connect puede mostrar notificaciones generadas por la bomba o enviadas desde la nube de Tandem, incluso alertas, alarmas y recordatorios de la bomba. Pulse **Settings (Configuración)** en la barra *Navigation (Navegación)* y, a continuación, seleccione **Notification Settings (Configuración de notificaciones)** para cambiar las notificaciones push según lo desee. El siguiente ejemplo muestra las

# posibles configuraciones de notificaciones push.

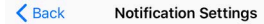

Notifications will always display in the notifications section in the app, which can be accessed by tapping "Notifications" on the bottom navigation bar.

These toggles control which types of messages are sent as push notifications, which display outside of the app.

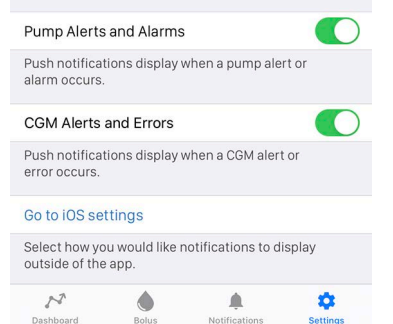

Para asegurarse de que recibe notificaciones en la aplicación móvil t:connect, confirme que el modo de sonido del teléfono inteligente no esté configurado en el modo silenciar y active los siguientes ajustes:

- Notificaciones de la aplicación móvil t:connect
- Bluetooth

Compruebe la configuración de su teléfono inteligente para asegurarse de que su aplicación móvil t:connect pueda conectarse a Internet.

#### A PRECAUCIÓN

SIEMPRE active las notificaciones para recibir alertas, alarmas y notificaciones de su bomba en su teléfono inteligente. Las notificaciones deben estar activadas en su teléfono inteligente, y la aplicación móvil t:connect debe estar abierta para recibir las notificaciones de la bomba en su teléfono inteligente. Para obtener más información, consulte la sección 4.3 Cómo conectar a un teléfono inteligente, o pulse Help (Ayuda) en la pantalla *Settings (Configuración)* de la aplicación móvil t:connect y, luego pulse App Guide (Guía de la aplicación).

#### NOTA

Compruebe la configuración de notificaciones push del sistema operativo de su teléfono inteligente, así como las de la aplicación móvil t:connect para asegurarse de que las alertas y alarmas de MCG y de la bomba estén configuradas según sus preferencias.

# 4.5 Seguridad de la conexión móvil

Sólo puede emparejarse un teléfono inteligente y una aplicación móvil t:connect con su bomba. Al emparejar la bomba con una aplicación móvil t:connect, se generará un código único y se utilizará para asegurar las comunicaciones entre la bomba y el teléfono inteligente. Todas las transmisiones entre la bomba y el teléfono inteligente están cifradas. La bomba está diseñada para denegar cualquier conexión no autorizada o no reconocida.

La bomba está diseñada para comprobar la integridad de todos los comandos y datos recibidos desde la aplicación móvil t:connect. Si la bomba recibe comandos o datos inesperados de la aplicación móvil t:connect, la bomba la ignorará y continuará funcionando según lo previsto.

#### 4.6 Pérdida de conexión de la bomba

Cuando su teléfono inteligente está a más de 1.5 m (5 pies) de la bomba o tenga problemas de conexión Bluetooth, la aplicación móvil t:connect no mostrará los datos de la bomba hasta que se restablezca la conexión entre el teléfono inteligente y la bomba.

### A PRECAUCIÓN

SIEMPRE asegúrese de que su bomba haya establecido una conexión inalámbrica Bluetooth con su teléfono inteligente antes de utilizar la aplicación móvil t:connect. Confirme que la información que se le muestra coincida con sus signos y síntomas.

El aviso de notificación *Pump Connection Lost (se ha perdido conexión con la bomba)* sustituye al estado actual de la bomba hasta que usted restablezca la conexión Bluetooth.

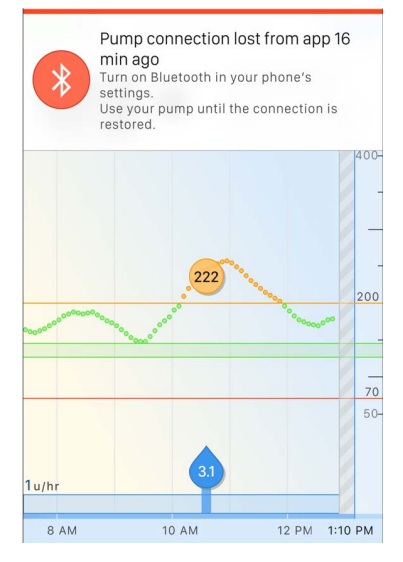

También verá un área sombreada en gris en el gráfico, ya que no se pueden mostrar datos cuando se pierde la conexión. Cuando se pierda la conexión, utilice la bomba para suministrar el tratamiento mientras resuelve el problema de la pérdida de conexión.

#### A PRECAUCIÓN

**NO** ignore los síntomas de glucosa alta y baja. Si las lecturas de la aplicación móvil t:connect no coinciden con los síntomas, compruebe la pantalla de la bomba y confirme que la bomba ha establecido una conexión Bluetooth con el teléfono inteligente.

Si su teléfono inteligente y la bomba no están conectados, pulsar **Bolus (Bolo)** en la barra de navegación genera una alerta *Bolus Unavailable (Bolo no disponible)* como se muestra en el ejemplo siguiente.

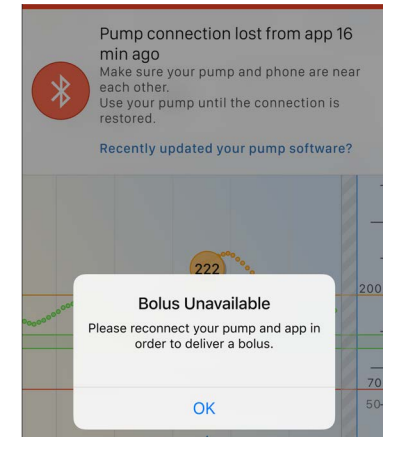

#### **Reconectar Bluetooth**

Cuando vea el aviso de notificación Pump Connection Lost (Se ha perdido conexión con la bomba):

- Asegúrese de que la bomba y el teléfono inteligente estén a menos de 1.5 m (5 pies) entre sí y sin ninguna obstrucción entre los dos (incluidas las partes del cuerpo).
- Confirme que la tecnología Bluetooth está activada en su teléfono inteligente.

Si no se restaura la conexión en cinco minutos, restablezca la conexión entre el teléfono inteligente y la bomba:

- 1. Fuerce el cierre o cierre la aplicación móvil t:connect.
- 2. Abra la aplicación móvil t:connect.
- 3. Si vuelve a perder la conexión, desactive la conexión Bluetooth del teléfono inteligente.
- 4. Habilite la conexión Bluetooth de su teléfono inteligente.

- 5. Si vuelve a perder la conexión, cierre la sesión de su cuenta t:connect.
- 6. Empareje su teléfono inteligente con la bomba como se describe en sección 4.3 Cómo conectar a un teléfono inteligente.

Si se vuelve a perder la conexión, interrumpa el uso de la aplicación móvil t:connect y póngase en contacto con el Servicio Técnico al Cliente.

#### 4.7 Reiniciar la aplicación móvil t:connect

Si tiene problemas persistentes con la aplicación móvil t:connect, fuerce la detención o cierre la aplicación móvil t:connect para finalizar la sesión actual.

Para dispositivos iOS:

- 1. Pulse dos veces el botón Inicio o deslice hacia arriba desde la parte inferior y mantenga presionado.
- Busque la aplicación móvil t:connect y deslice hacia arriba para cerrarla.

3. Vuelva a abrir la aplicación móvil t:connect.

#### Para dispositivos Android:

- 1. Abra el menú Configuración de su teléfono inteligente.
- 2. Abra el administrador de aplicaciones de su teléfono inteligente.
- 3. Pulse t:connect. Es posible que deba desplazarse hacia abajo por su lista de aplicaciones para localizarla entre sus aplicaciones.
- 4. Pulse Forzar detención.
- 5. Vuelva a abrir la aplicación móvil t:connect.

# A PRECAUCIÓN

SIEMPRE mantenga la aplicación móvil t:connect ejecutándose en segundo plano para que las alertas, alarmas y notificaciones de la bomba se puedan mostrar en su teléfono inteligente. Estas notificaciones solo se reciben cuando la aplicación móvil t:connect está activa o abierta en segundo plano. Si cierra o fuerza la detención de su aplicación móvil t:connect, no se ejecutará en segundo plano. Si el problema persiste, intente volver a emparejar la bomba:

- 1. Desde la aplicación t:connect, pulse Settings (Configuración).
- 2. Pulse Paired Pump (Bomba emparejada).
- 3. Pulse Unpair Pump (Desemparejar bomba).
- 4. Repita el proceso de emparejamiento como se muestra en la sección 4.3 Cómo conectar a un teléfono inteligente.

#### 4.8 Panel de la aplicación móvil t:connect

- Nivel de batería de la bomba: muestra el nivel de energía restante en la batería. Cuando se conecte la batería para cargarla, aparecerá el icono de carga (rayo).
- Most Recent Glucose Reading (Lectura de glucosa más reciente) y Trend Arrow (Flecha de tendencia).
- Entrada de glucemia: su valor de glucemia en el momento en que lo introdujo en la calculadora de bolo.
- 4. Gráfico de las lecturas de glucosa del sensor más recientes: muestra las lecturas del sensor MCG de las últimas 24 horas. Puede deslizar hacia la izquierda y la derecha para ver las 24 horas en el gráfico. Este gráfico también incluye lecturas de glucosa en sangre (glucemia) introducidas en la calculadora de bolo.
- 5. Bolo suministrado: la cantidad de insulina de bolo suministrada realmente para un evento de bolo determinado.

- Basal suministrado: cantidad de insulina suministrada como basal durante las últimas 24 horas. Esto incluye cambios en el suministro de insulina relacionados con el uso de la tecnología Control-IQ<sup>™</sup>.
- Status (Estado): muestra la configuración actual de la bomba y el estado del suministro de insulina. Deslice el dedo hacia arriba para desplazarse hacia abajo en la aplicación móvil t:connect y ver la información completa del estado. Esta pantalla puede variar un poco dependiendo del tipo de MCG que esté utilizando.
- Barra de navegación: muestra iconos que representan cada página de la aplicación móvil. El icono de la página activa de la aplicación móvil t:connect se resalta en azul.
- Nivel de insulina: muestra la cantidad actual de insulina en el cartucho. También puede tocar el icono de nivel de insulina para desplazarse automáticamente hacia abajo y ver la información completa sobre el estado (Status).

- 10. Insulin on Board, IOB (Insulina a bordo): cantidad y tiempo restante de la insulina a bordo.
- 11. Dashboard (Panel): muestra la barra de estado de la bomba, la lectura de glucosa actual, el estado de IOB, el gráfico de MCG, el tiempo en la información del rango y el estado actual.
- 12. **Bolus (Bolo):** se desplaza hasta la pantalla *Bolus (Bolo)* para programar y administrar un bolo (sólo disponible con dispositivos compatibles).
- 13. Notifications (Notificaciones): muestra alertas, alarmas, recordatorios y fallos de funcionamiento de las bombas activas. Consulte la sección 4.4 Configurar notificaciones móviles para obtener más información.
- 14. Settings (Configuración): se dirije a la pantalla settings (configuración), que incluye Glucose Thresholds for Display (Visualización de umbrales de glucosa), App Notification Settings (Configuración de notificaciones de la aplicación),

Data Control settings (Configuración del control de datos), Tandem account information (Información de la cuenta de Tandem), Pump pairing and unpairing (Emparejamiento y desapareamiento de la bomba), About (Acerca de) y Help (Ayuda).

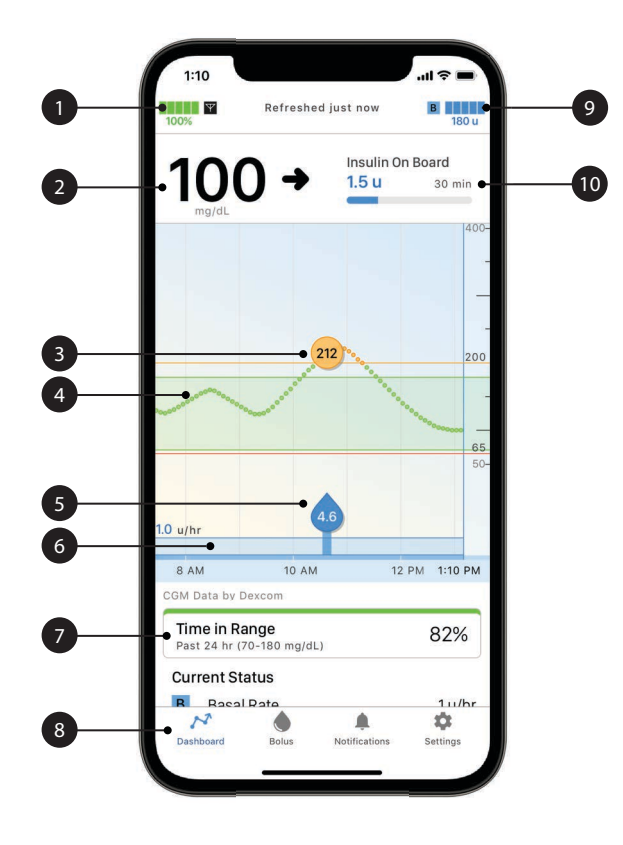

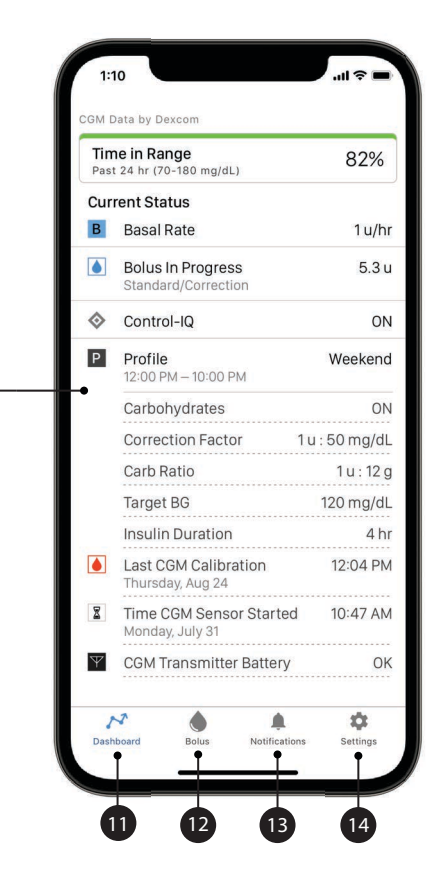

#### 4.9 Pantalla de bolo de la aplicación móvil t:connect

- 1. Cancel (Cancelar): salga de la pantalla *Bolus (Bolo)* y vuelva al panel de control.
- 2. Units (Unidades): muestra las unidades totales calculadas. Pulse esta función para introducir una solicitud de bolo o cambiar (anular) un bolo calculado.
- Insulin (Insulina): en esta función se introducen las unidades de insulina. Puede cambiar esta configuración de la bomba para usar gramos de carbohidratos. Consulte la sección 8.9 Quick Bolus (Bolo rápido) para obtener más información.
- Delivery Calculation (Cálculo de suministro): la cantidad de insulina de bolo suministrada realmente para un evento de bolo determinado, incluido un desglose del bolo de corrección calculado automáticamente, el bolo para cubrir los alimentos ingeridos y la insulina a bordo (IOB).

- 5. Next (Siguiente): acepta la entrada de cambios en la pantalla *Bolus* (*Bolo*) y continúa con la pantalla *Bolus confirmation (Confirmación de bolo*).
- Glucose (Glucosa): ingrese el nivel de glucosa o el nivel de glucosa del sensor. Este valor lo completa automáticamente el sistema si las siguientes ocasiones son verdaderas:
  - La tecnología Control-IQ está activada y disponible.
  - Una sesión de MCG está activa
  - Hay un valor de MCG presente
  - Hay una flecha de tendencia de MCG disponible en la pantalla de inicio de MCG

#### NOTA

Para obtener más información acerca de las flechas de tendencias del MCG y cómo utilizarlas para las decisiones de tratamiento, consulte la guía del usuario del fabricante de MCG. También puede consultar la sección 24.3 Flechas de régimen de cambio.

- Carbs (Carbohidratos): ingresa los gramos de carbohidratos. Puede cambiar esta configuración para usar unidades de insulina. Consulte la sección 8.9 Quick Bolus (Bolo rápido) para obtener más información.
- 8. Números del teclado.
- 9. Done (Hecho): completa la tarea y guarda la información introducida.

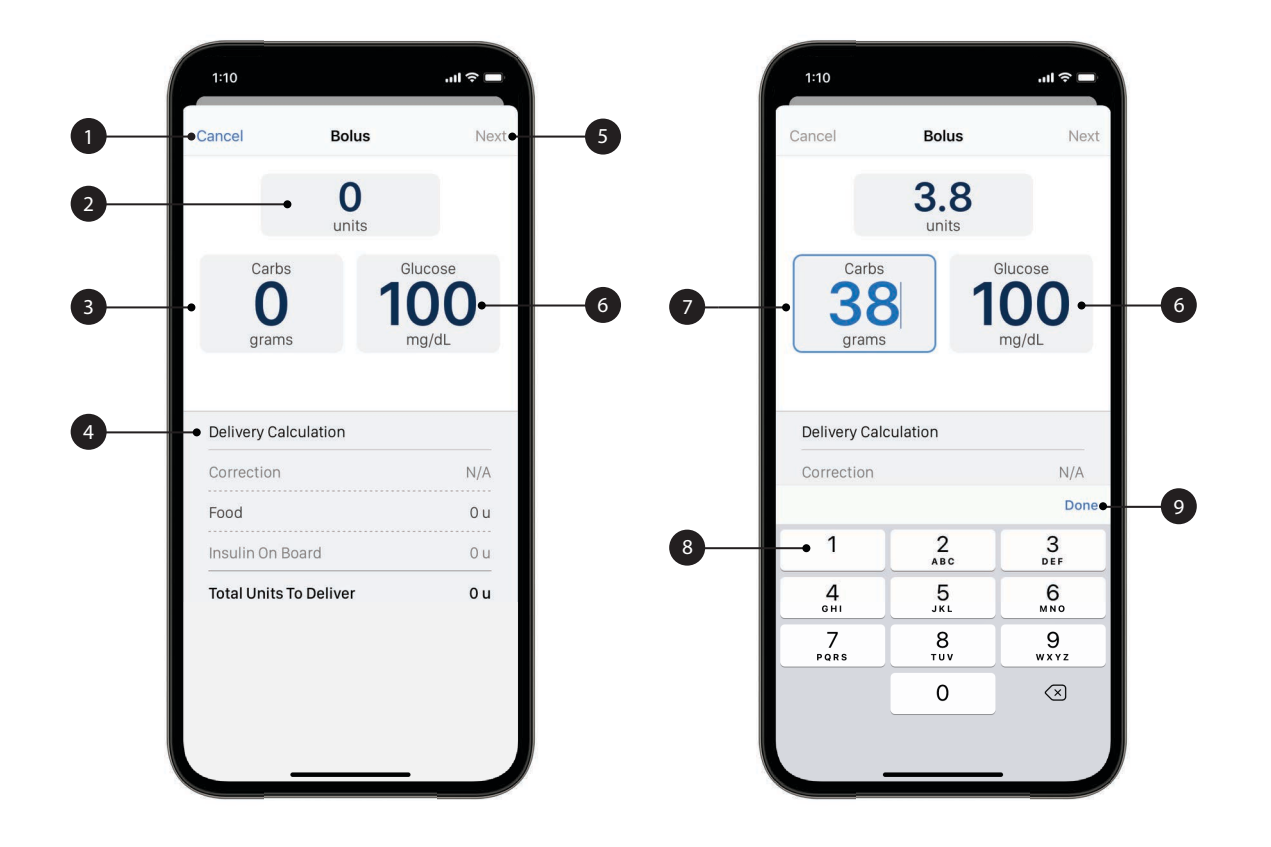

4.10 Pantalla de notificación de la aplicación móvil t:connect

#### A PRECAUCIÓN

Las notificaciones de la bomba no se pueden borrar de la aplicación móvil t:connect. Las alertas, alarmas y notificaciones de la bomba se pueden ver en su teléfono inteligente, pero deben borrarse en la bomba t:slim X2.

- 1. Alarm (Alarma): muestra una alarma de la bomba. Las alarmas se indican en rojo en la aplicación móvil t:connect.
- 2. Alert (Alerta): muestra una alerta de la bomba. Las alertas se indican en amarillo en la aplicación móvil t:connect.
- 3. Reminder (Recordatorio): muestra un recordatorio de la bomba. Los recordatorios se indican en azul en la aplicación móvil t:connect.
- 4. Dismiss (Descartar): aparece si desliza una notificación de alerta (en color amarillo) con el dedo hacia la izquierda. Pulse este icono para descartar la alerta.

- Delete (Eliminar): aparece si desliza un recordatorio o notificación informativa (en color azul) con el dedo hacia la izquierda. Pulse este icono para eliminar el recordatorio o mensaje informativo.
- 6. Dashboard (Panel): muestra la barra de estado de la bomba, la lectura de glucosa actual, el estado de IOB, el gráfico de MCG, el tiempo en la información del rango y el estado actual.
- 7. Bolus (Bolo): se desplaza hasta la pantalla *Bolus (Bolo)* para programar y administrar un bolo (sólo disponible con dispositivos compatibles).
- 8. Notifications (Notificaciones): muestra alertas, alarmas, recordatorios y fallos de funcionamiento de las bombas activas. Consulte la sección 4.4 Configurar notificaciones móviles para obtener más información.
- 9. Settings (Configuración): se dirije a la pantalla settings (configuración),

que incluye Glucose Thresholds for Display (Visualización de umbrales de glucosa), App Notification Settings (Configuración de notificaciones de la aplicación), Data Control settings (Configuración del control de datos), Tandem account information (Información de la cuenta de Tandem), Pump pairing and unpairing (Emparejamiento y desapareamiento de la bomba), About (Acerca de) y Help (Ayuda).

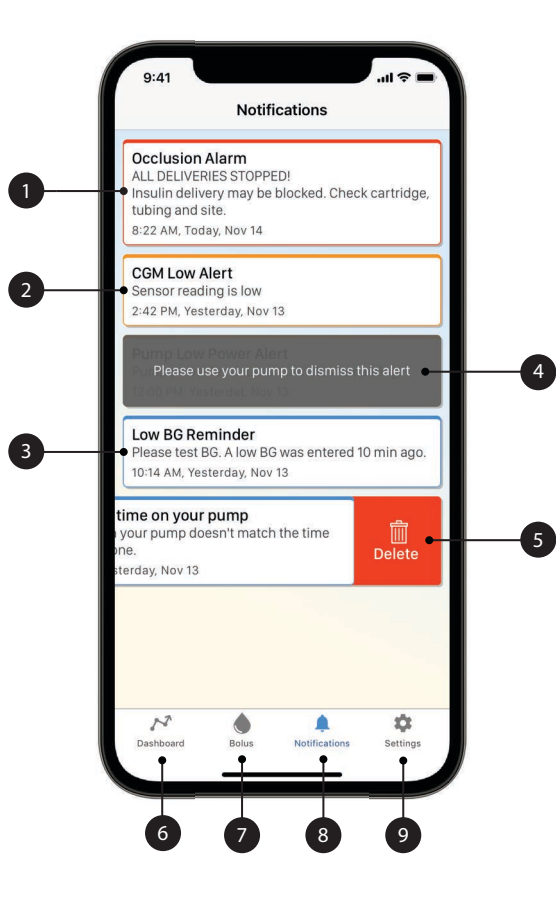

#### 4.11 Configuración de la aplicación móvil t:connect

- 1. Glucose Thresholds (Umbrales de glucosa): personalice la forma en que aparecen los datos en el panel, en la aplicación web t:connect y en Tandem Source, incluidos el límite máximo de glucosa, el límite mínimo de glucosa, el límite mínimo de glucosa y la frecuencia con la que debe cambiarse el cartucho y el equipo de infusión.
- Notification Settings (Configuración de notificaciones): establece qué eventos activan notificaciones (p. ej., alertas y alarmas de la bomba, alertas y errores de MCG).
- 3. Data Control (Control de datos): accede directamente a la configuración del sistema operativo de teléfonos inteligentes correspondiente a la aplicación móvil t:connect (p. ej., si permite el uso de datos móviles para cargar datos).

- My Account (Mi cuenta): edita la información de la cuenta. Los cambios realizados en la cuenta t:connect a través de la aplicación móvil t:connect también se aplican a la aplicación web t:connect.
- Paired Pump (Bomba emparejada): vincula la bomba con su teléfono celular o desvincula la bomba la bomba de su teléfono móvil.

# NOTA

Utilice siempre la aplicación móvil t:connect para emparejar la bomba con su teléfono inteligente. No intente usar el menú Bluetooth de su teléfono inteligente.

- About (Acerca de): accede a la información de contacto, políticas corporativas y avisos legales de Tandem.
- 7. Help (Ayuda): accede a la información de ayuda incluida en la aplicación, que incluye preguntas frecuentes, la guía de usuario de la bomba, un glosario de iconos y gráficos y una guía de aplicaciones que contiene información sobre la compatibilidad de los teléfonos

inteligentes, la configuración de su teléfono inteligente y la información de resolución de problemas.

- Sign Out (Cerrar sesión): cierra sesión en la aplicación móvil t:connect. Pulsar Sign Out (Cerrar sesión) genera un mensaje de confirmación.
- 9. Dashboard (Panel): muestra la barra de estado de la bomba, la lectura de glucosa actual, el estado de IOB, el gráfico de MCG, el tiempo en la información del rango y el estado actual.
- 10. **Bolus (Bolo):** se desplaza hasta la pantalla *Bolus (Bolo)* para programar y administrar un bolo (sólo disponible con dispositivos compatibles).
- 11. Notifications (Notificaciones): muestra alertas, alarmas, recordatorios y fallos de funcionamiento de las bombas activas. Consulte la sección 4.4 Configurar notificaciones móviles para obtener más información.

12. Settings (Configuración): se dirije a la pantalla settings (configuración), que incluye Glucose Thresholds for Display (Visualización de umbrales de glucosa), App Notification Settings (Configuración de notificaciones de la aplicación), Data Control settings (Configuración del control de datos), Tandem account information (Información de la cuenta de Tandem), Pump pairing and unpairing (Emparejamiento y desapareamiento de la bomba), About (Acerca de) y Help (Ayuda).

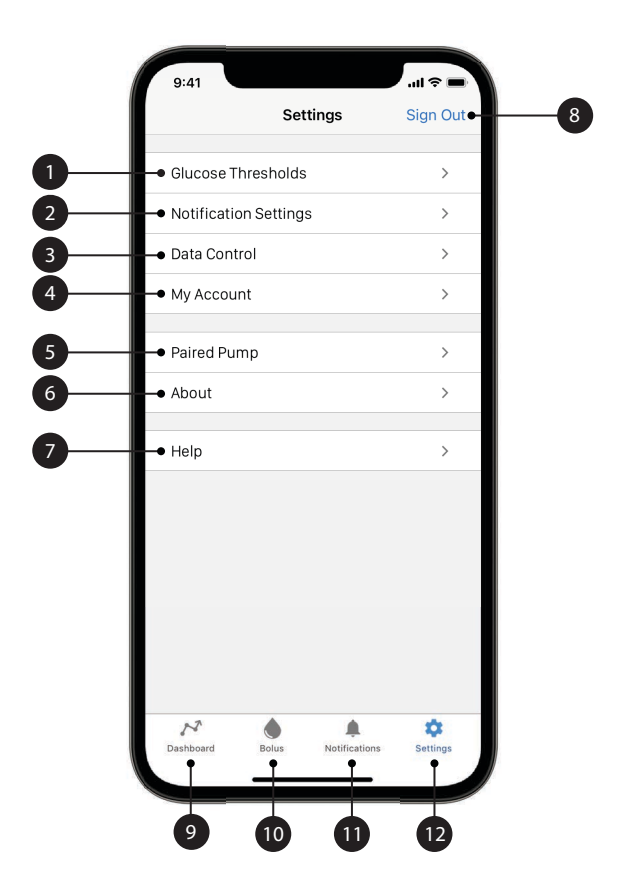

2 Funciones de la bomba de insulina t:slim X2

Introducción

#### 5.1 Cómo cargar la bomba t:slim X2

La bomba se alimenta de una batería interna recargable de polímero de litio. Una carga completa suele durar entre 4 y 7 días, según el uso del MCG y de la aplicación móvil t:connect™. Si utiliza tanto MCG como la aplicación móvil t:connect, la batería está diseñada para durar hasta 4 días. Tenga en cuenta que la duración de la batería con una sola carga puede variar considerablemente según el uso individual, también según la insulina suministrada, la hora exhibida y la frecuencia de los recordatorios, alertas y alarmas.

Los accesorios para la carga desde tomas de corriente de red, como también desde un puerto USB de PC, se incluyen con la bomba. Utilice únicamente los accesorios suministrados para cargar la bomba. Si pierde algún accesorio o necesita un repuesto, póngase en contacto con el servicio de atención al cliente.

#### ADVERTENCIA

SIEMPRE utili el cable USB que se incluye con la bomba de insulina t:slim X2<sup>™</sup> para minimizar el riesgo de incendio o quemaduras.

El indicador de nivel de batería se muestra en la parte superior izquierda de la pantalla *Home (Inicio)*. La cantidad de carga aumentará o disminuirá en un 5% por vez (por ejemplo, verá 100%, 95%, 90%, 85%). Cuando la cantidad de carga sea inferior al 5%, comenzará a disminuir de 1% por vez (por ejemplo, verá 4%, 3%, 2%, 1%).

Cuando recibe su bomba por primera vez, debe conectarla a una fuente de carga antes de poder usarla. Cargue la bomba hasta que el indicador de nivel de batería en la parte superior izquierda de la pantalla *Home (Inicio)* muestre 100% (la carga inicial puede tardar hasta 2.5 horas).

Tandem Diabetes Care recomienda controlar periódicamente el indicador de nivel de batería, cargar la bomba durante un período de tiempo breve todos los días (de 10 a 15 minutos) y evitar descargas completas frecuentes.

### NOTA

Si la batería está totalmente descargada, es posible que la pantalla no se encienda inmediatamente cuando conecte el aparato a una fuente de carga. El luz LED alrededor del botón Screen On/Quick Bolus (Activar pantalla/Bolo rápido) parpadeará en verde hasta que haya suficiente carga para encender la pantalla táctil.

La bomba continúa funcionando normalmente durante la carga. No es necesario desconectarse de la bomba durante la carga.

# A PRECAUCIÓN

ASEGÚRESE de no mover más allá de la longitud del cable USB cuando esté conectado a la bomba y a una fuente de carga. Si se mueve más allá de la longitud del cable USB, podría hacer que la cánula se salga del sitio de infusión. Por este motivo, se recomienda no cargar la bomba mientras duerme.

#### NOTA

Mantenga el cable de carga alineado con el puerto USB de la bomba durante la carga. La tensión en el cable de carga podría dañar la bomba.

Si elige desconectarse de la bomba mientras la está cargando, consulte a su proveedor de atención médica para que le brinde pautas específicas. En función del tiempo que esté desconectado, es posible que necesite reemplazar la insulina de bolo o basal que falta. Compruebe su glucemia antes de desconectar la bomba y nuevamente cuando la reconecte.

Para cargar la bomba desde una toma de corriente de CA:

- 1. Enchufe el cable USB incluido en el adaptador de corriente alterna (CA).
- 2. Enchufe el adaptador de CA en un enchufe con toma de tierra.
- Enchufe el otro extremo del cable en el puerto micro USB en la bomba. Alinee el logotipo Tandem del cable con el logotipo Tandem de la bomba.

Para cargar la bomba con un adaptador USB de automóvil opcional:

#### ADVERTENCIA

Cuando utilice un adaptador USB de energía de automóvil opcional, el cargador debe estar conectado a un sistema de 12 voltios a batería aislado, como un automóvil. Está prohibido conectar el cargador adaptador de CC para vehículos a CC de 12 voltios generados por un suministro de energía de una red eléctrica de corriente alterna (CA).

- 1. Enchufe el cable USB en el adaptador USB de energía de automóvil.
- 2. Enchufe el adaptador USB de energía de automóvil en un enchufe auxiliar con toma de tierra.
- 3. Enchufe el otro extremo del cable en el puerto micro USB en la bomba. Alinee el logotipo Tandem del cable con el logotipo Tandem de la bomba.

Para cargar la bomba usando un puerto USB en una computadora personal (PC):

Asegúrese de que la PC cumpla con la norma de seguridad IEC 60950-1 (o equivalente).

- 1. Enchufe el cable USB incluido en su computadora.
- 2. Enchufe el otro extremo del cable en el puerto micro USB en la bomba. Alinee el logotipo Tandem del cable con el logotipo Tandem de la bomba.

# NOTA

Antes de utilizar una computadora para cargar la bomba, se recomienda instalar un controlador en la computadora descargando el software de carga t:connect de nuestro sitio web en tandemdiabetes.com. Esto también permitirá la comunicación entre la bomba, la computadora y la aplicación web t:connect o la plataforma Tandem Source.

El tiempo de carga variará según su computadora. La bomba mostrará un mensaje de CONNECTION ERROR ALERT (ALERTA ERROR CONEXIÓN) si no está cargando correctamente.

Cuando cargue la bomba observará lo siguiente:

- La pantalla se ilumina.
- Escuchará una alerta.
- La luz LED (borde alrededor del botón Screen On/Quick Bolus (Activar pantalla/Bolo rápido)) parpadea en verde.
- Se producirá una alerta de vibración.
- Aparece el símbolo de carga (rayo) en el indicador del nivel de batería.

# A PRECAUCIÓN

CONFIRME que el visor de la pantalla está encendido, escuchará pitidos audibles, sentirá que la bomba vibra y verá la luz LED verde parpadear alrededor del borde del botón Screen On/Quick Bolus (Activar pantalla/Bolo rápido) cuando conecte una fuente de alimentación al puerto USB. Estas funciones se utilizan para notificarle acerca de alertas, alarmas y otras condiciones que requieren de su atención. Si estas características no funcionan, deje de usar la bomba t:slim X2<sup>™</sup> y póngase en contacto con el servicio de atención al cliente.

# 5.2 Cómo encender la bomba

Enchufe la bomba a una fuente de carga. La bomba hará un ruido audible cuando se haya encendido y estará lista para su uso.

# 5.3 Uso de la pantalla táctil

Para activar la pantalla de la bomba, presione primero el botón Screen On/Quick Bolus (Activar pantalla/Bolo rápido) y luego use la yema del dedo para pulsar rápida y suavemente la pantalla. No use la uña del dedo ni otro objeto para interactuar con la pantalla. Esto no activará la pantalla ni sus funciones.

La bomba se ha diseñado para brindarle un acceso rápido y sencillo a las funciones que usará en su control diario de la diabetes, independientemente sean básicas o avanzadas.

La bomba tiene varias funciones de seguridad para prevenir la interacción accidental con la pantalla táctil. La pantalla debe desbloquearse pulsando 1–2–3 en orden. En todas las pantallas, si se pulsan tres áreas no activas de la pantalla táctil antes de pulsar un área activa, la pantalla se apagará para evitar interactuar accidentalmente con la pantalla. También hay una función de PIN de seguridad que se puede configurar para evitar el acceso involuntario (consulte la sección 5.13 Activar o desactivar el PIN de seguridad).

#### NOTA

Cuando utilice la bomba, pulse el **logotipo de Tandem** para volver a la pantalla *Home (Inicio)* o pulse para volver a la pantalla anterior.

# 5.4 Encendido de la pantalla de la bomba t:slim X2

Para activar la pantalla de la bomba, pulse el botón Screen On/Quick Bolus (Activar pantalla/Bolo rápido), ubicado en la parte superior de la bomba, una vez.

 Aparecerá la pantalla Lock (Bloqueo).

# 5.5 Apagado de la pantalla de la bomba

Pulse y suelte el botón Screen On/Quick Bolus (Activar pantalla/Bolo rápido) para apagar la pantalla de la bomba. Esto apaga la pantalla, pero no la bomba.

#### NOTA

Para apagar la pantalla de la bomba, presione el botón Screen On/Quick Bolus (Activar pantalla/Bolo rápido) antes de volver a colocar la bomba en su estuche o en un bolsillo/prenda de vestir. Siempre coloque la pantalla de la bomba lejos de la piel cuando use la bomba debajo de una prenda de vestir. La bomba continúa funcionando normalmente cuando la pantalla no está encendida.

### 5.6 Apagado de la bomba

Para apagar completamente la bomba, conecte la bomba a una fuente de energía y mantenga presionado el botón Screen On/Quick Bolus (Activar pantalla/Bolo rápido) durante 30 segundos.

#### 5.7 Desbloqueo de la Pantalla de la bomba t:slim X2

La pantalla *Lock (Bloqueo)* aparece en cualquier momento en que active la pantalla y después de solicitar un bolo o un régimen temporal. Para desbloquear la pantalla:

- 1. Presione el botón Screen On/Quick Bolus (Activar pantalla/Bolo rápido).
- 2. Pulse 1.
- 3. Pulse 2.
- 4. Pulse 3.

✓ La pantalla de la bomba ahora está desbloqueada. Se muestra la última pantalla que se visualizó.

Debe pulsar 1–2–3 en orden secuencial para desbloquear la bomba. Si no pulsa 1–2–3 en orden secuencial, la bomba lo obligará a reiniciar la secuencia de desbloqueo desde el principio.

Si la función PIN de seguridad está habilitada, deberá introducir su PIN después de desbloquear la pantalla.

# 5.8 Editar hora

Después de encender la bomba por primera vez, establezca la hora y la fecha actuales. Consulte nuevamente esta sección si necesita editar la hora porque viaja a una zona horaria diferente o para hacer un ajuste por el horario de verano.

### A PRECAUCIÓN

Asegúrese **SIEMPRE** de configurar en la bomba la hora y la fecha correctas. Si no tiene la configuración correcta de la fecha y la hora, esto podría afectar el suministro seguro de insulina. Cuando modifique la hora, compruebe siempre que el ajuste de AM/PM sea preciso, según corresponda. AM se utiliza desde la medianoche hasta las 11:59 AM. PM se utiliza desde el mediodía hasta las 11:59 PM.

- 1. En la pantalla *Home (Inicio)*, pulse OPTIONS (OPCIONES).
- 2. Pulse la flecha hacia abajo.
- 3. Pulse Device Settings (Config. dispositivo).
- 4. Pulse Time and Date (Hora y Fecha).
- 5. Pulse Edit Time (Editar hora).
- 6. Pulse Time (Hora).
- Usando el teclado en pantalla, ingrese la hora y los minutos. Verifique y pulse
- Pulse Time of Day (Hora del día) para establecer AM o PM, o 24-hour Time (Formato de 24 horas) para activar este ajuste.
- 9. Compruebe que se ha establecido la hora correcta y pulse .

Las ediciones de la Hora o Fecha no se guardarán hasta que pulse <a>.</a>

## 5.9 Editar fecha

- En la pantalla *Time and Date (Hora* y *Fecha)* pulse Edit Date (Editar fecha).
- 2. Pulse Day (Día).
- Usando el teclado en pantalla, ingrese el día actual. Verifique y pulse .
- 4. Pulse Month (Mes).
- Busque y pulse el mes actual que se muestra a la derecha. Utilice la Flecha arriba/abajo para ver los meses que no se muestran.
- 6. Pulse Year (Año).
- Usando el teclado en pantalla, ingrese el año actual. Verifique y pulse
- 8. Compruebe que se ha establecido la fecha correcta y pulse .

Puse el **logotipo de Tandem** para regresar a la pantalla *Home (Inicio)*.

# 5.10 Basal Limit (Límite basal)

La configuración de Basal Limit (Límite basal) le permite establecer un límite al régimen basal que está configurado en Personal Profiles (Perfiles personales), así como la cantidad de insulina que se suministrará cuando se utilice un Temp Rate (Régimen temporal).

No puede establecer regímenes basales o regímenes basales temporales que excedan Basal Limit (Límite basal). Puede configurar un Basal Limit (Límite basal) de 0.2 a 15 unidades por hora. Coordine con su proveedor de atención médica para establecer el Basal Limit (Límite basal) adecuado.

### NOTA

Si configura Basal Limit (Límite basal) después de haber configurado cualquiera de sus Personal profiles (perfiles personales), no podrá programar Basal Limit (Límite basal) por debajo de cualquiera de sus regímenes basales existentes.

El Basal Limit (límite basal) predeterminado es de 3 unidades por hora. Si está actualizando la bomba desde una versión que no tenía configuración de Basal Limit (Límite basal), Basal Limit (Límite basal) se configurará en un valor dos veces por encima de la configuración del régimen basal más alto en la bomba.

#### NOTA

Cuando la tecnología Control-IQ está activada, podría superarse el Basal Limit (Límite basal) si la tecnología Control-IQ predice que se necesitará más insulina para mantenerse en el rango objetivo. El ajuste del Basal Limit (Límite basal) no afecta los ajustes de Control-IQ.

- 1. En la pantalla *Home (Inicio)*, pulse OPTIONS (OPCIONES).
- 2. Pulse My Pump (Mi bomba).
- 3. Pulse Personal Profiles (Perfiles personales).
- 4. Pulse Pump Settings (Configuración de la bomba).

5. Pulse Basal Limit (Límite basal).

| <ul> <li>Pump Settings</li> </ul> |       | ~     |  |
|-----------------------------------|-------|-------|--|
| Quick Bolus                       | 0.5   | 0.5 u |  |
| Max Bolus                         | 10 ເ  | 10 u  |  |
| Basal Limit                       | 3 u/ł | ır    |  |
|                                   |       |       |  |

- Usando el teclado en pantalla, ingrese una cantidad para Basal Limit (Límite basal) que esté entre 0.2 y 15 unidades.
- 7. Pulse 🗸.
- 8. Revise el nuevo valor de Basal Limit (Límite basal) y pulse <a>.</a>
- 9. Confirme la configuración y pulse <.
- ✓ Se muestra temporalmente la pantalla SETTING SAVED (CONFIGURACIÓN GUARDADA).

# 5.11 Configuración de pantalla

La configuración de pantalla para la t:slim X2 la bomba incluye el tiempo de espera de pantalla.

Puede configurar Screen Timeout (Tiempo de espera de la pantalla) según el período de tiempo que desee que la pantalla se mantenga activa antes de que se apague de forma automática. El valor predeterminado para Screen Timeout (Tiempo de espera de la pantalla) es de 30 segundos. Las opciones son 15, 30, 60 y 120 segundos.

Siempre puede apagar la pantalla antes de que se apague automáticamente; para ello, presione el botón Screen On/Quick Bolus (Activar pantalla/Bolo rápido).

- 1. En la pantalla *Home (Inicio)*, pulse OPTIONS (OPCIONES).
- 2. Pulse la flecha hacia abajo.
- 3. Pulse Device Settings (Config. dispositivo).
- 4. Pulse Display Settings (Config. de pantalla).

- 5. Pulse Screen Timeout (Tiempo de espera pantalla).
- 6. Seleccione el tiempo preferido y pulse .
- 7. Pulse el logotipo de Tandem para volver a la pantalla *Home (Inicio)*.

# 5.12 Volumen del sonido

El volumen del sonido está preestablecido como alto. El volumen del sonido puede personalizarse para Alarmas, Alertas, Recordatorios, Teclado, Bolo, Bolo rápido y Llenado del tubo. Las opciones para el volumen del sonido incluyen high (alto), medium (medio), low (bajo) y vibrate (vibración).

#### **A PRECAUCIÓN**

**NO** utilice la función vibración para las alertas y alarmas durante el sueño, salvo que su proveedor de atención médica le indique lo contrario. Si establece el volumen para alertas y alarmas como alto, se asegurará de no perderse ninguna alerta ni alarma.

- 1. En la pantalla *Home (Inicio)*, pulse OPTIONS (OPCIONES).
- 2. Pulse la flecha hacia abajo.

#### CAPÍTULO 5 • Introducción

- 3. Pulse Device Settings (Config. dispositivo).
- 4. Pulse Sound Volume (Volumen del sonido).
- 5. Pulse la opción deseada. Utilice la Flecha arriba/abajo para ver más opciones.
- 6. Seleccione el volumen preferido.
- Para continuar aplicando cambios para todas las opciones de volumen de sonido, repita los pasos 5 y 6.
- 8. Pulse cuando se hayan completado todos los cambios.
- 9. Pulse el logotipo de Tandem para regresar a la pantalla *Home (Inicio)*.

#### 5.13 Activar o desactivar el PIN de seguridad

El valor predeterminado del Security PIN (PIN de seguridad) es desactivado (off). Con el Security PIN (PIN de seguridad) activado (on), no es posible desbloquear y usar la bomba sin ingresar antes el Security PIN (PIN de seguridad). Para activar el Security PIN (PIN de seguridad), siga estos pasos.

- 1. En la pantalla *Home (Inicio)*, pulse OPTIONS (OPCIONES).
- 2. Pulse la flecha hacia abajo.
- 3. Pulse Device Settings (Config. dispositivo).
- 4. Pulse la flecha hacia abajo.
- 5. Pulse Security PIN (PIN de seguridad).
- 6. Pulse Security PIN (PIN de seguridad) para activar la función.
- 7. Pulse rear su Security PIN (PIN de seguridad).
- 8. Con el teclado, ingrese un número de entre cuatro y seis dígitos. Un PIN no puede empezar por cero.
- 9. Pulse 🗸 .
- 10. Pulse verificar su Security PIN (PIN de seguridad).

- 11. Use el teclado para repetir y verificar el nuevo Security PIN (PIN de seguridad).
- 12. Pulse 🔽.
- ✓ Se muestra la pantalla PIN CREATED (PIN CREADO).
- 13. Pulse varia activar el Security PIN (PIN de seguridad).
- 14. Pulse 🔽.

Es posible cambiar el Security PIN (PIN de seguridad) o anular un PIN de seguridad antiguo si lo olvida.

- 1. En la pantalla *Home (Inicio)*, pulse OPTIONS (OPCIONES).
- 2. Pulse la flecha hacia abajo.
- 3. Pulse Device Settings (Config. dispositivo).
- 4. Pulse la flecha hacia abajo.
- 5. Pulse Security PIN (PIN de seguridad).
- 6. Pulse Change Security PIN (Cambiar PIN de seguridad).

- 7. Pulse or .
- 8. Con el teclado, ingrese el Security PIN (PIN de seguridad) actual. Si olvida su PIN de seguridad, use el código de anulación **314159**.
  - » El PIN de anulación se puede usar tantas veces como sea necesario y nunca se restablece ni se cambia por otro PIN. Se puede usar para desbloquear la bomba si la función Security PIN (PIN de seguridad) está activada. Si lo desea, puede usarlo como un PIN de seguridad válido.
- 9. Pulse 🗸 .
- 10. Pulse v para ingresar un nuevo Security PIN (PIN de seguridad).
- 11. Use el teclado para ingresar un nuevo Security PIN (PIN de seguridad).
- 12. Pulse 🗸
- 13. Pulse verificar su nuevo Security PIN (PIN de seguridad).

14. Use el teclado para repetir y verificar el nuevo Security PIN (PIN de seguridad).

15. Pulse 🔽.

✓ Se muestra la pantalla PIN UPDATED (PIN ACTUALIZADO).

16. Pulse 🔽.

# 5.14 Conexión móvil

Se puede conectar un teléfono inteligente a la bomba para mostrar la información de la bomba y ejecutar algunas funciones de la bomba en ese teléfono inteligente usando la aplicación móvil t:connect. Consulte la sección 4.3 Cómo conectar a un teléfono inteligente para obtener instrucciones detalladas para emparejar o desemparejar su teléfono inteligente y su bomba.

#### NOTA

No encienda la conexión móvil si no está utilizando o no tiene acceso a la aplicación móvil t:connect. Encender la conexión móvil puede afectar a la vida útil de la batería de la bomba.

# Esta página se ha dejado en blanco intencionalmente

**2**) Características de la bomba de insulina t:slim X2

Ajustes de suministro de

insulina

#### 6.1 Descripción general de los perfiles personales

#### ADVERTENCIA

NO comience a utilizar su bomba antes de consultar con su proveedor de atención médica para determinar qué funciones son las más adecuadas para usted. Solo su proveedor de atención médica puede determinar y ayudarlo a ajustar su régimen basal, ratio de carbohidratos factor de corrección, objetivo de glucemia y duración de la acción de la insulina. Además. solo su proveedor de atención médica puede definir la configuración de MCG y cómo debe utilizar la información de tendencias del sensor para ayudarlo a controlar su diabetes. Una configuración incorrecta puede ocasionar un suministro excesivo o insuficiente de insulina. Esto puede producir episodios de hipoglucemia (glucemia baja) o hiperglucemia (glucemia alta).

Un perfil personal es un grupo de configuraciones que define el suministro basal y de bolo dentro de segmentos de tiempo específicos durante un período de 24 horas. Cada perfil se puede personalizar con un nombre. Dentro de un Perfil personal se puede configurar lo siguiente:

• Timed Settings (Configuración de tiempo): Régimen basal, Factor de

corrección, Ratio de carbohidratos y Objetivo de glucemia.

• Bolus Settings (Configuración del bolo): configuración de la Duración de la insulina y Carbohidratos (activado/desactivado).

# NOTA

Para activar la tecnología Control-IQ<sup>™</sup>, las Timed Settings (Configuraciones de tiempo) deben estar completas para cada segmento de tiempo, y la configuración de Carbohydrates (Carbohidratos) debe estar activada en Bolus Settings (Configuración del bolo).

La bomba t:slim X2<sup>™</sup> utiliza la configuración de su perfil activo para calcular el suministro de insulina basal, los bolos posprandiales y los bolos de corrección según su objetivo de glucemia. Si solo define un régimen basal en Configuraciones de tiempo, la bomba sólo podrá suministrar insulina basal y bolos estándares y extendidos. La bomba no calculará los bolos de corrección.

En cada Perfil Personal, pueden crearse hasta seis perfiles personales diferentes y pueden establecerse hasta 16 segmentos de tiempo distintos. Al tener varios perfiles personales, puede tener más flexibilidad para su cuerpo y estilo de vida. Por ejemplo, podría tener perfiles de "Día de semana" y "Fin de semana" si tiene diferentes necesidades de suministro de insulina durante los días de semana y los fines de semana, en función de un cronograma, la ingesta de alimentos, la actividad, etc.

# NOTA

Algunos de los ajustes del Perfil personal se anulan al activar la tecnología Control-IQ. Consulte capítulo 30 Introducción a la tecnología Control-IQ.

# 6.2 Crear un nuevo perfil

#### Creación de perfiles personales

Puede crear hasta seis perfiles personales; sin embargo, sólo uno puede estar activo cada vez. En la pantalla *Personal Profiles (Perfiles personales)*, el perfil activo está ubicado en la parte superior de la lista y está marcado como ON (ACTIVADO). Al crear un perfil personal, puede establecer cualquiera de las siguientes configuraciones de tiempo o todas:

- Basal rate (Régimen basal) (su régimen basal en unidades/hora)
- Correction Factor (Factor de corrección) (la cantidad que 1 unidad de insulina reduce la glucemia)
- Carb Ratio (Ratio de carbohidratos): (gramos de carbohidratos cubiertos por 1 unidad de insulina)
- Target BG (Objetivo de glucemia): (su nivel de glucemia ideal, medida en mg/dl)

Aunque no es necesario definir cada configuración, algunas funciones de la bomba requieren que se definan y activen ciertas configuraciones. Al crear un nuevo perfil, la bomba le indica que establezca las configuraciones requeridas antes de poder continuar.

Los regímenes que puede establecer para las Configuraciones de tiempo son los siguientes:

 Basal (régimen: 0 y 0.1 a 15 unidades/hora)

#### NOTA

El régimen basal no puede exceder el Límite basal establecido en la configuración de la bomba (sección 5.10 Basal Limit (Límite basal)). Si configura el Límite basal después de haber configurado cualquiera de sus perfiles personales, no podrá configurar su Límite basal por debajo de cualquiera de sus regímenes basales existentes.

#### NOTA

Si la tecnología Control-IQ está activada y la bomba no recibió una lectura del MCG durante 20 minutos, la bomba limitará automáticamente el régimen basal a un máximo de 3 unidades/hora. Los ejemplos de lecturas de MCG que no se reciben incluyen cuando la bomba y MCG y la bomba están fuera de los límites, durante el período de inicio del sensor o cuando finaliza una sesión del sensor. Si introduce un valor para el Basal Rate (Régimen basal) mayor que 3 unidades/hora, recibirá menos insulina de la esperada en este escenario.

#### **A ADVERTENCIA**

La tecnología Control-IQ limita el régimen basal a 3 unidades/hora cuando la bomba no recibió una lectura de MCG durante 20 minutos. Por ejemplo, cuando la bomba y MCG están fuera de los límites, durante el período de inicio del sensor, cuando finaliza una sesión del sensor, o cuando hay un error del transmisor o del sensor. A fin de recibir más de 3 unidades/hora durante estos escenarios, desactive la tecnología Control-IQ.

- Correction factor (Factor de corrección): (régimen: 1 unidad:1 mg/dl a 1 unidad: 600 mg/dl)
- Carb Ratio (Ratio de carbohidratos): (régimen: 1 unidad:1 gramo a 1 unidad: 300 gramos)

Por debajo de una ratio de carbohidratos de 1:10, los incrementos pueden ingresarse en 0.1 gramo. Por ejemplo, puede programarse un ratio de carbohidratos de 1:8.2.

 Target BG (Objetivo de glucemia): (régimen: 70 mg/dl a 250 mg/dl)

Además, puede establecer cualquiera o todas las siguientes Configuraciones de bolo:

- Insulin Duration (Duración de la insulina): (durante cuánto tiempo un bolo reduce su glucemia)
- Carbs (Carbohidratos): (ON (ACTIVADO) indica el ingreso de gramos de carbohidratos; OFF (DESACTIVADO) indica el ingreso de unidades de insulina).

#### NOTA

El cambio de la configuración de carbohidratos en la bomba cambia las calculadoras del bolo tanto en la bomba como en la aplicación móvil t:connect<sup>TM</sup>.

La configuración predeterminada y los regímenes para Configuración de bolo son los siguientes:

 Insuline duration (Duración de la insulina) (valor predeterminado: 5 horas; régimen: de 2 a 8 horas)

### NOTA

Cuando se utiliza la tecnología Control-IQ, la duración de la insulina se configura en cinco horas y no se puede cambiar. Esta duración se utiliza para todos los suministros de bolo, así como para los ajustes basales realizados con la tecnología Control-IQ.

 Carbs (Carbohidratos) (valor predeterminado: depende del historial de la bomba)

### NOTA

Si recibió una bomba nueva con tecnología Control-IQ, la configuración predeterminada estará activada. Si actualizó la bomba, la configuración predeterminada será la misma que la que configuró anteriormente en la bomba. Asegúrese de que la configuración de carbohidratos esté activada para poder utilizar la tecnología Control-IQ.

# Insulin Duration (Duración de la insulina) e Insulin on Board, IOB (Insulina a bordo)

Su bomba recuerda cuánta insulina se ha puesto de bolos anteriores. Para hacer esto, depende de la duración de la insulina. La duración de la insulina refleja la cantidad de tiempo que la insulina reduce activamente su glucemia

Si bien la configuración de la duración de la insulina refleja durante cuánto tiempo la insulina de los bolos anteriores reduce su glucemia, la función IOB indica cuánta insulina queda en su cuerpo proveniente de los bolos anteriores. La IOB siempre se muestra en la pantalla *Home (Inicio)* y se utiliza en los cálculos de suministro de bolo cuando corresponde. Cuando se ingresa un valor de glucosa durante la programación del bolo, la bomba considerará la IOB y calculará un bolo ajustado si fuera necesario. El tiempo de duración de la insulina se muestra en la pantalla *Home (Inicio)* cuando la tecnología Control-IQ no está habilitada.

Consulte a su proveedor de atención médica para establecer con precisión la duración de la insulina.

Si la tecnología Control-IQ está habilitada, la IOB incluye toda la insulina basal suministrada por encima y por debajo del régimen basal programado, además de todos los bolos de insulina suministrados. El tiempo de duración de la insulina no se muestra en la pantalla *Home (Inicio)*.

La duración de la insulina se establece en 5 horas cuando la tecnología Control-IQ está habilitada y no se puede cambiar.

- 1. En la pantalla *Home (Inicio)*, pulse OPTIONS (OPCIONES).
- 2. Pulse My Pump (Mi bomba).
- 3. Pulse Personal Profiles (Perfiles personales).
- 4. Pulse **+** para crear un nuevo perfil.

 Con el teclado en pantalla, ingrese un nombre de perfil (hasta 16 caracteres) y pulse

Para utilizar el teclado alfabético, pulse una vez para que se muestre la primera letra, dos veces rápidamente para la letra del medio y tres veces rápidamente para la tercera letra.

 Pulse Press to Set Up (Pres. p/ activar) para comenzar a establecer la configuración de suministro de insulina.

| +              | Profile 2       |  |  |
|----------------|-----------------|--|--|
| Timed Settings |                 |  |  |
|                | Press to Set Up |  |  |
| Bolus Settings |                 |  |  |
| 5 hi           | S ON            |  |  |
|                |                 |  |  |

### 6.3 Programar un nuevo perfil personal

Una vez creado el perfil personal, debe programarse la configuración. El primer segmento de tiempo comenzará a medianoche.

- Debe programar un régimen basal para poder tener un perfil personal que pueda activar.
- Debe tener los carbohidratos activados, y debe establecer un régimen basal, un factor de corrección, un ratio de carbohidratos y un objetivo de glucemia para activar la tecnología Control-IQ.
- Asegúrese de pulsar después de introducir o cambiar un valor.

#### **A PRECAUCIÓN**

Compruebe **SIEMPRE** que la colocación del punto decimal sea correcta a la hora de ingresar la información del perfil personal. Una ubicación incorrecta del punto decimal puede impedirle que obtenga la cantidad adecuada de insulina que su proveedor de atención médica le ha recetado.

# Timed Settings (Configuraciones de tiempo)

| ← 00:00           | 0               |
|-------------------|-----------------|
| Basal             | Press to Set Up |
| Correction Factor | Press to Set Up |
| Carb Ratio        | Press to Set Up |
| Target BG         | Press to Set Up |

- 1. Una vez creado el nuevo perfil, pulse Basal.
- Usando el teclado en pantalla, ingrese el régimen basal y pulse
   .

# NOTA

Si ya ha configurado un Límite basal en la configuración de la bomba, entonces el régimen basal que se ingrese aquí debe ser inferior al Límite basal que se introduce en la configuración de la bomba.

- 3. Pulse Correction factor (Factor de corrección).
- 4. Usando el teclado en pantalla, ingrese el factor de corrección

(mg/dl que 1 unidad de insulina reducirá de la glucemia) y pulse

- 5. Pulse Carb Ratio (Ratio de carbohidratos).
- Con el teclado en pantalla, introduzca el ratio de insulina y carbohidratos (los gramos de carbohidratos que se cubrirán con 1 unidad de insulina) y pulse
- 7. Pulse Target BG (Objetivo de glucemia).
- Usando el teclado en pantalla, ingrese el objetivo de glucemia y pulse

#### NOTA

Una vez que se activa la tecnología Control-IQ, el objetivo de glucemia predeterminado se configura a 110 mg/dl. Para obtener más información sobre los regímenes objetivo y el funcionamiento de la tecnología Control-IQ, consulte el capítulo 30 Introducción a la tecnología Control-IQ.

 Revise los valores ingresados y pulse 10. Confirme la configuración.

- Pulse si los datos ingresados son correctos.
- Pulse × para realizar cambios.
- 11. Pulse 
   para establecer la
   configuración del bolo, o pulse 
   para crear segmentos de tiempo
   adicionales.

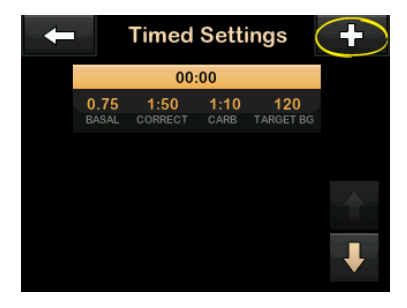

Agregar más segmentos de tiempo

Cuando agrega más segmentos de tiempo, la configuración que ingresó en el segmento de tiempo anterior se copia y aparece en el segmento nuevo. Esto le permite simplemente ajustar solo la configuración específica que desea, en lugar de tener que ingresar todos los segmentos nuevamente.

- 1. En la pantalla *Add Segment* (*Agregar segmento*), pulse Start Time (Hora de inicio).
- Usando el teclado en pantalla, ingrese la hora (hora y minutos) a la que desea que comience el segmento y pulse
- En la pantalla Add Segment (Agregar segmento), pulse Time of Day (Hora del día) para seleccionar AM o PM, si procede.
- Una vez que un segmento de tiempo se establece más allá de las 12:00 PM, el valor predeterminado cambiará a PM.
- 4. Pulse 🔽.
- Para cada segmento que desee crear (hasta 16), repita los 11 pasos indicados para Timed Settings (Configuraciones de tiempo).

Para buscar segmentos de tiempo en la lista que no se muestran en la primera pantalla, pulse el botón flecha hacia abajo. Bolus Settings (Configuración del bolo):

1. Pulse el panel Bolus Settings (Configuración del bolo).

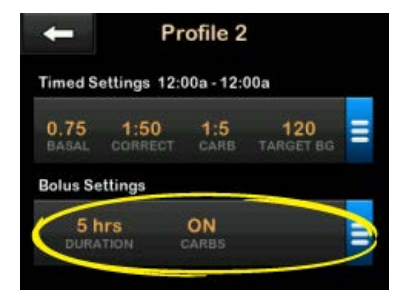

2. Pulse Insulin Duration (Duración de la insulina).

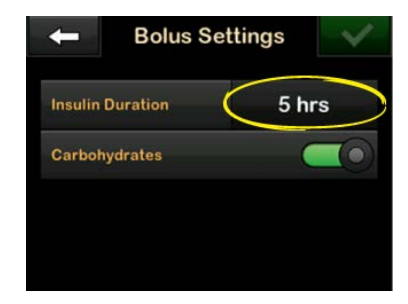

3. Usando el teclado en pantalla, ingrese la hora deseada para la

duración de la acción de insulina (de 2 a 8 horas) y pulse .

- 4. Revise los valores ingresados y pulse .
- 5. Confirme la configuración.
  - Pulse si los datos ingresados son correctos.
  - Pulse 🗙 para realizar cambios.
- 6. Pulse el Logotipo de Tandem para volver a la pantalla *Home (Inicio)*.

#### Agregar más Perfiles personales

- 1. En la pantalla *Home (Inicio)*, pulse OPTIONS (OPCIONES).
- 2. Pulse My Pump (Mi bomba).
- 3. Pulse Personal Profiles (Perfiles personales).
- 4. Pulse + .
- 5. Designe un nombre para el nuevo perfil y repita los pasos para las Configuraciones de tiempo y la Configuración de bolo.

# NOTA

La opción Carbohidratos está activada de forma predeterminada, pero aún es necesario definir una ratio. La opción de Carbohidratos debe activarse si la tecnología Control-IQ está habilitada.

# 6.4 Editar o revisar un perfil existente

- 1. En la pantalla *Home (Inicio)*, pulse OPTIONS (OPCIONES).
- 2. Pulse My Pump (Mi bomba).
- 3. Pulse Personal Profiles (Perfiles personales).
- 4. Pulse el nombre del Perfil personal para editar o revisar.
- 5. Pulse Edit (Editar).

### NOTA

Para revisar la configuración, pero evitar la edición de la configuración, omita los pasos restantes de esta sección. Puede pulsar para navegar a la lista de Perfiles personales o pulsar el botón Logotipo de Tandem para regresar a la pantalla *Home (Inicio)*.

- 6. Pulse el panel Timed Settings (Configuración de tiempo).
- 7. Pulse el segmento de tiempo que desea editar.
- Pulse Basal, Correction Factor (Factor de corrección), Carb Ratio (Ratio de carbohidratos) o Target BG (Objetivo de glucemia) para realizar los cambios necesarios y use el teclado en pantalla para ingresar los cambios. Pulse
- 9. Vea los cambios recientes y pulse <a>.</a>
- 10. Confirme la configuración.
  - Pulse vi los datos ingresados son correctos.
  - Pulse 🗙 para realizar cambios.
- Edite otros segmentos de tiempo dentro de las Configuraciones de tiempo al pulsarlos y use los mismos pasos descritos anteriormente.
- 12. Pulse después de editar todos los segmentos de tiempo.

- Pulse el panel Bolus Settings (Configuración de bolo) para cambiar la Duración de la insulina y de los Carbohidratos según sea necesario. Utilice el teclado en pantalla para ingresar los cambios que desee. Pulse .
- 14. Confirme la configuración.
  - Pulse 🖍 si los datos ingresados son correctos.
  - Pulse × para realizar cambios.
- 15. Pulse el Logotipo de Tandem para volver a la pantalla *Home (Inicio)*.

# NOTA

Para agregar un segmento de tiempo, pulse e ingrese la hora de inicio deseada.

# NOTA

Para eliminar un segmento de tiempo, pulse el botón X a la izquierda del segmento de tiempo y pulse para confirmar.

# 6.5 Duplicar un perfil existente

1. En la pantalla *Home (Inicio)*, pulse OPTIONS (OPCIONES).

- 2. Pulse My Pump (Mi bomba).
- 3. Pulse Personal Profiles (Perfiles personales).
- 4. Pulse el nombre del perfil personal para duplicar.
- 5. Pulse Duplicate (Duplicar).
- 6. Confirme el perfil que duplicará al pulsar .
- Usando el teclado en pantalla, ingrese el nombre para el perfil nuevo (hasta 16 caracteres) y pulse .
- ✓ Se muestra la pantalla Profile Duplicated (Perfil duplicado).
- ✓ Se creará un nuevo perfil personal con la misma configuración que el perfil copiado.
- Pulse el panel Timed Settings (Configuración de tiempo) o Bolus Settings (Configuración de bolo)para realizar cambios en el nuevo perfil.
# 6.6 Activar un perfil existente

- 1. En la pantalla *Home (Inicio)*, pulse OPTIONS (OPCIONES).
- 2. Pulse My Pump (Mi bomba).
- 3. Pulse Personal Profiles (Perfiles personales).
- 4. Pulse el nombre del perfil personal que se activará.
  - Se muestran las opciones Activar y Eliminar para el perfil activo porque el perfil ya está activado. No puede eliminar un perfil hasta que haya activado otro perfil.
  - Si sólo tiene un solo perfil definido, no es necesario activarlo (ese perfil se activará automáticamente).
- 5. Pulse Activate (activar).
- ✓ Se muestra una pantalla para confirmar la solicitud de activación.

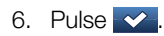

 Aparecerá la pantalla Profile Activated (Perfil activado).

# 6.7 Cambiar el nombre de un perfil existente

- 1. En la pantalla *Home (Inicio)*, pulse OPTIONS (OPCIONES).
- 2. Pulse My Pump (Mi bomba).
- 3. Pulse Personal Profiles (Perfiles personales).
- 4. Pulse el nombre del perfil personal al que se le cambiará el nombre.
- 5. Pulse la flecha hacia abajo y, luego, Rename (Cambiar nombre).
- Usando el teclado en pantalla, cambie el nombre del perfil (hasta 16 caracteres) y pulse
- 7. Pulse el Logotipo de Tandem para volver a la pantalla *Home (Inicio)*.

# 6.8 Eliminar un perfil existente

- 1. En la pantalla *Home (Inicio)*, pulse OPTIONS (OPCIONES).
- 2. Pulse My Pump (Mi bomba).
- 3. Pulse Personal Profiles (Perfiles personales).
- 4. Pulse el nombre del perfil personal que se eliminará.

#### NOTA

El perfil personal activo no se puede eliminar.

- 5. Pulse Delete (Eliminar).
- 6. Pulse 🔽.
- ✓ Aparecerá la pantalla Profile Deleted (perfil eliminado).
- 7. Pulse el Logotipo de Tandem para volver a la pantalla *Home (Inicio)*.

# 6.9 Iniciar un régimen basal temporal

Un régimen temporal se utiliza para aumentar o disminuir (por porcentaje) el régimen basal actual durante un período de tiempo. Esta función puede ser útil para situaciones como ejercicio o enfermedad.

Cuando ingrese a la pantalla *Temp Rate (Régimen temporal)*, los valores predeterminados serán 100% (régimen basal actual) y una duración de 0:15 min. El régimen temporal se puede establecer desde un mínimo de 0% del régimen basal actual hasta un máximo de 250% del régimen basal actual en incrementos del 1%.

La duración puede establecerse desde un mínimo de 15 minutos a un máximo de 72 horas en incrementos de 1 minuto.

Si programa un régimen temporal superior al 0% pero inferior al régimen basal mínimo permitido de 0.1 unidad/h, se le notificará que el régimen seleccionado es demasiado bajo y que se ajustará al régimen mínimo permitido para el suministro. Si programa un régimen temporal a más del régimen basal permitido máximo de 15 unidades/h, o más de su límite basal configurado en la configuración de la bomba, se le notificará que el régimen seleccionado es demasiado alto y que se reducirá para que no supere el régimen máximo permitido para el suministro.

## NOTA

Con el fin de utilizar los regímenes temporales, la tecnología Control-IQ debe estar desactivada.

- 1. En la pantalla *Home (Inicio)*, pulse OPTIONS (OPCIONES).
- 2. Pulse Activity (Actividad).
- 3. Pulse Temp Rate (Régimen temporal).
- 4. Pulse **Temp Rate (Régimen temporal)** de nuevo.
- Ingrese el porcentaje deseado usando el teclado en pantalla. El régimen actual es de 100%. Un aumento es mayor al 100%, y una disminución es inferior al 100%.

6. Pulse 🔽.

 Pulse Duration (Duración). Ingrese la duración de tiempo deseada para el régimen temporal con el teclado en pantalla. Pulse .

Siempre puede pulsar View Units (Ver unidades) para consultar las unidades actuales que se suministrarán.

- Verifique la configuración y pulse
- ✓ Se muestra temporalmente la pantalla TEMP RATE STARTED (RÉGIMEN TEMPORAL INICIADO).
- ✓ Se mostrará la pantalla Lock (Bloqueo) con el icono que indica que existe un régimen temporal activo.
  - Una "T" naranja significa que existe un régimen temporal activo.
  - Una "T" roja significa que hay un régimen de 0 u/h activo.

#### NOTA

Si hay un Temp Rate (Régimen temporal) activo cuando detiene la insulina, incluso cuando

cambia un cartucho o un equipo de infusión, el temporizador del Régimen temporal permanecerá activo. El Régimen temporal se reanudará cuando se reanude el suministro de insulina, siempre que aún quede tiempo en el temporizador del régimen temporal.

# 6.10 Detener un régimen temporal

Para detener un régimen temporal activo:

- 1. En la pantalla *Home (Inicio)*, pulse OPTIONS (OPCIONES).
- 2. Pulse Activity (Actividad).
- En la pantalla Activity (Actividad), pulse x a la derecha del régimen temporal.
- 4. En la pantalla de confirmación, pulse .
- ✓ Aparece la pantalla TEMP RATE STOPPED (RÉGIMEN TEMPORAL DETENIDO) antes de regresar a la pantalla Activity (Actividad).

# Esta página se ha dejado en blanco intencionalmente

2) Características de la bomba de insulina t:slim X2

CAPÍTULO 7

Cuidado del sitio de infusión y carga del cartucho

#### 7.1 Selección y cuidado del sitio de infusión

#### **ADVERTENCIA**

SIEMPRE use cartuchos y equipos de infusión de insulina con conectores adecuados y siga las instrucciones de uso. Si no lo hace, podría producirse un suministro excesivo o insuficiente de insulina, y episodios de hipoglucemia (glucemia baja) o hiperglucemia (glucemia alta).

#### **ADVERTENCIA**

ÚNICAMENTE utilice equipos de infusión de 23, 32 o 43 pulgadas de longitud y aprobados para su uso con la bomba t:slim X2. NUNCA utilice el equipo de infusión AutoSoft XC de 5 pulgadas con el t:slim X2.

#### ADVERTENCIA

SIEMPRE siga cuidadosamente las instrucciones de uso que acompañan al equipo de infusión para ver cómo realizar adecuadamente la inserción y que cuidados necesita el sitio de inserción, ya que si no lo hace puede provocar un suministro excesivo o insuficiente de insulina o provocarse infecciones.

#### **ADVERTENCIA**

**NO** coloque su equipo de infusión sobre ninguna cicatriz, bulto, lunar, estría ni tatuajes. Si coloca

su equipo de infusión en estas zonas, puede experimentar hinchazón, irritación o infección. Esto puede afectar la absorción de insulina y causar episodios de hipoglucemia (glucemia baja) o hiperglucemia (glucemia alta).

# ADVERTENCIA

NO cambie el equipo de infusión antes de acostarse o no podrá medir su glucemia 1-2 horas después de colocar el nuevo equipo de infusión. Es importante confirmar que el equipo de infusión esté insertado correctamente y que se suministre insulina. También es importante responder rápidamente a cualquier problema durante la inserción para garantizar una administración continua de insulina.

# A PRECAUCIÓN

**COMPRUEBE** su sitio de infusión diariamente para corroborar que esté bien colocado y que no tenga pérdidas. **REEMPLACE** el equipo de infusión si observa fugas alrededor del sitio o si sospecha que la cánula del equipo de infusión puede haberse desprendido. Los equipos de infusión colocados incorrectamente o las perdidas alrededor del sitio de infusión pueden causar un suministro insuficiente de insulina.

#### Pautas generales

#### Selección del sitio

- Su equipo de infusión puede usarse en cualquier lugar del cuerpo donde normalmente inyectaría insulina. La absorción varía de un sitio a otro. Analice las opciones con su proveedor de atención médica.
- Los sitios más frecuentemente utilizados son el abdomen, la parte superior de las nalgas, caderas, la parte superior de las piernas y brazos.
- El abdomen es el sitio más popular debido al acceso a tejido graso. Si utiliza la zona abdominal, EVITE:
  - zonas que apretarían el sitio, como la línea del cinturón, la cintura o donde normalmente se inclinaría.
  - zonas de 2 pulgadas (5 cm) alrededor del ombligo.
- EVITE sitios con cicatrices, lunares, estrías o tatuajes.
- EVITE zonas a una distancia máxima de 3 pulgadas (7.6 cm) de la ubicación del sensor de MCG.

#### Rotación del sitio

#### **A PRECAUCIÓN**

**CAMBIE** su equipo de infusión cada 48 horas si utiliza insulina Humalog, y cada 72 horas si utiliza insulina NovoLog. Lávese las manos con jabón antibacteriano antes de manipular el equipo de infusión y limpie exhaustivamente el sitio de inserción en su cuerpo para evitar una infección. Póngase en contacto con su proveedor de atención médica si tiene síntomas de infección en el sitio de infusión de insulina.

- El equipo de infusión debe cambiarse y rotarse cada 48 horas si se utiliza insulina Humalog; cada 72 horas si se utiliza insulina NovoLog, o más a menudo si es necesario.
- Con experiencia, encontrará zonas proporcionan una mejor absorción y son más cómodas. Tenga en cuenta que usar las mismas zonas puede causar cicatrices o bultos que pueden afectar la absorción de insulina.
- Consulte a su proveedor de atención médica para establecer un programa de rotación que se ajuste mejor a sus necesidades.

Áreas del cuerpo para la inserción del equipo de infusión

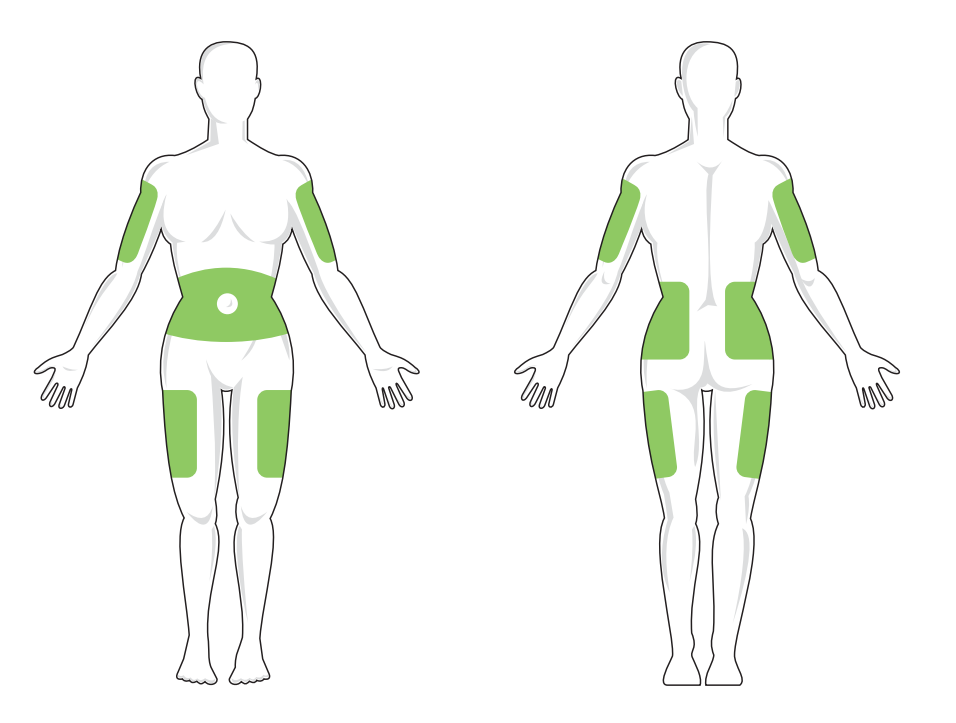

## Manténgalo limpio

- Cuando cambie el equipo de infusión, utilice técnicas limpias para evitar una infección.
- Lávese las manos, utilice toallitas antisépticas o productos de preparación del sitio de infusión y mantenga la zona limpia.
- Se recomiendan los productos para la preparación del sitio que tengan antisépticos y adhesivos.

#### 7.2 Instrucciones de uso del cartucho

Para el etiquetado completo del cartucho, consulte las instrucciones de uso del cartucho incluidas en la caja del cartucho t:slim™.

### 7.3 Llenado y carga de un cartucho de t:slim X2

Esta sección describe cómo llenar el cartucho con insulina y cargarlo en su t:slim X2™ bomba. El cartucho desechable de un solo uso puede contener hasta 300 unidades (3.0 ml) de insulina.

#### ADVERTENCIA

ÚNICAMENTE use las insulinas U-100 Humalog o U-100 NovoLog en su bomba. Solo se han evaluado U-100 Humalog y U-100 NovoLog, y se ha determinado que son compatibles para su uso en la bomba. El uso de insulina de una concentración superior o inferior puede causar un suministro excesivo o insuficiente de insulina. Esto puede producir episodios de hipoglucemia (glucemia baja) o hiperglucemia (glucemia alta).

# ADVERTENCIA

SIEMPRE utilice cartuchos fabricados por Tandem Diabetes Care. El uso de cualquier otra marca de cartucho puede provocar un suministro excesivo o insuficiente de insulina. Esto puede producir episodios de hipoglucemia (glucemia baja) o hiperglucemia (glucemia alta).

# ADVERTENCIA

**NO** reutilice los cartuchos. La reutilización de los cartuchos puede provocar un suministro excesivo o insuficiente de insulina. Esto puede producir episodios de hipoglucemia (glucemia baja) o hiperglucemia (glucemia alta).

# **ADVERTENCIA**

NUNCA llene el tubo mientras el equipo de infusión esté conectado a su cuerpo. Siempre asegúrese de que el equipo de infusión esté desconectado de su cuerpo antes de cambiar el cartucho o llenar el tubo. Si no desconecta el equipo de infusión de su cuerpo antes de cambiar el cartucho o llenar el tubo, podría generar un suministro excesivo de insulina. Esto puede causar episodios de hipoglucemia (glucemia baja).

Antes de comenzar, asegúrese de tener los siguientes elementos:

- 1 cartucho sin abrir
- jeringa de 3.0 ml y aguja de llenado
- un vial de insulina U-100 Humalog o U-100 NovoLog
- toallitas humedecidas con alcohol
- 1 equipo de infusión nuevo
- instrucciones de uso del equipo de infusión

# NOTA

La bomba emitirá un pitido o vibrará, según la configuración, mientras que el tubo se llena de insulina. Para cambiar la configuración del sonido de llenado del tubo, consulte la sección 5.12 Volumen del sonido.

# NOTA

NO retire el cartucho usado de la bomba durante el proceso de carga hasta que se le indique en la pantalla de la bomba.

# NOTA

La tecnología Control-IQ<sup>™</sup> seguirá realizando cálculos en función de los valores del MCG mientras se llena el cartucho. Dado que no se suministra insulina durante el proceso de llenado de cartuchos, no se realizarán ajustes reales del régimen basal hasta que el cartucho esté lleno y se haya cargado nuevamente en la bomba. Entonces, la tecnología Control-IQ comenzará a funcionar con normalidad de inmediato.

La ilustración identifica el conector y el puerto de llenado de insulina utilizado en el proceso de carga del cartucho.

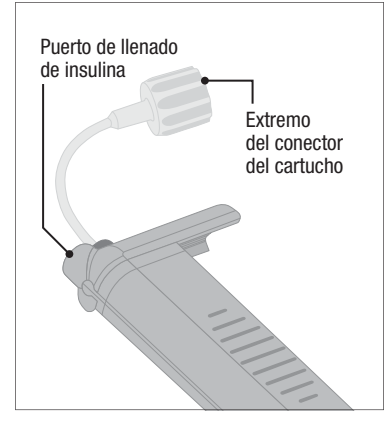

# A PRECAUCIÓN

**CAMBIE** el cartucho cada 48 a 72 horas según la recomendación de su proveedor de atención médica. Lávese las manos con jabón antibacteriano antes de manipular el equipo de infusión y limpie exhaustivamente el sitio de inserción en su cuerpo para evitar una infección. Contactarse con su proveedor de atención médica si tiene síntomas de infección en el sitio de infusión de insulina.

Extracción de insulina del frasco a la jeringa

# A PRECAUCIÓN

SIEMPRE extraiga todas las burbujas de aire del cartucho antes de comenzar con el suministro de insulina. Asegúrese de que no haya burbujas de aire cuando introduzca la insulina en la jeringa de llenado, sostenga la bomba con el puerto blanco de llenado orientado hacia arriba mientras llena el tubo, y compruebe que no haya burbujas de aire en el tubo cuando realice el llenado. El aire del cartucho y del tubo ocupa un espacio donde debe estar la insulina y puede afectar el suministro de insulina.

La bomba requiere un mínimo de 50 unidades de insulina en el cartucho una vez finalizado el proceso de carga. Para tener en cuenta la insulina utilizada durante el llenado del tubo del equipo de infusión, añada al menos 45 unidades a la cantidad de insulina que desea tener disponible para administrar. Al introducir insulina en la jeringa, recomendamos incluir al menos 120 unidades de insulina.

- Inspeccione la aguja y la jeringa para detectar cualquier signo de daño. Deseche cualquier producto dañado.
- 2. Lávese bien las manos.
- Limpie el tapón de goma del frasco de insulina con un hisopo con alcohol.
- 4. Saque la aguja y la jeringa de su envoltorio. Gire firmemente la aguja en la jeringa. Retire con seguridad la tapa protectora de la aguja tirando hacia afuera.

5. Introduzca aire en la jeringa hasta la cantidad de insulina deseada.

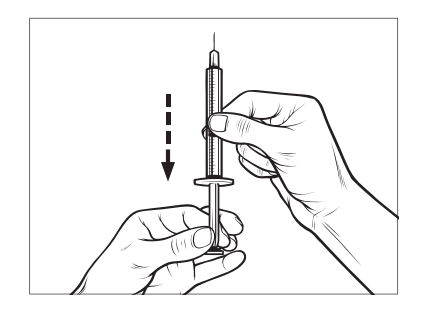

 Con el frasco de insulina en posición vertical, inserte la aguja en el frasco. Inyecte aire de la jeringa en el frasco. Mantenga la presión en el émbolo de la jeringa.

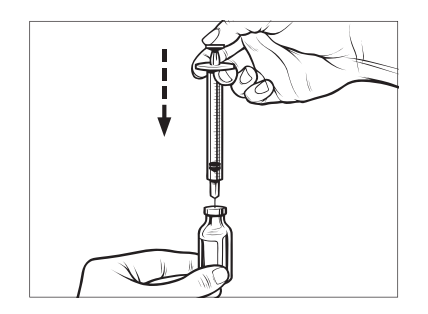

7. Aún con la aguja dentro del frasco, voltee el frasco y la jeringa boca

abajo. Suelte el émbolo de la jeringa. La insulina comenzará a fluir del frasco a la jeringa.

8. Tire lentamente del émbolo hasta la cantidad deseada de insulina.

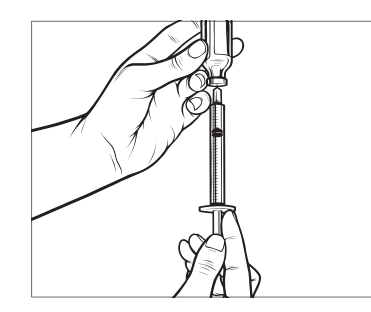

 Mientras la aguja de llenado aún está en el frasco y boca abajo, golpee la jeringa para que las burbujas de aire suban a la parte superior. Luego empuje lentamente el émbolo hacia arriba para forzar a que las burbujas de aire vuelvan a entrar en el frasco.

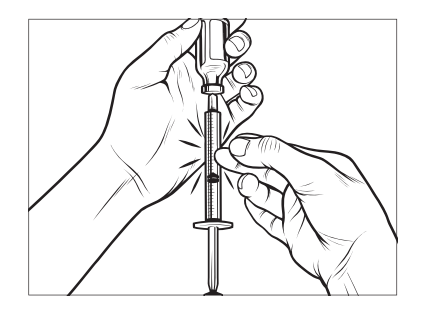

- 10. Compruebe que no haya burbujas de aire en la jeringa y realice una de las siguientes acciones:
  - Si hay burbujas de aire, repita el paso 9.
  - Si no hay burbujas de aire, retire la aguja de llenado del frasco.

#### Instrucciones para llenar el cartucho

- Inspeccione el paquete del cartucho para detectar cualquier signo de daño. Deseche cualquier producto dañado.
- 2. Abra el paquete y retire el cartucho.

 Sostenga el cartucho en posición vertical e inserte suavemente la aguja en el puerto de llenado de insulina blanco. La aguja no está diseñada para insertarse por completo, así que no la fuerce.

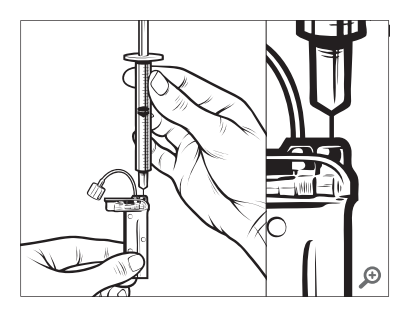

 Manteniendo la jeringa alineada verticalmente con el cartucho y la aguja dentro del puerto de llenado, tire del émbolo hasta que esté completamente retraído. Esta acción eliminará el aire residual del cartucho. Las burbujas subirán hacia el émbolo.

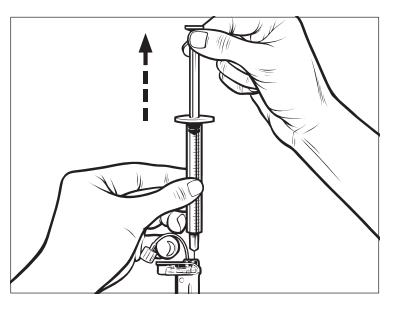

 Asegúrese de que la aguja todavía esté en el puerto de llenado y suelte el émbolo. La presión empujará el émbolo a su posición neutral, pero NO empujará el aire hacia el interior del cartucho.

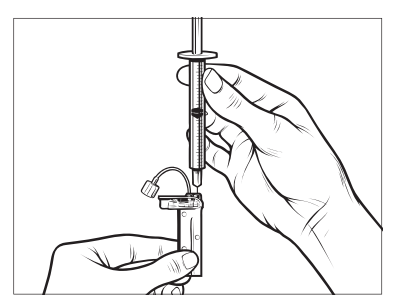

- 6. Retire la aguja del puerto de llenado.
- Gire la jeringa hacia arriba y tire del émbolo hacia abajo. Sacuda el cilindro para asegurarse de que las burbujas de aire suban a la parte superior.

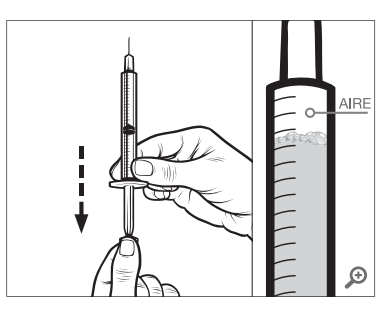

8. Presione suavemente el émbolo para eliminar las burbujas de aire hasta que la insulina llene el conector de la aguja y vea una gota de insulina en la punta de la aguja.

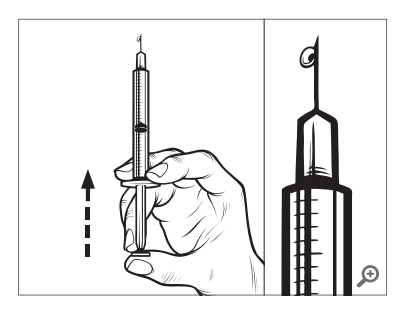

 Vuelva a insertar la aguja en el puerto de llenado y llene lentamente el cartucho con insulina. Es normal sentir cierta contrapresión cuando se presiona suavemente el émbolo.

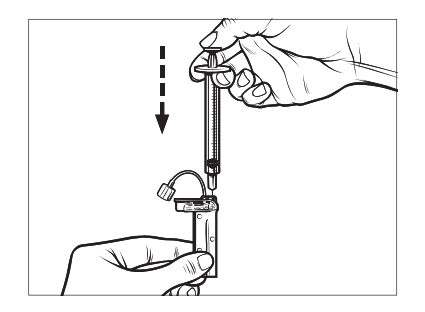

- Mantenga la presión en el émbolo mientras retira la aguja del cartucho. Verifique que el cartucho no tenga derrames. Si detecta derrames de insulina, deseche el cartucho y repita todo el proceso con un cartucho nuevo.
- Siempre siga las regulaciones locales para desechar las agujas, las jeringas, los cartuchos y los equipos de infusión usados.

# 7.4 Carga del cartucho

Si es la primera vez que carga el cartucho, retire el contenedor de envío (que no es para uso humano) de la parte posterior de la bomba.

- 1. En la pantalla *Home (Inicio)*, pulse OPTIONS (OPCIONES).
- 2. Pulse Load (cargar).

Durante la secuencia de carga, se desactiva el **logotipo de Tándem**. Aunque lo pulse, no volverá a la pantalla *Home (inicio)*.

3. Pulse Change Cartridge (cambiar cartucho).

 Aparecerá una pantalla que le indicara que todos los suministros de insulina se detendrán. Pulse para continuar.

#### NOTA

Esta pantalla no aparecerá si es la primera vez que carga un cartucho nuevo y no ha iniciado el bombeo activo.

- Desconecte el equipo de infusión de su cuerpo y pulse para continuar.
- ✓ Se muestra la pantalla Preparing for Cartridge (preparándose para el cartucho).
- 6. Retire el cartucho usado. Si fuera necesario, coloque la herramienta de extracción del cartucho o el borde de una moneda en la ranura de la parte inferior del cartucho y gire para ayudar en la extracción del cartucho.
- Coloque la parte inferior del cartucho en el extremo de la bomba. Asegúrese de que el

cartucho esté alineado con ambos carriles guías.

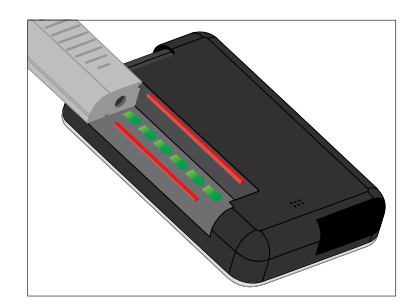

 Empuje el puerto de llenado circular junto al tubo del cartucho para deslizar el cartucho hacia la bomba. Cuando finalice, pulse el ícono UNLOCK (DESBLOQUEAR).

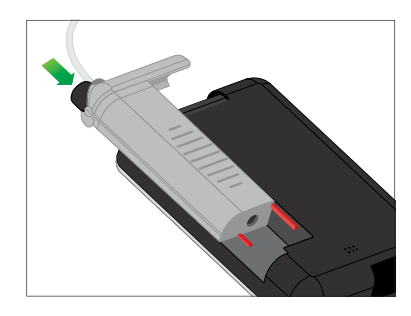

9. Pulse vara continuar.

- ✓ Se muestra la pantalla Detecting Cartridge (detectando cartucho).
- ✓ Una vez completado el cambio de cartucho, la bomba le indicará automáticamente que llene el tubo.
- 10. Pulse or para llenar el tubo (consulte Sección 7.5 Llenado del tubo).

# **ADVERTENCIA**

NO elimine ni agregue insulina de un cartucho lleno después de cargarlo en la bomba. Esto ocasionará una visualización imprecisa del nivel de insulina en la pantalla *Home (inicio)* y usted podría quedarse sin insulina antes de que la bomba detecte un cartucho vacío. Esto podría causar un nivel de glucemia en sangre demasiado alto o una cetoacidosis diabética (CAD).

# 7.5 Llenado del tubo

# ADVERTENCIA

NUNCA llene el tubo mientras el equipo de infusión esté conectado a su cuerpo. Asegúrese siempre de que el equipo de infusión esté desconectado de su cuerpo antes de cambiar el cartucho o llenar el tubo. Si no desconecta el equipo de infusión de su cuerpo antes de cambiar el cartucho o llenar el tubo, podría generar un suministro excesivo de insulina. Esto puede causar episodios de hipoglucemia (glucemia baja).

### ADVERTENCIA

ÚNICAMENTE utilice equipos de infusión de 23, 32 o 43 pulgadas de longitud y aprobados para su uso con la bomba t:slim X2. NUNCA utilice el equipo de infusión AutoSoft XC de 5 pulgadas con el t:slim X2.

#### NOTA

La bomba emitirá un pitido o vibrará, según la configuración, mientras que el tubo se llena de insulina. Para cambiar la configuración del sonido de llenado del tubo, consulte la sección 5.12 Volumen del sonido.

Para llenar el tubo:

- 1. Confirme que el equipo de infusión no esté conectado a su cuerpo.
- Asegúrese de que el envase del equipo de infusión nuevo no esté dañado, y retire el tubo estéril del envase. Si el envase está dañado o abierto, deséchelo de manera adecuada y utilice otro equipo de tubos. Tenga cuidado de mantener el conector del tubo alejado de zonas sucias.

 Sujete el tubo del equipo de infusión al conector del tubo en el tubo del cartucho. Gire en sentido horario hasta que quede bien apretado.

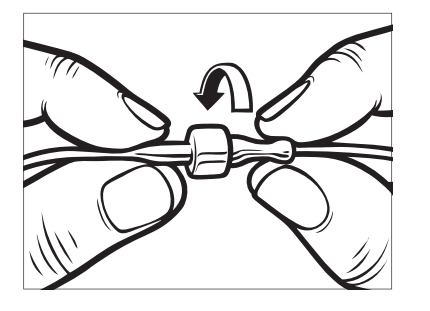

# **A ADVERTENCIA**

Asegúrese **SIEMPRE** de que haya una conexión hermética entre el tubo del cartucho y el tubo del equipo de infusión. Si la conexión está floja podría derramarse insulina y provocaría una insuficiencia en el suministro. Esto puede causar episodios de hiperglucemia (glucemia alta).

 Sostenga la bomba en posición vertical para asegurarse de que el aire del cartucho se disipe primero. Pulse START (INICIO). La bomba emitirá un pitido y vibrará regularmente mientras se llena el tubo, dependiendo de la configuración del volumen de sonido.

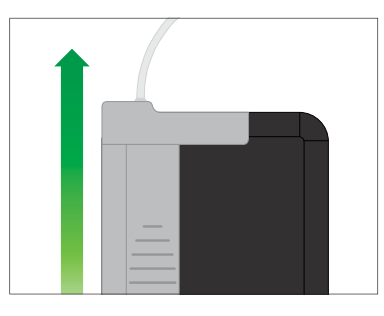

- ✓ Se muestra la pantalla Starting Fill (iniciando llenado).
- 5. Pulse STOP (DETENER) cuando vea tres gotas de insulina al final del tubo del equipo de insulina.
- ✓ Se muestra la pantalla Starting Fill (iniciando llenado).
- ✓ Se muestra la pantalla Detecting Insulin (detectando insulina).
- 6. Verifique que se vean las gotas y pulse DONE (LISTO). Si desea insertar el equipo de infusión, consulte Sección 7.7 Llenado de cánula.

Si no ve gotas, pulse FILL (LLENAR). Aparece la pantalla *Fill Tubing (Llene tubo)*, repita los pasos 4 y 5 hasta que vea 3 gotas de insulina al final del tubo.

# NOTA

El tubo se puede llenar con un máximo de 30 unidades de insulina en cada ciclo de llenado. Si no pulsa **STOP (DETENER)**, aparecerá una pantalla de notificación informándole que se ha llenado la cantidad máxima. Realice una de las siguientes:

- » Si ha terminado de llenar el tubo, pulse DONE (LISTO). La pantalla *Fill tubing is complete (El llenado del tubo esta completo)* se muestra temporalmente.
- » Si desea llenar el tubo con más de 30 unidades, confirme que el tubo no está conectado a su cuerpo y, a continuación, pulse FILL (LLENAR) para volver a la pantalla *Fill Tubing (Llenar tubo)* y repita el paso 4.
- Aparecerá una pantalla que le indicará que debe insertar un nuevo equipo de infusión y conectarlo al tubo lleno.

#### 7.6 Llenado del tubo sin cambiar el cartucho

Para llenar el tubo sin cambiar el cartucho:

- 1. En la pantalla *Home (Inicio)*, pulse OPTIONS (OPCIONES).
- 2. Pulse Load (cargar).
- 3. Pulse Fill Tubing (Llenar tubo).
- Aparecerá una pantalla que le indicara que todos los suministros de insulina se detendrán. Pulse
- Confirme que el tubo esté desconectado del cuerpo y pulse
   para continuar.
- Pulse FILL (LLENAR) si no instaló un cartucho nuevo y desea llenar el tubo.
- 7. Continúe con Sección 7.5 Llenado del tubo.

# A PRECAUCIÓN

REVISE el tubo del equipo de infusión diariamente para asegurarse de que no tenga fugas, burbujas de aire, ni torceduras. El aire en el tubo, las fugas o torceduras pueden limitar o detener el suministro de insulina y generar un suministro insuficiente.

# 7.7 Lienado de cánula

# NOTA

Si va a insertar un equipo de infusión con aguja de acero, siga las instrucciones de uso cuidadosamente del equipo de infusión y sáltese esta sección. Los equipos de infusión con aguja de acero no tienen cánula.

Esta sección describe cómo llenar la cánula del equipo de infusión con insulina después de llenar el tubo.

Para llenar la cánula sin llenar el tubo, en la pantalla *Home (inicio)* pulse OPTIONS (OPCIONES), pulse Load (cargar), pulse Fill Cannula (Llenar cánula) y luego siga las instrucciones a continuación.

#### Para llenar la cánula:

- Inserte un nuevo equipo de infusión de acuerdo con las instrucciones de uso que se adjuntan con el equipo de infusión.
- 2. Conecte el tubo lleno al sitio de infusión.

- 3. Pulse Fill Cannula (Llenar cánula).
- 4. Pulse 🔽
- 5. Pulse Edit Fill Amount (Editar cantidad de llenado).
- ✓ La cantidad de llenado de la cánula que se muestra se basa en la última cantidad de llenado de la cánula. El llenado se detiene en esta cantidad.
- Seleccione la cantidad necesaria para el llenado de la cánula de acuerdo con las instrucciones de uso que se adjuntan con el equipo de infusión. Si no figura la cantidad necesaria en la pantalla de la bomba, pulse Other amount (Otra cantidad) y utilice el teclado en pantalla para ingresar un valor entre 0.1 y 1.0 unidades.
- 7. Pulse START (INICIO).
- ✓ Se muestra la pantalla STARTING FILL (INICIANDO LLENADO).
- ✓ Después de completar el llenado, se muestra la pantalla STOPPING FILL (DETENIENDO LLENADO).

## NOTA

Puede pulsar **STOP (DETENER)** en cualquier momento durante el proceso de llenado si desea dejar de llenar la cánula.

- ✓ La pantalla volverá al menú Load (Cargar) si Recordatorio de sitio está desactivado.
- Si Site Reminder (Recordatorio de sitio) está desactivado, aparece la pantalla Load (Cargar). Pulse para reanudar la insulina si ha terminado, o pulse Site Reminder (Recordatorio de sitio) para establecer un recordatorio (consulte Sección 7.8 Configuración Recordatorio del sitio). En caso contrario, vaya al paso 9.
- 9. Si Site Reminder (Recordatorio de sitio) está activado, la bomba mostrará automáticamente la pantalla *Site Reminder* (*Recordatorio de sitio*) (consulte la siguiente sección).

# NOTA

Una vez que sea completado el llenado del tubo, cuando la bomba vuelve a la pantalla *Home (Inicio)*, el nivel de insulina muestra una estimación de la insulina en el cartucho (por ejemplo, **+60** u significa que se han detectado más de 60 unidades en el cartucho).

Una vez suministradas 10 unidades, el nivel de insulina muestra el número real de unidades del cartucho y el signo más desaparece.

El nivel de insulina mostrado disminuirá 5 unidades a la vez hasta que queden 40 unidades. Cuando queden menos de 40 unidades, comenzará a disminuir 1 unidad a la vez hasta que quede 1 unidad.

#### 7.8 Configuración Recordatorio del sitio

Esta sección describe cómo configurar el Site Reminder (Recordatorio del sitio) después de llenar la cánula.

Para establecer el Recordatorio del sitio sin llenar la cánula, en la pantalla *Home (inicio)* pulse OPTIONS (OPCIONES), pulse Load (cargar), pulse Site Reminder (Recordatorio del sitio) y luego siga las instrucciones.

 Pulse si los ajustes están correctos y vaya al paso 6. Pulse Edit Reminder (Editar recordatorio) para cambiar los ajustes.

- Pulse Remind Me (Recordarme en) y seleccione la cantidad de días (entre 1 y 3).
- ✓ El valor predeterminado para el Site Reminder (Recordatorio del sitio) está configurado para 3 días
- 3. Pulse Remind Me At (Recordarme a). Utilice el teclado de la pantalla para introducir la hora y pulse
- Pulse Time of Day (Hora del día) para cambiar a AM o a PM, si procede. Pulse
- Verifique que el Site Reminder (Recordatorio del sitio) esté correctamente configurado y pulse .
- ✓ Se muestra la pantalla Setting saved (Configuración guardada).
- ✓ Se muestra la pantalla Load (cargar).
- 6. Pulse 🗸
- Se mostrará un recordatorio para controlar la glucemia en 1 o 2 horas.

# 7. Pulse 🔽.

### NOTA

Si es la primera vez que utiliza la bomba y no se ha definido un perfil personal, una pantalla le notificará que debe activarse un perfil para reanudar la insulina. Pulse CLOSE (CERRAR).

✓ La pantalla RESUME INSULIN (REANUDAR INSULINA) se muestra temporalmente.

#### NOTA

La tecnología Control-IQ seguirá funcionando mientras cambia el cartucho. Si completa un cambio de cartucho y reanuda la insulina mientras la tecnología Control-IQ está ajustando insulina, la insulina se reanudará hasta la siguiente lectura de MCG de cinco minutos. En este momento, la bomba reanudará su funcionamiento normal.

# Esta página se ha dejado en blanco intencionalmente

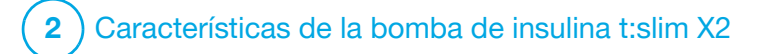

Bolo manual

# 8.1 Descripción general del bolo manual

#### ADVERTENCIA

NO administrar un bolo hasta que haya revisado la cantidad de bolo calculada. Si administra una cantidad de insulina demasiado alta o demasiado baja, esto podría provocar episodios de hipoglucemia (glucemia (glucosa en sangre baja o glucosa en sangre alta) baja) o hiperglucemia (glucemia alta). Puede cambiar la cantidad de insulina antes de administrar el bolo.

# **ADVERTENCIA**

La administración de bolos grandes o la administración de varios bolos seguidos puede provocar episodios de hipoglucemia (glucemia baja). Preste atención a la dosis recomendada de la calculadora de bolos y la IOB antes de administrar bolos grandes o múltiples.

# ADVERTENCIA

Si ha iniciado un bolo y no observa una reducción de la glucemia al cabo de una hora o más, se recomienda que compruebe si el equipo de infusión presenta una oclusión, burbujas de aire, fugas o desplazamiento de la cánula. Si el problema persiste, llame al servicio de atención al cliente o solicite atención médica según sea necesario.

# NOTA

La información de este capítulo **NO** se aplica a los bolos suministrados automáticamente por la tecnología Control-IQ<sup>™</sup>. Para obtener información acerca de la administración automática de bolos, consulte Suministro del bolo de corrección automática en la sección 30.2 Cómo funciona la tecnología Control-IQ.

Un bolo es una dosis rápida de insulina que normalmente se administra para cubrir los alimentos consumidos o para corregir los altos niveles de glucosa. Puede solicitarse un bolo a la bomba de insulina t:slim X2<sup>TM</sup> o a la aplicación móvil t:connect<sup>TM</sup>.

El tamaño mínimo del bolo es de 0.05 unidades. El tamaño máximo del bolo es de 25 unidades. Si intenta administrar un bolo que sea mayor que la cantidad de insulina del cartucho, aparecerá una pantalla de mensaje indicando que no hay suficiente insulina para administrar el bolo.

La t:slim X2 bomba le ofrece la capacidad de administrar diferentes bolos para cubrir la ingesta de carbohidratos (bolo alimenticio) y devolver su glucemia al nivel objetivo (bolo de corrección). También se pueden programar juntos los bolos de alimentos y de corrección.

# NOTA

Si inicia una solicitud manual de bolo en la bomba, debe completarla en la bomba. No puede solicitar un bolo desde la aplicación móvil t:connect mientras una solicitud de bolo esté activa en la bomba.

Si la opción Carbs (Carbohidratos) está activada en su perfil personal activo, deberá ingresar los gramos de carbohidratos y el bolo se calculará utilizando su proporción de carbohidratos.

Si no utiliza la tecnología Control-IQ y la opción Carbs (Carbohidratos) está desactivada en su perfil personal activo, deberá ingresar unidades de insulina para solicitar el bolo.

# NOTA

Si administra un bolo manual, la tecnología Control-IQ no podrá administrar un bolo de corrección automática hasta 60 minutos después de que se haya completado el bolo manual.

Antes de utilizar la aplicación móvil t:connect™ para administrar un bolo, asegúrese de que la función de seguridad de su teléfono inteligente (por ejemplo, bloqueo de pantalla, código de acceso, reconocimiento facial) esté activada. Nunca comparta su PIN de seguridad/contraseña ni autorice a ninguna otra persona a acceder a su teléfono inteligente a través de su información biométrica para evitar cambios accidentales en su administración de insulina.

#### NOTA

Si su teléfono inteligente no está conectado a la bomba, sólo podrá solicitar un bolo a la bomba. Para obtener más información sobre cómo establecer una conexión entre su teléfono inteligente y la bomba, consulte la sección 4.3 Cómo conectar a un teléfono inteligente.

# A PRECAUCIÓN

**COMPRUEBE** los ajustes de la bomba regularmente para asegurarse de que sean correctos. Los ajustes incorrectos pueden dar lugar a una administración excesiva o insuficiente de insulina. Consulte a su proveedor del cuidado de la salud según sea necesario.

# 8.2 Inicio de un bolo

Para solicitar un bolo, seleccione BOLUS (BOLO) en la pantalla

*Home (Inicio)* de la bomba o pulse **Bolus (Bolo)** en la barra *Navigation (Navegación)* de la aplicación móvil t:connect.

## ADVERTENCIA

Tiene 10 segundos para cancelar un bolo después de solicitarlo a fin de evitar completamente la administración de insulina; tanto la bomba como la aplicación móvil t:connect dirán "solicitando bolo" durante este tiempo. Vea la sección 8.10 Cancelar o detener un bolo con la bomba o la sección 8.15 Cancelar o detener un bolo con la aplicación móvil t:connect a fin de obtener instrucciones para cancelar un bolo.

Puede solicitar un bolo utilizando la aplicación móvil t:connect cuando se cumplan cada una de las siguientes condiciones:

- Tiene un smartphone compatible (consulte tandemdiabetes.com/mobilesupport).
- El teléfono inteligente está conectado a la bomba.
- Tiene activada una función de seguridad nativa de su teléfono inteligente.

Vea la sección 8.11 Administración del bolo con la aplicación móvil t:connect a fin de obtener más instrucciones sobre el uso de la aplicación móvil t:connect para solicitar un bolo.

# 8.3 Cálculo del bolo de corrección

Una vez que la bomba conoce su valor de glucosa, determinará si se recomienda añadir un bolo de corrección a cualquier otro bolo solicitado en la pantalla *Bolus (Bolo)*. La bomba puede recibir su valor de glucosa desde la entrada manual en la bomba o en el MCG.

Cuando su valor de glucosa está:

- Por encima de la glucemia objetivo: la insulina para el bolo alimenticio y el bolo de corrección se sumarán. Si hay IOB presente, se resta sólo de la porción de corrección del bolo.
- Entre 70 mg/dl y la glucemia objetivo: Se le dará la opción de reducir el bolo alimenticio para tener en cuenta el nivel más bajo de glucosa. Además, si hay IOB presente, también se utilizará para reducir el cálculo del bolo.

 Debajo de 70 mg/dl: El bolo alimenticio se reducirá para el valor bajo de glucosa. Además, si hay IOB presente, también se utilizará para reducir el cálculo del bolo.

Siempre trate la hipoglucemia (glucemia baja) con carbohidratos de acción rápida de acuerdo con las instrucciones de su proveedor del cuidado de la salud y, luego, vuelva a comprobar su glucemia para asegurarse de que el tratamiento haya sido satisfactorio.

Completado automático del valor de glucosa con el MCG

# A PRECAUCIÓN

PRESTE ATENCIÓN a la información de tendencias de la pantalla *CGM Home (Inicio del MCG)*, así como sus síntomas, antes de utilizar los valores del MCG para calcular y administrar un bolo de corrección. Los valores del MCG individuales pueden no ser tan precisos como los valores del medidor de glucemia.

# NOTA

Con un MCG aprobado para uso no complementario, no es necesario realizar una punción en el dedo para tomar una decisión sobre el tratamiento, siempre y cuando sus síntomas coincidan con las lecturas del MCG. La bomba de insulina t:slim X2 v la aplicación móvil t:connect pueden utilizar automáticamente lecturas del MCG en sus respectivas calculadoras de bolos cuando la tecnología Control-IQ está activada v hav disponibles una lectura y una flecha de tendencia válidas en el MCG. Si las lecturas del MCG no coinciden con los síntomas, se recomienda lavarse las manos a fondo y utilizar el medidor de glucemia para sustituir la lectura del MCG en la calculadora de bolos si el valor del medidor de alucemia coincide con sus síntomas. Si desea alinear su MCG Dexcom con su medidor de glucemia, debe seguir las instrucciones para calibrar su MCG Dexcom. No tome dosis de insulina demasiado seguido. lo que a menudo se denomina apilamiento de insulina. Si ha administrado recientemente un bolo, puede esperar 60 minutos para ver si las lecturas responden al bolo.

# NOTA

El análisis retrospectivo de los resultados fundamentales del estudio indicó que hubo una mayor incidencia de valores de MCG <70 mg/dl cinco horas después de administrarse un bolo cuando los valores de glucosa se completaron automáticamente. Vea la sección 33.10 Análisis adicional del completado automático de los valores de glucosa del sensor con el MCG para obtener más información.

El valor de glucosa se introduce automáticamente en el campo GLUCOSE (GLUCOSA) en la pantalla *Bolus (Bolo)* cuando se cumplen cada una de las siguientes condiciones:

- La tecnología Control-IQ está activada y disponible.
- Hay una sesión activa del MCG.
- Hay una flecha de tendencia de MCG disponible en la pantalla de *Home (Inicio)* del MCG.

# NOTA

Para obtener más información acerca de las flechas de tendencias del MCG y cómo utilizarlas para tomar decisiones de tratamiento, consulte las instrucciones del producto del fabricante del MCG. También puede consultar sección 25.3 Flechas de velocidad de cambio.

• Un valor del MCG está presente.

# A PRECAUCIÓN

El valor del sensor **NO** se introduce automáticamente en la pantalla *Bolus (Bolo)* durante las primeras 12 horas de uso del sensor del MCG Abbott FreeStyle Libre 2 Plus. Compruebe su glucemia para confirmar los valores del sensor antes de tomar cualquier decisión de tratamiento. Cuando la lectura del MCG se completa automáticamente en la calculadora de bolos, sólo se utiliza la lectura del MCG actual para calcular el bolo de corrección. La flecha de tendencia no se utiliza en el cálculo de la dosis. Hable con su proveedor del cuidado de la salud para obtener recomendaciones sobre la mejor forma de utilizar las flechas para la dosificación del bolo de corrección.

Si su médico le ha recomendado que utilice la flecha de tendencia para ajustar la dosis de corrección, o si desea cambiar el valor de glucosa utilizado para calcular la dosis de corrección, puede anular manualmente el valor de glucosa completado automáticamente desde su MCG.

Para cambiar el valor de glucosa completado automáticamente desde su MCG, puede pulsar el valor GLUCOSE (GLUCOSA) en la pantalla *Bolus (Bolo)*. En el ejemplo siguiente, se muestra la pantalla *Bolus (Bolo)* de la bomba.

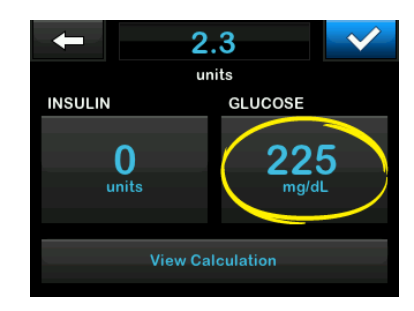

#### NOTA

Si el valor de glucosa completado automáticamente de su MCG estaba por encima o por debajo de su glucemia objetivo, la bomba le presentará la pantalla de confirmación *Correction Bolus (Bolo de corrección) Above Target (Por encima del objetivo)* o *Below Target (Por debajo del objetivo)*.

#### Pantallas de confirmación Correction Bolus (Bolo de corrección)

Para acceder a la pantalla de confirmación *Correction Bolus (Bolo de corrección)* de la bomba, pulse **BOLUS** (BOLO) en la pantalla *CGM Home* (*Inicio del MCG*).

- Si el valor de MCG o la flecha de tendencia no están disponibles en la pantalla *Home (Inicio)*, aparece la pantalla *Bolus (Bolo)*.
- Si tiene un valor de MCG y una flecha de tendencia, aparece la pantalla de confirmación Correction Bolus (Bolo de corrección) (si procede).

No puede tocar el valor **Current BG** (glucemia actual) en estas pantallas de confirmación *Correction Bolus (Bolo de corrección)* para cambiar el valor de glucosa completado automáticamente desde su MCG.

Pulse o y prosiga a la pantalla Bolus (Bolo) para cambiar el valor de glucosa como se ha descrito anteriormente. Una vez que se cambia el valor, si el valor ingresado manualmente está por encima o por debajo de su glucemia objetivo, la bomba le presentará de nuevo la pantalla de confirmación Above Target (Por encima del objetivo) o Below Target (Por debajo del objetivo), en la que puede aceptar el bolo de corrección o rechazarlo.

#### Por encima del objetivo

Si su valor de glucosa está por encima de su glucemia objetivo, puede calcular y sumar un bolo de corrección a cualquier otro bolo que solicite.

Calcule y sume un bolo de corrección de la bomba de la siguiente manera:

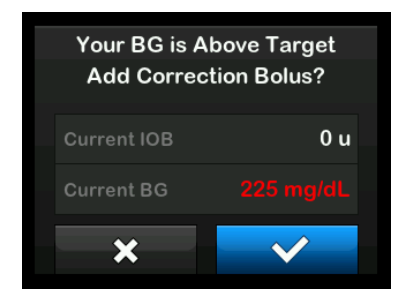

- Para aceptar el bolo de corrección, pulse . Se calcula un bolo de corrección que se sumará a cualquier bolo alimenticio que solicite en la pantalla *Bolus (Bolo)*.
- Para rechazar el bolo de corrección, pulse . No se sumará un bolo de corrección a ningún bolo alimenticio que solicite en la pantalla *Bolus (Bolo)*.

#### Por debajo del objetivo

Si su valor de glucosa está por debajo de su glucemia objetivo, la bomba le da la opción de calcular y restar un bolo de corrección de cualquier otro bolo que solicite.

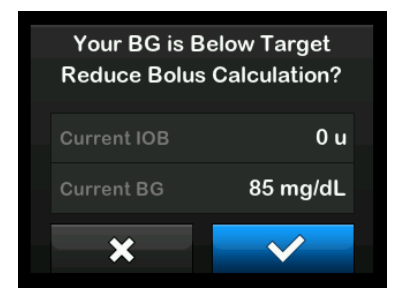

Calcule y aplique un bolo de corrección de la bomba de la siguiente manera:

- Para aceptar el bolo de corrección, pulse . Se calcula un bolo de corrección que se restará de cualquier bolo alimenticio que solicite en la pantalla *Bolus (Bolo)*.
- Para rechazar el bolo de corrección, pulse X. No se restará un bolo de corrección de ningún bolo alimenticio que solicite en la pantalla *Bolus (Bolo)*.

#### Dentro del objetivo

Si su valor de glucosa es el mismo valor que su glucemia objetivo, no se muestra la pantalla *Correction Bolus (Bolo de corrección)*.

# Introducción manual del valor de glucemia

Si su valor de glucosa no se ha completado automáticamente en la pantalla *Bolus (Bolo*) según las condiciones necesarias para esa función, deberá introducir manualmente su valor de glucemia en la bomba antes de confirmar la administración del bolo. Las condiciones necesarias para la función de completado automático son:

- La tecnología Control-IQ está activada y disponible.
- Hay una sesión activa del MCG.
- Hay un valor de MCG presente.
- Hay una flecha de tendencia del MCG disponible.

#### NOTA

Para obtener más información acerca de las flechas de tendencias del MCG y

cómo utilizarlas para las decisiones de tratamiento, consulte la guía del usuario del fabricante de MCG. También puede ver la sección 25.3 Flechas de velocidad de cambio.

Las pantallas de confirmación *Correction Bolus (Bolo de corrección)* se muestran, si procede, después de ingresar manualmente su valor de glucemia en la pantalla *Bolus (Bolo)*. Introduzca manualmente su valor de glucemia en la bomba de la siguiente manera:

- 1. Desde la pantalla *Home (Inicio)*, pulse **BOLUS (BOLO)**.
- 2. Seleccione Add BG (Añadir glucemia).

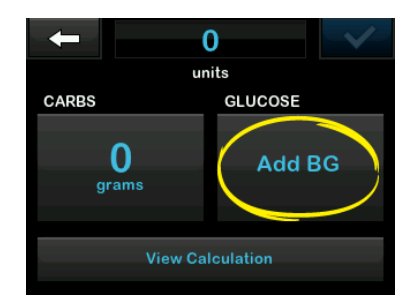

- 3. Con el teclado en pantalla, ingrese su valor de glucemia.
- Pulse para guardar el valor de glucemia en el historial de la bomba.

#### NOTA

Esto guarda el valor de glucemia en el historial de la bomba independientemente de si se administra o no un bolo.

 Siga los pasos que se indican en la sección Objetivo correspondiente anterior en función de los resultados de su valor de glucemia.

# 8.4 Anulación del bolo

Puede anular el bolo calculado seleccionando el valor de unidades calculadas e introduciendo las unidades de insulina que desea administrar. La anulación del bolo es siempre una opción disponible; en el siguiente ejemplo, se muestra la anulación del bolo en la pantalla de la bomba.

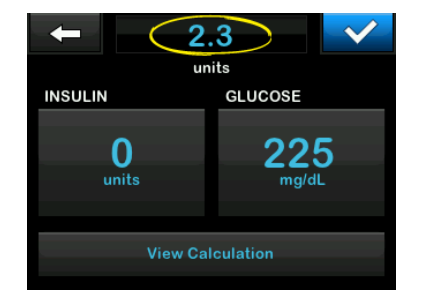

# 8.5 Bolo alimenticio con el uso de unidades

Si utiliza la tecnología Control-IQ, vaya a la sección 8.6 Bolo alimenticio con el uso de gramos. De lo contrario, para administrar un bolo alimenticio con la bomba:

- 1. Desde la pantalla *Home (Inicio)*, pulse **BOLUS (BOLO)**.
- 2. Pulse 0 units (0 unidades) en el lado izquierdo de la pantalla.
- Con el teclado en pantalla, introduzca las unidades de insulina que se deben administrar y, a continuación, pulse

#### **A** ADVERTENCIA

SIEMPRE confirme que la posición de la coma decimal sea correcta al introducir la información del bolo. Una colocación incorrecta de la coma decimal puede impedirle recibir la cantidad adecuada de insulina que le ha prescrito su proveedor del cuidado de la salud.

- 4. Pulse v para confirmar las unidades de insulina que se administrarán.
- 5. Confirme la solicitud.
  - Pulse si los datos introducidos son correctos.
  - Pulse x para volver a realizar cambios o ver cálculos.
- 6. Pulse 🗸.
- ✓ La pantalla BOLUS INITIATED (BOLO INICIADO) se muestra temporalmente.

# 8.6 Bolo alimenticio con el uso de gramos

Para administrar un bolo alimenticio con la bomba:

- 1. Desde la pantalla *Home (Inicio)*, pulse **BOLUS (BOLO)**.
- 2. Pulse 0 grams (0 gramos).
- Con el teclado en pantalla, ingrese los gramos de carbohidratos y pulse
  - Para añadir varios valores de carbohidratos, introduzca el primer valor y, a continuación, pulse +, introduzca el segundo valor, pulse +. Continúe hasta que termine.
  - Para borrar el valor introducido y comenzar de nuevo, seleccione la flecha hacia atrás.
- Compruebe que los gramos de carbohidratos estén introducidos en la ubicación correcta de la pantalla.
- 5. Pulse v para confirmar las unidades de insulina que se administrarán.

Siempre puede tocar View Calculation (Ver cálculo) para mostrar la pantalla *Delivery Calculation (Cálculo de la administración)*.

- 6. Confirme la solicitud.
  - Pulse si los datos introducidos son correctos.
  - Pulse 🗙 para volver a realizar cambios o ver cálculos.
- 7. Pulse 🔽.
- ✓ La pantalla BOLUS INITIATED (BOLO INICIADO) se muestra temporalmente.
- ✓ Una vez completada la administración del bolo, aparece un icono debajo del gráfico del MCG.

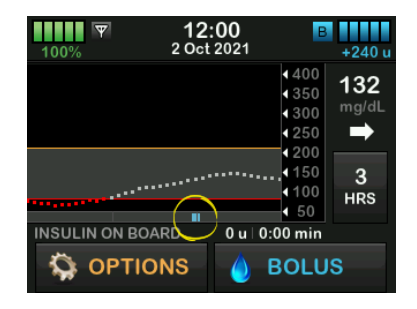

# NOTA

Cada icono de bolo representa un suministro de bolo. Las marcas de sombreado de la barra de bolo indican incrementos de tiempo en función de los ajustes del gráfico; estas marcas pueden obstruir temporalmente un icono de bolo a medida que el gráfico cambia con el tiempo.

# 8.7 Bolo extendido

La función Extended Bolus (Bolo extendido) le permite administrar parte del bolo ahora y parte del bolo lentamente durante un período de hasta 8 horas, o administrar todo el bolo a lo largo de un periodo prolongado. Esto puede ser útil para comidas con mucha grasa, como la pizza, o si tiene gastroparesia (vaciado retardado del estómago).

#### NOTA

Cuando la tecnología Control-IQ está activada, el límite predeterminado y máximo de duración es de dos horas para un bolo extendido.

Cuando se extiende un bolo, cualquier cantidad de bolo de corrección siempre se administrará en la parte DELIVER NOW (ADMINISTRAR AHORA). Hable con su proveedor del cuidado de la salud para determinar si esta función es adecuada para usted, así como para obtener recomendaciones sobre la división entre ahora y después y la duración de la parte posterior.

- 1. Desde la pantalla *Home (Inicio)*, pulse **BOLUS (BOLO)**.
- 2. Pulse 0 grams (0 gramos) (o 0 units (0 unidades)).
- Utilice el teclado en pantalla para introducir gramos de carbohidratos (o unidades de insulina). Pulse
- Si lo desea, pulse Add BG (Añadir glucemia), utilice el teclado en pantalla para introducir un valor de glucosa y pulse
- 5. Pulse v para confirmar las unidades de insulina que se administrarán.

Siempre puede tocar View Calculation (Ver cálculo) para mostrar la pantalla *Delivery Calculation (Cálculo de la administración)*.

- 6. Confirme la solicitud.
  - Pulse si los datos introducidos son correctos.

- Pulse x para volver a realizar cambios o ver cálculos.
- Pulse EXTENDED (EXTENDIDO) para activar la función extendida y, luego, pulse
- 8. Pulse **50%** (**50%**) en DELIVER NOW (ADMINISTRAR AHORA) para ajustar el porcentaje del bolo alimenticio que se administrará inmediatamente.

La bomba calcula automáticamente el valor porcentual de DELIVER LATER (ADMINISTRAR MÁS TARDE). El valor predeterminado es 50% NOW (AHORA) y 50% LATER (MÁS TARDE). El valor predeterminado de DURATION (DURACIÓN) es de 2 horas.

 Utilice el teclado en pantalla para introducir el porcentaje del bolo DELIVER NOW (ADMINISTRAR AHORA) y pulse

Con respecto a la parte de DELIVER NOW (SUMINISTRAR AHORA), la cantidad mínima que la bomba puede suministrar es de 0.05 unidades. Puede establecer esta cantidad a 0 unidades si desea que se suministre todo el bolo en la parte DELIVER LATER (SUMINISTRAR LUEGO). Cualquier cantidad introducida entre 0.00 y 0.05 unidades se redondeará automáticamente a 0.05 unidades.

La porción DELIVER LATER (ADMINISTRAR MÁS TARDE) del bolo extendido también tiene frecuencias mínimas y máximas. Si programa una frecuencia DELIVER LATER (ADMINISTRAR MÁS TARDE) fuera de estos límites, se le notificará y se ajustará la duración de la parte DELIVER LATER (ADMINISTRAR MÁS TARDE).

10. Pulse 2 horas en DURATION (DURACIÓN).

La duración máxima predeterminada para la administración de bolo prolongada es de 8 horas. La duración máxima predeterminada para la administración de bolo prolongada cambia a 2 horas cuando la tecnología Control-IQ está activada.  Utilice el teclado en pantalla para ajustar el tiempo que se administrará el bolo y, a continuación, pulse

# 12. Pulse 🔽.

Siempre puede tocar View Units (Ver unidades) para mostrar el desglose de las unidades que se entregarán NOW (AHORA) o LATER (MÁS TARDE).

13. Confirme la solicitud.

- Pulse si los datos introducidos son correctos.
- Pulse 🗙 para volver a realizar cambios o ver cálculos.

14. Pulse 🔽.

✓ La pantalla BOLUS INITIATED (BOLO INICIADO) se muestra temporalmente. ✓ Una vez completada la administración del bolo, aparece un icono debajo del gráfico del MCG.

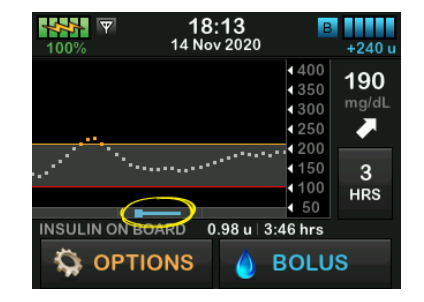

Sólo puede activarse un bolo extendido en un momento dado. Sin embargo, si la parte DELIVER LATER (ADMINISTRAR MÁS TARDE) de un bolo extendido está activa, puede solicitar otro bolo estándar.

# 8.8 Max Bolus (Bolo máx.)

La configuración Max Bolus (Bolo máx.) le permite establecer un límite para la cantidad máxima de administración de insulina para un solo bolo.

El valor predeterminado para Max Bolus (Bolo máx.) es de 10 unidades, pero puede ajustarse a cualquier valor entre 1 y 25 unidades. Para ajustar el valor de Max Bolus (Bolo máx.), siga estos pasos.

- 1. En la pantalla *Home (inicio)*, pulse OPTIONS (OPCIONES).
- 2. Pulse My pump (Mi bomba).
- 3. Pulse Personal Profiles (Perfiles personales).
- 4. Pulse Pump Settings (Configuración de la bomba).
- 5. Pulse Max Bolus (Bolo máx.).

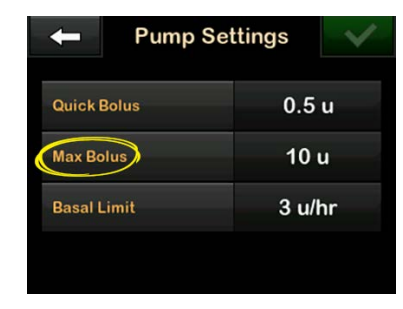

 Con el teclado en pantalla, introduzca la cantidad deseada para el bolo máximo (1-25 unidades) y pulse

#### NOTA

Si establece el bolo máximo en 25 unidades y se calcula un bolo superior a 25 unidades utilizando su proporción de carbohidratos o factor de corrección, después de suministrar el bolo aparecerá una pantalla de recordatorio. Se ofrece la opción de administrar la cantidad restante del bolo hasta 25 unidades adicionales (consulte la sección 13.9 Max Bolus Alerts (Alertas de bolo máximo)). Debe confirmar la administración de esta cantidad adicional de la bomba.

# 8.9 Quick Bolus (Bolo rápido)

La función Quick Bolus (Bolo rápido) le permite administrar un bolo simplemente pulsando un botón, si está activado. Es una forma de administrar un bolo siguiendo los comandos de pitido/vibración sin desplazarse a través de la pantalla de la bomba ni visualizarla.

Quick Bolus (Bolo rápido) puede configurarse para que se corresponda con unidades de insulina o gramos de carbohidratos. Cuando la tecnología Control-IQ está activada, utilizará el bolo rápido como bolo de corrección si está configurado como unidades de insulina, o como un bolo alimenticio si está configurado como gramos de carbohidratos. La tecnología Control-IQ utiliza la información sobre la ingesta de carbohidratos para optimizar la administración de insulina después de comer.

## Configurar Quick Bolus (Bolo rápido)

El valor predeterminado para la función Quick Bolus (Bolo rápido) es estar desactivada. Quick Bolus (Bolo rápido) puede configurarse con unidades de insulina o gramos de carbohidratos. Las opciones de incremento son 0.5, 1.0, 2.0 y 5.0 unidades; o 2, 5, 10 y 15 gramos.

#### NOTA

Se recomienda utilizar gramos de carbohidratos en la administración de bolos siempre que se utilice la tecnología Control-IQ.

- 1. En la pantalla *Home (inicio)*, pulse OPTIONS (OPCIONES).
- 2. Pulse My pump (Mi bomba).
- 3. Pulse Personal Profiles (Perfiles personales).
- 4. Pulse Pump Settings (Configuración de la bomba).

- 5. Pulse Quick Bolus (Bolo rápido).
- 6. Pulse Increment Type (Tipo de incremento).
- Pulse units of insulin (unidades de insulina) o grams of carbohydrate (gramos de carbohidratos) para seleccionar la opción. Pulse
- 8. Pulse Increment amount (Cantidad de incremento).
- 9. Seleccione la cantidad de incremento preferida.

# NOTA

La cantidad de incremento se añade con cada pulsación del botón Screen On/Quick Bolus (Activar pantalla/Bolo rápido) al administrar un bolo rápido.

- 10. Revise los valores introducidos y pulse <a></a>.
- 11. Confirme la configuración.
  - Pulse si los datos introducidos son correctos.
  - Pulse para volver y realizar cambios.

12. Pulse el **Tandem logo (Logotipo de Tandem)** para volver a la pantalla *Home (Inicio)*.

## Administre un bolo rápido

Si la función Quick Bolus (Bolo rápido) está activada, puede administrar un bolo pulsando el botón Screen On/Quick Bolus (Activar pantalla/Bolo rápido) para administrar el bolo. Los bolos rápidos se suministran como bolos estándar (no hay entrada de valor de glucosa ni bolo extendido).

# A PRECAUCIÓN

SIEMPRE compruebe la pantalla de la bomba para confirmar la programación correcta de la cantidad del bolo cuando utilice la función Quick Bolus (Bolo rápido) por primera vez. Si marca la pantalla, asegúrese de que esté utilizando correctamente los comandos de pitido/vibración para programar la cantidad de bolo prevista.

 Mantenga pulsado el botón Screen On/Quick Bolus (Activar pantalla/ Bolo rápido). Aparecerá la pantalla *Quick Bolus (Bolo rápido)*. Escuche dos pitidos (si el volumen de sonido está configurado para emitir pitidos) o palpe para sentir las vibraciones (si el volumen de sonido está configurado para vibrar).

- Pulse el botón Screen On/Quick Bolus (Activar pantalla/Bolo rápido) para cada incremento hasta que se alcance la cantidad deseada. La bomba emitirá un pitido/vibrará cada vez que se pulse el botón.
- Espere a que la bomba emita un pitido/vibre una vez por cada incremento pulsado para confirmar la cantidad deseada.
- Después de que la bomba emita un pitido/vibre, mantenga pulsado el botón Screen On/Quick Bolus (Activar pantalla/Bolo rápido) durante varios segundos para administrar el bolo.

# NOTA

Si desea cancelar el bolo y volver a la pantalla *Home (Inicio)*, seleccione **x** en la pantalla *Quick Bolus (Bolo rápido)*.

Si han pasado más de 10 segundos sin entrada, el bolo se cancela y nunca se suministra. En este caso, la Alerta de bolo incompleto se mostrará en la bomba y (si corresponde) en su teléfono inteligente a través de la aplicación móvil t:connect.

No puede superar el valor de Max Bolus (Bolo máx.) definido en los ajustes de la bomba cuando se utiliza la función Quick Bolus (Bolo rápido). Una vez alcanzada la cantidad de Max Bolus (Bolo máx.), sonará un tono diferente para notificarle (si Quick Bolus (Bolo rápido)) está configurado para vibrar, la bomba dejará de vibrar en respuesta a pulsaciones adicionales del botón para notificarle). Mire la pantalla para confirmar la cantidad del bolo.

Cuando utiliza la función Quick Bolus (Bolo rápido), no puede presionar el botón más de 20 veces consecutivas. Una vez alcanzadas la 20 pulsaciones, sonará un tono diferente para notificarle (si Quick Bolus (Bolo rápido) está configurado para vibrar, la bomba dejará de vibrar en respuesta a pulsaciones adicionales del botón para notificarle). Mire la pantalla para confirmar la cantidad del bolo. Si oye un tono diferente en cualquier momento de la programación o si la bomba deja de vibrar en respuesta a las pulsaciones de botones, compruebe la pantalla para confirmar la cantidad del bolo. Si la pantalla *Quick Bolus (Bolo rápido)* no muestra la cantidad de bolo correcta, use la pantalla táctil para ingresar información del bolo.

✓ La pantalla BOLUS INITIATED (BOLO INICIADO) se muestra temporalmente.

#### NOTA

Si la opción Tecnología Control-IQ está activada y tiene administración de insulina ajustada durante un Quick Bolus (Bolo rápido), se administrará la insulina restante del Quick Bolus (Bolo rápido).

#### 8.10 Cancelar o detener un bolo con la bomba

Tiene 10 segundos para cancelar un bolo después de solicitarlo a fin de evitar completamente la administración de insulina; la bomba dirá "solicitando bolo" durante este tiempo. Para cancelar una solicitud de bolo de la bomba:

- 1. Pulse **1–2–3** para acceder a la pantalla *Home (Inicio)*.
- 2. Pulse × para cancelar el bolo.

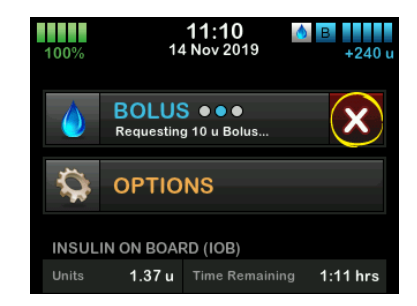

✓ BOLUS (BOLO) permanecerá inactivo mientras se cancela el bolo.

#### NOTA

Una vez cancelado, **BOLUS (BOLO)** se activará de nuevo en la pantalla Home (Inicio).

Para detener un bolo después de iniciarse la administración:

- 1. Pulse 1–2–3 para acceder a la pantalla *Home (Inicio).*
- 2. Pulse x para detener la administración.

- 3. Pulse 🔽.
- ✓ Se muestra la pantalla BOLUS STOPPED (BOLO DETENIDO) y se calculan las unidades administradas.
- ✓ Se muestran las unidades solicitadas y administradas.
- 4. Pulse or .

#### 8.11 Administración del bolo con la aplicación móvil t:connect

Antes de utilizar la aplicación móvil t:connect para administrar un bolo, habilite la función de seguridad de su teléfono inteligente (por ejemplo, bloqueo de pantalla, código de acceso, reconocimiento facial). Nunca comparta su PIN de seguridad/ contraseña ni autorice a ninguna otra persona a acceder a su teléfono inteligente a través de su información biométrica para evitar la administración accidental de insulina.

# NOTA

Si su teléfono inteligente no es compatible con el conjunto de funciones Bolus Delivery (Administración de bolo) de la aplicación móvil t:connect, no puede utilizar la aplicación móvil t:connect para solicitar, cancelar o detener un bolo. Para obtener una lista actualizada de teléfonos inteligentes compatibles, visite tandemdiabetes.com/mobilesupport o pulse Help (Ayuda) en la pantalla *Setttings (Configuración)* de la aplicación móvil t:connect.

Puede utilizar la aplicación móvil t:connect para administrar los siguientes bolos:

- Bolo de corrección (consulte la sección 8.12 Bolo de corrección mediante la aplicación móvil t:connect)
- Anular bolo (consulte la sección 8.13 Cancelación del bolo con la aplicación móvil t:connect)
- Bolo alimenticio con el uso de unidades de insulina o gramos de carbohidratos (consulte la sección 8.14 Bolo alimenticio con el uso de la aplicación móvil t:connect)

Debe utilizar la bomba para las siguientes funciones:

 Bolo extendido (consulte la sección 8.7 Bolo extendido)

- Configuración Bolo máx. (consulte la sección 8.8 Max Bolus (Bolo máx.))
- Bolo rápido (consulte la sección 8.9 Quick Bolus (Bolo rápido))

Si solicita un bolo en la bomba, debe completar la solicitud en la bomba. Si intenta solicitar un bolo a la aplicación móvil t:connect mientras hay una solicitud de bolo activa en la bomba, la aplicación móvil t:connect generará la notificación *Bolus in Progress on Pump (Bolo en curso en bomba)* y evitará que inicie un bolo.

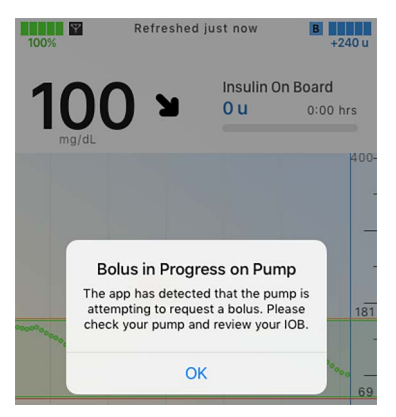

#### 8.12 Bolo de corrección mediante la aplicación móvil t:connect

Una vez que la aplicación móvil t:connect conoce su valor de glucosa, determinará si se recomienda añadir un bolo de corrección a cualquier otro bolo solicitado en la pantalla *Bolus (Bolo)*. La aplicación móvil t:connect puede recibir su valor de glucosa desde la entrada manual en la aplicación móvil t:connect o completarse automáticamente desde el MCG. Vea Completado automático del valor de glucosa con el MCG para obtener más información acerca de los valores de glucosa completados automáticamente.

Para cambiar el valor de glucosa completado automáticamente desde su MCG, puede pulsar el valor GLUCOSE (GLUCOSA) en la pantalla *Bolus (Bolo)*. En el ejemplo siguiente, se muestra la pantalla *Bolus (Bolo)* de la aplicación móvil t:connect.

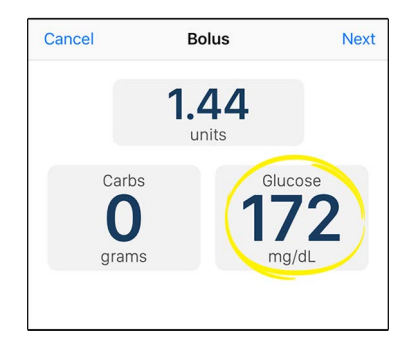

Pantallas de confirmación Correction Bolus (Bolo de corrección)

Para acceder a la pantalla de confirmación del bolo de corrección en la aplicación móvil t:connect y activar la opción Correction Bolus (Bolo de corrección), pulse Bolus (Bolo) en la barra Navigation (Navegación).

 Si el valor de MCG o la flecha de tendencia no están disponibles en la pantalla Home (Inicio), la pantalla de confirmación Correction Bolus (Bolo de corrección) aparece después de introducir el valor de glucosa en la aplicación móvil t:connect como se ha descrito anteriormente.

 Si tiene un valor de MCG y una flecha de tendencia, la pantalla de confirmación Correction Bolus (Bolo de corrección) aparece cuando toca Bolus (Bolo) (si corresponde).

#### Por encima del objetivo

Si su valor de glucosa en sangre o en el sensor está por encima de su glucemia objetivo, puede calcular y sumar un bolo de corrección a cualquier otro bolo que solicite.

Calcule y sume un bolo de corrección desde la aplicación móvil t:connect de la siguiente manera:

• Para aceptar el bolo de corrección, pulse Yes (Sí) en la pantalla de

confirmación Correction Bolus (Bolo de corrección).

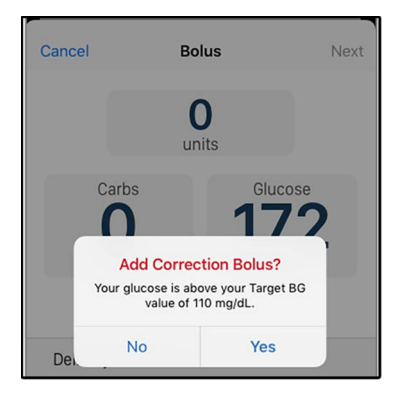

 Para rechazar el bolo de corrección, pulse No (No) en la pantalla de confirmación Correction Bolus (Bolo de corrección).

Si toca Yes (Si), se activará el botón de activación/desactivación Correction Bolus (Bolo de corrección). Más adelante, puede rechazar el bolo de corrección cambiando el botón

Correction Bolus (Bolo de corrección) a la posición Off (Desactivado).

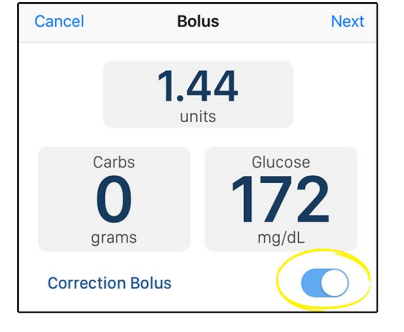

#### Por debajo del objetivo

Si su valor de glucosa en sangre o en el sensor está por debajo de su glucemia objetivo, la aplicación móvil t:connect le presenta la opción de restar un bolo de corrección de cualquier otro bolo que solicite; cualquier valor que el cálculo de administración de la aplicación móvil t:connect muestre en rojo se resta de la cantidad de bolo calculada.

Calcule y sume un bolo de corrección desde la aplicación móvil t:connect de la siguiente manera:

• Para aceptar el bolo de corrección, pulse Yes (Sí) en la pantalla de

# confirmación *Correction Bolus* (Bolo de corrección).

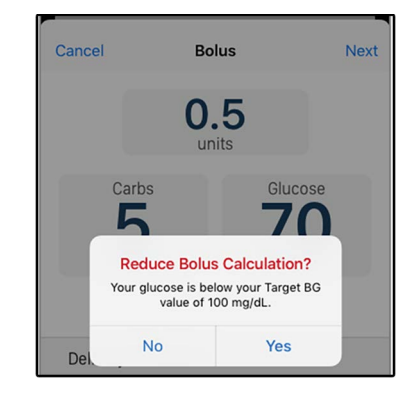

• Para rechazar el bolo de corrección, pulse **No (No)** en la pantalla de confirmación *Correction Bolus (Bolo de corrección)*.

Si toca **Yes (Si)**, se activará el botón de activación/desactivación Correction Bolus (Bolo de corrección). Más adelante, puede rechazar el bolo de corrección cambiando el botón Correction Bolus (Bolo de corrección) a la posición Off (Desactivado).

#### NOTA

Si su nivel de glucosa en sangre es inferior a 70 mg/dl, el bolo alimenticio se reducirá para

corregir automáticamente el valor bajo de glucosa. En este caso, el botón alternador Correction (Corrección) no estará disponible y la aplicación móvil t:connect mostrará la Alerta de nivel de glucemia bajo en su lugar.

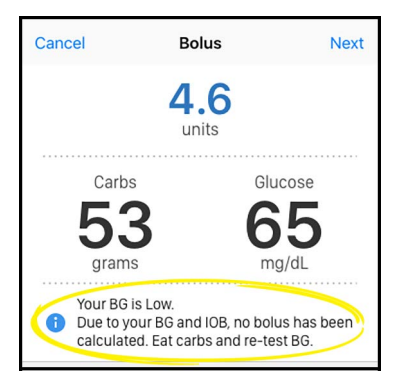

#### Dentro del objetivo

Si su valor de glucosa en sangre o en el sensor es igual a su glucemia objetivo, no se incluirá ningún bolo de corrección en el cálculo del bolo. Entrada manual de valor de glucemia con el uso de la aplicación móvil t:connect

Introduzca manualmente su valor de glucemia en la aplicación móvil t:connect de la siguiente manera:

- 1. En la barra de navegación, pulse Bolus (Bolo).
- 2. Pulse Añadir glucosa.

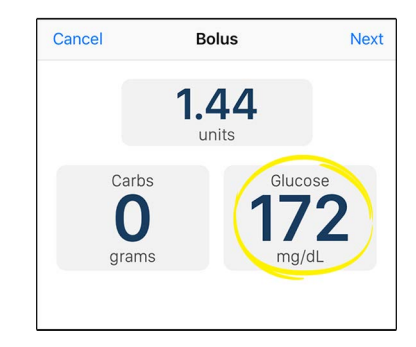

- 3. Ingrese su valor de glucemia con el teclado en pantalla.
- Pulse Done (Hecho) (iOS) o 

   (Android) en el teclado numérico para guardar el valor de glucemia en el historial de la bomba y cerrar el teclado numérico.

 Siga los pasos que se indican en la sección Objetivo correspondiente anterior en función de los resultados de su valor de glucemia.

#### 8.13 Cancelación del bolo con la aplicación móvil t:connect

Puede anular el bolo calculado seleccionando el valor de unidades calculadas e introduciendo las unidades de insulina que desea administrar. La anulación del bolo es siempre una opción disponible; en el siguiente ejemplo, se muestra la anulación del bolo en la aplicación móvil t:connect.

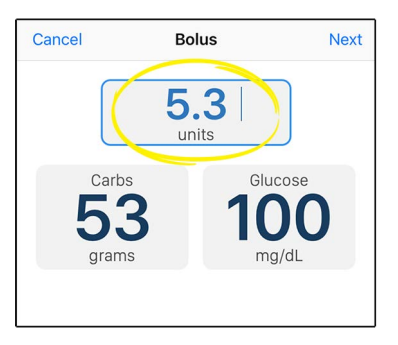

Si utiliza la aplicación móvil t:connect para establecer el valor de cancelación del bolo, aparecerá la Alerta de anulación de bolo como un mensaje informativo en la pantalla *Bolus (Bolo)*.

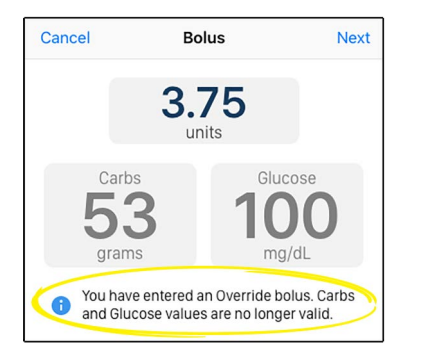

#### 8.14 Bolo alimenticio con el uso de la aplicación móvil t:connect

Para administrar un bolo alimenticio con la aplicación móvil t:connect:

- 1. Pulse el icono Bolus (Bolo) en la barra Navigation (Navegación).
- 2. Pulse 0 grams (0 gramos) o 0 units (0 unidades) en el lado izquierdo de la pantalla, dependiendo de la

configuración de su Perfil personal activo.

- 3. Utilice el teclado numérico para introducir las unidades de insulina o los gramos de carbohidratos que se deben administrar.
- Pulse Done (Hecho) (iOS) o 

   (Android) en el teclado numérico para cerrar el teclado numérico.
- ✓ La cantidad total de bolo en la parte superior de la pantalla se actualiza (si corresponde).
- Pulse Next (Siguiente) (iOS) o → (Android) para confirmar las unidades de insulina que se administrarán.
- ✓ La pantalla Confirm Bolus (Confirmar bolo) se muestra temporalmente.
- 6. Confirme la solicitud:
  - Pulse Next (Siguiente) (iOS) o (Android) si los datos ingresados son correctos.

- Pulse Back (Volver) (iOS) o X (Android) para volver a realizar cambios o ver cálculos.
- 7. Pulse el icono Deliver Bolus (Administrar bolo).
- La aplicación móvil t:connect generará un mensaje de confirmación; utilice la función de seguridad de su teléfono inteligente para confirmar la solicitud de bolo o pulse Cancel (Cancelar) para volver a la pantalla *Bolus (Bolo)*.
- ✓ La aplicación móvil t:connect lo regresará al Dashboard (Panel).
- Aparecerá una barra de bolo encima de la barra de navegación hasta que se haya administrado todo el bolo, incluido un botón de cancelación/parada, así como el tipo de bolo y la cantidad solicitada.
8.15 Cancelar o detener un bolo con la aplicación móvil t:connect

#### **A** ADVERTENCIA

Cuando solicite un bolo, tiene 10 segundos para cancelarlo después de solicitarlo a fin de evitar completamente la administración de insulina. Tanto la bomba como la aplicación móvil t:connect dirán "solicitando bolo" durante este tiempo, siempre y cuando la bomba y la aplicación móvil t:connect estén conectadas. Puede cancelar el bolo desde la bomba o la aplicación independientemente de cómo lo haya solicitado.

Puede cancelar o detener cualquier bolo a través de la aplicación móvil t:connect siempre y cuando la aplicación móvil t:connect tenga una conexión Bluetooth a la bomba, independientemente de si ha iniciado el bolo desde la bomba o desde la aplicación móvil t:connect.

Para cancelar una solicitud de bolo desde la aplicación móvil t:connect:

1. Pulse 🗙 para cancelar la administración.

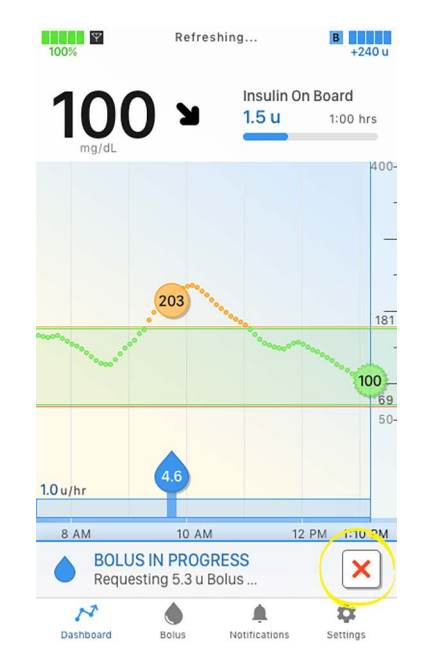

### NOTA

El 🗙 siempre está disponible en la aplicación móvil t:connect como parte de la barra de bolo durante la administración del bolo; no es necesario que visite la pantalla *Bolus (Bolo)* para cancelar un bolo. 2. Pulse Yes (Sí) en el mensaje de confirmación para cancelar el bolo.

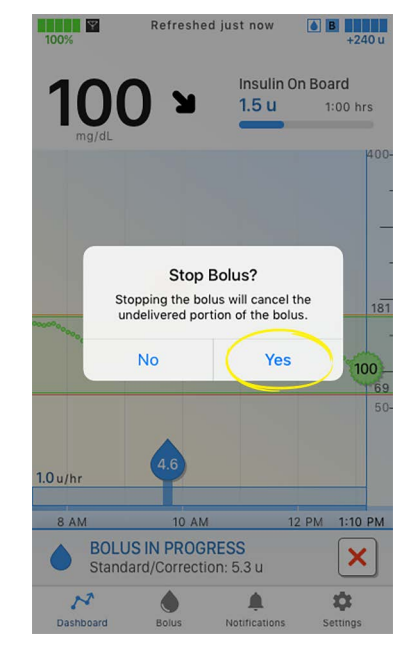

 ✓ Aparece la Alerta de bolo detenido y enumera las unidades suministradas como 0. Para detener un bolo después de iniciarse la administración:

- Pulse en la barra de bolo de la aplicación móvil t:connect para detener la administración.
- 2. Pulse Yes (Sí) en el mensaje de confirmación de la aplicación móvil t:connect.
- ✓ Se muestra la pantalla BOLUS STOPPED (BOLO DETENIDO) y se calculan las unidades administradas.
- ✓ Se muestran las unidades solicitadas y administradas.
- 3. Pulse (Aceptar) en el mensaje informativo de la aplicación móvil t:connect.

#### 8.16 Se ha perdido la conexión con la bomba

# Conexión perdida durante la solicitud de bolo

Si el teléfono inteligente se desconecta de la bomba mientras solicita un bolo antes de confirmar la administración del bolo, la aplicación móvil t:connect genera una Alerta de pérdida de conexión con la bomba. Cuando reciba esta notificación, seleccione **OK** (Aceptar) para volver al Dashboard (Panel).

- No se administrará ningún bolo. Utilice la bomba para administrar este bolo.
- Compruebe la conexión Bluetooth y la configuración de Bluetooth de su teléfono inteligente.
- No puede utilizar la aplicación móvil t:connect para solicitar un bolo hasta que haya restaurado la conexión de su teléfono inteligente a la bomba.

# Conexión perdida durante la administración del bolo

Si el teléfono inteligente se desconecta de la bomba mientras la bomba está administrando un bolo, la aplicación móvil t:connect genera una Alerta de pérdida de conexión con la bomba. Cuando reciba esta notificación, la aplicación móvil t:connect lo regresará al Dashboard (Panel).

- La bomba seguirá suministrando el resto del bolo a menos que utilice la bomba para detener el bolo.
- Debe restablecer la conexión entre su teléfono inteligente y la bomba antes de utilizar la aplicación móvil t:connect para administrar otro bolo. A pesar de la desconexión, la IOB (insulina a bordo) de la bomba se actualizará para reflejar el bolo administrado. Consulte la sección 4.3 Cómo conectar a un teléfono inteligente.

### A PRECAUCIÓN

**NO** ignore los síntomas de glucosa alta y baja. Si las lecturas de la aplicación móvil t:connect no coinciden con los síntomas, compruebe la pantalla de la bomba y confirme que la bomba ha establecido una conexión Bluetooth con el teléfono inteligente.

### NOTA

Esta configuración Mobile Connection (Conexión móvil) no está relacionada con la conexión Bluetooth del MCG. Para obtener información sobre el Bluetooth del MCG, consulte la sección 21.1 Acerca de la tecnología Bluetooth.

Incluso si la aplicación móvil t:connect ha establecido una conexión con la

bomba, no puede utilizar la aplicación móvil t:connect para solicitar un bolo hasta que haya recibido los ajustes de bolo de la bomba. Si toca **Bolus (Bolo)** durante este tiempo para solicitar un bolo, la aplicación móvil t:connect generará una Alerta de bolo no disponible como se muestra en el siguiente ejemplo; pulse **OK (Aceptar)** para volver al panel de control.

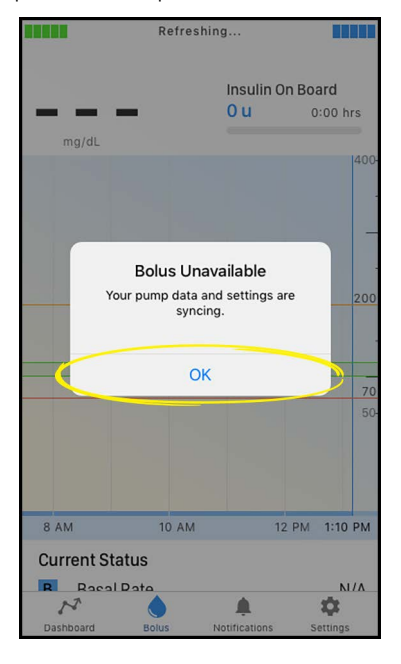

## Esta página se ha dejado en blanco intencionalmente

2) Características de la bomba de insulina t:slim X2

Iniciar, detener o reanudar la insulina

## 9.1 Cómo iniciar el suministro de insulina

El suministro de insulina comienza una vez que ha configurado y activado un Perfil personal. Consulte el capítulo 6 Ajustes de suministro de insulina para obtener instrucciones sobre cómo crear, configurar y activar un Perfil personal.

#### 9.2 Cómo detener el suministro de insulina

Puede detener todo el suministro de insulina en cualquier momento. Cuando detiene todo el suministro de insulina, los bolos activos y regímenes temporales activos se detienen de inmediato. No puede haber ningún suministro de insulina mientras la bomba está detenida. La bomba mostrará una Alarma de reanudar bomba para recordarle que reanude manualmente la insulina después de un período de tiempo determinado. La configuración predeterminada de esta alarma es de 15 minutos.

1. En la pantalla *Home (Inicio)*, pulse OPTIONS (OPCIONES).

# 2. Pulse STOP INSULIN (DETENER INSULINA).

- ✓ Se mostrará una pantalla de confirmación.
- Para cambiar la configuración de la Alarma de reanudar bomba, vaya al paso 4. De lo contrario, pulse para aceptar la configuración predeterminada.
- ✓ Aparece la pantalla All Deliveries Stopped (Todos los suministros detenidos) antes de regresar a la pantalla Home (Inicio) que muestra el estado ALL DELIVERIES STOPPED (TODOS LOS SUMINISTROS DETENIDOS). También aparece un icono de marca de exclamación en rojo hacia la derecha de la hora y fecha.

4. Para cambiar la configuración de la Alarma de reanudar bomba, pulse el panel en el centro de la pantalla.

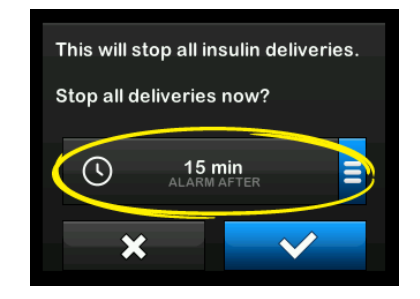

- Pulse el botón de opción correspondiente a la hora en la que desea que aparezca la Alarma de reanudar bomba.
- ✓ La bomba volverá a la pantalla de confirmación.
- ✓ La bomba guardará la nueva hora de alarma y utilizará esta configuración la próxima vez que se suspenda manualmente la insulina, a menos que se haya reiniciado la bomba, en cuyo caso se utilizará la configuración predeterminada.

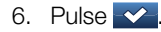

 ✓ Aparece la pantalla All Deliveries Stopped (Todos los suministros detenidos) antes de regresar a la pantalla Home (Inicio) que muestra el estado ALL DELIVERIES STOPPED (TODOS LOS SUMINISTROS DETENIDOS). También aparece un icono de marca de exclamación en rojo hacia la derecha de la hora y fecha.

### NOTA

Si detiene manualmente el suministro de insulina, debe reanudarlo también manualmente. La tecnología Control-IQ<sup>™</sup> no reanuda automáticamente la insulina si usted la detiene manualmente.

#### 9.3 Cómo reanudar el suministro de insulina

Si la pantalla de la bomba no está activada, pulse el botón Screen On/Quick Bolus (Activar pantalla/ Bolo rápido) una vez para encender la pantalla de la bomba t:slim X2.

1. Pulse 1-2-3.

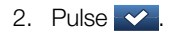

✓ La pantalla RESUME INSULIN (REANUDAR INSULINA) se muestra temporalmente.

– O –

- 1. En la pantalla *Home (Inicio)*, pulse OPTIONS (OPCIONES).
- 2. Pulse RESUME INSULIN (REANUDAR INSULINA).
- 3. Pulse 🔽.

La pantalla *RESUME INSULIN* (*REANUDAR INSULINA*) se muestra temporalmente.

#### 9.4 Cómo desconectarse cuando se utiliza la tecnología Control-IQ

Cuando necesite desconectar la bomba de su cuerpo, detenga el suministro de insulina. Detención del suministro de insulina le indica a la bomba que no está suministrando insulina activamente, lo que también detiene la tecnología Control-IQ para que no siga calculando los ajustes de suministro de insulina.

## Esta página se ha dejado en blanco intencionalmente

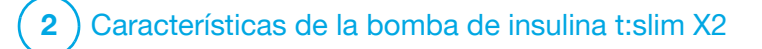

**CAPÍTULO 10** 

Información e historial de la bomba de insulina t:slim X2

#### 10.1 Información de la bomba t:slim X2

La bomba t:slim X2<sup>™</sup> le permite obtener información sobre su bomba. En la pantalla *Pump Info (Información de la bomba)* tiene acceso a datos como el número de serie de la bomba, información de contacto del servicio de atención al cliente, el sitio web y las versiones de software y hardware.

- 1. En la pantalla *Home (Inicio)*, pulse OPTIONS (OPCIONES).
- 2. Pulse My Pump (Mi bomba).
- 3. Pulse Pump Info (Información de la bomba).
- Desplácese por la información de la bomba mediante las flechas arriba/abajo.
- 5. Pulse el Logotipo de Tandem para regresar a la pantalla *Home (Inicio)*.

### **10.2 Historial de la bomba t:slim X2**

El historial de la bomba muestra un registro histórico de los eventos de la

bomba. En el historial, se pueden visualizar al menos 90 días de datos. Cuando se alcanza la cantidad máxima de eventos, los eventos más antiguos se eliminan del registro histórico y se sustituyen por los eventos más recientes. Se puede ver lo siguiente en el historial de la bomba:

Resumen de suministros, Total de insulina diaria, Bolo, Basal, Cargar, Glucemia, Alertas y alarmas, Control-IQ, y Completo.

El resumen de suministros desglosa el suministro total de insulina en unidad basal y tipos de bolos para presentarlo en unidades y porcentajes. Se puede visualizar según el siguiente período de tiempo seleccionado: Hoy, Promedio de 7 días, Promedio de 14 días y Promedio de 30 días.

La dosis diaria total divide la unidad basal y el suministro del bolo en unidades y porcentajes para cada día individual. Puede desplazarse por cada día para ver el suministro total de insulina.

Bolo, Basal, Cargar, Glucemia y Alertas y alarmas están categorizados por

fecha. Los detalles del evento en cada informe se enumeran por hora.

La sección Completo incluye toda la información de cada sección, así como cualquier cambio en la configuración.

La letra "D" (D: alerta) antes de una alerta o alarma indica la hora en que se manifestó el evento. La letra "C" (C: alerta) indica la hora en que se borró.

El historial de bolo muestra la solicitud de bolo, la hora de inicio del bolo y la hora de finalización del bolo.

- Las letras "PB" indican un bolo solicitado, cancelado o detenido a través de la bomba.
- Las letras "RB" indican un bolo solicitado, cancelado o detenido a través de la aplicación móvil t:connect.

El historial de Control-IQ muestra el registro histórico del estado de la tecnología Control-IQ™, incluso cuando la función está activada o desactivada, cuando se realizaron cambios al régimen basal y cuando se suministraron bolos de la tecnología Control-IQ. El régimen de suministro de insulina puede cambiar con una frecuencia mínima de cada cinco minutos.

- 1. En la pantalla *Home (Inicio)*, pulse OPTIONS (OPCIONES).
- 2. Pulse la flecha hacia abajo.
- 3. Pulse History (Historial).
- 4. Pulse Pump History (Historial de la bomba).
- 5. Pulse la opción deseada.
- 6. Pulse el Logotipo de Tandem para regresar a la pantalla *Home (Inicio)*.

### NOTA

Debe acceder a estos registros en la bomba; la aplicación móvil t:connect<sup>™</sup> no muestra los registros del historial de la bomba.

#### 10.3 Información de la aplicación móvil t:connect

La aplicación móvil t:connect permite acceder a información sobre la aplicación móvil t:connect.

- La pantalla *Help (Ayuda)* le permite acceder a elementos como una guía de la aplicación para su configuración y uso, una lista de preguntas frecuentes y la información de contacto del servicio de atención al cliente.
- La pantalla About (Acerca de) le da acceso a elementos como las instrucciones de uso de la aplicación móvil t:connect, la información legal y la versión del software de la aplicación móvil t:connect.

Para encontrar las pantallas *Help* (*Ayuda*) y *About* (*Acerca de*) desde la aplicación móvil t:connect, pulse **Settings (Configuración)**.

## Esta página se ha dejado en blanco intencionalmente

**2**) Características de la bomba de insulina t:slim X2

**CAPÍTULO 11** 

Recordatorios de la bomba de insulina t:slim X2

Su bomba le proporciona información importante acerca de la bomba con Reminders (Recordatorio). Alerts (Alertas) y Alarms (Alarmas). Los Recordatorios se muestran para notificarle acerca de una opción que ha establecido (por ejemplo, un recordatorio para controlar su glucemia después de un bolo). Las Alertas se muestran automáticamente para notificarle acerca de condiciones de seguridad que necesita conocer (por eiemplo, una alerta de que su nivel de insulina es bajo). Las Alarmas se muestran automáticamente para informarle sobre una detención real o posible del suministro de insulina (por ejemplo, una alarma que avisa que el cartucho de insulina está vacío). Preste mucha atención a las Alarmas.

Si se producen varios Recordatorios, Alertas y Alarmas al mismo tiempo, las Alarmas se mostrarán primero, las Alertas se mostrarán en segundo lugar y los Recordatorios aparecerán en tercer lugar. Cada uno debe confirmarse por separado hasta que se hayan confirmado todos.

Con la información de esta sección, aprenderá a responder a los Recordatorios. Los Recordatorios se le notifican con una sola secuencia de dos notas o una sola vibración según la configuración de volumen/vibración seleccionada en Volumen del sonido. Se repiten cada 10 minutos hasta que se confirman. Los Recordatorios no se intensifican.

### 11.1 Recordatorio de hipoglucemia

El Recordatorio de hipoglucemia le indica que vuelva a analizar su glucemia después de que se lee un valor de hipoglucemia. Cuando active este recordatorio, deberá establecer un valor de glucosa baja que lo desencadene y cuánto tiempo deberá pasar antes de que ocurra el recordatorio.

El valor predeterminado para este recordatorio está preestablecido en desactivado. Si se activa, las opciones predeterminadas son Recordatorio por debajo de 70 mg/dl y Recordatorio después de 15 min., pero puede establecer estos valores desde 70 a 120 mg/dl y entre 10 y 20 minutos.

1. En la pantalla *Home (Inicio)*, pulse OPTIONS (OPCIONES).

- 2. Pulse My Pump (Mi bomba).
- 3. Pulse Alerts & Reminders (Alertas y recordatorios).
- 4. Pulse Pump Reminders (Recordatorios de la bomba).
- 5. Pulse Low BG (Hipoglucemia).
- 6. La hipoglucemia está establecida como activada; para desactivarla, pulse Low BG (Hipoglucemia).
  - a. Pulse Remind Me Below
     (Rec. por debajo de) y usando el teclado en pantalla ingrese un valor de hipoglucemia (desde 70 hasta 120 mg/dl) con el que desee que se active el recordatorio y luego pulse
  - b. Pulse Remind Me After
     (Rec. después de) y usando el teclado en pantalla ingrese el tiempo (desde 10 hasta 20 min) y luego pulse
  - c. Pulse cuando se hayan completado todos los cambios.

d. Pulse el Logotipo de Tandem para regresar a la pantalla *Home (Inicio).* 

# Para responder al Recordatorio de hipoglucemia

Para borrar el recordatorio, pulse v luego compruebe su glucosa.

#### 11.2 Recordatorio de hiperglucemia

El Recordatorio de hiperglucemia le indica que vuelva a analizar su glucemia después de que se lee un valor de glucemia alto. Cuando active este recordatorio, deberá establecer un valor de glucosa alta que lo desencadene y cuánto tiempo deberá pasar antes de que ocurra el recordatorio.

El valor predeterminado para este recordatorio está preestablecido en desactivado. Si se activa, las opciones predeterminadas son Recordatorio por encima de 200 mg/dl y Recordatorio después de 120 min., pero puede establecer estos valores desde 150 a 300 mg/dl y entre 1 y 3 horas.

1. En la pantalla *Home (Inicio)*, pulse OPTIONS (OPCIONES).

- 2. Pulse My Pump (Mi bomba).
- 3. Pulse Alerts & Reminders (Alertas y recordatorios).
- 4. Pulse Pump Reminders (Recordatorios de la bomba).
- 5. Pulse High BG (Hiperglucemia).
- La hiperglucemia está establecida como activada; para desactivarla, pulse High BG (Hiperglucemia).
  - a. Pulse Remind Me Above (Rec. por encima de) y usando el teclado en pantalla ingrese un valor de hiperglucemia (desde 150 hasta 300 mg/dl) con el que desee que se active el recordatorio y luego pulse
  - b. Pulse Remind Me After (Rec. después de) y usando el teclado en pantalla ingrese el tiempo (desde 1 hasta 3 horas) y luego pulse
  - c. Pulse cuando se hayan completado todos los cambios.

7. Pulse el Logotipo de Tandem para regresar a la pantalla Home (Inicio).

# Para responder al Recordatorio de hiperglucemia

Para borrar el recordatorio, pulse v luego compruebe su glucosa.

# 11.3 Recordatorio de glucemia poscomida

El Recordatorio de glucemia poscomida le indica que se analice la glucemia a una hora seleccionada después del suministro de bolo. Cuando active este recordatorio, deberá establecer cuánto tiempo deberá pasar antes de que ocurra el recordatorio. El valor predeterminado es de 1 hora y 30 minutos. Puede establecerse desde 1 hasta 3 horas.

- 1. En la pantalla *Home (Inicio)*, pulse OPTIONS (OPCIONES).
- 2. Pulse My Pump (Mi bomba).
- 3. Pulse Alerts & Reminders (Alertas y recordatorios).

- 4. Pulse Pump Reminders (Recordatorios de la bomba).
- 5. Pulse After Bolus BG (Glucemia después del bolo).
- Glucemia después de bolo está establecida como activada; para desactivarla, pulse After Bolus BG (Glucemia después del bolo).
- Pulse Remind Me After (Rec. después de) y usando el teclado en pantalla ingrese el tiempo (desde 1 hasta 3 horas) en el que desea que se active el recordatorio y luego pulse
- 8. Pulse cuando se hayan completado todos los cambios.
- 9. Pulse el Logotipo de Tandem para regresar a la pantalla *Home (Inicio).*

# Para responder al Recordatorio de glucemia después del bolo

Para borrar el recordatorio, pulse ok y luego compruebe la glucemia usando el medidor de glucemia.

#### 11.4 Recordatorio de bolo de comida omitido

El Recordatorio de bolo de comida omitido le avisa si no se suministró un bolo durante un período de tiempo específico. Hay cuatro recordatorios separados disponibles. Cuando programe este recordatorio, necesita seleccionar los Días, la Hora de inicio y Hora de finalización para cada recordatorio.

- 1. En la pantalla *Home (Inicio)*, pulse OPTIONS (OPCIONES).
- 2. Pulse My Pump (Mi bomba).
- 3. Pulse Alerts & Reminders (Alertas y recordatorios).
- 4. Pulse Pump Reminders (Recordatorios de la bomba).
- 5. Pulse Missed Meal Bolus (Bolo de comida omitido).
- En la pantalla Missed Meal Bolus (Bolo de comida omitido), pulse el recordatorio que desea establecer (Recordatorio 1 a 4) y haga lo siguiente:

- a. Pulse Reminder 1 (Recordatorio 1) (o 2, 3, 4).
- El Recordatorio 1 se establece como activado; para desactivarlo, pulse Reminder 1 (Recordatorio 1).
- c. Pulse Selected Days (Días seleccionados) y pulse los días en los que desea que el recordatorio esté activado y luego pulse
- d. Pulse Start Time (Hora de inicio), pulse Time (Hora) y, usando el teclado en pantalla, ingrese la hora de inicio y luego pulse
- e. Pulse Time of Day (Hora del día) para seleccionar AM o PM y luego pulse , si procede.
- f. Pulse End Time (Hora de finalización), pulse Time (Hora) y, usando el teclado en pantalla, ingrese la hora de finalización y luego pulse .

- g. Pulse Time of Day (Hora del día) para seleccionar AM o PM y luego pulse , si procede.
- h. Pulse cuando se hayan completado todos los cambios.
- 7. Pulse el Logotipo de Tandem para regresar a la pantalla Home (Inicio).

# Para responder al Recordatorio de bolo de comida omitido

Para borrar el recordatorio, pulse v suministre un bolo si fuera necesario.

### 11.5 Recordatorio de sitio

El Recordatorio del sitio le indica que debe cambiar el equipo de infusión. El valor predeterminado para este recordatorio está preestablecido en desactivado. Si está activado, el recordatorio puede establecerse de 1 a 3 días y para una hora del día seleccionada por usted.

Para obtener información detallada sobre la función Recordatorio del sitio, consulte la sección 7.8 Configuración Recordatorio del sitio. Para responder al Recordatorio del sitio

Para borrar el recordatorio, pulse v cambie el equipo de infusión.

## Esta página se ha dejado en blanco intencionalmente

2) Características de la bomba de insulina t:slim X2

Alertas y alarmas configurables por el usuario

# 12.1 Low Insulin Alert (Alerta de bajo nivel de insulina)

La bomba t:slim X2<sup>™</sup> realiza un sequimiento de la cantidad de insulina que queda en el cartucho y le avisa cuando está baja. El valor predeterminado de esta alerta es de 20 unidades. Puede establecer esta configuración de alerta en cualquier valor entre 10 y 40 unidades. Cuando la cantidad de insulina llega a estar por debajo del valor establecido, Low Insulin Alert (Alerta de bajo nivel de insulina) emite pitidos/vibra y aparece en la pantalla. Una vez desactivada la alerta, el indicador de nivel bajo de insulina (una barra roja sola en el visor en la pantalla de nivel de insulina aparece en la pantalla Home (Inicio).

- 1. En la pantalla *Home (Inicio)*, pulse OPTIONS (OPCIONES).
- 2. Presione My Pump (Mi bomba).
- 3. Pulse Alerts & Reminders (Alertas y recordatorios).
- 4. Pulse Pump Alerts (Alertas de la bomba).

#### 5. Pulse Low Insulin (Insulina baja).

- Con el teclado de la pantalla, introduzca el número de unidades (de 10 a 40 unidades) en las que desea establecer el valor de la Alerta de insulina baja y pulse
- 7. Pulse cuando se hayan completado todos los cambios.

# Para responder a la alerta de nivel bajo de insulina

Para borrar la alerta, pulse ox. Cambie el cartucho de insulina siguiendo las instrucciones de la sección 7.3 Llenado y carga de un cartucho de t:slim X2.

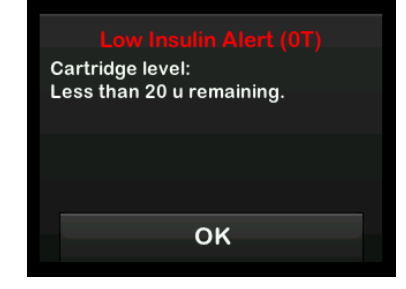

#### 12.2 Alarma de apagado automático

Su bomba puede detener el suministro de insulina y alertarlo a usted, o a quien esté con usted, si no ha habido interacción con la bomba dentro de un período específico, especialmente si no lleva un MCG o utiliza la tecnología Control-IQ™.

El valor predeterminado para esta alarma está preestablecido en desactivado. Si activa esta función, el tiempo predeterminado es de 12 horas. Puede establecerlo en cualquier valor entre 5 y 24 horas. Esta alarma le notifica que no ha habido interacción con la bomba en el número de horas especificado y que la bomba se apagará después de 30 segundos.

La alarma de apagado automático emite un pitido y aparece en la pantalla, y el suministro de insulina se detiene, cuando se supera el número de horas establecido sin realizar ninguna de las siguientes acciones:

• Suministrar un bolo rápido.

- Presionar el botón Screen On/Quick Bolus (Activar pantalla/Bolo rápido) y, después el pulsar 1-2-3 para desbloquear la bomba.
- Realizar acciones determinadas dentro de la aplicación móvil t:connect.

Habilite y configure Auto-Off Alarm (Alarma de apagado automático) de la siguiente manera:

- 1. En la pantalla *Home (Inicio)*, pulse OPTIONS (OPCIONES).
- 2. Presione My Pump (Mi bomba).
- 3. Pulse Alerts & Reminders (Alertas y recordatorios).
- 4. Pulse Pump Alerts (Alertas de la bomba).
- 5. Pulse Auto-Off (Apagado automático). Aparecerá una pantalla de confirmación.
  - Presione 🔽 para continuar.
  - Pulse × para volver.
- Compruebe que el Apagado automático esté activado y, a continuación, pulse Time (Hora).

- Usando el teclado en pantalla, ingrese la cantidad de horas (desde 5 hasta 24 horas) a la que desea que se dispare la Auto-Off Alarm (Alarma de apagado automático)
- 8. Pulse , y luego pulse cuando se hayan completado todos los cambios.
- 9. Pulse el Logotipo de Tandem para regresar a la pantalla *Home (Inicio).*

Para responder a la advertencia de Apagado automático

Pulse DO NOT SHUT DOWN (NO APAGAR).

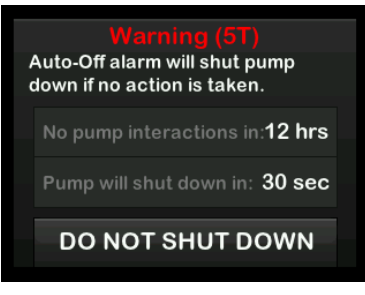

 La advertencia desaparece y la bomba vuelve al funcionamiento normal. Si no desactiva la advertencia dentro del período de cuenta regresiva de 30 segundos, se produce la alarma de apagado automático, acompañada de una alarma audible. Esta alarma le notifica que la bomba ha dejado de administrar insulina.

# Pantalla de la alarma de apagado automático

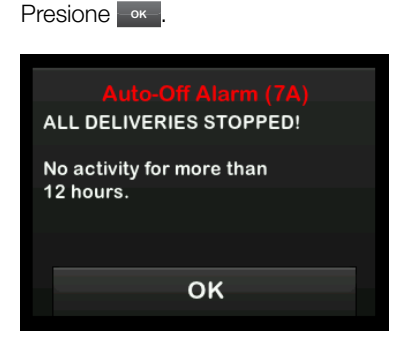

 ✓ Aparecerá la pantalla Home (Inicio), que indica el estado Toda la administración de insulina se ha detenido.

Debe reanudar la administración para continuar con la terapia, consulte la sección 9.3 Cómo reanudar el suministro de insulina.

# 12.3 Max Basal Alert (Alerta de basal máx.)

La bomba le permite configurar un límite para el Régimen basal que la bomba no le permitirá exceder durante un Régimen temporal.

Una vez que se ha configurado el Límite basal en Configuraciones de la bomba (consulte la sección 5.10 Basal Limit (Límite basal)), recibirá una alerta si se producen las siguientes situaciones.

- 1. Se ha solicitado un Régimen temporal que supera el Límite basal.
- Hay un Régimen temporal en curso y ha comenzado un nuevo segmento temporal de Perfil personal, lo que hace que el Régimen temporal sobrepase el Límite basal.

Para responder a la Alerta de régimen basal máximo

Pulse ox para aceptar el Régimen temporal reducido. El valor del Régimen temporal reducido es el mismo valor del Límite basal que se configuró en los Perfiles personales.

#### Max Basal Alert (56T

The current segment in your personal profile will exceed the Basal Limit setting. Your temp rate has been reduced to 3.0 u/hr.

OK

**2**) Características de la bomba de insulina t:slim X2

Alertas de la bomba de insulina t:slim X2 Su bomba le proporciona información importante acerca de la bomba con Reminders (Recordatorio). Alerts (Alertas) y Alarms (Alarmas). Se muestran recordatorios para informarle de una opción que estableció (por ejemplo, un recordatorio para comprobar la glucemia después de un bolo). Las Alertas se muestran automáticamente para notificarle acerca de condiciones de seguridad que necesita conocer (por ejemplo, una alerta de que su nivel de insulina es baio). Las Alarmas se muestran automáticamente para informarle sobre una detención real o posible del suministro de insulina (por ejemplo, una alarma que avisa que el cartucho de insulina está vacío). Preste mucha atención a las Alarmas.

Si se producen varios recordatorios, alertas y alarmas al mismo tiempo, las alarmas se mostrarán primero, las alertas en segundo lugar y los recordatorios en tercer lugar. Cada uno debe confirmarse por separado hasta que todos se hayan confirmado.

La información de esta sección le ayudará a saber cómo responder a las alertas.

Las Alertas le notificarán con 1 o 2 secuencias de 3 notas o 1 o 2 vibraciones según el tipo de la alerta y la configuración de volumen/vibración seleccionada en Volumen del sonido. Se repiten regularmente hasta que se confirman. Las alertas no aumentan su intensidad.

La aplicación móvil t:connect<sup>™</sup> también puede enviar mensajes, alertas y alarmas desde su bomba t:slim X2<sup>™</sup> como notificaciones automáticas en su teléfono inteligente. Estas notificaciones automáticas serán idénticas a la pantalla de su bomba, a menos que se indique lo contrario en este capítulo.

### A PRECAUCIÓN

Active **SIEMPRE** las notificaciones para recibir alertas, alarmas y notificaciones de su bomba en su teléfono inteligente. Las notificaciones deben estar activadas en su teléfono inteligente, y la aplicación móvil t:connect debe estar abierta para recibir las notificaciones de la bomba en su teléfono inteligente. Para obtener más información sobre cómo conectar su bomba y su teléfono inteligente, consulte sección 4.3 Cómo conectar a un teléfono inteligente, o pulse Help (Ayuda) en la pantalla *Settings (Configuración*) de la aplicación móvil t:connect y, luego pulse App Guide (Guía de la aplicación).

### NOTA

Existe una lista de alertas y errores relacionados con el uso de MCG en el capítulo 26 Alertas y errores del MCG.

### NOTA

Existe una lista adicional de alertas relacionadas con el uso de la tecnología Control-IQ<sup>™</sup> en el capítulo 32 Alertas de la tecnología Control-IQ.

### 13.1 Low Insulin Alert (Alerta de bajo nivel de insulina)

| Pantalla                                          | Explicación                       |                                                                                                    |
|---------------------------------------------------|-----------------------------------|----------------------------------------------------------------------------------------------------|
| ¿Qué veré en la pantalla?                         | ¿Qué significa?                   | Quedan 5 unidades o menos de insulina en el cartucho.                                                                                         |
| Low Insulin Alert (17T)                           | ¿Cómo me notificará la bomba?     | 1 secuencia de 3 notas o 1 vibración según la configuración de volumen/vibración seleccionada en Volumen de sonido.                           |
| Change cartridge or pump will stop all deliveries | ¿Me volverá a notificar la bomba? | Sí, cada 5 minutos hasta que se confirme la alerta.                                                                                           |
| ОК                                                | ¿Cómo debo responder?             | Pulse Cambie el cartucho lo antes posible para evitar Empty<br>Cartridge Alarm (Alarma de cartucho vacío) y para no quedarse sin<br>insulina. |

### **13.2 Low Power Alerts (Alerta de baja energía)**

Low Power Alert 1 (Alerta de baja energía 1)

| Pantalla                                | Explicación                       |                                                                                                    |
|-----------------------------------------|-----------------------------------|----------------------------------------------------------------------------------------------------|
| ¿Qué veré en la pantalla?               | ¿Qué significa?                   | Queda menos del 25% de la energía de la batería.                                                                    |
| Low Power Alert (2T)                    | ¿Cómo me notificará la bomba?     | 1 secuencia de 3 notas o 1 vibración según la configuración de volumen/vibración seleccionada en Volumen de sonido. |
| Power level:<br>Less than 25% remaining | ¿Me volverá a notificar la bomba? | Sí, cada 5 minutos hasta que se confirme la alerta.                                                                 |
| OK                                      | ¿Cómo debo responder?             | Pulse Cargue su bomba lo antes posible para evitar la segunda Low Power Alert (Alerta de baja energía).             |

### NOTA

Cuando se produce la Low Power Alert (Alerta de baja energía), aparece el indicador de baja energía (una sola barra roja en el visor de nivel de batería en las pantallas *Home (Inicio)* y *Lock (Bloqueo)*).

Low Power Alert 2 (Alerta de baja energía 2)

| Pantalla                                                              | Explicación                       |                                                                                                    |
|-----------------------------------------------------------------------|-----------------------------------|----------------------------------------------------------------------------------------------------|
| ¿Qué veré en la pantalla?                                             | ¿Qué significa?                   | Queda menos del 5% de la energía de la batería. El suministro de insulina continuará durante 30 minutos y, luego, la bomba se apagará y el suministro de insulina se detendrá. |
| Low Power Alert (3T)<br>Recharge pump or all deliveries<br>will stop. | ¿Cómo me notificará la bomba?     | 1 secuencia de 3 notas o 1 vibración según la configuración de volumen/vibración seleccionada en Volumen de sonido.                                                            |
|                                                                       | ¿Me volverá a notificar la bomba? | Sí, cada 5 minutos hasta que se confirme la alerta.                                                                                                    |
| ок                                                                    | ¿Cómo debo responder?             | Pulse ok Cargue la bomba de inmediato para evitar la<br>Low Power Alert (Alerta de baja energía) y que la bomba se apague.                                                     |

### NOTA

Cuando se produce la Low Power Alert (Alerta de baja energía), aparece el indicador de baja energía (una barra roja sola en el visor de nivel de batería en las pantallas *Home (Inicio)* y *Lock (Bloqueo)*).

### 13.3 Incomplete Bolus Alert (Alerta de bolo incompleto)

Incomplete Bolus Alert (Alerta de bolo incompleto) - Pantalla de la bomba

| Pantalla                                         | Explicación                       |                                                                                                    |
|--------------------------------------------------|-----------------------------------|----------------------------------------------------------------------------------------------------|
| ¿Qué veré en la pantalla?                        | ¿Qué significa?                   | Inició una solicitud de bolo, pero no la completó en 90 segundos.                                                      |
| Incomplete Bolus Alert (11T)                     | ¿Cómo me notificará la bomba?     | 2 secuencias de 3 notas o 2 vibraciones según la configuración de volumen/vibración seleccionada en Volumen de sonido. |
| This bolus has not been delivered.               | ¿Me volverá a notificar la bomba? | Sí, cada 5 minutos hasta que se confirme la alerta.                                                                    |
| Complete the bolus or return to the home screen. | ¿Cómo debo responder?             | Pulse K. Se mostrará la pantalla <i>Bolus (Bolo)</i> . Continúe con su solicitud de bolo.                              |

Incomplete Bolus Alert (Alerta de bolo incompleto) - aplicación móvil t:connect

| Pantalla                                                           | Explicación                                            |                                                                                                    |
|--------------------------------------------------------------------|--------------------------------------------------------|----------------------------------------------------------------------------------------------------|
| ¿Qué aparecerá en la aplicación móvil                              | ¿Qué significa?                                        | Inició una solicitud de bolo, pero no la completó en 90 segundos.                                                                                                    |
| t:connect*?                                                        | ¿Cómo me notificará la aplicación<br>móvil t:connect?  | <ul> <li>Si la aplicación móvil t:connect está abierta y se encuentra en la pantalla <i>Bolus (Bolo)</i>, aparecerá un mensaje informativo.</li> <li>Si recibe la Alerta de bolo incompleto debido a la interacción con otras funciones del teléfono inteligente (por ejemplo, responder a una llamada, utilizar otra aplicación) u otras pantallas de la aplicación móvil t:connect, recibirá la alerta como un aviso de notificación.</li> </ul> |
| Food 5.3 u                                                         | ¿La aplicación móvil t:connect me volverá a notificar? | No, la alerta permanece en la pantalla de la aplicación móvil t:connect hasta que pulse <b>OK (Aceptar)</b> .                                                                                                    |
| Incomplete Bolus Alert<br>This bolus has not been delivered.<br>OK | ¿Cómo debo responder?                                  | Pulse <b>OK (Aceptar)</b> en el mensaje informativo que aparece en la aplicación móvil t:connect. Se mostrará la pantalla <i>Bolus (Bolo)</i> . Continúe con su solicitud de bolo.                                                                                                    |

### NOTA

La Incomplete Bolus Alert (Alerta de bolo incompleto) es la única alerta de este capítulo que aparece de forma diferente en la bomba. Todas las demás alertas de la bomba son idénticas en la aplicación móvil t:connect.

### 13.4 Incomplete Temp Rate Alert (Alerta de régimen temporal incompleto)

| Pantalla                                                  | Explicación                       |                                                                                                    |
|-----------------------------------------------------------|-----------------------------------|----------------------------------------------------------------------------------------------------|
| ¿Qué veré en la pantalla?                                 | ¿Qué significa?                   | Comenzó a configurar un régimen temporal pero no completó la solicitud en 90 segundos.                                                                                                    |
| Incomplete Temp Rate (12T)<br>This temp rate has not been | ¿Cómo me notificará la bomba?     | 2 secuencias de 3 notas o 2 vibraciones según la configuración de volumen/vibración seleccionada en Volumen de sonido.                                                                                       |
| started.                                                  | ¿Me volverá a notificar la bomba? | Sí, cada 5 minutos hasta que se confirme la alerta.                                                                                                    |
| ок                                                        | ¿Cómo debo responder?             | <ol> <li>Pulse K. Aparecerá la pantalla <i>Temp Rate (Régimen temporal)</i>. Continúe configurando su régimen temporal.</li> <li>Pulse K. si no desea continuar configurando su régimen temporal.</li> </ol> |

### 13.5 Alertas de secuencia de carga incompleta

Incomplete Cartridge Change Alert (Alerta de cambio de cartucho incompleto)

| Pantalla                                                                                 | Explicación                       |                                                                                                    |
|------------------------------------------------------------------------------------------|-----------------------------------|----------------------------------------------------------------------------------------------------|
| ¿Qué veré en la pantalla?                                                                | ¿Qué significa?                   | Seleccionó Change Cartridge (Cambiar cartucho) del menú Load (Cargar), pero el proceso no se completó en 3 minutos.    |
| Change Cartridge Alert (13T)<br>The cartridge loading process has<br>not been completed. | ¿Cómo me notificará la bomba?     | 2 secuencias de 3 notas o 2 vibraciones según la configuración de volumen/vibración seleccionada en Volumen de sonido. |
|                                                                                          | ¿Me volverá a notificar la bomba? | Sí, cada 5 minutos hasta que se confirme la alerta.                                                                    |
| ок                                                                                       | ¿Cómo debo responder?             | Pulse ok . Complete el proceso de cambio de cartucho.                                                                  |

Incomplete Fill Tubing Alert (Alerta de llenado de tubo incompleto)

| Pantalla                                                                      | Explicación                       |                                                                                                    |
|-------------------------------------------------------------------------------|-----------------------------------|----------------------------------------------------------------------------------------------------|
| ¿Qué aparecerá en la pantalla?                                                | ¿Qué significa?                   | Seleccionó Fill Tubing (Llenado de tubo) del menú Load (Cargar), pero el proceso no se completó en 3 minutos.          |
| Fill Tubing Alert (14T)<br>The fill tubing process has not<br>been completed. | ¿Cómo me notificará la bomba?     | 2 secuencias de 3 notas o 2 vibraciones según la configuración de volumen/vibración seleccionada en Volumen de sonido. |
|                                                                               | ¿Me volverá a notificar la bomba? | Sí, cada 5 minutos hasta que se confirme la alerta.                                                                    |
| ок                                                                            | ¿Cómo debo responder?             | Pulse ok . Complete el proceso de llenado de tubo.                                                                     |

Incomplete Fill Cannula Alert (Alerta de llenado de cánula incompleto)

| Pantalla                                                                        | Explicación                       |                                                                                                    |
|---------------------------------------------------------------------------------|-----------------------------------|----------------------------------------------------------------------------------------------------|
| ¿Qué aparecerá en la pantalla?                                                  | ¿Qué significa?                   | Seleccionó Fill Cannula (Llenado de cánula) del menú <i>Load (Cargar)</i> , pero el proceso no se completó en 3 minutos. |
| Fill Cannula Alert (15T)<br>The fill cannula process has not<br>been completed. | ¿Cómo me notificará la bomba?     | 2 secuencias de 3 notas o 2 vibraciones según la configuración de volumen/vibración seleccionada en Volumen de sonido.   |
|                                                                                 | ¿Me volverá a notificar la bomba? | Sí, cada 5 minutos hasta que se confirme la alerta.                                                                      |
| ок                                                                              | ¿Cómo debo responder?             | Pulse K. Complete el proceso de llenado de cánula.                                                                       |

### 13.6 Incomplete Setting Alert (Alerta de Configuración incompleta)

| Pantalla                                                                             | Explicación                       |                                                                                                    |
|--------------------------------------------------------------------------------------|-----------------------------------|----------------------------------------------------------------------------------------------------|
| ¿Qué veré en la pantalla?                                                            | ¿Qué significa?                   | Comenzó a configurar un nuevo perfil personal o los ajustes de la tecnología Control-IQ, pero no guardó ni completó la programación en 5 minutos. |
| Incomplete Setting (161)<br>A setting was being modified, but<br>has not been saved. | ¿Cómo me notificará la bomba?     | 2 secuencias de 3 notas o 2 vibraciones según la configuración de volumen/vibración seleccionada en Volumen de sonido.                            |
|                                                                                      | ¿Me volverá a notificar la bomba? | Sí, cada 5 minutos hasta que se confirme la alerta.                                                                                               |
| ок                                                                                   | ¿Cómo debo responder?             | Pulse ok Complete la programación del perfil personal o los ajustes de la tecnología Control-IQ.                                                  |

### 13.7 Basal Rate Required Alert (Alerta de que se requiere un régimen basal)

| Pantalla                                                                                             | Explicación                       |                                                                                                    |
|----------------------------------------------------------------------------------------------------|-----------------------------------|----------------------------------------------------------------------------------------------------|
| ¿Qué veré en la pantalla?                                                                            | ¿Qué significa?                   | No ingresó un régimen basal en un segmento de tiempo en Perfiles personales. Debe ingresarse un régimen basal en cada segmento de tiempo (el régimen puede ser de 0 u/h). |
| Basal Rate Required<br>A basal rate must be added to this<br>time segment before it can be<br>saved. | ¿Cómo me notificará la bomba?     | Solo pantalla, la bomba no pitará ni vibrará.                                                                                                    |
|                                                                                                    | ¿Me volverá a notificar la bomba? | No, debe ingresarse un régimen basal para guardar el segmento de tiempo.                                                                                                  |
| ок                                                                                                   | ¿Cómo debo responder?             | Pulse ok . Ingrese un régimen basal en el segmento de tiempo.                                                                                                    |

### 13.8 Max Hourly Bolus Alert (Alerta de bolo máx. por hora)

| Pantalla                                           | Explicación                       |                                                                                                    |
|----------------------------------------------------|-----------------------------------|----------------------------------------------------------------------------------------------------|
| ¿Qué veré en la pantalla?                          | ¿Qué significa?                   | En los últimos 60 minutos, solicitó un suministro total de bolo que equivale a más de 1.5 veces su configuración de Max Bolus (Bolo máximo).                 |
| Your Max Hourly Bolus has been                     | ¿Cómo me notificará la bomba?     | Solo pantalla, la bomba no pitará ni vibrará.                                                                                                    |
| exceeded.                                          | ¿Me volverá a notificar la bomba? | No, debe pulsar 🔀 o ✔ para suministrar el bolo.                                                                                                    |
| Would you like to confirm the requested 8 u bolus? | ¿Cómo debo responder?             | <ul> <li>Pulse  para volver a la pantalla <i>Bolus (Bolo)</i> y ajuste la cantidad de suministro de bolo.</li> <li>Pulse  para confirmar el bolo.</li> </ul> |
## 13.9 Max Bolus Alerts (Alertas de bolo máximo)

Max Bolus Alert 1 (Alerta de bolo máx. 1)

| Pantalla                                         | Explicación                       |                                                                                                    |
|--------------------------------------------------|-----------------------------------|----------------------------------------------------------------------------------------------------|
| ¿Qué veré en la pantalla?                        | ¿Qué significa?                   | Solicitó un bolo más grande que la configuración de bolo máximo en su Perfil personal activo.                                                                                                    |
| Max Bolus Alert                                  | ¿Cómo me notificará la bomba?     | Solo pantalla, la bomba no pitará ni vibrará.                                                                                                    |
| Your 10 u Max Bolus setting has<br>been exceeded | ¿Me volverá a notificar la bomba? | No, debe pulsar 🔀 o < para suministrar el bolo.                                                                                                    |
| Would you like to confirm a bolus of 10 u?       | ¿Cómo debo responder?             | <ul> <li>Pulse para volver a la pantalla <i>Bolus (Bolo)</i> y ajuste la cantidad de suministro de bolo.</li> <li>Pulse para suministrar la cantidad de su configuración de bolo máxima.</li> </ul> |

#### Max Bolus Alert 2 (Alerta de bolo máximo 2)

Lo siguiente solo se aplica si tiene la función Carbohidratos activada en su perfil personal activo y su cantidad de Bolo máxima está establecida en 25 unidades.

| Pantalla                                                                | Explicación                       |                                                                                                    |
|-------------------------------------------------------------------------|-----------------------------------|----------------------------------------------------------------------------------------------------|
| ¿Qué veré en la pantalla?                                               | ¿Qué significa?                   | El Bolo máximo establecido es de 25 unidades y solicitó un bolo más grande que 25 unidades.                                                                                                    |
| Your 25 u Max Bolus has been                                            | ¿Cómo me notificará la bomba?     | Solo pantalla, la bomba no pitará ni vibrará.                                                                                                    |
| delivered. There are 47.39 u<br>remaining from your current<br>request. | ¿Me volverá a notificar la bomba? | No, debe pulsar 🔀 o < para suministrar la cantidad restante de la solicitud de bolo.                                                                                                    |
| Would you like to request another<br>Max Bolus of 25 u?                 |                                   | Antes de responder a esta alerta, considere siempre si sus necesidades de bolo de insulina cambiaron desde que solicitó el bolo original.                                                                               |
|                                                                         | ¿Cómo debo responder?             | <ul> <li>Pulse  para suministrar la cantidad restante de la solicitud de bolo. Aparecerá una pantalla de confirmación.</li> <li>Pulse  si no desea suministrar la cantidad restante de la solicitud de bolo.</li> </ul> |

## 13.10 Max Basal Alert (Alerta de basal máximo)

| Pantalla                                                                                                    | Explicación                       |                                                                                                    |
|----------------------------------------------------------------------------------------------------|-----------------------------------|----------------------------------------------------------------------------------------------------|
| ¿Qué veré en la pantalla?<br>Max Basal Alert (56T)<br>The current segment in your<br>personal profile will exceed the<br>Basal Limit setting. Your temp rate<br>has been reduced to 3.0 u/hr. | ¿Qué significa?                   | Un Régimen temporal activo excede la configuración de su Límite<br>basal debido a una nueva activación del segmento con tiempo<br>dentro de Perfiles personales. Esta alerta sólo se mostrará una vez<br>que cambie el segmento de tiempo. |
|                                                                                                    | ¿Cómo me notificará la bomba?     | 2 secuencias de 3 notas o 2 vibraciones según el ajuste de volumen/vibración seleccionado en Volumen de sonido.                                                                                                    |
|                                                                                                    | ¿Me volverá a notificar la bomba? | No, debe pulsar 🔤 para avanzar.                                                                                                    |
| ок                                                                                                    | ¿Cómo debo responder?             | Pulse ok para aceptar el Régimen temporal reducido. El valor del<br>Régimen temporal reducido es el mismo valor del Límite basal que<br>se configuró en Perfiles personales.                                                               |

## 13.11 Min Basal Alerts (Alerta de basal mínimo)

Min Basal Alert 1 (Alerta de basal mínimo 1)

| Pantalla                                                       | Explicación                       |                                                                                                    |
|----------------------------------------------------------------|-----------------------------------|----------------------------------------------------------------------------------------------------|
| ¿Qué veré en la pantalla?                                      | ¿Qué significa?                   | Cuando ingresó un régimen basal o solicitó un régimen temporal,<br>solicitó un régimen basal de menos de la mitad del régimen basal<br>más bajo definido en su perfil personal. |
| Min Basal Alert<br>The programmed rate is less than            | ¿Cómo me notificará la bomba?     | Solo pantalla, la bomba no pitará ni vibrará.                                                                                                    |
| half your lowest basal setting.<br>Would you like to continue? | ¿Me volverá a notificar la bomba? | No, debe presionar 💌 o < para avanzar.                                                                                                    |
| ×                                                              | ¿Cómo debo responder?             | <ul> <li>Pulse  para volver a la pantalla anterior para ajustar la cantidad.</li> <li>Pulse  para descartar la alerta y continuar con la solicitud.</li> </ul>                  |

Min Basal Alert 2 (Alerta de basal mínimo 2)

| Pantalla                                                                                                    | Explicación                       |                                                                                                    |
|----------------------------------------------------------------------------------------------------|-----------------------------------|----------------------------------------------------------------------------------------------------|
| ¿Qué veré en la pantalla?                                                                                                    | ¿Qué significa?                   | Un régimen temporal activo cayó por debajo de la mitad de su configuración basal más baja definida en su Perfil personal. |
| Min Basal Alert (26T)<br>You have dropped below half your<br>lowest basal setting. Please<br>review your current temp rate in | ¿Cómo me notificará la bomba?     | 1 secuencia de 3 notas o 1 vibración según la configuración de volumen/vibración seleccionada en Volumen de sonido.       |
|                                                                                                    | ¿Me volverá a notificar la bomba? | Sí, cada 5 minutos hasta que se confirme la alerta.                                                                       |
| the Options menu.                                                                                                    | ¿Cómo debo responder?             | Pulse v revise su régimen temporal actual en el menú <i>Activity (Actividad)</i> .                                        |

## 13.12 Connection Error Alert (Alerta de error de conexión)

| Pantalla                                                                                                    | Explicación                       |                                                                                                    |
|----------------------------------------------------------------------------------------------------|-----------------------------------|----------------------------------------------------------------------------------------------------|
| ¿Qué veré en la pantalla?<br>Connection Error Alert (9T)<br>Pump cannot connect with the<br>computer. Close this prompt and<br>reconnect the USB cable to try<br>again. | ¿Qué significa?                   | Conectó su bomba a una computadora con el cable USB para<br>cargarla, cargar datos en la aplicación web t:connect o cargar datos<br>en la plataforma Tandem Source, y no se pudo establecer una<br>conexión. |
|                                                                                                    | ¿Cómo me notificará la bomba?     | 2 secuencias de 3 notas o 2 vibraciones según la configuración de volumen/vibración seleccionada en Volumen de sonido.                                                                                       |
|                                                                                                    | ¿Me volverá a notificar la bomba? | Sí, cada 5 minutos hasta que se confirme la alerta.                                                                                                    |
| ок                                                                                                    | ¿Cómo debo responder?             | Pulse Cox Desconecte y vuelva a conectar el cable USB para intentarlo de nuevo.                                                                                                    |

## 13.13 Pairing Code Timeout (Terminación del tiempo requerido para la conexión)

| Pantalla                                                                                            | Explicación                       |                                                                                                    |
|----------------------------------------------------------------------------------------------------|-----------------------------------|----------------------------------------------------------------------------------------------------|
| ¿Qué veré en la pantalla?                                                                           | ¿Qué significa?                   | Intentó conectar un teléfono inteligente a la bomba, pero el proceso de emparejamiento duró demasiado (más de 5 minutos) y no tuvo éxito. |
| Pairing Code Timeout<br>Close this prompt and tap Pair<br>Device to generate a new Pairing<br>Code. | ¿Cómo me notificará la bomba?     | Se muestra solo en la pantalla de la bomba. La bomba no pitará ni vibrará.                                                                |
|                                                                                                    | ¿Me volverá a notificar la bomba? | No.                                                                                                    |
| ок                                                                                                  | ¿Cómo debo responder?             | Pulse ok. Intente emparejar el teléfono inteligente de nuevo.                                                                             |

## 13.14 Power Source Alert (Alerta de fuente de energía)

| Pantalla                                                           | Explicación                       |                                                                                                    |
|--------------------------------------------------------------------|-----------------------------------|----------------------------------------------------------------------------------------------------|
| ¿Qué veré en la pantalla?                                          | ¿Qué significa?                   | Conectó la bomba a una fuente de energía que no tiene suficiente potencia para cargarla.                            |
| <b>Power Source Alert (7T)</b><br>The pump cannot charge using the | ¿Cómo me notificará la bomba?     | 1 secuencia de 3 notas o 1 vibración según la configuración de volumen/vibración seleccionada en Volumen de sonido. |
| current power source.                                              | ¿Me volverá a notificar la bomba? | Sí, cada 5 minutos hasta que se confirme la alerta.                                                                 |
| Please try a different power source.                               | ¿Cómo debo responder?             | Pulse Conecte la bomba a una fuente de energía diferente para cargarla.                                             |

## 13.15 Data Error Alert (Alerta de error de datos)

| Pantalla                                                                                              | Explicación                       |                                                                                                    |
|----------------------------------------------------------------------------------------------------|-----------------------------------|----------------------------------------------------------------------------------------------------|
| ¿Qué veré en la pantalla?                                                                             | ¿Qué significa?                   | La bomba experimentó una condición que podría ocasionar la<br>pérdida de datos.                                                                                      |
| Data Error Alert (4T)<br>Please verify that your active<br>profile and pump settings are<br>accurate. | ¿Cómo me notificará la bomba?     | 2 secuencias de 3 notas o 2 vibraciones según la configuración de volumen/vibración seleccionada en Volumen de sonido.                                               |
|                                                                                                    | ¿Me volverá a notificar la bomba? | Sí, cada 5 minutos hasta que se confirme la alerta.                                                                                                    |
| ок                                                                                                    | ¿Cómo debo responder?             | Pulse Compruebe sus Perfiles personales y la configuración de la bomba para verificar que sean correctos. Consulte sección 6.4 Editar o revisar un perfil existente. |

### 13.16 Alerta de pérdida de conexión de la bomba – aplicación móvil t:connect

| Pantalla                                                                                                    | Explicación                                               |                                                                                                    |
|----------------------------------------------------------------------------------------------------|-----------------------------------------------------------|----------------------------------------------------------------------------------------------------|
| ¿Qué aparecerá en la aplicación móvil<br>t:connect?                                                                                                    | ¿Qué significa?                                           | Inició una solicitud de bolo en la aplicación móvil t:connect, pero su teléfono inteligente se desconectó de la bomba antes o durante el suministro del bolo.                                                                                                    |
| Check Your Pump<br>A bolus was active when the app lost<br>connection with the pump.<br>Use your pump to start or stop a bolus,<br>or check current bolus delivery. | ¿Cómo me notificará la aplicación<br>móvil t:connect?     | <ul> <li>Si la aplicación móvil t:connect está abierta y se encuentra en la pantalla <i>Bolus (Bolo)</i>, aparecerá un mensaje informativo.</li> <li>Si el suministro del bolo está en curso, recibirá la alerta como un aviso de notificación.</li> </ul>                                                                                                    |
| OK 70<br>50-<br>1u/hr<br>8 AM 10 AM 12 PM 1:10 PM                                                                                                    | ¿Me volverá a notificar<br>la aplicación móvil t:connect? | No, la alerta permanece en la pantalla de la aplicación móvil t:connect hasta que pulse <b>OK (Aceptar)</b> .                                                                                                    |
|                                                                                                    | ¿Cómo debo responder?                                     | <ul> <li>Pulse OK (Aceptar) para volver al Dashboard (Panel).</li> <li>Si el suministro de bolo está en curso, la bomba continuará suministrando el resto del bolo a menos que utilice la bomba para detenerlo.</li> <li>No puede utilizar la aplicación móvil t:connect para solicitar otro bolo hasta que haya restablecido la conexión de su teléfono inteligente con la bomba.</li> </ul> |

#### NOTA

La Pump Connection Lost Alert (Alerta de pérdida de conexión de la bomba) es la única alerta de este capítulo que aparece en la aplicación móvil t:connect, pero no en la bomba.

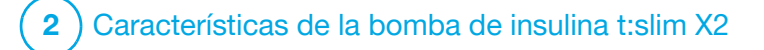

Alarmas de la bomba de insulina t:slim X2

#### A PRECAUCIÓN

**COMPRUEBE** su bomba regularmente para detectar posibles condiciones de alarma que puedan aparecer. Es importante estar al tanto de las condiciones que pueden afectar el suministro de insulina y que requieren su atención para poder responder lo antes posible.

La bomba t:slim X2<sup>™</sup> le permite obtener información importante sobre la misma con recordatorios, alertas y alarmas. Se muestran recordatorios para informarle de una opción que estableció (por ejemplo, un recordatorio para comprobar la glucemia después de un bolo). Las Alertas se muestran automáticamente para notificarle acerca de condiciones de seguridad que necesita conocer (por ejemplo, una alerta de que su nivel de insulina es bajo). Las Alarmas se muestran automáticamente para informarle sobre una detención real o posible del suministro de insulina (por ejemplo, una alarma que avisa que el cartucho de insulina está vacío). Preste mucha atención a las Alarmas.

Si se producen varios recordatorios, alertas y alarmas al mismo tiempo, las alarmas se mostrarán primero, las alertas en segundo lugar y los recordatorios en tercer lugar. Cada uno debe confirmarse por separado hasta que todos se hayan confirmado.

La información de esta sección le ayudará a saber cómo responder a las alarmas.

Se le notifican las Alarmas con 3 secuencias de 3 notas o 3 vibraciones según la configuración de volumen/ vibración seleccionada en Volumen del sonido. Si no se reconocen, las alarmas aumentan hasta alcanzar el volumen y la vibración más altos. Las alarmas se repiten regularmente hasta que se corrige la condición que disparó la alarma.

La aplicación móvil t:connect<sup>™</sup> también puede enviar mensajes, alertas y alarmas desde su bomba t:slim X2 como notificaciones automáticas en su teléfono inteligente. Estas notificaciones automáticas serán idénticas a la pantalla de su bomba, a menos que se indique lo contrario en este capítulo.

#### **A PRECAUCIÓN**

Active **SIEMPRE** las notificaciones para recibir alertas, alarmas y notificaciones de su bomba en su teléfono inteligente. Las notificaciones deben estar activadas en su teléfono inteligente, y la aplicación móvil t:connect debe estar abierta para recibir las notificaciones de la bomba en su teléfono inteligente. Para obtener más información sobre cómo conectar su bomba y su teléfono inteligente, consulte sección 4.3 Cómo conectar a un teléfono inteligente, o pulse Help (Ayuda) en la pantalla *Settings (Configuración)* de la aplicación móvil t:connect y, luego pulse App Guide (Guía de la aplicación).

#### NOTA

Hay una lista de alertas y errores relacionados con el uso de MCG en el capítulo 26 Alertas y errores del MCG.

#### NOTA

Existe una lista de alertas relacionadas con el uso de la tecnología Control-IQ<sup>™</sup> en el capítulo 32 Alertas de la tecnología Control-IQ.

## 14.1 Resume Pump Alarm (Alarma de reanudar bomba)

| Pantalla                                                                                | Explicación                       |                                                                                                    |
|-----------------------------------------------------------------------------------------|-----------------------------------|----------------------------------------------------------------------------------------------------|
| ¿Qué veré en la pantalla?                                                               | ¿Qué significa?                   | Seleccionó STOP INSULIN (DETENER INSULINA) en el menú<br><i>Options (Opciones)</i> y el suministro de insulina se detuvo durante<br>más de 15 minutos.                                                                                                    |
| Resume Pump Alarm (18A)<br>The pump has been stopped for an<br>extended period of time. | ¿Cómo me notificará la bomba?     | 3 secuencias de 3 notas o 3 vibraciones según la configuración de volumen/vibración seleccionado en Volumen del sonido.                                                                                                    |
| Select RESUME INSULIN in the<br>Options menu to continue therapy.<br>OK                 | ¿Me volverá a notificar la bomba? | <ul> <li>Sí.</li> <li>Si no se reconoce el comando al pulsar </li> <li>(Aceptar), la bomba lo volverá a notificar cada 3 minutos al volumen y vibración más alto.</li> <li>Si se reconoce el comando al pulsar </li> <li>(Aceptar), la bomba lo volverá a notificar a los 15 minutos.</li> </ul> |
|                                                                                         | ¿Cómo debo responder?             | Para reanudar la insulina, en el menú <i>Options (Opciones)</i> , pulse <b>RESUME INSULIN (REANUDAR INSULINA)</b> y pulse <b>rea</b> para confirmar.                                                                                                    |

## 14.2 Low Power Alarm (Alarma de baja batería)

| Pantalla                                                    | Explicación                       |                                                                                                    |
|-------------------------------------------------------------|-----------------------------------|----------------------------------------------------------------------------------------------------|
| ¿Qué veré en la pantalla?                                   | ¿Qué significa?                   | La bomba detectó un nivel de energía restante del 1% o menos,<br>y se detuvieron todos los suministros.                 |
| Low Power Alarm (12A)<br>ALL DELIVERIES STOPPED!            | ¿Cómo me notificará la bomba?     | 3 secuencias de 3 notas o 3 vibraciones según la configuración de volumen/vibración seleccionado en Volumen del sonido. |
| Your pump is about to shut down.<br>Please charge your pump | ¿Me volverá a notificar la bomba? | Sí, cada 3 minutos hasta que no quede energía y la bomba se apague.                                                     |
| immediately.                                                | ¿Cómo debo responder?             | Pulse Cargue la bomba inmediatamente para reanudar el suministro de insulina.                                           |

## 14.3 Empty Cartridge Alarm (Alarma de cartucho vacío)

| Pantalla                                                                                                    | Explicación                       |                                                                                                    |
|----------------------------------------------------------------------------------------------------|-----------------------------------|----------------------------------------------------------------------------------------------------|
| ¿Qué veré en la pantalla?                                                                                              | ¿Qué significa?                   | La bomba detectó que el cartucho está vacío y se detuvieron todos los suministros.                                                                                                    |
| Empty Cartridge Alarm (8A)<br>ALL DELIVERIES STOPPED!<br>Change cartridge and fill with<br>insulin to resume delivery. | ¿Cómo me notificará la bomba?     | 3 secuencias de 3 notas o 3 vibraciones según la configuración de volumen/vibración seleccionado en Volumen del sonido.                                                                                                    |
|                                                                                                    | ¿Me volverá a notificar la bomba? | Sí, cada 3 minutos hasta que cambie el cartucho.                                                                                                    |
|                                                                                                    | ¿Cómo debo responder?             | Pulse Cambie el cartucho inmediatamente pulsando<br>OPTIONS (OPCIONES) en la pantalla <i>Home (Inicio)</i> , luego, Load<br>(Cargar) y siga las instrucciones en la sección 7.3 Llenado y carga<br>de un cartucho de t:slim X2. |

## 14.4 Cartridge Error Alarm (Alarma de error de cartucho)

| Pantalla                                                                                                    | Explicación                       |                                                                                                    |
|----------------------------------------------------------------------------------------------------|-----------------------------------|----------------------------------------------------------------------------------------------------|
| ¿Qué veré en la pantalla?<br>Cartridge Alarm (OA)<br>ALL DELIVERIES STOPPED!<br>This cartridge cannot be used.<br>Remove and replace with a new<br>cartridge. | ¿Qué significa?                   | La bomba detectó que el cartucho no se puede utilizar y se<br>detuvieron todos los suministros. Esto puede deberse a un defecto<br>en el cartucho, por no seguir el procedimiento adecuado para<br>cargar el cartucho o por un sobrellenado del cartucho (con más de<br>300 unidades de insulina). |
|                                                                                                    | ¿Cómo me notificará la bomba?     | 3 secuencias de 3 notas o 3 vibraciones según la configuración de volumen/vibración seleccionado en Volumen del sonido.                                                                                                    |
|                                                                                                    | ¿Me volverá a notificar la bomba? | Sí, cada 3 minutos hasta que cambie el cartucho.                                                                                                    |
|                                                                                                    | ¿Cómo debo responder?             | Pulse ok. Cambie el cartucho inmediatamente pulsando<br>OPTIONS (OPCIONES) en la pantalla <i>Home (Inicio)</i> , luego, Load<br>(Cargar) y siga las instrucciones en la sección 7.3 Llenado y carga<br>de un cartucho de t:slim X2.                                                                |

## 14.5 Cartridge Removal Alarm (Alarma de extracción del cartucho)

| Pantalla                                                                                                    | Explicación                       |                                                                                                    |
|----------------------------------------------------------------------------------------------------|-----------------------------------|----------------------------------------------------------------------------------------------------|
| ¿Qué veré en la pantalla?                                                                                                    | ¿Qué significa?                   | La bomba detectó que el cartucho se retiró y se detuvieron todos los suministros.                                           |
| Cartridge Alarm (25A)<br>ALL DELIVERIES STOPPED!                                                                                                    | ¿Cómo me notificará la bomba?     | 3 secuencias de 3 notas o 3 vibraciones según la configuración de volumen/vibración seleccionado en Volumen del sonido.     |
| The cartridge cannot be detected.<br>Press INSTALL to install a new<br>cartridge or press CONNECT to<br>reconnect the current cartridge.<br>CONNECT INSTALL | ¿Me volverá a notificar la bomba? | Sí, cada 3 minutos hasta que vuelva a conectar el cartucho actual o lo cambie.                                              |
|                                                                                                    | ¿Cómo debo responder?             | Pulse CONNECT (CONECTAR) para volver a conectar el cartucho actual. Pulse INSTALL (INSTALAR) para cargar un cartucho nuevo. |

## 14.6 Temperature Alarm (Alarma de temperatura)

| Pantalla                                                                                                    | Explicación                       |                                                                                                    |
|----------------------------------------------------------------------------------------------------|-----------------------------------|----------------------------------------------------------------------------------------------------|
| ¿Qué veré en la pantalla?<br>Temperature Alarm (11A)<br>ALL DELIVERIES STOPPED!<br>Remove pump from extreme<br>temperatures and then resume<br>insulin delivery. | ¿Qué significa?                   | La bomba detectó una temperatura interna por debajo de 35 °F<br>(2 °C) o por encima de 113 °F (45 °C), o una temperatura de la<br>batería por debajo de 35 °F (2 °C) o por encima de 125 °F (52 °C),<br>y se han detenido todos los suministros. |
|                                                                                                    | ¿Cómo me notificará la bomba?     | 3 secuencias de 3 notas o 3 vibraciones según la configuración de volumen/vibración seleccionado en Volumen del sonido.                                                                                                    |
|                                                                                                    | ¿Me volverá a notificar la bomba? | Sí, cada 3 minutos hasta que se detecte una temperatura dentro del rango de funcionamiento.                                                                                                    |
| ок                                                                                                    | ¿Cómo debo responder?             | Pulse <b>ok</b> . Quite la bomba de áreas con temperaturas extremas y luego reanude el suministro de insulina.                                                                                                    |

#### 14.7 Occlusion Alarms (Alarmas de oclusión)

Occlusion Alarm 1 (Alarma de oclusión 1)

| Pantalla                                                                     | Explicación                       |                                                                                                    |
|------------------------------------------------------------------------------|-----------------------------------|----------------------------------------------------------------------------------------------------|
| ¿Qué veré en la pantalla?<br>Occlusion Alarm (2A)<br>ALL DELIVERIES STOPPED! | ¿Qué significa?                   | La bomba detectó que el suministro de insulina está bloqueado y se detuvieron todos los suministros. Consulte la sección 34.4 Características de rendimiento de la bomba t:slim X2 para obtener más información sobre cuánto tiempo puede tardar el sistema en detectar una oclusión.                                   |
| Insulin delivery may be blocked.<br>Check cartridge, tubing and site.        | ¿Cómo me notificará la bomba?     | 3 secuencias de 3 notas o 3 vibraciones según la configuración de volumen/vibración seleccionado en Volumen del sonido.                                                                                                    |
| ОК                                                                           | ¿Me volverá a notificar la bomba? | Sí, cada 3 minutos hasta que reanude el suministro de insulina.                                                                                                    |
|                                                                              | ¿Cómo debo responder?             | Pulse <u>v</u> . Compruebe el cartucho, el tubo y el sitio de infusión<br>para ver si detecta algún signo de daño o bloqueo y corrija la<br>condición. Para reanudar la insulina, en el menú <i>Options</i><br>( <i>Opciones</i> ), pulse <b>RESUME INSULIN (REANUDAR INSULINA)</b> y pulse<br><b>v</b> para confirmar. |

#### NOTA

Si la alarma de oclusión se produce durante un suministro de bolo, después de pulsar or, aparecerá una pantalla que le permitirá saber qué cantidad del bolo solicitado se suministró antes de la alarma de oclusión. Cuando se elimina la oclusión, se puede suministrar una parte o la totalidad del volumen de insulina solicitado anteriormente. Analice su glucosa en el momento de la alarma y siga las instrucciones de su proveedor de atención médica para el manejo de oclusiones posibles o confirmadas.

#### Occlusion Alarm 2 (Alarma de oclusión 2)

| Pantalla                                                  | Explicación                       |                                                                                                    |
|-----------------------------------------------------------|-----------------------------------|----------------------------------------------------------------------------------------------------|
| ¿Qué veré en la pantalla?                                 | ¿Qué significa?                   | La bomba detectó una segunda alarma de oclusión poco después de la primera, y se detuvieron todos los suministros.                                                                                            |
| Occlusion Alarm (26A)<br>ALL DELIVERIES STOPPED!          | ¿Cómo me notificará la bomba?     | 3 secuencias de 3 notas o 3 vibraciones según la configuración de volumen/vibración seleccionado en Volumen del sonido.                                                                                       |
| Insulin delivery may be blocked.                          | ¿Me volverá a notificar la bomba? | Sí, cada 3 minutos hasta que reanude el suministro de insulina.                                                                                                    |
| Change your site and check your<br>BG in 1-2 hours.<br>OK | ¿Cómo debo responder?             | Pulse <b>Cambie el cartucho, el tubo y el sitio de infusión para</b><br>garantizar un suministro correcto de insulina. Reanude la insulina<br>después de cambiar el cartucho, el tubo y el sitio de infusión. |

#### NOTA

Si se produce la segunda alarma de oclusión durante el suministro del bolo, después de pulsar est, aparecerá una pantalla que le indicará que no se pudo determinar la cantidad del suministro del bolo y que no se agregó a su IOB.

## 14.8 Screen On/Quick Bolus Button Alarm (Alarma de botón Activar pantalla/Bolo rápido)

| Pantalla                                                                                                    | Explicación                       |                                                                                                    |
|----------------------------------------------------------------------------------------------------|-----------------------------------|----------------------------------------------------------------------------------------------------|
| ¿Qué veré en la pantalla?<br>Button Alarm (22A)<br>ALL DELIVERIES STOPPED!<br>The Screen On/Quick Bolus button<br>may be stuck.<br>Contact Customer Support at<br>tandemdiabetes.com/contact.<br>OK | ¿Qué significa?                   | El botón Screen On/Quick Bolus (Activar pantalla/Bolo rápido) (en la parte superior de la bomba) está atascado o no funciona correctamente y se detuvieron todos los suministros. |
|                                                                                                    | ¿Cómo me notificará la bomba?     | 3 secuencias de 3 notas o 3 vibraciones según la configuración de volumen/vibración seleccionado en Volumen del sonido.                                                           |
|                                                                                                    | ¿Me volverá a notificar la bomba? | Sí, cada 3 minutos hasta que se corrija la condición.                                                                                                    |
|                                                                                                    | ¿Cómo debo responder?             | Pulse Póngase en contacto con el Servicio de Atención al Cliente.                                                                                                    |

## 14.9 Altitude Alarm (Alarma de altitud)

| Pantalla                                                                                                    | Explicación                       |                                                                                                    |
|----------------------------------------------------------------------------------------------------|-----------------------------------|----------------------------------------------------------------------------------------------------|
| ¿Qué veré en la pantalla?<br>Altitude Alarm (21A)<br>ALL DELIVERIES STOPPED!<br>Remove cartridge from pump,<br>reconnect cartridge and then<br>resume insulin. | ¿Qué significa?                   | La bomba detectó una diferencia de presión entre el interior del cartucho y el aire circundante dentro del rango operativo validado de -1,300 pies a 10,000 pies (-396 metros a 3,048 metros), y se detuvieron todos los suministros. |
|                                                                                                    | ¿Cómo me notificará la bomba?     | 3 secuencias de 3 notas o 3 vibraciones según la configuración de volumen/vibración seleccionado en Volumen del sonido.                                                                                                    |
|                                                                                                    | ¿Me volverá a notificar la bomba? | Sí, cada 3 minutos hasta que se corrija la condición.                                                                                                    |
| ок                                                                                                    | ¿Cómo debo responder?             | Pulse <b>extraiga el cartucho de la bomba (esto permitirá que el cartucho se ventile por completo) y, luego, vuelva a conectar el cartucho.</b>                                                                                       |

## 14.10 Reset Alarm (Alarma de restablecimiento)

| Explicación                       |                                                                                                    |
|-----------------------------------|----------------------------------------------------------------------------------------------------|
| ¿Qué significa?                   | La bomba se reestableció y se detuvieron todos los suministros.                                                               |
| ¿Cómo me notificará la bomba?     | 3 secuencias de 3 notas o 3 vibraciones según la configuración de volumen/vibración seleccionado en Volumen del sonido.       |
| ¿Me volverá a notificar la bomba? | Sí, cada 3 minutos hasta que presione                                                                                         |
|                                   |                                                                                                    |
| ¿Cómo debo responder?             | Pulse ••• Póngase en contacto con el Servicio de Atención al<br>Cliente.                                                      |
| -                                 | Explicación<br>¿Qué significa?<br>¿Cómo me notificará la bomba?<br>¿Me volverá a notificar la bomba?<br>¿Cómo debo responder? |

## Esta página se ha dejado en blanco intencionalmente

(2) Características de la bomba de insulina t:slim X2

Fallo de la bomba de insulina t:slim X2

#### 15.1 Fallo

Si la bomba detecta un error crítico, la pantalla *MALFUNCTION (FALLO)* aparece y se detienen todos los suministros. Póngase en contacto con el servicio de atención al cliente.

Se le notifican los fallos con 3 secuencias de 3 notas al volumen más alto y 3 vibraciones. Se repiten a intervalos regulares hasta que se reconocen pulsando SILENCE ALARM (SILENCIAR ALARMA).

#### A PRECAUCIÓN

Consulte SIEMPRE con su proveedor de atención médica para que le brinde pautas específicas si desea o necesita desconectarse de la bomba por cualquier motivo. Según la duración del tiempo y el motivo por el cual se desconecta, es posible que necesite reemplazar la insulina de bolo o basal que falta. Compruebe su glucemia antes de desconectarse de la bomba y nuevamente cuando vuelva a conectarse, y trate los niveles de hiper- e hipoglucemia según las recomendaciones de su proveedor de atención médica.

| Pantalla                                                                   | Explicación                       |                                                                                                    |
|----------------------------------------------------------------------------|-----------------------------------|----------------------------------------------------------------------------------------------------|
| ¿Qué veré en la pantalla?<br>MALFUNCTION<br>The pump cannot operate, Visit | ¿Qué significa?                   | Su bomba detectó un error crítico y todos los suministros se<br>detuvieron. Utilice su método de insulina de reserva o póngase en<br>contacto con su proveedor del cuidado de la salud para que le<br>indique un plan alternativo de administración de insulina.                                                                                                  |
| tandemdiabetes.com/contact.                                                | ¿Cómo me notificará la bomba?     | 3 secuencias de 3 notas al volumen más alto y 3 vibraciones.                                                                                                    |
| USA: 1-877-801-6901<br>CAN: 1-833-509-3598                                 | ¿Me volverá a notificar la bomba? | Sí, cada 3 minutos hasta que reconozca el fallo pulsando SILENCE                                                                                                    |
| Malfunction Code:<br>4-0x4014                                              |                                   |                                                                                                    |
| SILENCE ALARM                                                              | ¿Cómo debo responder?             | <ul> <li>Anote el número de Código de fallo que aparece en la pantalla.</li> <li>Pulse SILENCE ALARM (SILENCIAR ALARMA). La pantalla <i>MALFUNCTION (FALLO)</i> permanecerá en la bomba aunque la alarma esté silenciada.</li> <li>Póngase en contacto con el servicio de atención al cliente y proporcióneles el número de Código de fallo que anotó.</li> </ul> |

## Esta página se ha dejado en blanco intencionalmente

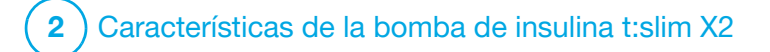

Cuidados de la bomba

#### 16.1 Resumen

Esta sección proporciona información sobre cómo cuidar y mantener la bomba.

#### Limpieza de la bomba

Cuando limpie la bomba, use un paño húmedo sin pelusas. No emplee limpiadores de uso industrial o doméstico, solventes, detergentes, estropajos, productos químicos ni instrumentos afilados. No sumerja nunca la bomba en agua ni use ningún otro líquido para limpiarla. No coloque la bomba en el lavavajillas ni use aqua caliente para limpiarla. Si fuera necesario, solo use un detergente muy suave, como un poco de jabón líquido con aqua tibia. Cuando segue la bomba, use una toalla suave; nunca coloque la bomba en un horno de microondas ni la ponga en el horno para secarla.

#### Mantener la bomba

La bomba no requiere mantenimiento preventivo.

Inspección de la bomba para detectar daños

#### A PRECAUCIÓN

NO use la bomba si cree que esta podría estar dañada porque se le cayó o la golpeó contra una superficie dura. Compruebe que la bomba funciona correctamente al enchufar una fuente de energía en el puerto USB y confirme que la pantalla está activada; escuchará pitidos audibles, sentirá que la bomba vibra y verá la luz LED verde parpadear alrededor del borde del botón Screen On/Quick Bolus (Activar pantalla/Bolo rápido). Si no está seguro de los posibles daños, deje de usar la bomba y póngase en contacto con el servicio de atención al cliente.

Si se le cayó la bomba o si la ha golpeado contra algo duro, asegúrese de que funcione correctamente. Compruebe que la pantalla táctil funciona y que el cartucho y el equipo de infusión están en su sitio. Compruebe que no haya pérdidas alrededor del cartucho y en el conector del tubo que va al equipo de infusión. Póngase en contacto de inmediato con el servicio de atención al cliente si observa grietas, esquirlas u otros daños.

#### Almacenamiento de la bomba

Si necesita detener el uso de la bomba durante un período de tiempo prolongado, puede ponerla en modo de almacenamiento. Para colocar la bomba en modo almacenamiento, conéctela a una fuente de energía y luego presione y mantenga presionado el botón Screen On/Quick Bolus (Activar pantalla/Bolo rápido) durante 30 segundos. La bomba emitirá pitidos 3 veces antes de pasarse al modo almacenamiento. Desconecte la bomba de la fuente de energía.

Manténgala protegida cuando no la utilice. Almacene a temperaturas de entre -4 °F (-20 °C) y 140 °F (60 °C) y a niveles de humedad relativa de entre el 20% y el 90%.

Para sacar la bomba del modo almacenamiento, solo conéctela a una fuente de energía.

# Eliminación de los componentes del sistema

Consulte al servicio de atención al cliente para que le brinde las instrucciones para la eliminación de los dispositivos que contengan desechos electrónicos, como la bomba. Siga la normativa local para eliminar los materiales con un posible riesgo biológico, como cartuchos, agujas, jeringas, equipos de infusión y sensores usados.

## Esta página se ha dejado en blanco intencionalmente

2) Características de la bomba de insulina t:slim X2

**CAPÍTULO 17** 

Asuntos relacionados con el estilo de vida y viajes

#### 17.1 Descripción general

Aunque la comodidad y la flexibilidad de la bomba permiten a la mayoría de los usuarios participar en diversas actividades, es posible que se requieran algunos cambios en el estilo de vida. Además, sus necesidades con respecto a la insulina pueden cambiar en respuesta a los cambios de estilo de vida.

#### A PRECAUCIÓN

**CONSULTE** a su proveedor de atención médica acerca de los cambios en el estilo de vida, cómo aumentar o perder peso, y comenzar o suspender el ejercicio. Sus necesidades de insulina pueden cambiar en respuesta a los cambios de estilo de vida. Es posible que sea necesario ajustar su régimen basal y otros ajustes.

#### Actividad física

La bomba puede usarse durante la mayoría de las formas de ejercicio, como correr, ciclismo, senderismo y entrenamiento de resistencia. Durante el ejercicio, la bomba puede usarse en el estuche proporcionado, el bolsillo u otro "estuche deportivo" de terceros. Cuando elija estuches o adhesivos para bombas de terceros, no cubra los seis orificios de ventilación de la parte posterior de la bomba.

#### **A PRECAUCIÓN**

Si decide utilizar una caja para bomba u otros accesorios que no son proporcionados por Tandem, **NO** cubra los seis orificios de ventilación de la parte posterior de la bomba. Si cubre los orificios de ventilación podría afectar el suministro de insulina.

Para las actividades en las que el contacto es un tema importante, como el béisbol, hockey, artes marciales o baloncesto, puede desconectar la bomba durante breves períodos de tiempo. Si planea desconectarse de la bomba, evalúe un plan con su proveedor de atención médica para compensar cualquier suministro de insulina basal que no pueda recibir mientras esté desconectado y asegúrese de seguir controlando sus niveles de glucemia. Incluso si desconecta su tubo del sitio de infusión. la bomba debería continuar recibiendo datos del MCG siempre v cuando se encuentre dentro del límite de 20 pies (6 metros) sin obstáculos.

#### Actividades acuáticas

#### A PRECAUCIÓN

NO sumerja la bomba en líquido a una profundidad que supere los 3 pies (0.91 metros) o durante más de 30 minutos (clasificación IP27). Si la bomba ha estado expuesta a líquidos más allá de estos límites, compruebe que no haya signos de entrada de líquido. Si hay signos de entrada de líquido, no está seguro de los posibles daños, deje de usar la bomba y póngase en contacto con el servicio de atención al cliente.

La bomba es hermética hasta una profundidad de 3 pies (0.91 metros) durante un máximo de 30 minutos (clasificación IP27), pero no es impermeable. No debe usar la bomba mientras nada, o mientras practica buceo o surf, ni durante cualquier otra actividad que podría sumergir la bomba durante un período prolongado. La bomba no debe usarse en jacuzzis, bañeras de hidromasaje o saunas.

#### Altitudes extremas

Algunas actividades, como senderismo, esquiar o snowboard, podrían exponer la bomba a altitudes extremas. La bomba se ha probado a altitudes de hasta 10,000 pies (3,048 metros) a temperaturas de funcionamiento normales.

#### Temperaturas extremas

Debe evitar actividades que podrían exponer el sistema a temperaturas por debajo de 41°F (5°C) o por encima de 99°F (37°C), ya que la insulina podría congelarse a temperaturas bajas o degradarse a temperaturas altas.

# Otras actividades que requieren la extracción de la bomba

#### **A PRECAUCIÓN**

Si retira la bomba durante 30 minutos o más, se recomienda suspender el suministro de insulina. Si no se suspende la insulina, la tecnología Control-IQ<sup>™</sup> continuará funcionando mientras se retira la bomba y continuará la dosificación de insulina.

Hay otras actividades, como bañarse y la intimidad, con las que podría ser más conveniente para usted quitarse la bomba. Es seguro hacerlo durante períodos breves. Si planea desconectarse de la bomba, evalúe un plan con su proveedor de atención médica para compensar cualquier suministro de insulina basal que no pueda recibir mientras esté desconectado y asegúrese de controlar sus niveles de glucemia con frecuencia. Si se pierde un suministro basal, su glucemia podría aumentar.

#### Viaje

La flexibilidad que ofrece una bomba de insulina puede simplificar algunos aspectos de los viajes, pero aún así requiere planificación. Asegúrese de solicitar los suministros de la bomba antes de su viaje para disponer de suficientes suministros mientras se encuentre lejos de su casa. Además de los suministros de la bomba, también debe llevar siempre los siguientes elementos:

- Artículos enumerados en el equipo de emergencia descrito en la sección 1.9 Kit de emergencia.
- Receta para insulina de acción rápida y de acción prolongada del tipo recomendado por su proveedor de atención médica en caso de que necesite suministrarse insulina por inyección.
- Una carta de su proveedor de atención médica que explique la necesidad médica de su bomba de insulina y otros suministros.

#### Viaje aéreo

#### ▲ PRECAUCIÓN

NO exponga la bomba a la inspección por rayos X usados para equipaje de mano y facturado. Los nuevos escáneres de cuerpo completo utilizados en la inspección de seguridad de los aeropuertos también son una forma de rayos X y su bomba no debería exponerse a ellos. Notifique al agente de seguridad que la bomba no puede exponerse a máquinas de rayos X y solicite un medio alternativo de inspección.

La bomba es segura para soportar interferencias electromagnéticas comunes, incluidos los detectores de metales de los aeropuertos.

La bomba es segura para su uso en líneas aéreas comerciales. La bomba es un dispositivo médico electrónico portátil (M-PED). La bomba cumple con los requisitos de emisiones radiadas definidos en RTCA/DO-160G, sección 21, categoría M. Cualquier M-PED que cumpla los requisitos de esta norma en todos los modos de funcionamiento puede utilizarse a bordo de aeronaves sin la necesidad de que el operador realice pruebas adicionales. Lleve los suministros de la bomba en su equipaje de mano. NO empacar los suministros en el equipaje facturado, ya que podría quedar demorado o perderse.

Si viaja, póngase en contacto con el servicio técnico al cliente antes de su viaje para obtener una bomba de préstamo de viaje en caso de que la bomba funcione mal fuera del área de reemplazo de Tandem.

Si activa el modo avión en su teléfono inteligente, debe mantener una conexión Bluetooth activa entre el teléfono inteligente y la bomba para usar la aplicación móvil t:connect™. Siempre puede utilizar la bomba para suministrar un bolo si no puede conectar el teléfono inteligente y la bomba. Consulte las instrucciones del fabricante de la compañía aérea y el teléfono inteligente antes de viajar para determinar las condiciones de uso de Bluetooth.

#### **ADVERTENCIA**

SIEMPRE utilice la bomba de insulina t:slim X2™ para decisiones de terapia si la conexión Bluetooth entre el teléfono inteligente y la bomba está desactivada.

#### NOTA

La aplicación móvil t:connect requiere una conexión Bluetooth activa para conectarse con la bomba. Si activa el modo avión, asegúrese de mantener activado Bluetooth para conectarse a la bomba.
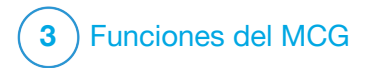

Información de seguridad importante al utilizar la bomba de insulina t:slim X2 con un MCG compatible A continuación se incluye información de seguridad importante relacionada con el MCG y sus componentes. La información presentada en este capítulo no representa todas las advertencias y precauciones relacionadas con el MCG. Visite el sitio web del fabricante de MCG para obtener las instrucciones del producto aplicables que también presentan advertencias y precauciones.

# **18.1 Advertencias del MCG**

# ADVERTENCIA

NO ignore los síntomas de glucosa alta y baja. Si las alertas y las lecturas de glucosa del sensor no coinciden con sus síntomas, mida la glucemia con un medidor de glucemia aunque el sensor no lea en el rango alto o bajo.

# ADVERTENCIA

NO espere alertas del MCG hasta que haya finalizado el período de inicio del MCG. No obtendrá ninguna lectura de glucosa del sensor ni alertas hasta que finalice el período de inicio. Durante este tiempo, podría pasar por alto episodios de hipoglucemia (glucemia baja) o hiperglucemia (glucemia alta) graves.

### ADVERTENCIA

Si finaliza una sesión de sensor, ya sea de forma automática o manual, no recibirá ninguna alerta del MCG. Para recibir alertas del MCG en la bomba y/o en la aplicación móvil t:connect, se debe iniciar una sesión de sensor y se deben transmitir los valores del sensor a la bomba.

# **18.2 Precauciones del MCG**

# **A PRECAUCIÓN**

Siga **SIEMPRE** atentamente las instrucciones de uso que acompaña a su sensor MCG para la selección e inserción adecuadas del sitio. La insulina podría afectar la precisión del sensor y hacer que usted pase por alto episodios de hipoglucemia (glucemia baja) o hiperglucemia (glucemia alta) graves.

# A PRECAUCIÓN

Siga utilizando un medidor de glucemia y tiras reactivas para tomar decisiones de tratamiento durante el período de inicio del sensor del MCG.

# A PRECAUCIÓN

PRESTE ATENCIÓN a la información de tendencia en la pantalla *CGM Home (inicio del MCG)*, así como a sus síntomas, antes de utilizar los valores del MCG para calcular y administrar un bolo de corrección. Los valores individuales del MCG individuales pueden no ser

tan precisos como los valores del medidor de glucemia.

# A PRECAUCIÓN

EVITE separar el MCG y la bomba más de 20 pies (6 metros). El límite de transmisión del MCG a la bomba es de hasta 20 pies (6 metros) sin obstáculos. La comunicación inalámbrica no funciona bien a través del agua, por lo que el rango se reduce si se encuentra en una piscina, bañera, cama de agua, etc. Para garantizar la comunicación, se sugiere que la pantalla de la bomba esté orientada hacia fuera y alejada del cuerpo y que lleve la bomba en el mismo lado del cuerpo en el que lleva el MCG. Los tipos de obstáculos difieren y no se han verificado. Si la distancia entre el MCG y la bomba es de más de 20 pies (6 metros), o si están separados por un obstáculo, es posible que no se comuniquen o que la distancia de comunicación sea menos y esto podría hacer que usted pase por alto episodios de hipoglucemia (glucemia baja) o hiperglucemia (glucemia alta) graves.

# Uso de un MCG Dexcom con la bomba de insulina t:slim X2

# A PRECAUCIÓN

Para calibrar el MCG, ingrese el valor de glucemia exacto que muestra su medidor de glucemia no más de 5 minutos después de haberse realizado una prueba de glucemia

cuidadosamente. Para la calibración, no ingrese los valores de glucosa del sensor. Si introduce valores incorrectos de glucemia, valores de glucemia obtenidos más de 5 minutos antes de ingresarlos o lecturas de glucosa del sensor, puede afectar a la precisión del sensor y podría provocarle episodios graves de hipoglucemia (glucemia baja) o hiperglucemia (glucemia alta).

# ▲ PRECAUCIÓN

La hidroxiurea es un medicamento que se utiliza en el tratamiento de enfermedades como el cáncer y la anemia drepanocítica. Se sabe que interfiere con las lecturas de glucosa del sensor Dexcom. El uso de hidroxiurea dará lugar a lecturas de glucosa del sensor superiores a los niveles reales de glucosa. El nivel de imprecisión en las lecturas de glucosa del sensor se basa en la cantidad de hidroxiurea en el cuerpo. Si confía en los valores de glucosa del sensor mientras toma hidroxiurea podría pasar por alto alertas de hipoglucemia o cometer errores en el control de la diabetes, como suministrar una dosis más alta de insulina de la necesaria para corregir valores altos falsos de glucosa del sensor. También puede provocar que se cometan errores al revisar, analizar e interpretar patrones históricos para evaluar el control de la glucosa. NO utilice las lecturas de MCG Dexcom para tomar decisiones sobre el tratamiento de la diabetes o para evaluar el control de glucosa cuando toma hidroxiurea.

Utilice el medidor de glucemia y consulte con su profesional del cuiado de la salud acerca de los métodos alternativos de monitorización de glucosa.

Uso de un sensor Abbott FreeStyle Libre 2 Plus con la bomba de insulina t:slim X2

# A PRECAUCIÓN

SIEMPRE utilice un medidor de glucemia para confirmar los valores del sensor cuando tome decisiones de tratamiento mientras aparezca el icono Check BG (Comprobar glucemia) o cuando las lecturas del MCG no coincidan con sus signos y síntomas.

# A PRECAUCIÓN

El valor del sensor **NO** se introduce automáticamente en la pantalla *Bolus (Bolo)* durante las primeras 12 horas de uso del sensor del MCG Abbott FreeStyle Libre 2 Plus. Compruebe su glucemia para confirmar los valores del sensor antes de tomar cualquier decisión de tratamiento.

#### 18.3 Beneficios potenciales del uso de la bomba de insulina t:slim X2 con el MCG

Cuando esta emparejada con un sensor del MCG Dexcom, la bomba

puede recibir lecturas del MCG cada 5 minutos. Cuando esta empareiada con un sensor de MCG Abbott FreeStyle Libre 2 Plus, la bomba puede recibir lecturas de MCG cada minuto. Las lecturas del MCG se muestran cada 5 minutos como un gráfico de tendencias en la pantalla CGM Home (Inicio de MCG). Además, puede programar su bomba para que le envíe alertas cuando las lecturas de MCG estén por encima o por debajo de un nivel determinado, o aumenten o desciendan rápidamente. A diferencia de las lecturas de un medidor de glucemia estándar, las lecturas de MCG le permiten ver las tendencias en tiempo real y capturar información cuando de otro modo no podría controlar su azúcar en sangre, por eiemplo, mientras duerme, Esta información puede serles útil a usted v a su proveedor de atención médica cuando consideren cambios en su tratamiento. Asimismo. las alertas programables pueden ayudarle a detectar la glucemia alta o baja más rápido que si usara únicamente un medidor de glucemia.

#### 18.4 Posibles riesgos derivados del uso de la bomba de insulina t:slim X2 con MCG

Durante una sesión de MCG Dexcom, existe una posibilidad remota de que un fragmento del hilo del sensor se quede debajo de la piel si se rompe mientras lo usa. Si cree que un hilo del sensor se ha roto debajo de la piel, comuníquese con su proveedor de atención médica y llame al servicio de atención al cliente.

Otros riesgos asociados al uso de MCG son los siguientes:

- No recibirá alertas de glucosa del sensor cuando la función de alerta esté desactivada, el MCG y la bomba estén fuera de los límites o cuando la bomba no muestre lecturas de glucosa del sensor. Es posible que no preste atención a las alertas si no puede escucharlas ni sentir la vibración.
- Hay varios riesgos como consecuencia del hecho de que los MCG tomen lecturas del tejido debajo de la piel (tejido intersticial) en lugar de la sangre. Existen diferencias en la forma en que se mide la glucosa en la sangre en

comparación con la forma en que se mide en el líquido intersticial, y la glucosa es absorbida en el líquido intersticial más lentamente de lo que es absorbida en la sangre, lo que puede hacer que las lecturas de MCG queden retardadas respecto de las lecturas de un medidor de glucemia.

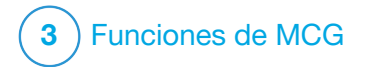

Conociendo el sistema MCG

# 19.1 Terminología de MCG

Alternate Site BG Testing (Prueba de glucemia en sitio alternativo) La prueba de glucemia en sitios alternativos se realiza cuando toma un valor de glucemia en su medidor de glucemia usando una muestra de sangre de una zona del cuerpo que no es la yema del dedo. Cuando use un MCG Dexcom, no use mediciones tomadas en sitios alternativos para calibrar el sensor.

#### Applicator (Aplicador)

El aplicador es una pieza desechable que contiene el sensor con una aguja de inserción en su interior. El aplicador completo se desecha una vez insertado el sensor.

# Calibration (Calibración): solo MCG Dexcom

La calibración ocurre cuando ingresa valores de glucemia de un medidor de glucemia en la bomba. Las calibraciones pueden ser necesarias para que la bomba muestre lecturas de glucosa continuas e información de tendencias.

#### CGM (MCG)

Monitoreo continuo de glucosa.

#### CGM Reading (Lectura de MCG)

La lectura de MCG es la lectura de glucosa del sensor que muestra la bomba. Esta lectura se encuentra en mg/dl.

### HypoRepeat (HipoRepetir)

HipoRepetir es una configuración de alerta opcional por sonido y vibración que repite continuamente la alerta de nivel bajo fijo cada 5 segundos hasta que su lectura de glucosa del sensor aumenta por encima de 55 mg/dl o usted confirma la alerta. Esta alerta puede ser útil si desea una advertencia adicional para los casos de hipoglucemia graves.

#### mg/dl

Miligramos por decilitro. La unidad de medición estándar para las lecturas de glucosa del sensor.

# Pairing Code (Código de

emparejamiento): Solo Dexcom G7 Un código único proporcionado con cada sensor del MCG individual, que se utiliza para emparejar la bomba t:slim X2™ con ese sensor. Este código no está relacionado con el código de emparejamiento que se utiliza para emparejar la bomba a un teléfono inteligente.

### Receiver (Receptor): solo MCG Dexcom

Si se utiliza un MCG Dexcom con la bomba para mostrar las lecturas de MCG, la bomba de insulina reemplaza al receptor para el MCG terapéutico Se puede utilizar un teléfono inteligente con la aplicación de Dexcom, además de la bomba para recibir las lecturas del sensor.

### Rise and Fall (Rate of Change) Alerts (Alertas de aumento y descenso (índices de cambio))

Las alertas de aumento y descenso se producen según la cantidad y la rapidez con la que aumentan o descienden sus niveles de glucosa.

# RF

RF es la abreviatura de radiofrecuencia. La transmisión por radiofrecuencia se utiliza para enviar información de glucosa desde el MCG hacia la bomba.

#### Sensor

El sensor es la parte del MCG que se inserta bajo la piel, lo que le permite medir sus niveles de glucosa.

### Sensor Code (Código de sensor): Solo Dexcom G6

Un código proporcionado con cada sensor Dexcom G6 individual. Si se utiliza, el código del sensor permite utilizar el Dexcom G6 sin necesidad de pinchazos en los dedos ni calibraciones.

#### Sensor Glucose Data Gaps (Brechas de datos de glucosa)

Las brechas de datos de glucosa ocurren cuando la bomba no puede proporcionar una lectura de glucosa del sensor.

#### Sensor Glucose Trends (Tendencias de glucosa)

Las tendencias de glucosa le permiten ver el patrón de sus niveles de glucosa. El gráfico de tendencias muestra dónde han estado sus niveles de glucosa durante el tiempo mostrado en la pantalla y dónde están ahora.

### Startup Period (Período de arranque)

Una vez que ha iniciado una nueva sesión de sensor en la bomba, el período de inicio es el intervalo durante el cual el nuevo sensor intenta establecer una conexión con la bomba. Las lecturas de glucosa del sensor no están disponibles durante este tiempo.

#### Transmitter (Transmisor)

El transmisor Dexcom G6 es la parte del MCG que encaja en la cuña del sensor y envía información de glucosa por vía inalámbrica a la bomba.

El Dexcom G7 y el sensor Abbott FreeStyle Libre 2 Plus tienen un sensor todo en uno optimizado con un transmisor desechable integrado.

# Transmitter ID (ID de transmisor): Solo Dexcom G6

La ID de transmisor es una serie de números o letras que usted ingresa en la bomba para que esta se conecte y se comunique con el transmisor.

#### Trend (Rate of Change) Arrows (Flechas de tendencia (régimen de cambio))

Las flechas de tendencia muestran la rapidez con la que cambian sus niveles de glucosa. Las diferentes flechas muestran cuándo cambian la dirección y la velocidad de la glucosa.

# 19.2 Explicación de los iconos de la bomba del MCG Dexcom

Cuando use un MCG Dexcom, pueden aparecer los siguientes iconos del MCG en la pantalla de la bomba:

Definiciones de los iconos del MCG – Dexcom

| Símbolo    | Significado                                                                                           |
|------------|----------------------------------------------------------------------------------------------------|
| mg/dl      | Lectura de sensor desconocida.                                                                        |
|            | La sesión del sensor de MCG está activa, pero el transmisor<br>y la bomba están fuera de los límites. |
| ×          | El sensor MCG ha fallado.                                                                             |
| $\bigcirc$ | La sesión del sensor MCG ha finalizado.                                                               |
| 2          | Error de calibración, espere 15 minutos.                                                              |
| ۵ ا        | Se requiere la calibración de inicio (2 valores de glucemia; solo Dexcom G6).                         |
| ۵          | Se requiere la calibración de inicio adicional (solo Dexcom G6).                                      |
| ٩          | Se requiere la calibración del MCG.                                                                   |

| Símbolo      | Significado                                                                                 |
|--------------|---------------------------------------------------------------------------------------------|
|              | Transmitter Error (Error del transmisor) (solo Dexcom G6).                                  |
| Y            | La sesión del sensor de MCG está activa y el transmisor se comunica con la bomba.           |
| $\mathbb{Y}$ | La sesión del sensor de MCG está activa, pero el transmisor<br>no se comunica con la bomba. |
|              | Inicio del sensor en el primer tramo.                                                       |
|              | Inicio del sensor en el segundo tramo.                                                      |
|              | Inicio del sensor en el tercer tramo.                                                       |
|              | Inicio del sensor en el cuarto tramo.                                                       |

# 19.3 Explicación de los iconos de la bomba con el sensor del MCG Abbott FreeStyle Libre 2 Plus

Cuando use el sensor del MCG Abbott FreeStyle Libre 2 Plus, pueden aparecer los siguientes iconos de MCG en la pantalla de la bomba:

Definiciones de los iconos del MCG: Sensor Abbott FreeStyle Libre 2 Plus

| Símbolo        | Significado                                                                                           | Símbolo |
|----------------|----------------------------------------------------------------------------------------------------|---------|
| ■ ■ ■<br>mg/dL | Lectura de sensor desconocida.                                                                        | !       |
|                | La sesión del sensor de MCG está activa, pero el sensor de MCG y la bomba están fuera de los límites. | Y       |
| ×              | El sensor MCG ha fallado.                                                                             | Y       |
| $\bigcirc$     | La sesión del sensor de MCG ha finalizado.                                                            |         |
|                | Inicio del sensor en el primer tramo.                                                                 |         |
|                | Inicio del sensor en el tercer tramo.                                                                 |         |
|                | Inicio del sensor en el quinto tramo.                                                                 |         |

| Símbolo | Significado                                                                                                    |
|---------|----------------------------------------------------------------------------------------------------|
| 1       | Un recordatorio, una alerta, un error o una alarma del MCG está activa; este símbolo solo aparecerá en la pantalla <i>CGM Lock (Bloqueo del MCG)</i> .                                                                           |
| Y       | La sesión del sensor de MCG está activa y el sensor de MCG se comunica con la bomba.                                                                                                    |
| Y       | La sesión del sensor de MCG está activa, pero el sensor de MCG no se comunica con la bomba.                                                                                                    |
|         | Icono Check BG (Comprobar glucemia). La sesión del sensor<br>de MCG comenzó hace menos de 12 horas; confirme las<br>lecturas de glucosa del sensor con una prueba de glucemia<br>antes de tomar decisiones sobre el tratamiento. |
|         | Inicio del sensor en el segundo tramo.                                                                                                    |
|         | Inicio del sensor en el cuarto tramo.                                                                                                    |
|         | Inicio del sensor en el tramo final.                                                                                                    |

# 19.4 Pantalla CGM Lock (Bloqueo del MCG)

La pantalla *CGM Lock (Bloqueo de MCG)* aparece cada vez que enciende la pantalla y está utilizando su bomba con un MCG.

- 1. Visor de fecha y hora: muestra la fecha y la hora actuales.
- 2. Antena: indica el estado de la comunicación entre la bomba y el MCG.
- Nivel de batería: muestra el nivel de energía restante en la batería. Cuando se conecte la batería para cargarla, aparecerá el icono de carga (rayo).
- 4. Configuración de alerta de nivel alto de glucosa.
- 5. Límite objetivo de glucosa.
- 6. Configuración de alerta de nivel bajo de glucosa.
- 7. Gráfico de las lecturas de glucosa del sensor más recientes.

- 8. 1–2–3: desbloquea la pantalla de la bomba.
- 9. **Icono de bolo activo:** indica que se está suministrando un bolo.
- 10. Status (Estado): muestra la configuración actual de la bomba y el estado del suministro de insulina.
- 11. Nivel de insulina: muestra la cantidad actual de insulina en el cartucho.
- 12. Lectura de glucosa del sensor más reciente.
- 13. Flecha de tendencia: indica la dirección y el régimen de cambio.
- 14. Hora del gráfico de tendencias (HRS (h)): las opciones disponibles son 1, 3, 6, 12 y 24 horas.
- 15. **Insulin on Board, IOB (Insulina a bordo):** cantidad y tiempo restante de la insulina a bordo.

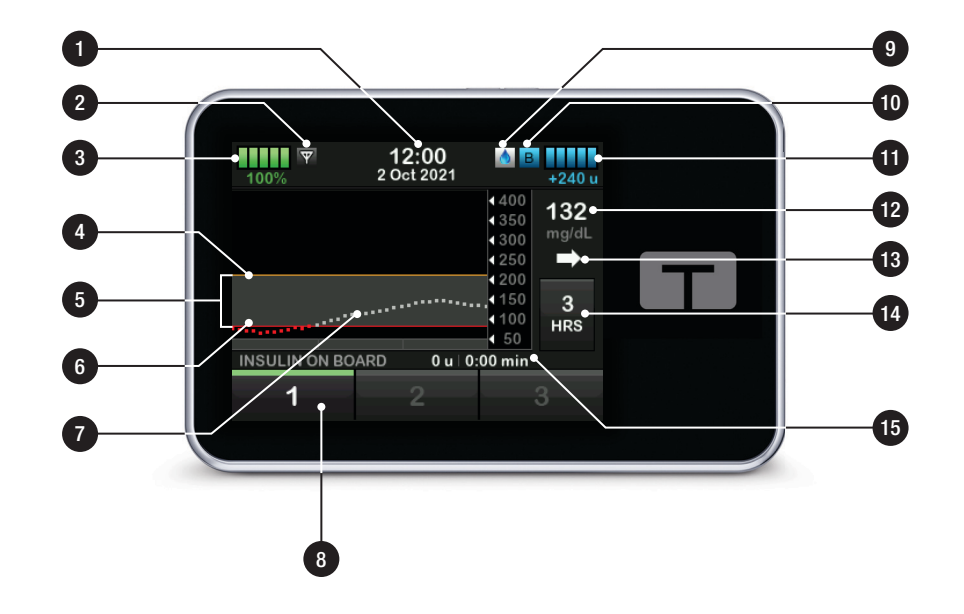

# 19.5 Pantalla CGM Home (Inicio de MCG)

- 1. Visor de fecha y hora: muestra la fecha y la hora actuales.
- 2. Antena: indica el estado de la comunicación entre la bomba y el MCG.
- Nivel de batería: muestra el nivel de energía restante en la batería. Cuando se conecte la batería para cargarla, aparecerá el icono de carga (rayo).
- 4. Configuración de alerta de nivel alto de glucosa.
- 5. Límite objetivo de glucosa.
- 6. Configuración de alerta de nivel bajo de glucosa.
- 7. Gráfico de las lecturas de glucosa del sensor más recientes.
- 8. **Icono de bolo:** representa un suministro del bolo.
- 9. Options (Opciones): detener/reanudar el suministro de insulina, administrar la

configuración de la bomba y de MCG, iniciar/detener actividades, cargar un cartucho y ver el historial.

- 10. Bolus (Bolo): programar y suministrar un bolo.
- 11. Estado: muestra la configuración actual de la bomba y el estado de suministro de insulina.
- 12. Nivel de insulina: muestra la cantidad actual de insulina en el cartucho.
- 13. Lectura de glucosa del sensor más reciente.
- 14. Flecha de tendencia: indica la dirección y el régimen de cambio.
- 15. Icono Check BG (Comprobar glucemia) (solo para el sensor del MCG Abbott FreeStyle Libre 2 Plus): aparece durante las primeras 12 horas de uso del sensor. Consulte Sección 23.14 Período de inicio del sensor Abbott FreeStyle Libre 2 Plus.
- 16. Hora del gráfico de tendencias (HRS (h)): las opciones disponibles son 1, 3, 6, 12 y 24 horas.

17. Insulin on Board, IOB (Insulina a bordo): cantidad y tiempo restante de la insulina a bordo.

# Para ver información de MCG en la pantalla completa:

En la pantalla *CGM Home (Inicio de MCG)*, pulse en cualquier lugar del gráfico de tendencias de MCG. Pulse el icono "minimizar" para regresar a la pantalla *CGM Home (Inicio de MCG)*.

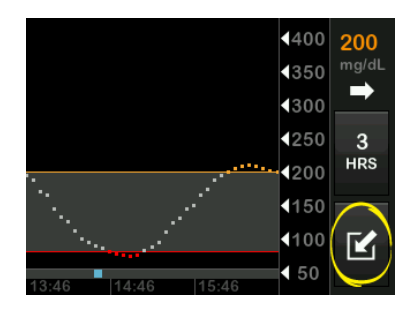

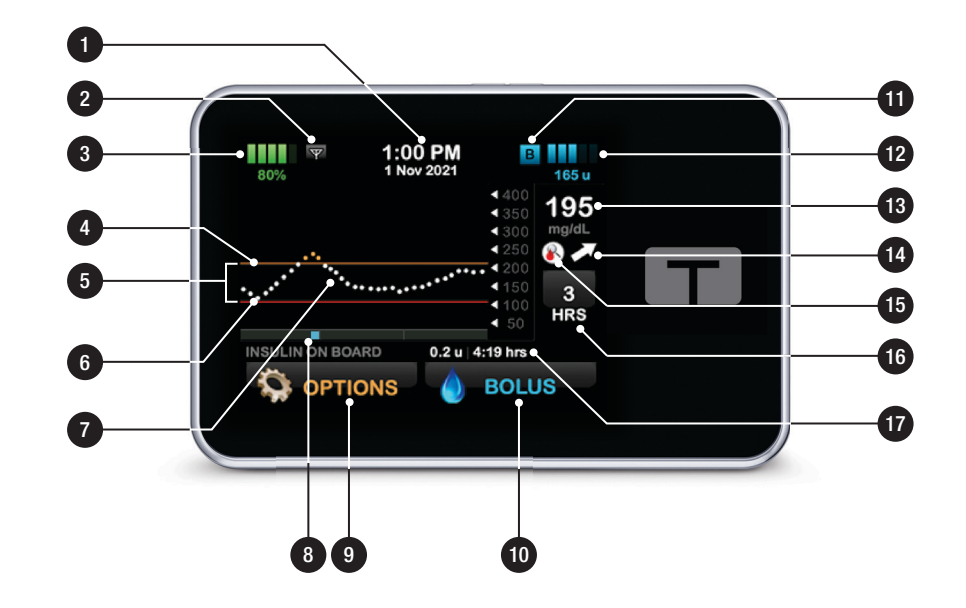

# 19.6 Pantalla del Dexcom G6

Se puede acceder a la pantalla *Dexcom G6* desde la pantalla *My CGM (Mi MCG)* pulsando **Change Sensor Type** (Cambiar tipo de sensor). Consulte Sección 23.1 Cómo elegir el tipo de sensor.

- 1. Copciones).
- Start G6 Sensor (Iniciar sensor G6): inicia una sesión de MCG. Si un sensor está activo, se mostrará STOP G6 SENSOR (DETENER SENSOR G6).
- Calibrate CGM (Calibrar MCG): ingrese un valor de glucemia para la calibración. Solo está activo cuando la sesión del sensor está activa. La calibración es opcional.
- 4. CGM Alerts (Alertas del MCG): personalice las Alertas del MCG.
- 5. Transmitter ID (ID de transmisor): ingrese el ID del transmisor.

- 6. CGM Info (Información del MCG): ver la información del MCG.
- Change Sensor Type (Cambiar tipo de sensor): vuelve a la pantalla Select Sensor (Seleccionar sensor) para iniciar una nueva sesión de sensor con un tipo de sensor diferente.

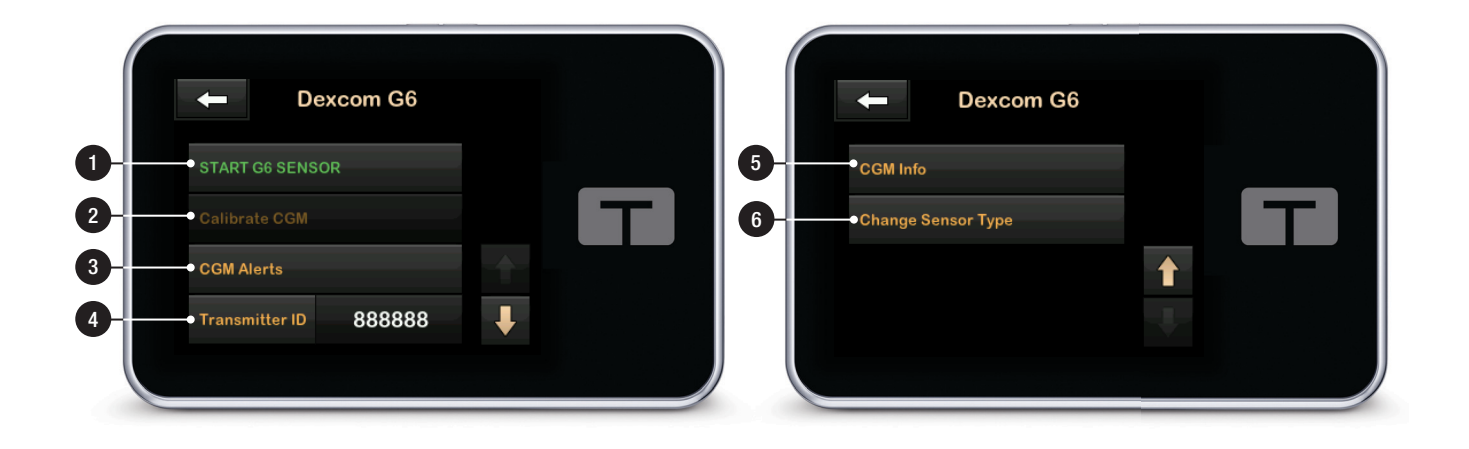

# 19.7 Pantalla del Dexcom G7

Se puede acceder a la pantalla del Dexcom G7 desde la pantalla My CGM (Mi MCG) pulsando Change Sensor Type (Cambiar tipo de sensor). Consulte Sección 23.1 Cómo elegir el tipo de sensor.

- 1. Copciones).
- Start G7 Sensor (Iniciar sensor G7): inicia una sesión de MCG. Si un sensor está activo, se mostrará STOP G7 SENSOR (DETENER SENSOR G7).
- Calibrate CGM (Calibrar MCG): ingrese un valor de glucemia para la calibración. Solo está activo cuando la sesión del sensor está activa. La calibración es opcional.
- 4. CGM Alerts (Alertas de MCG): personalice las Alertas del MCG.
- 5. Change Sensor Type (Cambiar tipo de sensor): vuelve a la pantalla Select Sensor (Seleccionar sensor)

para iniciar una nueva sesión de sensor con un tipo de sensor diferente.

6. CGM Info (Información de MCG): ver la información del MCG.

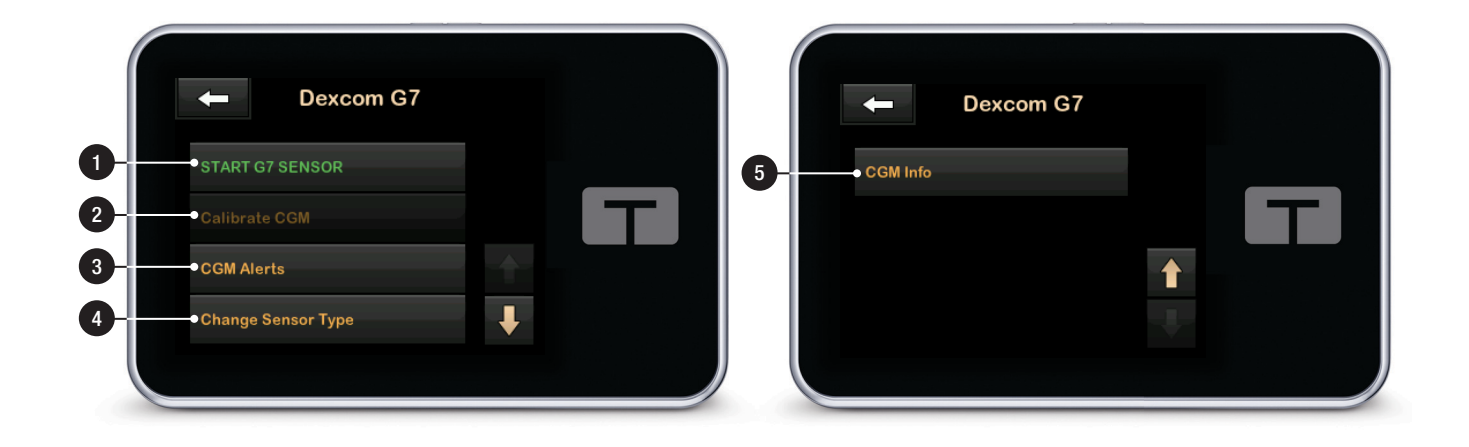

#### 19.8 Pantalla del sensor del MCG Abbott FreeStyle Libre 2 Plus

Se puede acceder a la pantalla del FreeStyle Libre 2 Plus desde la pantalla My CGM (Mi MCG) pulsando Change Sensor Type (Cambiar tipo de sensor). Consulte Sección 23.1 Cómo elegir el tipo de sensor.

- 1. Copciones).
- 2. Start Sensor (Iniciar sensor): inicia una sesión de MCG. La bomba le pedirá que inicie la sesión de MCG desde la aplicación móvil t:connect; pulse or para volver a la pantalla *FreeStyle Libre 2 Plus*.
- 3. CGM Alerts (Alertas de MCG): personalice las alertas del MCG.
- 4. CGM Info (Información de MCG): ver la información del MCG.
- 5. Change Sensor Type (Cambiar tipo de sensor): vuelve a la pantalla Select Sensor (Seleccionar sensor) para iniciar una nueva sesión de sensor con un sensor de MCG diferente.

# NOTA

Debe iniciar una sesión del sensor Abbott FreeStyle Libre 2 Plus desde la aplicación móvil t:connect. Si pulsa **FreeStyle Libre 2 Plus** en la pantalla *Select Sensor (Seleccionar sensor)*, aparecerá un mensaje indicándole que utilice la aplicación móvil t:connect.

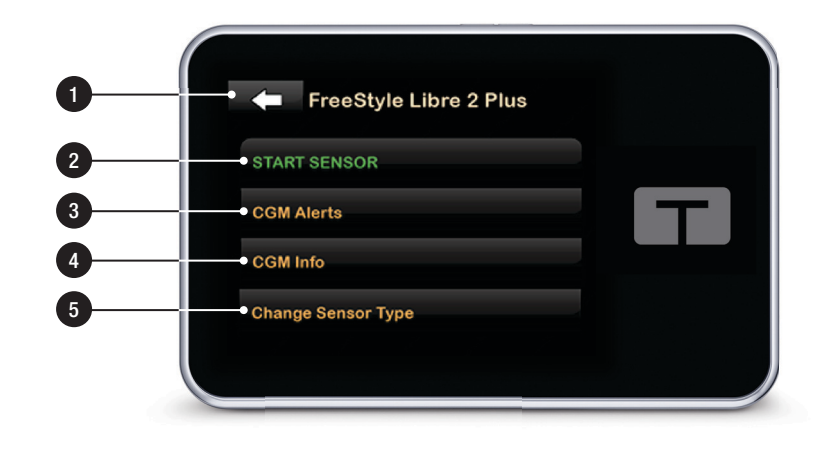

# Esta página se ha dejado en blanco intencionalmente

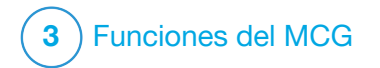

Descripción general del MCG

#### 20.1 Descripción general del sistema MCG

En esta sección de la guía del usuario se tratan las instrucciones de uso del MCG con su bomba t:slim X2<sup>™</sup>. El uso del MCG es opcional, pero para poder utilizar la tecnología Control-IQ<sup>™</sup>, se requiere un MCG. Cuando se utiliza, un MCG permite mostrar las lecturas del sensor en la pantalla de la bomba. Para tomar decisiones de tratamiento durante el período de inicio de un nuevo sensor, también necesitará un medidor de glucemia disponible comercialmente que deberá usar con su bomba.

Los MCG compatibles son el MCG Dexcom G6, el MCG Dexcom G7 y el sensor del MCG Abbott FreeStyle Libre 2 Plus.

- El MCG Dexcom G7 y el sensor del MCG Abbott FreeStyle Libre 2 Plus constan cada uno de un sensor con un transmisor integrado.
- El MCG Dexcom G6 consta de un sensor y un transmisor.

Los tres sistemas de MCG son dispositivos que se insertan debajo de

la piel para controlar de forma continua los niveles de glucosa en el tejido intersticial (el tejido que está debajo de la piel). El MCG utiliza la tecnología de comunicación inalámbrica Bluetooth.

- Las lecturas del MCG Dexcom se actualizan cada 5 minutos.
- Las lecturas numéricas del sensor del MCG Abbott FreeStyle Libre 2 Plus se actualizan cada minuto y las lecturas del gráfico de tendencias se actualizan cada 5 minutos.

La pantalla de la bomba muestra las lecturas de glucosa del sensor, el gráfico de tendencias y la dirección y las flechas de la velocidad de cambio. Para obtener información sobre la inserción de un sensor de MCG, la conexión y el emparejamiento con un MCG y las especificaciones del producto MCG, visite el sitio web del fabricante para obtener las instrucciones del producto y la información de entrenamiento correspondientes.

Además, puede programar su bomba para que le envíe alertas cuando las lecturas de MCG estén por encima o por debajo de un nivel determinado, o aumenten o desciendan rápidamente. Si las lecturas del MCG llegan a 55 mg/dl o menos, sonará la alerta de nivel bajo fijo del MCG. Esta alerta no es personalizable.

# A PRECAUCIÓN

EVITE separar el MCG y la bomba más de 20 pies (6 metros). El límite de transmisión del MCG a la bomba es de hasta 20 pies (6 metros) sin obstáculos. La comunicación inalámbrica no funciona bien a través del agua, por lo que el rango se reduce si se encuentra en una piscina. bañera, cama de agua, etc. Para garantizar la comunicación, se sugiere que la pantalla de la bomba esté orientada hacia fuera y alejada del cuerpo y que lleve la bomba en el mismo lado del cuerpo en el que lleva el MCG. Los tipos de obstáculos varian v no se han verificado. Si la distancia entre el MCG y la bomba es de más de 20 pies (6 metros), o si están separados por un obstáculo, es posible que no se comuniquen o que la distancia de comunicación se acorte y esto podría hacer que usted pase por alto episodios de hipoglucemia (glucemia baja) o hiperglucemia (glucemia alta) graves.

### 20.2 Descripción general de la conexión del dispositivo

# Descripción general de la conexión del dispositivo MCG Dexcom

Si bien los MCG Dexcom solo permiten el emparejamiento con un dispositivo médico a la vez (ya sea la bomba t:slim X2 o el receptor Dexcom), se puede usar al mismo tiempo la aplicación MCG Dexcom G6 o MCG Dexcom G7 y la bomba.

Ni la aplicación MCG Dexcom G6 ni la aplicación MCG Dexcom G7 se conectan directamente a la aplicación móvil t:connect<sup>™</sup>. Las lecturas del MCG en la aplicación móvil t:connect se proporcionan a través de la conexión de la bomba de insulina t:slim X2.

También puede utilizar las aplicaciones móviles Dexcom G6 y Dexcom G7 y la aplicación móvil t:connect en forma simultánea. Las aplicaciones móviles Dexcom G6 y Dexcom G7 pueden utilizarse para iniciar y detener sesiones de sensor, así como para conectarse con otros servicios compatibles de Dexcom. Descripción general de la conexión del sensor del MCG Abbott FreeStyle Libre 2 Plus

El sensor del MCG Abbott FreeStyle Libre 2 Plus solo permite el emparejamiento con un solo dispositivo a la vez. Asegúrese de que el sensor del MCG Abbott FreeStyle Libre 2 Plus no este conectado a la aplicación o al lector del sistema Abbott FreeStyle Libre 2 antes de emparejar el MCG con la bomba. Las lecturas de MCG en la aplicación móvil t:connect se proporcionan a través de la conexión de la bomba de insulina t:slim X2.

#### 20.3 Descripción general del receptor (Bomba de insulina t:slim X2)

Para revisar los iconos y los controles que se muestran en la pantalla *Home (Inicio)* con MCG habilitado, consulte la sección 19.5 Pantalla CGM Home (Inicio de MCG).

### 20.4 Descripción general del transmisor Dexcom G6

Esta sección proporciona información sobre los dispositivos MCG que tienen

un transmisor separado. La información incluida en esta sección es específica del MCG Dexcom G6 y se proporciona como ejemplo. Para obtener información sobre el transmisor de Dexcom G6, visite el sitio web del fabricante para obtener las instrucciones de producto correspondientes.

# A PRECAUCIÓN

MANTENGA los componentes del MCG y la bomba a una distancia máxima de 20 pies (6 metros), sin obstáculos (como paredes o superficies metálicas) entre ellos. De lo contrario, es posible que no puedan comunicarse. Si hay agua entre los componentes del MCG y la bomba (por ejemplo, si se está duchando o nadando) manténgalos cerca el uno de la otra. El rango se reduce porque la tecnología Bluetooth no funciona tan bien a través del agua. Para garantizar la comunicación, se sugiere que la pantalla de la bomba esté orientada hacia fuera y alejada del cuerpo y que lleve la bomba en el mismo lado del cuerpo en el que lleva el MCG.

La batería del transmisor dura aproximadamente tres meses. Cuando vea Low Transmitter Battery Alert (Alerta de batería baja del transmisor), reemplace el transmisor lo antes posible. La batería del transmisor puede agotarse en tan solo 7 días después de que aparece esta alerta.

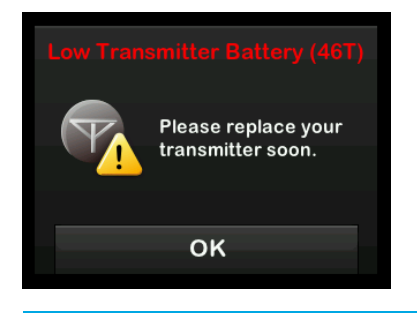

# 20.5 Descripción general del sensor

Para obtener información sobre el sensor de MCG, visite el sitio web del fabricante para ver las instrucciones del producto.

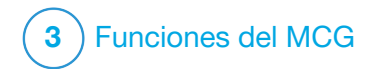

CAPÍTULO 21 Configuración del MCG

#### 21.1 Acerca de la tecnología Bluetooth

La tecnología Bluetooth Low Energy es un tipo de comunicación inalámbrica utilizada en teléfonos celulares y muchos otros dispositivos. La bomba t:slim X2<sup>™</sup> utiliza la comunicación con tecnología inalámbrica Bluetooth para emparejarse de forma inalámbrica con otros dispositivos, como MCG o el teléfono inteligente que ejecuta la aplicación móvil t:connect<sup>™</sup>. Esto permite que la bomba se comunique de forma inalámbrica con dispositivos emparejados de manera segura y sólo entre sí.

### 21.2 Cómo desconectar el receptor Dexcom

Los MCG Dexcom pueden emparejarse solamente con un dispositivo médico a la vez. Asegúrese de que su MCG no esté conectado al receptor antes de emparejarlo con la bomba haciendo lo siguiente:

Antes de emparejar su MCG a la bomba, desactive el receptor Dexcom y espere 15 minutos. Esto permite que el MCG Dexcom olvide la conexión actual con el receptor Dexcom.

### NOTA

No es suficiente detener la sesión del sensor de su receptor Dexcom antes de emparejarlo con la bomba. La energía del receptor debe estar completamente apagada para evitar problemas de conexión.

Puede seguir usando un teléfono inteligente simultáneamente con las aplicaciones MCG Dexcom G6 o Dexcom G7 con su bomba.

#### 21.3 Configuración del volumen de MCG

Puede configurar el patrón de sonido y volumen para las alertas y los mensajes de MCG para satisfacer sus necesidades individuales. Los recordatorios, alertas y alarmas de las funciones de la bomba están separados de las alertas y los errores para las funciones de MCG, y no siguen el mismo patrón y volumen.

Para ajustar el volumen del sonido, consulte la sección 5.12 Volumen del sonido. Opciones de volumen de MCG

### Vibrate (Vibrar)

Puede configurar el MCG para que le avise con vibración en lugar de con sonido. La única excepción a esto es la alerta de nivel bajo fijo a 55 mg/dl, que le envía una alerta primero como vibración, seguida de pitidos 5 minutos más tarde si no se confirma.

# Soft (Suave)

Cuando desea que su alerta sea menos perceptible. Esta función configura todas las alertas y alarmas para tener pitidos de volumen más bajos.

### Normal

El perfil predeterminado cuando recibe su bomba. Esta función configura todas las alertas y alarmas para tener pitidos de volumen más altos.

### HypoRepeat (HipoRepetir)

Muy similar al perfil normal, pero continúa repitiendo la alerta de nivel bajo fijo cada 5 segundos hasta que su valor de glucemia del sensor aumenta por encima de 55 mg/dl o hasta que usted lo confirma. Esta alerta puede ser útil si desea una advertencia adicional para las lecturas de hipoglucemia graves del sensor. La configuración de volumen de MCG que usted elija se aplica a todas las alertas, los errores y mensajes de MCG que tienen su patrón exclusivo de sonido, tono y volumen. Esto le permite identificar cada alerta y cada error y su significado.

La alerta de nivel bajo fijo a 55 mg/dl no puede desactivarse ni cambiarse.

Las opciones Soft (Suave), Normal e HypoRepeat (HipoRepetir) tienen la siguiente secuencia:

- La primera alerta es vibración únicamente.
- Si la alerta no se confirma en 5 minutos, la bomba vibra y emite un pitido.
- Si la alerta no se confirma en otros 5 minutos, la bomba vibra y emite un pitido más fuerte. Esto continúa al mismo volumen cada 5 minutos hasta que se confirme.
- Si la alerta se confirma y sus lecturas de glucosa del sensor continúan en 55 mg/dl, o por debajo de este valor, la bomba repite la secuencia de alerta en 30 minutos (solo la opción HypoRepeat (HipoRepetir)).

# Para seleccionar su volumen de MCG:

- 1. En la pantalla *Home (Inicio)*, pulse OPTIONS (OPCIONES).
- 2. Pulse Down Arrow (Flecha abajo).
- 3. Seleccione Device Settings (Config. dispositivo).
- 4. Pulse Sound Volume (Volumen de sonido).
- 5. Pulse Down Arrow (Flecha de abajo).
- 6. Pulse CGM Alerts (Alertas de MCG).
- 7. Pulse Vibrate (Vibrar), Soft (Suave), Normal o HypoRepeat (HipoRepetir) para seleccionar.
- ✓ Cuando se selecciona un valor, la bomba regresa a la pantalla anterior.
- 8. Pulse 😪.

Descripciones de las opciones de sonido (solo Dexcom)

| Volumen de MCG                                  | Vibrate (Vibrar)                                  | Soft (Suave)                                      | Normal                                            | HypoRepeat<br>(HipoRepetir)                                                                  |
|-------------------------------------------------|---------------------------------------------------|---------------------------------------------------|---------------------------------------------------|----------------------------------------------------------------------------------------------|
| High Alert (Alerta de nivel<br>alto)            | 2 vibraciones largas                              | 2 vibraciones largas +<br>2 pitidos bajos         | 2 vibraciones largas +<br>2 pitidos medios        | 2 vibraciones largas +<br>2 pitidos medios                                                   |
| Low Alert (Alerta de nivel bajo)                | 3 vibraciones cortas                              | 3 vibraciones cortas +<br>3 pitidos bajos         | 3 vibraciones cortas +<br>3 pitidos medios        | 3 vibraciones cortas +<br>3 pitidos medios                                                   |
| Rise Alert (Alerta de aumento)                  | 2 vibraciones largas                              | 2 vibraciones largas +<br>2 pitidos bajos         | 2 vibraciones largas +<br>2 pitidos medios        | 2 vibraciones largas +<br>2 pitidos medios                                                   |
| Fall Alert (Alerta de descenso)                 | 3 vibraciones cortas                              | 3 vibraciones cortas +<br>3 pitidos bajos         | 3 vibraciones cortas +<br>3 pitidos medios        | 3 vibraciones cortas +<br>3 pitidos medios                                                   |
| Out of Range Alert (Alerta de fuera de límites) | 1 vibración larga                                 | 1 vibración larga +<br>1 pitido bajo              | 1 vibración larga +<br>1 pitido medio             | 1 vibración larga +<br>1 pitido medio                                                        |
| Fixed Low Alert (Alerta de<br>nivel bajo fijo)  | 4 vibraciones cortas +<br>4 pitidos de tono medio | 4 vibraciones cortas +<br>4 pitidos de tono medio | 4 vibraciones cortas +<br>4 pitidos de tono medio | 4 vibraciones cortas +<br>4 pitidos de tono medio +<br>pausa + repetición de la<br>secuencia |
| All Other Alerts (Resto de<br>las alertas)      | 1 vibración larga                                 | 1 vibración larga +<br>1 pitido bajo              | 1 vibración larga +<br>1 pitido medio             | 1 vibración larga +<br>1 pitido medio                                                        |

Descripciones de las opciones de sonido (solo Abbott)

| Volumen de MCG                                  | Vibrate (Vibrar)     | Soft (Suave)                                          | Normal                                                    | HypoRepeat<br>(HipoRepetir)                               |
|-------------------------------------------------|----------------------|-------------------------------------------------------|-----------------------------------------------------------|-----------------------------------------------------------|
| High Alert (Alerta de nivel<br>alto)            | 2 vibraciones cortas | 2 vibraciones cortas +<br>2 pitidos bajos             | 2 vibraciones cortas +<br>2 pitidos medios                | 2 vibraciones cortas +<br>2 pitidos medios                |
| Low Alert (Alerta de nivel bajo)                | 3 vibraciones cortas | 3 vibraciones cortas +<br>3 pitidos bajos             | 3 vibraciones cortas +<br>3 pitidos medios                | 3 vibraciones cortas +<br>3 pitidos medios                |
| Rise Alert (Alerta de aumento)                  | 2 vibraciones cortas | 2 vibraciones cortas +<br>2 pitidos bajos en aumento  | 2 vibraciones cortas +<br>2 pitidos medios en aumento     | 2 vibraciones cortas +<br>2 pitidos medios en aumento     |
| Fall Alert (Alerta de<br>descenso)              | 2 vibraciones cortas | 2 vibraciones cortas +<br>2 pitidos bajos en descenso | 2 vibraciones cortas +<br>2 pitidos medios en<br>descenso | 2 vibraciones cortas +<br>2 pitidos medios en<br>descenso |
| Rapid Fall Alert (Alerta de<br>descenso rápido) | 3 vibraciones cortas | 3 vibraciones cortas +<br>3 pitidos bajos en descenso | 3 vibraciones cortas +<br>3 pitidos medios en<br>descenso | 3 vibraciones cortas +<br>3 pitidos medios en<br>descenso |
| Out of Range Alert (Alerta<br>fuera de rango)   | 1 vibración larga    | 1 vibración larga +<br>2 pitidos bajos                | 1 vibración larga +<br>2 pitidos medios                   | 1 vibración larga +<br>2 pitidos medios                   |
| Fixed Low Alert (Alerta fija<br>de nivel bajo)  | 3 vibraciones cortas | 3 vibraciones cortas +<br>3 tonos medios              | 3 vibraciones cortas +<br>3 tonos medios                  | 3 vibraciones cortas +<br>3 pitidos medios                |
| All Other Alerts (El resto de<br>las alertas)   | 1 vibración larga    | 1 vibración larga +<br>2 pitidos bajos                | 1 vibración larga +<br>2 pitidos medios                   | 1 vibración larga +<br>2 pitidos medios                   |

# 21.4 Información de MCG

Información de MCG contiene información importante acerca de su dispositivo.

Si utiliza un MCG Dexcom, en CGM Info (Información de MCG) se puede encontrar lo siguiente:

- Revisión de firmware
- Revisión de hardware
- ID de hardware de BLE
- Número de software

Si utiliza un sensor del MCG Abbott FreeStyle Libre 2 Plus, en CGM Info (Información de MCG) se puede encontrar lo siguiente:

- Fabricante
- Modelo
- ID del sensor
- Estado
- Fecha de inicio del sensor
- Fecha de finalización del sensor

Puede ver esta información en cualquier momento.

- 1. En la pantalla *Home (inicio)*, pulse OPTIONS (OPCIONES).
- 2. Pulse Down Arrow (Flecha hacia abajo).
- 3. Pulse My CGM (Mi MCG).
- 4. Pulse Down Arrow (Flecha de abajo).
- 5. Pulse CGM Info (Información de MCG).

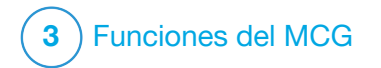

CAPÍTULO 22 Configuración de alertas del MCG

# Configuración de las alertas del MCG

Puede crear una configuración personal para cómo y cuándo desea que la bomba le diga lo que ocurre.

# NOTA

Lo siguiente corresponde a la configuración de alertas del MCG en la bomba. Si utiliza la aplicación del MCG Dexcom, las alertas configuradas en la aplicación no se transfieren automáticamente a la bomba y deben configurarse por separado.

Las alertas de nivel alto y nivel bajo le indican cuándo las lecturas de glucosa de su sensor están fuera del valor de glucosa objetivo.

Las alertas de ascenso y descenso (régimen de cambio) le indican cuándo los niveles de glucosa cambian rápidamente.

La bomba también tiene una Fixed Low Alert (Alerta de nivel bajo fijo) de 55 mg/dl que no se puede cambiar ni desactivar. Esta función de seguridad le indica que el nivel de glucosa del sensor puede ser peligrosamente bajo.

Out of Range Alert (Alerta de fuera de límites) le notifica cuando el MCG y la bomba no se comunican. Mantenga el MCG y la bomba a una distancia máxima de 20 pies (6 metros) uno del otro sin obstáculos. Cuando el MCG y la bomba están demasiado lejos uno del otro, usted no obtendrá lecturas de glucosa del sensor ni alertas.

# Alertas de hiper- e hipoglucemia

Las alertas de nivel alto y bajo le indican cuándo las lecturas de glucosa de su sensor están fuera del valor de glucosa objetivo. Cuando tiene activadas las alertas de nivel alto y bajo, una zona gris en el gráfico de tendencia mostrará el valor objetivo. El valor predeterminado para la Alerta de nivel alto es de 200 mg/dl. El valor predeterminado de la Alerta de nivel bajo es de 80 mg/dl. Consulte con su proveedor de atención médica antes de establecer la configuración de las alertas de hiper- e hipoglucemia.

#### 22.1 Configuración de la alerta de hiperglucemia y la función Repetir

- 1. En la pantalla *Home (Inicio)*, pulse OPTIONS (OPCIONES).
- 2. Pulse la flecha hacia abajo.

- 3. Pulse My CGM (Mi MCG).
- 4. Pulse CGM Alerts (Alertas de MCG).
- 5. Pulse High and Low (alto y bajo).
- 6. Para configurar la alerta de nivel alto, pulse High Alert (Alerta de nivel alto).
- 7. Pulse Alert Me Above (Alerta por encima de).

La configuración predeterminada de la alerta de nivel alto es de 200 mg/dl.

# NOTA

Para desactivar la alerta de nivel alto, pulse el botón de activado/desactivado.

 Usando el teclado en pantalla, ingrese el valor anterior por encima del cual desea que se le notifique. Se puede configurar entre 120 y 400 mg/dl en incrementos de 1 mg/dl.

9. Pulse 🔽.

La función Repetir le permite establecer un periodo de tiempo

para que la Alerta de nivel alto suene de nuevo y se muestre en la bomba siempre y cuando la lectura de glucosa del sensor se mantenga por encima del valor de la Alerta de nivel alto. El valor predeterminado es el siguiente: Nunca (la alerta no volverá a sonar). Puede establecer que la función Repetir suene de nuevo cada 15 minutos, 30 minutos, 1 hora, 2 horas, 3 horas, 4 horas o 5 horas cuando la lectura de glucosa del sensor se mantenga por encima del valor de la Alerta de nivel alto.

# Para configurar la función Repetir, haga lo siguiente:

- 10. Pulse Repeat (Repetir).
- Para seleccionar el tiempo de repetición, pulse el tiempo en el que desea que la alerta suene de nuevo. Por ejemplo, si selecciona 1 hora, la alerta sonará cada hora siempre que la lectura de glucosa del sensor se mantenga por encima del valor de la Alerta de nivel alto.

Utilice las flechas hacia arriba y abajo para ver todas las opciones de Repetir. ✓ Una vez seleccionado un valor, la bomba regresa a la pantalla anterior.

#### 12. Pulse 🔽.

22.2 Configuración de la alerta de hipoglucemia y la función Repetir

- 1. En la pantalla *Home (Inicio)*, pulse OPTIONS (OPCIONES).
- 2. Pulse la flecha hacia abajo.
- 3. Pulse My CGM (Mi MCG).
- 4. Pulse CGM Alerts (Alertas de MCG).
- 5. Pulse High and Low (alto y bajo).
- 6. Para establecer la alerta de nivel bajo, pulse Low Alert (Alerta de nivel bajo).
- 7. Pulse Alert Me Below (Alerta por debajo de).

La configuración predeterminada de la alerta de nivel bajo es 80 mg/dl.

#### NOTA

Para desactivar la alerta de nivel bajo, pulse el botón de activado/desactivado.

- Usando el teclado en pantalla, introduzca el valor anterior por debajo del cual desea que se le notifique. Se puede configurar entre 60 y 100 mg/dl en incrementos de 1 mg/dl.
- 9. Pulse 🗸

La función Repetir le permite establecer un periodo de tiempo para que la Alerta de nivel bajo suene de nuevo y se muestre en la bomba siempre y cuando la lectura de glucosa del sensor se mantenga por debajo del valor de la Alerta de nivel bajo. El valor predeterminado es el siguiente: Nunca (la alerta no volverá a sonar). Puede configurar la función Repetir para que suene de nuevo cada 15 minutos, 30 minutos, 1 hora, 2 horas, 3 horas, 4 horas o 5 horas cuando la lectura de glucosa del sensor permanezca por debajo del valor de la Alerta de nivel bajo.

Para configurar la función Repetir, haga lo siguiente:

- 10. Pulse Repeat (Repetir).
- Para seleccionar el tiempo de repetición, pulse el tiempo en el que desea que la alerta suene de nuevo. Por ejemplo, si selecciona 1 hora, la alerta sonará cada hora siempre que la lectura de glucosa del sensor permanezca por debajo del valor de la Alerta de nivel bajo.

Utilice las flechas hacia arriba y abajo para ver todas las opciones de Repetir.

✓ Una vez seleccionado un valor, la bomba regresa a la pantalla anterior.

12. Pulse 🔽.

# 22.3 Alertas de regímenes

Las alertas de régimen le indican cuándo sus niveles de glucosa aumentan (Rise Alert (Alerta de ascenso)) o descienden (Fall Alert (Alerta de descenso)) y en qué cantidad lo hacen. Puede elegir que se le avise cuando su lectura de glucosa del sensor aumente o descienda 2 mg/dl o más por minuto, o 3 mg/dl o más por minuto. El valor predeterminado tanto para la Alerta de descenso como para la Alerta de ascenso es desactivado. Cuando se activa, el valor predeterminado es de 3 mg/dl. Consulte con su proveedor de atención médica antes de establecer la alerta de ascenso y de descenso.

#### Ejemplos

Si establece la Alerta de descenso en 2 mg/dl por minuto y las lecturas de glucosa del sensor descienden a este ritmo o más rápido, aparecerá la Alerta de descenso de MCG con una flecha apuntando hacia abajo. La bomba vibra o emite un pitido según el volumen de MCG seleccionado.

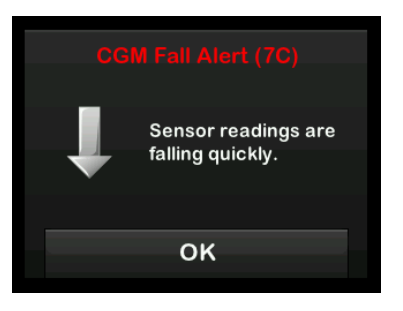

Si establece la Alerta de aumento en 3 mg/dl por minuto y las lecturas de glucosa del sensor aumentan a este ritmo o más rápido, la bomba vibrará o emitirá un pitido según la selección de volumen de MCG. Durante una sesión con el sensor de Dexcom, la Alerta de aumento de MCG muestra dos flechas apuntando hacia arriba; durante una sesión con el sensor Abbott FreeStyle Libre 2 Plus, la alerta de aumento de MCG muestra una flecha apuntando hacia arriba.

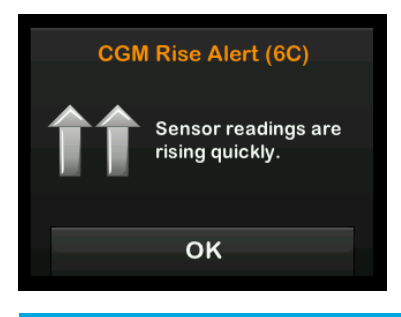

### 22.4 Configuración de alerta Rise (de ascenso)

- 1. En la pantalla *Home (Inicio)*, pulse OPTIONS (OPCIONES).
- 2. Pulse la flecha hacia abajo.

- 3. Pulse My CGM (Mi MCG).
- 4. Pulse CGM Alerts (Alertas de MCG).
- 5. Pulse Rise and Fall (ascenso y descenso).
- 6. Pulse Rise Alert (Alerta de ascenso).
- Para seleccionar el valor predeterminado de 3 mg/dl/min, pulse

Para cambiar su selección, pulse Rate (Régimen).

#### NOTA

Para desactivar la alerta de ascenso, pulse el botón de activado/desactivado.

- 8. Pulse 2 mg/dl/min para seleccionar.
- ✓ Una vez seleccionado un valor, la bomba regresa a la pantalla anterior.
- 9. Pulse <

# 22.5 Configuración de alerta Fall (de descenso)

- 1. En la pantalla *Home (Inicio)*, pulse OPTIONS (OPCIONES).
- 2. Pulse la flecha hacia abajo.
- 3. Pulse My CGM (Mi MCG).
- 4. Pulse CGM Alerts (Alertas de MCG).
- 5. Pulse Rise and Fall (ascenso y descenso).
- 6. Pulse Fall Alert (Alerta de descenso).
- Para seleccionar el valor predeterminado de 3 mg/dl/min, pulse .

Para cambiar su selección, pulse Rate (Régimen).

### NOTA

Para desactivar la alerta de descenso, pulse el botón de activado/desactivado.

8. Pulse 2 mg/dl/min para seleccionar.

- ✓ Una vez seleccionado un valor, la bomba regresa a la pantalla anterior.
- 9. Pulse 💙

# 22.6 Configuración de su Alerta Out of Range (de fuera de límites)

El límite desde el MCG hasta la bomba es de hasta 20 pies (6 metros) sin obstáculos.

Out of Range Alert (Alerta de fuera de límites) le notifica cuando el MCG y la bomba no se comunican entre sí. Esta alerta está activada de forma predeterminada.

# A PRECAUCIÓN

Le recomendamos que mantenga activada la CGM Out of Range Alert (Alerta del MCG fuera de límites) para que le notifique si su MCG se desconecta de su bomba siempre que no esté controlando activamente el estado de su bomba. Su MCG brinda los datos que la tecnología Control-IQ<sup>™</sup> requiere para hacer predicciones a fin de automatizar la dosificación de la insulina.

Mantenga el MCG y la bomba a una distancia máxima de 20 pies (6 metros)

uno del otro sin obstáculos. Para garantizar la comunicación, se sugiere que la pantalla de la bomba esté orientada hacia fuera y alejada del cuerpo y que lleve la bomba en el mismo lado del cuerpo en el que lleva el MCG. Cuando el MCG y la bomba no se comuniquen, usted no obtendrá lecturas de glucosa del sensor ni alertas. El valor predeterminado está activado y lo alertará después de 20 minutos.

Cuando el MCG y la bomba no se comunican, el símbolo Fuera de límites aparece en la pantalla de *CGM Home (Inicio de MCG)* de la bomba y en la pantalla *Out of Range Alert (Alerta de fuera de límites)* (si está activada). La cantidad de tiempo fuera de los límites también aparece en la pantalla de alerta. La alerta seguirá hasta que el MCG y la bomba vuelvan a comunicarse.

# NOTA

La tecnología Control-IQ seguirá funcionando durante los primeros 15 minutos en los que el MCG y la bomba estén fuera de los límites. Una vez que la condición Out of Range (Fuera de límites) esté presente durante 20 minutos, la tecnología Control-IQ dejará de funcionar hasta que los dos dispositivos estén dentro de los límites.

Para configurar la Out of Range Alert (Alerta de fuera de límites), haga lo siguiente:

- 1. En la pantalla *Home (Inicio)*, pulse OPTIONS (OPCIONES).
- 2. Pulse la flecha hacia abajo.
- 3. Pulse My CGM (Mi MCG).
- 4. Pulse CGM Alerts (Alertas de MCG).
- 5. Pulse Out of Range (fuera de límites).

El valor predeterminado está activado y el tiempo es de 20 minutos.

- Para cambiar el periodo de tiempo, seleccione Alert After (Alertar después).
- 7. Usando el teclado en pantalla, ingrese el periodo de tiempo

después del cual desea que le envíen la alerta (entre 20 minutos y 3 horas y 20 minutos) y pulse

8. Pulse 🔽.
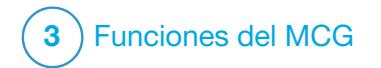

Inicio o detención de una sesión del sensor de MCG

# 23.1 Cómo elegir el tipo de sensor

Si usted está utilizando la bomba por primera vez, o actualizó el software de la bomba desde de iniciar la última sesión del sensor, se le pedirá que elija el tipo de MCG. Después de su selección inicial, la bomba se ajustará por defecto a esa selección.

Si necesita cambiar el tipo de MCG, puede hacerlo desde el menú OPTIONS (OPCIONES) en su bomba de la siguiente manera:

- 1. Pulse OPTIONS (OPCIONES).
- 2. Pulse Down Arrow (Flecha hacia abajo).
- 3. Pulse My CGM (Mi MCG).
- 4. Pulse Change Sensor Type (Cambiar tipo de sensor).

5. Seleccione su tipo de sensor.

| +                      | Select Sensor |  |  |
|------------------------|---------------|--|--|
| Dexcom                 | G6            |  |  |
| Dexcom                 | Dexcom G7     |  |  |
| FreeStyle Libre 2 Plus |               |  |  |
|                        |               |  |  |

 Inicie el proceso de emparejamiento del sensor adecuado como se describe en Sección 23.2 Ingresar el ID del transmisor Dexcom G6 o Sección 23.8 Iniciar el sensor Dexcom G7.

#### 23.2 Ingresar el ID del transmisor Dexcom G6

Para activar la comunicación con la tecnología inalámbrica Bluetooth entre la bomba y un MCG Dexcom G6, debe ingresar el ID del transmisor en la bomba. Una vez introducida la ID del transmisor en la bomba, se pueden emparejar los dos dispositivos, lo que permite que las lecturas de glucosa del sensor aparezcan en la bomba. Si necesita reemplazar el transmisor, deberá ingresar la nueva ID del transmisor en la bomba. Si necesita reemplazar su bomba, deberá volver a ingresar la ID del transmisor en su bomba.

1. Extraiga el transmisor de su embalaje.

# **ADVERTENCIA**

NO utilice su transmisor si está dañado o agrietado. Esto podría generar un peligro de seguridad eléctrica o un mal funcionamiento, lo cual podría causar descargas eléctricas.

- 2. En la pantalla *Home (Inicio)*, pulse OPTIONS (OPCIONES).
- 3. Pulse la flecha hacia abajo.
- 4. Pulse My CGM (Mi MCG).
- 5. Pulse Transmitter ID (ID de transmisor).
- 6. Usando el teclado en pantalla, ingrese la ID del transmisor.

La ID del transmisor se encuentra en la parte posterior del transmisor o en la caja del transmisor. Las letras I, O, V y Z no se utilizan en las ID de los transmisores y no deben ingresarse. Si se ingresa una de estas letras, se le notificará que introdujo una ID no válida y se le pedirá que ingrese una ID válida.

- 7. Pulse 🔽.
- 8. Para asegurarse de ingresar la ID correcta del transmisor, se le pedirá que la ingrese otra vez.
- 9. Repita el paso 6 más arriba y, luego, pulse .

Si las ID del transmisor introducidas no coinciden, se le pedirá que comience el proceso de nuevo.

 ✓ Una vez ingresados los valores coincidentes, regresará a la pantalla My CGM (Mi MCG) y la ID del transmisor que ingresó aparecerá resaltada en naranja.

#### 23.3 Iniciar el sensor Dexcom G6

Para iniciar una sesión del MCG, siga los pasos que se indican a continuación.

- 1. En la pantalla *Home (Inicio*), pulse OPTIONS (OPCIONES).
- 2. Pulse la flecha hacia abajo.
- 3. Pulse My CGM (Mi MCG).
- 4. Pulse START G6 SENSOR (INICIAR SENSOR G6).
- ✓ Cuando inicia una sesión del sensor, la opción START G6 SENSOR (INICIAR SENSOR G6) es reemplazada por STOP G6 SENSOR (DETENER SENSOR G6).

Aparece la siguiente pantalla que le solicita que ingrese el código del sensor o que omita este paso. Si decide introducir el código del sensor, no se le pedirá que calibre durante la sesión del sensor. Para obtener información sobre los códigos del sensor Dexcom G6 CGM, visite el sitio web del fabricante para ver las guías de usuario correspondientes.

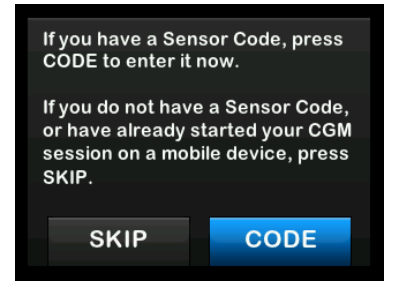

Pulse CODE (CÓDIGO) para ingresar el código del sensor de 4 dígitos. Si no tiene un código o si ya inició una sesión del sensor con la aplicación de MCG Dexcom G6, puede pulsar SKIP (OMITIR).

Si no ingresa un código en la bomba t:slim X2<sup>™</sup>, deberá calibrar el sensor cada 24 horas. Aparecerá un aviso de calibración en la bomba.

- 5. Pulse vara continuar.
- ✓ La pantalla SENSOR STARTED (SENSOR INICIADO) se mostrará

para informarle que comenzó el inicio del sensor.

- ✓ La bomba regresará a la pantalla CGM Home (Inicio de MCG) mostrando el gráfico de tendencias de 3 horas y el símbolo de cuenta regresiva de inicio del sensor.
- Compruebe la pantalla de CGM Home (Inicio de MCG) de su bomba 10 minutos después de iniciar la sesión del sensor para asegurarse de que la bomba y el MCG se estén comunicando. El símbolo de la antena debería estar a la derecha del indicador de batería y debería ser de color blanco.
- Si observa el símbolo de fuera de los límites debajo del indicador del nivel de insulina, y el símbolo de la antena está atenuado, siga estos consejos para solucionar el problema:
  - Asegúrese de que la bomba y el MCG estén a una distancia máxima de 20 pies (6 metros) uno del otro sin obstáculos.
     Vuelva a comprobar en 10 minutos para ver si el

símbolo de fuera de los límites sigue activo.

- b. Si la bomba y el MCG siguen sin poder comunicarse, compruebe en la pantalla My CGM (Mi MCG) que ha ingresado la ID de transmisor correcta.
- c. Si se ingresó el ID de transmisor correcto, y la bomba y el MCG siguen sin poder comunicarse, póngase en contacto con el servicio de Apoyo técnico al cliente.

#### 23.4 Período de inicio del sensor Dexcom G6

El sensor Dexcom G6 necesita un período de inicio de 2 horas para adaptarse a estar debajo de su piel. No obtendrá lecturas de glucosa del sensor ni alertas hasta que finalice el período de inicio de 2 horas. Para obtener información sobre los períodos de inicio del sensor de MCG Dexcom G6, visite el sitio web del fabricante para consultar las instrucciones aplicables al producto. Durante el período de calentamiento, la pantalla *CGM Home (Inicio de MCG)* de la bomba mostrará un símbolo de cuenta regresiva de 2 horas en la parte superior derecha de la pantalla. El símbolo de cuenta regresiva se llena con el tiempo para mostrar que se está acercando cada vez más a la sesión activa del sensor.

# **ADVERTENCIA**

La tecnología Control-IQ<sup>™</sup> limita el régimen basal a 3 unidades/hora durante el período de inicio del sensor. Para recibir más de 3 unidades/hora durante el calentamiento del sensor, desactive la tecnología Control-IQ.

# Línea de tiempo del periodo de calentamiento del sensor

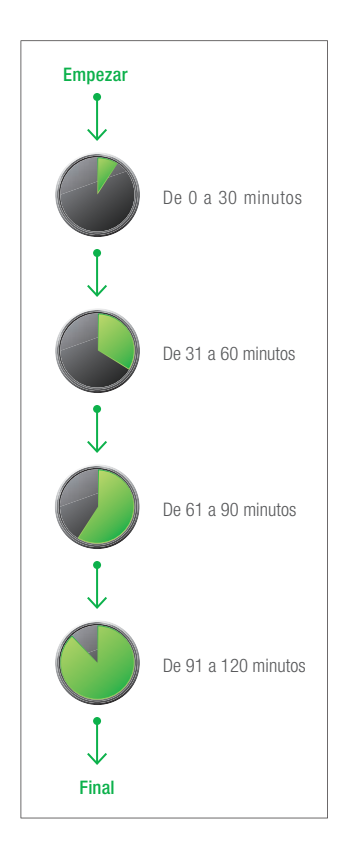

# A PRECAUCIÓN

Siga utilizando un medidor de glucemia y tiras reactivas para tomar decisiones sobre el tratamiento durante el período de calentamiento de 2 horas.

## NOTA

Durante el período de inicio del sensor, la tecnología Control-IQ no ajustará los regímenes basales en el perfil personal ni suministrará bolos de corrección automáticos. El sensor debe proporcionar lecturas de forma activa para que opere la tecnología Control-IQ.

## Ejemplo de pantallas de inicio

Por ejemplo, si iniciara la sesión del sensor hace 20 minutos, vería este símbolo de cuenta regresiva en la pantalla *CGM Home (Inicio de MCG)*.

| 100%         | 02:0<br>20 Dec 2 | <b>)6</b><br>2021 | B 210 u     |
|--------------|------------------|-------------------|-------------|
|              |                  | 44                |             |
|              |                  | 4.3               |             |
|              |                  | 12                | 50          |
|              |                  | 42                | 00          |
|              |                  |                   | 50 <b>3</b> |
|              | 1                | 5                 | 0 HRS       |
| INSULIN ON B | OARD 1           | 1 u   2 hrs       |             |
| 🔅 ОРТІ       | ONS              | 💧 во              | LUS         |

Si iniciara su sesión del sensor hace 90 minutos, vería este símbolo de cuenta regresiva en la pantalla *CGM Home (Inicio de MCG)*.

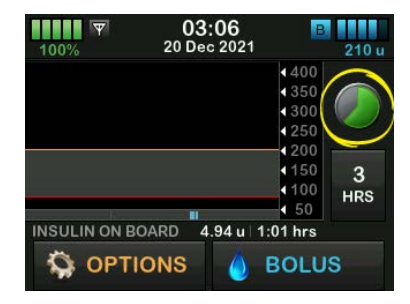

Al final del período de calentamiento de 2 horas, el símbolo de cuenta regresiva se reemplazará por la lectura actual de MCG.

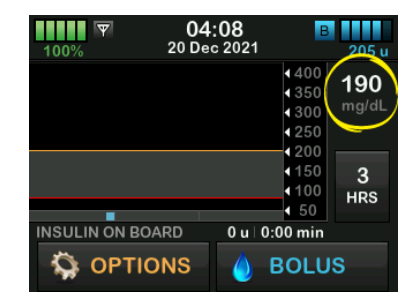

Siga las instrucciones del capítulo siguiente para calibrar el sensor. Omita las instrucciones de calibración si ingresó un código de sensor. Puede ingresar una calibración en la bomba en cualquier momento, incluso si ya ingresó el código del sensor. Preste atención a sus síntomas y, si no coinciden con las lecturas actuales del MCG, puede optar por introducir una calibración.

#### Finalización de una sesión del sensor Dexcom G6

Cuando finalice la sesión del sensor, deberá sustituir el sensor e iniciar una nueva sesión de sensor. En algunos casos, la sesión del sensor puede terminar antes de tiempo. También puede optar por finalizar la sesión del sensor antes de tiempo. Sin embargo, si finaliza una sesión del sensor antes de tiempo, no podrá volver a iniciar la sesión con ese mismo sensor. Debe utilizarse un sensor nuevo.

#### NOTA

**NO** deseche el transmisor al final de una sesión del sensor. Continúe utilizando el transmisor hasta que la bomba le notifique que la batería del transmisor está a punto de acabarse.

Limpie el exterior del transmisor con alcohol isopropílico entre las sesiones del sensor.

Las alertas y alarmas de glucosa del sensor no funcionan una vez finalizada la sesión del sensor. Una vez finalizada la sesión del sensor, las lecturas de MCG no estarán disponibles. Si está utilizando la tecnología Control-IQ, esta se desactiva al finalizar una sesión del sensor de MCG.

# **ADVERTENCIA**

La tecnología Control-IQ limita el régimen basal a 3 unidades/hora al finalizar la sesión del sensor. Para recibir más de 3 unidades/hora una vez finalizada la sesión del sensor, desactive la tecnología Control-IQ.

# 23.5 Apagado automático del sensor Dexcom G6

Su bomba t:slim X2 le indica cuánto tiempo le queda hasta que se complete la sesión del sensor. La pantalla *Sensor Expiring Soon (Sensor caducara pronto)* aparece cuando restan 24 horas, 2 horas y 30 minutos antes de que finalice su sesión. Después de cada recordatorio, seguirá recibiendo lecturas de glucosa del sensor. Cuando vea la pantalla Sensor Expiring Soon (Sensor caducara pronto):

- 1. Pulse very para regresar a la pantalla anterior.
- ✓ La pantalla Sensor Expiring Soon (Sensor caducara pronto) aparecerá nuevamente cuando resten 2 horas y cuando resten 30 minutos.
- ✓ Después de los últimos 30 minutos, se muestra la pantalla Replace Sensor (Reemplace el sensor).
- 2. Pulse or .
- ✓ La pantalla CGM Home (Inicio del MCG) aparecerá con el icono Sustituya el sensor en el lugar en el que normalmente se muestran las lecturas de glucosa del sensor.

Las nuevas lecturas de glucosa del sensor no se muestran en la bomba o la aplicación móvil t:connect una vez finalizada la sesión del sensor. Debe quitarse el sensor, insertar uno nuevo e iniciar una nueva sesión de sensor.

#### 23.6 Finalización de una sesión de sensor Dexcom G6 antes del apagado automático

Puede finalizar la sesión del sensor en cualquier momento antes del apagado automático del sensor. Para finalizar la sesión del sensor antes de tiempo, haga lo siguiente:

- 1. En la pantalla *Home (Inicio)*, pulse OPTIONS (OPCIONES).
- 2. Pulse la flecha hacia abajo.
- 3. Pulse My CGM (Mi MCG).
- 4. Pulse STOP G6 SENSOR (DETENER SENSOR G6).
- 5. Pulse vara continuar.
- ✓ La pantalla SENSOR STOPPED (SENSOR DETENIDO) se muestra temporalmente.
- ✓ La pantalla CGM Home (Inicio del MCG) aparecerá con el icono Sustituya el sensor en el lugar en el que normalmente se muestran las lecturas de glucosa del sensor.

Las nuevas lecturas de glucosa del sensor no se muestran en la bomba o la aplicación móvil t:connect una vez finalizada la sesión del sensor. Debe quitarse el sensor, insertar uno nuevo e iniciar una nueva sesión de sensor.

#### 23.7 Cómo quitar el sensor y el transmisor Dexcom G6

# ADVERTENCIA

NO ignore los hilos del sensor rotos o desconectados. Un hilo del sensor podría permanecer debajo de la piel. Si un hilo del sensor se rompe debajo de la piel y no puede verlo, no intente extraerlo. Póngase en contacto con su proveedor de atención médica. Además, busque ayuda médica profesional si tiene síntomas de infección o inflamación (enrojecimiento, hinchazón o dolor) en el sitio de inserción. Si se le rompe el sensor, comuníquelo al servicio de atención al cliente.

Para obtener información sobre cómo quitar el sensor Dexcom G6 y el transmisor Dexcom G6, visite el sitio web del fabricante para obtener las instrucciones correspondientes al producto.

#### 23.8 Iniciar el sensor Dexcom G7

Para iniciar una sesión de MCG Dexcom G7, siga los pasos que se indican a continuación.

- 1. En la pantalla de CGM *Home (Inicio de MCG)*, pulse **OPCIONES (OPTIONS)**.
- 2. Pulse la flecha hacia abajo.
- 3. Pulse My CGM (Mi MCG).
- 4. Pulse START G7 SENSOR (INICIAR SENSOR G7).
- ✓ Cuando inicia una sesión del sensor, la opción START G7 SENSOR (INICIAR SENSOR G7) es reemplazada por STOP G7 SENSOR (DETENER SENSOR G7).
- 5. Introduzca su código de emparejamiento. Pulse v para confirmar.
- Vuelva a introducir el código de emparejamiento y pulse para confirmar.

- 7. Inicie su sensor. Pulse v para confirmar.
- ✓ La pantalla SENSOR STARTED (SENSOR INICIADO) se mostrará para informarle que comenzó el inicio del sensor.
- ✓ La bomba regresará a la pantalla CGM Home (Inicio de MCG) mostrando el gráfico de tendencias de 3 horas y el símbolo de cuenta regresiva de inicio del sensor.

Compruebe la pantalla de *CGM Home* (*lnicio de MCG*) de su bomba 10 minutos después de iniciar la sesión del sensor para asegurarse de que la bomba y el MCG se estén comunicando. El símbolo de la antena debería estar a la derecha del indicador de batería y debería ser de color blanco.

Si observa el símbolo de fuera de los límites debajo del indicador de nivel de insulina, y el símbolo de la antena está atenuado, siga estos consejos para solucionar el problema:

> Asegúrese de que la bomba y el MCG estén a una distancia máxima de 20 pies (6 metros) uno del otro sin obstáculos.

Vuelva a comprobar en 10 minutos para ver si el símbolo de fuera de los límites sigue activo.

 Si la bomba y el MCG siguen sin poder comunicarse, póngase en contacto con el servicio de Apoyo técnico al cliente.

#### 23.9 Período de inicio del sensor Dexcom G7

El sensor Dexcom G7 necesita un período de inicio de 30 minutos para adaptarse a estar debajo de su piel. Este período de inicio comienza automáticamente al insertar el sensor. No obtendrá lecturas de glucosa del sensor ni alertas hasta que el período de inicio de 30 minutos haya finalizado. Para obtener información sobre los períodos de inicio del sensor de MCG Dexcom G7, visite el sitio web del fabricante para consultar las instrucciones aplicables al producto.

Durante el período de inicio, la pantalla de *CGM Home (Inicio de MCG)* en su bomba muestra un símbolo de cuenta regresiva de 30 minutos en la parte superior derecha de la pantalla. El símbolo de cuenta regresiva se llena con el tiempo para mostrar que se está acercando cada vez más a la sesión activa del sensor.

## **ADVERTENCIA**

La tecnología Control-IQ limita el régimen basal a 3 unidades/hora durante el período de inicio del sensor. Para recibir más de 3 unidades/hora durante el inicio del sensor, desactive la tecnología Control-IQ. Línea de tiempo del período de inicio del sensor

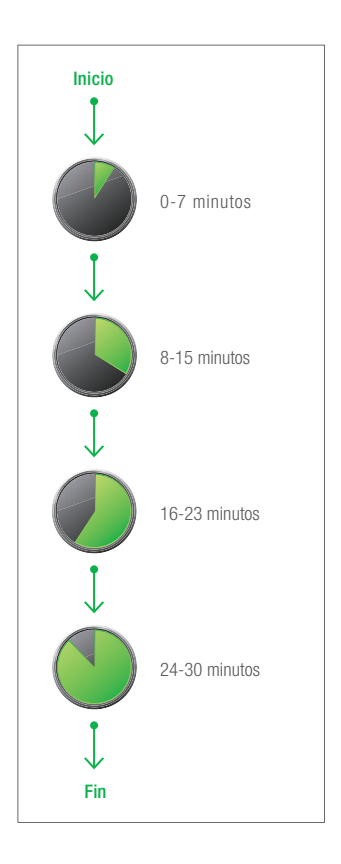

## **A PRECAUCIÓN**

Siga usando un medidor de glucemia y tiras reactivas para tomar decisiones sobre el tratamiento durante el período de inicio de 30 minutos.

# NOTA

Durante el período de inicio del sensor, la tecnología Control-IQ no ajustará los regímenes basales del perfil personal ni suministrará bolos de corrección automáticos. El sensor debe estar proporcionando lecturas activamente para que opere la tecnología Control-IQ.

Al final del período de inicio de 30 minutos, el símbolo de cuenta regresiva se reemplazará por la lectura actual de MCG.

Puede insertar un nuevo sensor Dexcom G7 y comenzar su período de inicio de 30 minutos durante una sesión activa del sensor. Si lo hace, el período de inicio del nuevo sensor ocurre mientras usted todavía recibe las lecturas del sensor activo.

#### NOTA

SIEMPRE conserve el código de emparejamiento del nuevo sensor para poder emparejarlo con la bomba una vez finalizada la sesión activa del sensor. Consulte Sección 23.8 Iniciar el sensor Dexcom G7.

#### 23.10 Apagado automático del sensor Dexcom G7

Su bomba t:slim X2 le indica cuánto tiempo le queda hasta que se complete la sesión del sensor. La pantalla *Sensor Expiring Soon (Próx. caducidad sensor)* aparece cuando restan 24 horas y 2 horas. Una vez expirado el sensor, comienza un período de gracia de 12 horas. Seguirá recibiendo lecturas de glucosa del sensor durante el período de gracia. Durante el período de gracia, la bomba le avisa cuando quedan 2 horas, y de nuevo cuando quedan 30 minutos.

Cuando vea la pantalla Sensor Expiring Soon (Próx. caducidad sensor):

- 1. Pulse or para regresar a la pantalla anterior.
- Si decide no detener su sensor cuando vea la pantalla Sensor Expiring Soon (Próx. caducidad sensor), la pantalla Sensor Expiring Soon (Próx. caducidad sensor) se mostrará de nuevo cuando queden 12 horas y de nuevo cuando queden 2 horas.

- ✓ El sensor entonces estará en el periodo de gracia de 12 horas, y la pantalla Sensor Expiring Soon (Sensor caducara pronto) aparecerá cuando queden 2 horas y nuevamente cuando queden 30 minutos.
- ✓ Después de los últimos 30 minutos, se muestra la pantalla Replace Sensor (Sustituya el sensor).
- 2. Pulse or
- ✓ La pantalla CGM Home (Inicio de MCG) aparecerá con el icono Sustituya el sensor en el lugar en el que normalmente se muestran las lecturas de glucosa del sensor.

Las nuevas lecturas de glucosa del sensor no se muestran en la bomba o la aplicación móvil t:connect una vez finalizada la sesión del sensor. Debe quitarse el sensor, insertar uno nuevo e iniciar una nueva sesión de sensor.

#### 23.11 Finalización de una sesión de sensor Dexcom G7 antes del apagado automático

Puede finalizar la sesión del sensor en cualquier momento antes del apagado automático del sensor. Para finalizar la sesión del sensor antes de tiempo, haga lo siguiente:

- 1. En la pantalla de *CGM Home (Inicio de MCG)*, pulse **OPCIONES** (**OPTIONS**).
- 2. Pulse la flecha hacia abajo.
- 3. Pulse My CGM (Mi MCG).
- 4. Pulse STOP G7 SENSOR (DETENER SENSOR G7).
- 5. Pulse vara confirmar.
- ✓ La pantalla SENSOR STOPPED (SENSOR DETENIDO) se muestra temporalmente.
- ✓ La pantalla CGM Home (Inicio de MCG) aparecerá con el icono Sustituya el sensor en el lugar en el que normalmente se muestran las lecturas de glucosa del sensor.

Las nuevas lecturas de glucosa del sensor no se muestran en la bomba o la aplicación móvil t:connect una vez finalizada la sesión del sensor. Debe quitarse el sensor, insertar uno nuevo e iniciar una nueva sesión de sensor.

#### 23.12 Como quitar el sensor Dexcom G7

# ADVERTENCIA

NO ignore los hilos del sensor rotos o desconectados. Un hilo del sensor podría permanecer debajo de la piel. Si un hilo del sensor se rompe debajo de la piel y no puede verlo, no intente extraerlo. Póngase en contacto con su proveedor de atención médica. Además, busque ayuda médica profesional si tiene síntomas de infección o inflamación (enrojecimiento, hinchazón o dolor) en el sitio de inserción. Si se le rompe el sensor, comuníquelo al servicio de atención al cliente.

Para obtener información sobre cómo quitar el MCG Dexcom G7, visite el sitio web del fabricante para ver las instrucciones del producto.

#### 23.13 Iniciar el sensor Abbott FreeStyle Libre 2 Plus

Deberá iniciar una sesión del sensor del MCG Abbott FreeStyle Libre 2 Plus mediante la aplicación móvil t:connect y mantener el teléfono inteligente a menos de 5 pies de la bomba durante el inicio del sensor. Conecte la bomba a la aplicación móvil t:connect antes de iniciar una sesión de MCG como se muestra en Sección 4.3 Cómo conectar a un teléfono inteligente.

# NOTA

Asegúrese de que el sensor del MCG Abbott FreeStyle Libre 2 Plus no esté conectado a la aplicación o al lector del sistema Abbott FreeStyle Libre 2 antes de emparejar el MCG con la bomba. El MCG Abbott FreeStyle Libre 2 Plus solo permite el emparejamiento con un solo dispositivo a la vez.

Para iniciar una sesión de MCG, siga los pasos que se indican a continuación.

- 1. Desde la aplicación t:connect, pulse Settings (Configuración) en la barra de Navigation (Navegación).
- 2. Pulse CGM (MCG).

- 3. Pulse FreeStyle Libre 2 Plus.
- ✓ Aparece la pantalla Start Sensor (Iniciar sensor). Para teléfonos inteligentes iOS, consulte el paso 4; para teléfonos inteligentes Android, consulte el paso 5.
- 4. Desde el teléfono inteligente iOS, pulse Start Scanning (Iniciar escaneo).
- ✓ Cuando se lo solicite la aplicación móvil t:connect, acerque la parte superior del teléfono inteligente cerca del sensor hasta que aparezca la pantalla Scan Complete (Escaneo completo) y el teléfono vibre o escuche un sonido. Vaya al paso 6.
- Desde el teléfono inteligente Android, en el menú de configuración del teléfono, asegúrese de que la comunicación de campo cercano (NFC) esté activada.
- ✓ Cuando se lo solicite la aplicación móvil t:connect, acerque la parte posterior del teléfono inteligente al sensor hasta que el teléfono vibre

dos veces o se escuchen dos sonidos.

- Cuando aparezca la pantalla Sensor Session Started (Sesión de sensor iniciada), pulse OK (Aceptar).
- ✓ Aparece la pantalla Treatment Decisions (Decisiones de tratamiento).
- 7. Pulse Next (Siguiente).
- ✓ La aplicación móvil t:connect volverá a la pantalla CGM (MCG).

Compruebe la pantalla de *CGM Home* (*lnicio de MCG*) de su bomba 10 minutos después de iniciar la sesión del sensor para asegurarse de que la bomba y el sensor del MCG se estén comunicando. El símbolo de la antena debería estar a la derecha del indicador de batería y aparece de color blanco.

Si observa el símbolo de fuera de límites debajo del indicador del nivel de insulina, y el símbolo de la antena está atenuado, siga estos consejos para solucionar el problema:

- Asegúrese de que la bomba y el sensor del MCG estén a una distancia máxima de 20 pies (6 metros) uno del otro sin obstáculos. Vuelva a comprobar en 10 minutos para ver si el símbolo de fuera de límites sigue activo.
- Si la bomba y el transmisor siguen sin poder comunicarse, póngase en contacto con el equipo de Apoyo técnico al cliente.

#### 23.14 Período de inicio del sensor Abbott FreeStyle Libre 2 Plus

El sensor Abbott FreeStyle Libre 2 Plus necesita un período de inicio de 1 hora para adaptarse a estar debajo de la piel. No obtendrá lecturas de glucosa del sensor ni alertas hasta que finalice el período de inicio de 1 hora. Para obtener información sobre el período de inicio del sensor de MCG Abbott FreeStyle Libre 2 Plus, visite el sitio web del fabricante para consultar las instrucciones aplicables al producto.

Durante el período de inicio, aparece un símbolo de cuenta regresiva de 1 hora tanto en la pantalla *CGM Home (Inicio de MCG)* como en la pantalla del panel de

control de la aplicación móvil t:connect. El símbolo de cuenta regresiva se llena con el tiempo para mostrar que se está acercando cada vez más a la sesión activa del sensor. La aplicación móvil t:connect también mostrará el tiempo restante del período de inicio.

## ADVERTENCIA

La tecnología Control-IQ limita el régimen basal a 3 unidades/hora durante el período de inicio del sensor. Para recibir más de 3 unidades/hora durante el inicio del sensor, desactive la tecnología Control-IQ.

# A PRECAUCIÓN

Siga utilizando un medidor de glucemia y tiras reactivas para tomar decisiones sobre el tratamiento durante el período de inicio de 1 hora.

# Ejemplo de pantallas de inicio

A continuación, se muestra un ejemplo del símbolo de cuenta regresiva en la pantalla del *panel de control* de la aplicación móvil t:connect.

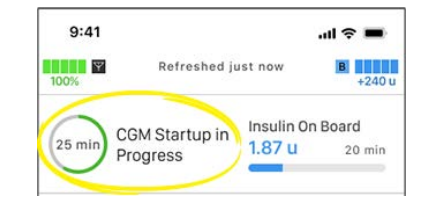

A continuación, se muestra un ejemplo del símbolo de cuenta regresiva en la pantalla *CGM Home (Inicio de MCG)*.

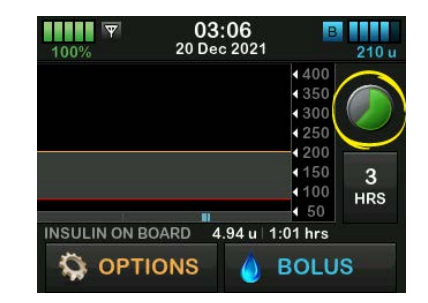

Al final del período de inicio de 1 hora, el símbolo de cuenta regresiva se reemplazará por la lectura actual de MCG y el icono Check BG (Comprobar glucemia).

# Icono Check BG (Comprobar glucemia)

Después del período de inicio de 1 hora, la pantalla del *panel de control* de la aplicación móvil t:connect y la pantalla *CGM Home (Inicio de MCG)* de la bomba mostrarán el icono Check BG (Comprobar glucemia) durante 11 horas más. Cuando aparezca el icono Check BG (Comprobar glucemia), compruebe su glucemia para confirmar los valores del sensor antes de tomar cualquier decisión de tratamiento.

A continuación, se muestra un ejemplo del icono Check BG (Comprobar glucemia) en la pantalla del *panel de control* de la aplicación móvil t:connect.

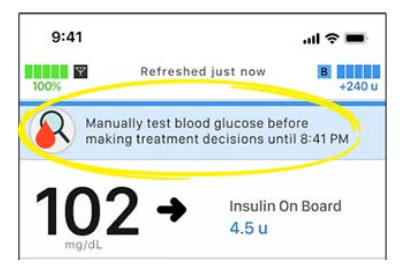

A continuación, se muestra un ejemplo del icono Check BG (Comprobar glucemia) en la pantalla *CGM Home (Inicio de MCG)*.

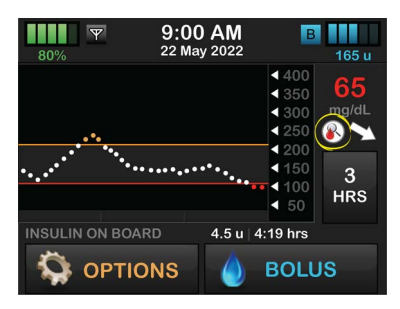

# **A PRECAUCIÓN**

SIEMPRE utilice un medidor de glucemia para confirmar los valores del sensor cuando tome decisiones de tratamiento mientras aparezca el icono Check BG (Comprobar glucemia) o cuando las lecturas del MCG no coincidan con sus signos y síntomas.

# **A PRECAUCIÓN**

El valor del sensor **NO** se introduce automáticamente en la pantalla *Bolus (Bolo)* durante las primeras 12 horas de uso del sensor del MCG Abbott FreeStyle Libre 2 Plus. Compruebe su glucemia para confirmar los valores del sensor antes de tomar cualquier decisión de tratamiento.

El icono Check BG (Comprobar glucemia) desaparecerá 12 horas después de que la bomba y el sensor de MCG comiencen a comunicarse.

| 100% | 12:<br>2 Oct | : <b>00</b><br>2021 | В                               | +240 u       |
|------|--------------|---------------------|---------------------------------|--------------|
|      |              |                     | 400<br>350<br>300<br>250<br>200 | 132<br>mg/dL |
|      |              | ••••••              |                                 | 3<br>HRS     |
|      | IONS         | 0 u                 | 0:00 min<br>BOLU                | IS           |

#### 23.15 Apagado automático del sensor Abbott FreeStyle Libre 2 Plus

Su t:slim X2 bomba le indica cuánto tiempo le queda para completar su sesión de sensor. La pantalla *Sensor Expiring Soon (Próx. caducidad sensor)* aparece cuando restan 24 horas, 2 horas y 30 minutos antes de que finalice su sesión. Después de cada recordatorio, seguirá recibiendo lecturas de glucosa del sensor.

Cuando vea la pantalla Sensor Expiring Soon (Próx. caducidad sensor):

- 1. Pulse or para regresar a la pantalla anterior.
- ✓ La pantalla Sensor Expiring Soon (Próx. caducidad sensor) aparecerá nuevamente cuando resten 2 horas y cuando resten 30 minutos.
- ✓ Después de los últimos 30 minutos, se muestra la pantalla Replace Sensor (Reemplazar sensor).
- 2. Pulse or
- ✓ La pantalla CGM Home (Inicio de MCG) aparecerá con el icono

Reemplazar sensor en el lugar donde normalmente se muestran las lecturas de glucosa del sensor.

Las nuevas lecturas de glucosa del sensor no se muestran en la bomba o la aplicación móvil t:connect una vez finalizada la sesión del sensor. Debe quitarse el sensor, insertar uno nuevo e iniciar una nueva sesión de sensor.

23.16 Finalización de una sesión del sensor Abbott FreeStyle Libre 2 Plus antes del apagado automático

Puede finalizar la sesión del sensor en cualquier momento antes del apagado automático del sensor. Para finalizar la sesión del sensor antes de tiempo, haga lo siguiente:

- 1. En la pantalla *Home (Inicio)*, pulse OPTIONS (OPCIONES).
- 2. Pulse Down Arrow (Flecha de abajo).
- 3. Pulse My CGM (Mi MCG).
- 4. Pulse STOP SENSOR (DETENER SENSOR).

- 5. Pulse 🗸
- 6. Pulse vara continuar.
- ✓ La pantalla SENSOR STOPPED (SENSOR DETENIDO) se muestra temporalmente.
- ✓ La pantalla CGM Home (Inicio de MCG) aparecerá con el icono Reemplazar sensor en el lugar donde normalmente se muestran las lecturas de glucosa del sensor.

Las nuevas lecturas de glucosa del sensor no se muestran en la bomba o la aplicación móvil t:connect una vez finalizada la sesión del sensor. Debe quitarse el sensor, insertar uno nuevo e iniciar una nueva sesión de sensor.

## 23.17 Extracción del sensor Abbott FreeStyle Libre 2 Plus

Para obtener información sobre cómo quitarse el sensor Abbott FreeStyle Libre 2 Plus, visite el sitio web del fabricante para consultar las instrucciones aplicables al producto.

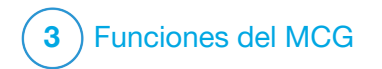

Calibración del sistema del MCG Dexcom La calibración es necesaria para el MCG Dexcom G6 si no ha introducido un código de sensor al iniciar la sesión del sensor. Es opcional en todos los demás momentos.

La calibración es opcional para el MCG Dexcom G7 y se puede realizar si tiene síntomas que no coinciden con los valores del MCG publicados.

# 24.1 Descripción general de la calibración

Si está utilizando el Dexcom G6 y no ingresó un código de sensor de MCG al iniciar la sesión del sensor, se le solicitará que calibre a los siguientes intervalos:

- 2 horas luego del arranque:
   2 calibraciones 2 horas después de iniciar la sesión del sensor
- Actualización a las 12 horas: 12 horas después de la calibración inicial a las 2 horas
- Actualización a las 24 horas: 24 horas después de la calibración inicial a las 2 horas

- Cada 24 horas: cada 24 horas después de la actualización de 24 horas
- Cuando se le notifique

El primer día de la sesión del sensor, debe introducir cuatro valores de glucemia en la bomba para realizar la calibración. Debe introducir un valor de glucemia para calibrar cada 24 horas después de la primera calibración inicial. La bomba le recordará cuándo son necesarias estas calibraciones. Además, es posible que se le solicite que introduzca valores de glucemia adicionales para la calibración según sea necesario.

Al realizar la calibración, debe introducir sus valores de glucemia en la bomba manualmente. Puede utilizar cualquier medidor de glucemia disponible comercialmente. Debe calibrar con valores precisos del medidor de glucemia para obtener lecturas precisas de glucosa del sensor.

Siga estas importantes instrucciones para obtener los valores de glucemia cuando sea necesario calibrar:

• Los valores de glucemia utilizados para la calibración deben estar entre 20 y 600 mg/dl y deben haber sido tomados en los últimos 5 minutos.

- El sensor no se puede calibrar si el valor de glucosa del medidor de glucemia es inferior a 20 mg/dl o superior a 600 mg/dl. Por razones de seguridad, se recomienda que trate su valor de glucemia antes de realizar la calibración.
- Asegúrese de que se muestre una lectura de glucosa del sensor en la parte superior derecha de la pantalla *CGM Home (Inicio del MCG)* antes de la calibración.
- Asegúrese de que el símbolo de antena esté visible a la derecha del indicador de batería en la pantalla CGM Home (Inicio del MCG) y esté activo (blanco, no atenuado) antes de la calibración.
- Utilice siempre para la calibración el mismo medidor de glucemia que utiliza habitualmente para medir su glucemia. No cambie el medidor de glucemia en medio de una sesión del sensor. La precisión del medidor de glucemia y la tira varían entre las marcas de medidores de glucemia.

• La precisión del medidor de glucemia utilizado para la calibración puede afectar la precisión de las lecturas de glucosa del sensor. Siga las instrucciones del fabricante del medidor de glucemia para la prueba de glucemia.

# 24.2 Calibración de arranque

Si no ingresó un código de sensor al iniciar el MCG Dexcom G6, la bomba le pedirá que realice la calibración para proporcionar información precisa. Si elige calibrar el MCG Dexcom G6 o el MCG Dexcom G7, comience en el Paso 1 a continuación.

#### NOTA

Las instrucciones de esta sección no se aplican si ingresó el código del sensor al iniciar la sesión del sensor, a menos que esté realizando una calibración opcional.

Una vez finalizado el período de inicio del MCG, aparecerá la pantalla *Calibrate CGM Alert (Alerta de calibrar MCG)* para informarle que deben ingresarse dos valores de glucemia, separados uno del otro, con su medidor de glucosa en sangre. No verá lecturas de glucosa del sensor hasta que la bomba acepte los valores de glucemia.

- 1. Desde la pantalla *Calibrate CGM Alert (Alerta de calibrar MCG)*, pulse or.
- ✓ Aparecerá la pantalla CGM Home (Inicio del MCG) con dos gotas de sangre en la parte superior derecha de la pantalla. Las dos gotas de sangre permanecerán en la pantalla hasta que introduzca dos valores de glucemia separados para la calibración.
- Lávese y séquese las manos, asegúrese de que las tiras reactivas para glucemia se hayan almacenado correctamente y no hayan caducado, y asegúrese de que el medidor de glucemia esté correctamente codificado (si es necesario).
- Realice una medición de glucemia con su medidor de glucemia. Aplique cuidadosamente la muestra de sangre a la tira reactiva siguiendo las instrucciones del fabricante del medidor de glucemia.

# A PRECAUCIÓN

UTILICE las yemas de los dedos para la calibración con el medidor de glucemia. La

sangre de otros lugares puede ser menos precisa y no tan oportuna.

- 4. Pulse OPTIONS (OPCIONES).
- 5. Pulse la flecha hacia abajo.
- 6. Pulse My CGM (Mi MCG).
- 7. Pulse Calibrate CGM (Calibrar MCG).
- 8. Con el teclado en pantalla, ingrese el valor de glucemia de su medidor de glucemia.

#### A PRECAUCIÓN

Para calibrar el MCG, **INGRESE** el valor de glucemia exacto que su medidor de glucosa en sangre muestre antes de que pasen 5 minutos de haber realizado una medición de glucosa tomada cuidadosamente. No introduzca las lecturas de glucosa del sensor para la calibración. Si introduce valores incorrectos de glucemia, valores de glucemia obtenidos más de 5 minutos antes de ingresarlos o lecturas de glucosa del sensor, puede afectar a la precisión del sensor y podría provocarle episodios graves de hipoglucemia (glucemia baja) o hiperglucemia (glucemia alta).

9. Pulse 🗸

10. Pulse vara confirmar la calibración.

Pulse X si el valor de glucemia no coincide exactamente con la lectura del medidor de glucemia. El teclado en pantalla reaparecerá. Introduzca la lectura exacta del medidor de glucemia.

- ✓ Aparecerá la pantalla CALIBRATION ACCEPTED (CALIBRACIÓN ACEPTADA).
- Aparecerá la pantalla My CGM (Mi MCG).
- 11. Pulse Calibrate CGM (Calibrar MCG) para introducir su segundo valor de glucemia.
- ✓ Aparecerá el teclado en pantalla.
- 12. Lávese y séquese las manos, asegúrese de que las tiras reactivas para glucemia se hayan almacenado correctamente y no hayan caducado, y asegúrese de que el medidor de glucemia esté correctamente codificado (si es necesario).

- Realice una medición de glucemia con su medidor de glucemia. Aplique cuidadosamente la muestra de sangre a la tira reactiva siguiendo las instrucciones del fabricante del medidor de glucemia.
- 14. Siga los pasos 8 –10 para introducir su segundo valor de glucemia.

#### 24.3 Valor de glucemia de calibración y bolo de corrección

Su bomba t:slim X2<sup>™</sup> utiliza el valor de glucemia ingresado para la calibración a fin de determinar si se necesita un bolo de corrección o para proporcionar otra información importante acerca de su insulina a bordo y glucemia.

- Si ingresa un valor de calibración que está por encima de su objetivo de glucemia configurado en Personal Profiles (Perfiles personales):
  - » Si la tecnología Control-IQ está desactivada, aparecerá la pantalla de confirmación del Above Target Correction Bolus (Bolo de corrección por encima del objetivo). Para añadir un bolo

de corrección, pulse v siga las instrucciones que aparecen en la sección 8.3 Cálculo del bolo de corrección.

- » Si Control-IQ está activado, la bomba volverá a la pantalla *My CGM (Mi MCG)*.
- Si introduce un valor de calibración por debajo de su glucemia objetivo en Perfiles personales, aparecerá un mensaje en la pantalla que indicará "Your BG is Below Target" ("Su glucemia está por debajo del objetivo") y aparecerá otra información importante en la pantalla.
- Si introduce su glucemia objetivo como valor de calibración, la bomba volverá a la pantalla *CGM Home (Inicio del MCG)*.

#### 24.4 Razones por las que puede necesitar la calibración

Es posible que tenga que realizar la calibración si sus síntomas no coinciden con los valores de glucosa que proporciona el MCG.

Si ve la pantalla CALIBRATION ERROR (ERROR DE CALIBRACIÓN), se le pedirá que introduzca un valor de glucemia para la calibración en 15 minutos o 1 hora, dependiendo del error.

# NOTA

Aunque no es necesario y no se le pedirá que realice la calibración, puede introducir una calibración en la bomba en cualquier momento, incluso si ya ha introducido un código de sensor. Preste atención a sus síntomas y, si no coinciden con las lecturas actuales del MCG, puede optar por introducir una calibración.

# Esta página se ha dejado en blanco intencionalmente

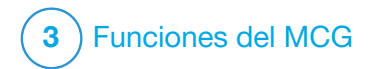

**CAPÍTULO 25** 

Visualización de los datos del MCG en la bomba de insulina t:slim X2

# 25.1 Resumen

## **ADVERTENCIA**

**NO** ignore cómo se siente. Si las alertas y lecturas de glucosa del sensor no coinciden con lo que usted siente, utilice el medidor de glucemia para tomar decisiones sobre el tratamiento de la diabetes o, si es necesario, solicite atención médica inmediata.

Las pantallas de la bomba de esta sección ilustran la pantalla cuando la tecnología Control-IQ™ está apagada. Para obtener información acerca de las pantallas del MCG cuando la tecnología Control-IQ está activada, consulte la sección 31.9 Información de la tecnología Control-IQ en su pantalla.

Esta sección le enseña a ver las lecturas de glucosa del sensor y la información de tendencias.

- Durante una sesión del sensor de MCG Dexcom, las lecturas se actualizan cada 5 minutos.
- Durante una sesión del sensor del MCG Abbott FreeStyle Libre 2 Plus, las lecturas se actualizan cada minuto.

 Durante una sesión activa del sensor de MCG, el gráfico de tendencias se actualiza cada 5 minutos, independientemente del sensor de MCG que use.

El gráfico de tendencias proporciona información adicional que su medidor de glucemia no brinda. Muestra la dirección en la que cambia la glucosa del sensor y la velocidad a la que lo hace. El gráfico de tendencias también puede mostrarle dónde ha estado la glucosa del sensor a lo largo del tiempo.

El medidor de glucemia mide la glucosa en la sangre. El sensor mide la glucosa del líquido intersticial (el líquido debajo de la piel). Debido a que se mide la glucosa procedente de distintos fluidos, es posible que las lecturas del medidor de glucemia y del sensor no coincidan.

El mayor beneficio que usted obtiene del uso de la monitorización continua de glucosa proviene de la información de tendencias. Es importante que se centre en las tendencias y la frecuencia de cambio en el receptor o en la bomba en lugar de en la lectura exacta de glucosa del sensor. Presione el botón Screen On/Quick Bolus (Activar pantalla/Bolo rápido) para encender la pantalla. Si hay una sesión de MCG activa, verá la pantalla *CGM Home (Inicio de MCG)* en la que se mostrará el gráfico de tendencias de 3 horas.

| 100%    | <b>12:00</b><br>2 Oct 2021 | В                                                              | +240 u                  |
|---------|----------------------------|----------------------------------------------------------------|-------------------------|
|         |                            | <ul> <li>400</li> <li>350</li> <li>300</li> <li>250</li> </ul> | 132<br><sup>mg/dL</sup> |
| ******* |                            | 4 200 4 150 4 100 4 50                                         | 3<br>HRS                |
|         | DARD Ou                    | 0:00 min                                                       |                         |
|         | ONS 🥚                      | BOLU                                                           | s                       |

- La hora y la fecha actuales se muestran en la parte superior de la pantalla en el centro.
- Cada "punto" del gráfico de tendencias es una lectura de glucosa del sensor informada cada 5 minutos.
- La configuración de Alerta de nivel alto se muestra como una línea naranja que cruza el gráfico de tendencias.

- La configuración de Alerta de nivel bajo se muestra como una línea roja que cruza el gráfico de tendencias.
- La zona gris resalta el rango de glucosa del sensor objetivo, entre las configuraciones de Alerta de nivel alto y Alerta de nivel bajo.
- Las lecturas de glucosa del sensor se muestran en miligramos por decilitro (mg/dl).
- Si la lectura de glucosa del sensor se encuentra entre los ajustes de la Alerta de nivel alto y la Alerta de nivel bajo, se muestra en blanco.
- Si la lectura de glucosa del sensor se encuentra por encima del ajuste de la Alerta de nivel alto, se muestra en color naranja.
- Si la lectura de glucosa del sensor se encuentra por debajo del ajuste de la Alerta de nivel bajo, se muestra en rojo.
- Si la lectura de glucosa del sensor es de 55 mg/dl o inferior, se muestra en rojo, independientemente del ajuste de la Alerta de nivel bajo.

# 25.2 Gráficos de tendencias del MCG

Puede ver la información de tendencias de glucosa del sensor anterior en la pantalla *CGM Home (Inicio de MCG)*.

Se pueden ver vistas de tendencias de 1, 3, 6, 12 y 24 horas. El gráfico de tendencias de 3 horas es la vista predeterminada y se mostrará en la pantalla *CGM Home (Inicio de MCG)* incluso si se mostró un gráfico de tendencias diferente cuando la pantalla se apagó.

El gráfico de tendencias muestra una línea plana o puntos en 50 o 400 mg/dl cuando su glucosa está fuera de este rango.

Para ver diferentes horas del gráfico de tendencias, pulse Hora del gráfico de tendencias HRS (HORAS) para recorrer las opciones.

El Gráfico de tendencias de 3 horas (vista predeterminada) muestra la lectura actual de glucosa del sensor junto con las últimas 3 horas de lecturas de glucosa del sensor.

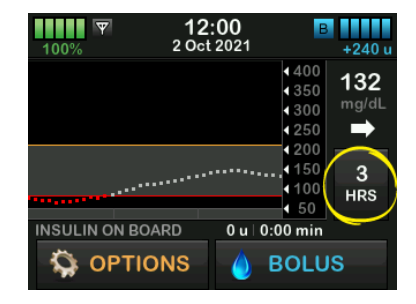

El Gráfico de tendencias de 6 horas muestra la lectura actual de glucosa del sensor junto con las últimas 6 horas de lecturas de glucosa del sensor.

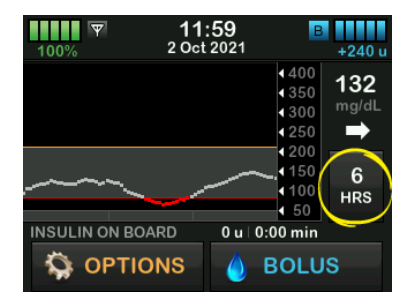

El Gráfico de tendencias de 12 horas muestra la lectura actual de glucosa del

sensor junto con las últimas 12 horas de lecturas de glucosa del sensor.

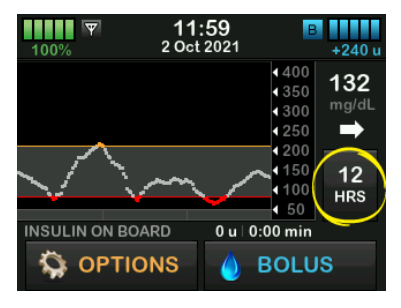

El Gráfico de tendencias de 24 horas muestra la lectura actual de glucosa del sensor junto con las últimas 24 horas de lecturas de glucosa del sensor.

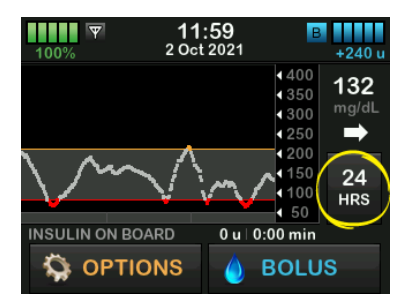

El Gráfico de tendencias de 1 hora muestra la lectura actual de glucosa del

sensor junto con la última (1) hora de lecturas de glucosa del sensor.

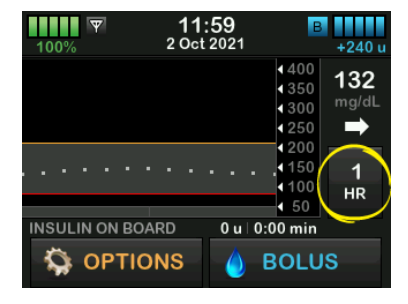

LOW (NIVEL BAJO) se muestra cuando la lectura de glucosa del sensor más reciente es inferior a 40 mg/dl.

| 100%         | 07<br>20 Dec | : <b>11</b><br>c 2021 | В            | 205 u   |
|--------------|--------------|-----------------------|--------------|---------|
|              |              |                       | <b>4</b> 400 | LOW     |
|              |              |                       | €350         |         |
|              |              |                       | € 300        | - Ingra |
|              |              |                       | ₹250         |         |
|              |              |                       | € 200        |         |
|              |              |                       | ₹150         | 3       |
|              |              |                       | € 100        | HRS     |
| •••••        | •••••        |                       | • 50         |         |
| INSULIN ON B | OARD         | 0 u ∣                 | 0:00 min     |         |
| 🔅 орті       | ONS          | ۵                     | BOLU         | S       |

HIGH (NIVEL ALTO) se muestra cuando la lectura de glucosa del sensor más reciente es superior a 400 mg/dl.

| 100%         | 10<br>20 De | : <b>31</b><br>c 2021 | В                                 | 200 u |
|--------------|-------------|-----------------------|-----------------------------------|-------|
|              |             | •••••                 | 400                               | HIGH  |
|              |             |                       | <ul><li>350</li><li>300</li></ul> | mg/dL |
|              |             |                       | 1250                              | -     |
|              |             |                       | € 200                             |       |
|              |             |                       | 150                               | 3     |
|              | _           |                       | 50                                | HRS   |
| INSULIN ON E | BOARD       | 0 u   (               | ):00 min                          |       |
| 🥋 орт        | IONS        | ٥                     | BOLU                              | S     |

# 25.3 Flechas de velocidad de cambio

Las flechas de velocidad de cambio añaden detalles sobre la dirección y velocidad del cambio de glucosa del sensor durante los últimos 15-20 minutos. Las flechas de tendencia aparecen debajo de la lectura actual de glucosa del sensor.

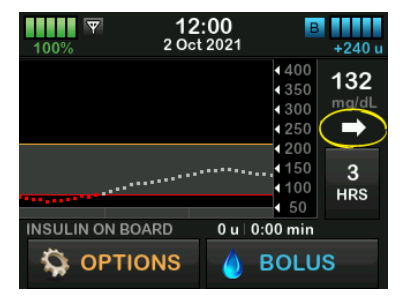

No reaccione exageradamente ante las flechas de velocidad de cambio. Considere la dosis reciente de insulina, la actividad, la ingesta de alimentos, su gráfico de tendencia general y su valor de glucemia antes de tomar medidas.

Si hay comunicaciones perdidas entre el MCG y su bomba durante los últimos 15–20 minutos debido a valores fuera de los límites o debido a una condición de error, es posible que no se muestre una flecha. Si falta la flecha de tendencia y le preocupa que su nivel de glucemia esté subiendo o bajando, tome una medición de glucemia con el medidor.

# En la siguiente tabla se muestran las diferentes flechas de tendencia que puede ver durante una sesión de sensor del MCG Dexcom:

Definiciones de las flechas de tendencia del MCG Dexcom (Continuación)

|   | Constante: La glucosa del sensor es estable (no<br>aumenta/disminuye más de 1 mg/dl por minuto).<br>La glucosa del sensor puede aumentar o disminuir hasta<br>15 mg/dl en 15 minutos.                                       | 1             | En descenso lento: La glucosa del sensor está<br>disminuyendo 1-2 mg/dl por minuto. Si continuara<br>disminuyendo a esta velocidad, la glucosa del sensor podría<br>disminuir hasta 30 mg/dl en 15 minutos. |
|---|----------------------------------------------------------------------------------------------------|---------------|----------------------------------------------------------------------------------------------------|
|   | En aumento lento: La glucosa del sensor está aumentando<br>1–2 mg/dl por minuto. Si continuara aumentando a esta<br>velocidad, la glucosa del sensor podría aumentar hasta<br>30 mg/dl en 15 minutos.                       | ↓             | En descenso: La glucosa del sensor desciende 2–3 mg/dl<br>por minuto. Si continuara disminuyendo a esta velocidad, la<br>glucosa del sensor podría disminuir hasta 45 mg/dl en<br>15 minutos.               |
| 1 | En aumento: La glucosa del sensor está aumentando<br>2–3 mg/dl por minuto. Si continuara aumentando a esta<br>velocidad, la glucosa del sensor podría aumentar hasta<br>45 mg/dl en 15 minutos.                             | ++            | En rápido descenso: La glucosa del sensor desciende más<br>de 3 mg/dl por minuto. Si continuara disminuyendo a esta<br>velocidad, la glucosa del sensor podría disminuir más de<br>45 mg/dl en 15 minutos.  |
| 1 | <ul> <li>En rápido aumento: La glucosa del sensor aumenta más de<br/>3 mg/dl por minuto. Si continuara aumentando a esta<br/>velocidad, la glucosa del sensor podría aumentar más de<br/>45 mg/dl en 15 minutos.</li> </ul> | Sin<br>Flecha | Sin información sobre la velocidad de cambio: el sistema no puede calcular la velocidad a la que aumenta o desciende la glucosa del sensor en este momento.                                                 |

En la siguiente tabla se muestran las diferentes flechas de tendencia que puede ver durante una sesión del sensor de MCG Abbott FreeStyle Libre 2 Plus:

Definiciones de la flecha de tendencia del MCG Abbott FreeStyle Libre 2 Plus

| • | Cambio lento: la glucosa del sensor esta estable (aumenta/<br>disminuye 1 mg/dL o menos cada minuto). La glucosa del<br>sensor puede aumentar o disminuir hasta 30 mg/dL en<br>30 minutos.    |
|---|----------------------------------------------------------------------------------------------------|
|   | Aumento: la glucosa del sensor aumenta entre 1 y 2 mg/dL<br>cada minuto. Si continuara aumentando a esta velocidad, la<br>glucosa del sensor podría aumentar hasta 60 mg/dL en<br>30 minutos. |
| 1 | Aumento rápido: la glucosa del sensor aumenta más de 2 mg/dL cada minuto. Si continuara aumentando a esta velocidad, la glucosa del sensor podría aumentar más de 60 mg/dL en 30 minutos.     |

| 1 | Descenso: la glucosa del sensor desciende entre 1 y<br>2 mg/dL cada minuto. Si continua disminuyendo a esta<br>velocidad, la glucosa del sensor podría disminuir hasta<br>60 mg/dL en 30 minutos.        |
|---|----------------------------------------------------------------------------------------------------|
| ↓ | Descenso rápido: la glucosa del sensor desciende más de<br>2 mg/dL cada minuto. Si continuara disminuyendo a esta<br>velocidad, la glucosa del sensor podría disminuir más de<br>60 mg/dL en 30 minutos. |

# **25.4 Historial del MCG**

El historial del MCG muestra un registro histórico de los eventos del MCG. En el historial, se pueden visualizar al menos 90 días de datos. Cuando se alcanza la cantidad máxima de eventos, los eventos más antiguos se eliminan del registro histórico y se sustituyen por los eventos más recientes. Se pueden ver las siguientes secciones del historial:

- Sesiones y calibraciones
- Alertas y errores
- Completo

Cada una de las secciones anteriores está organizada por fecha. Si no hay eventos asociados con una fecha, el día no se mostrará en la lista.

La sección Sesiones y calibraciones incluye la hora y la fecha de inicio de cada sesión del sensor, la hora y fecha de detención de cada sesión del sensor y cualquier valor de calibración de glucosa en sangre (GS) de Dexcom que fue introducido.

La sección Alertas y errores incluye la fecha y la hora de todas las Alertas y errores que se han producido. La

letra "D" (D: alerta) antes de una alerta o alarma indica la hora en que se manifestó el evento. La letra "C" (C: alerta) indica la hora en que se borró.

La sección Completo incluye toda la información de las secciones Sesiones y calibraciones y Alertas y errores, así como cualquier cambio en la configuración.

- 1. En la pantalla *Home (Inicio)*, pulse OPTIONS (OPCIONES).
- 2. Pulse la flecha hacia abajo.
- 3. Pulse History (Historial).
- 4. Pulse CGM History (Historial del MCG).
- Seleccione la sección que desea visualizar. Cada sección está organizada por fecha. Seleccione la fecha para ver los eventos de ese día. Use la flecha hacia abajo para desplazarse a más fechas.

# **25.5 Lecturas faltantes**

Si la bomba se pierde lecturas del MCG durante un período de tiempo, verá tres

guiones donde generalmente aparece la lectura del MCG en la pantalla *CGM Home (Inicio de MCG)* y en la pantalla *CGM Lock (Bloqueo de MCG)*. La bomba intentará rellenar automáticamente los puntos de datos faltantes de hasta 6 horas antes cuando se restablezca la conectividad y empiecen a aparecer las lecturas. Si falta el número de la glucosa del sensor o la flecha de tendencia y le preocupa que su nivel de glucemia esté subiendo o bajando, tome una medición de glucemia con el medidor.

#### NOTA

La tecnología Control-IQ seguirá funcionando durante los primeros 15 minutos después de que las lecturas del MCG no estén disponibles. Si no se restaura la conectividad después de 20 minutos, la tecnología Control-IQ detendrá el funcionamiento hasta que estén disponibles las lecturas del MCG. Mientras la tecnología Control-IQ no esté funcionando, la bomba continuará administrando insulina de acuerdo con la configuración de su perfil personal. Una vez disponibles las lecturas del MCG, la tecnología Control-IQ se reanudará automáticamente. Para obtener más información, consulte capítulo 30 Introducción a la tecnología Control-IQ.

# NOTA

Durante una sesión del sensor Abbott FreeStyle Libre 2 Plus, la bomba no puede rellenar los puntos de datos faltantes. Sin embargo, la bomba seguirá administrando insulina de acuerdo con la configuración de su perfil personal hasta que se restablezca la conectividad.

# Esta página se ha dejado en blanco intencionalmente

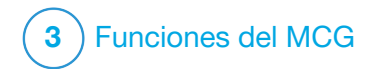

# Alertas y errores del MCG

La información de esta sección le ayudará a saber cómo responder a las alertas y errores del MCG. Se aplica solo a la parte del MCG de su bomba. Las alertas y errores del MCG no siguen el mismo patrón de vibración y pitidos que los recordatorios, alertas y alarmas de administración de insulina.

La aplicación móvil t:connect<sup>™</sup> también puede enviar mensajes, alertas y alarmas desde su bomba t:slim X2<sup>™</sup> como notificaciones automáticas en su teléfono inteligente. Estas notificaciones automáticas serán idénticas a la pantalla de su bomba, a menos que se indique lo contrario en este capítulo.

#### A PRECAUCIÓN

SIEMPRE active las notificaciones para recibir alertas, alarmas y notificaciones de su bomba en su teléfono inteligente. Las notificaciones deben estar activadas en su teléfono inteligente, y la aplicación móvil t:connect debe estar abierta para recibir las notificaciones de la bomba en su teléfono inteligente. Para obtener más información sobre cómo conectar su bomba y su teléfono inteligente, consulte la sección 4.3 Cómo conectar a un teléfono inteligente, o pulse Help (Ayuda) en la pantalla *Settings (Configuración)* de la aplicación móvil t:connect y, luego pulse App Guide (Guía de la aplicación).

#### NOTA

No todas las alertas son aplicables a todos los tipos de MCG. Una pantalla de alerta puede variar ligeramente dependiendo del tipo de MCG que esté utilizando.

- Las secciones 26.1 a 26.10 contienen los errores y fallas más comunes del MCG.
- Para conocer las alertas específicas de Dexcom, consulte las secciones 26.11 a 26.24.
- Para conocer las alertas específicas de Abbott, consulte las secciones 26.25 a 26.28.

Para obtener información sobre los recordatorios, las alertas y las alarmas de administración de insulina, consulte el capítulo 13 Alertas de la bomba de insulina t:slim X2, el capítulo 14 Alarmas de la bomba de insulina t:slim X2 y el capítulo 15 Fallo de la bomba de insulina t:slim X2.

Para obtener información sobre las alertas de la tecnología Control-IQ<sup>™</sup>, consulte el capítulo 32 Alertas de la tecnología Control-IQ.

#### **A** ADVERTENCIA

Si finaliza una sesión del sensor, ya sea de forma automática o manual, la tecnología Control-IQ no estará disponible y no ajustará la insulina. Para que la tecnología Control-IQ esté habilitada, se debe iniciar una sesión del sensor y transmitir los valores del sensor a la bomba según un código de sensor, código de emparejamiento o la calibración del sensor.

# **A PRECAUCIÓN**

Debe personalizar la configuración de alerta del MCG en su bomba t:slim X2 y en las aplicaciones MCG Dexcom por separado. Los ajustes de alerta se aplican al teléfono inteligente y a la bomba por separado.

# 26.1 CGM High Alert (Alerta de nivel alto del MCG)

| Pantalla                  | Explicación                       |                                                                                                    |  |
|---------------------------|-----------------------------------|----------------------------------------------------------------------------------------------------|--|
| ¿Qué veré en la pantalla? | ¿Qué significa?                   | La lectura más reciente de glucosa del sensor se encuentra en el<br>nivel del ajuste de High Alert (Alerta de nivel alto), o por encima de<br>este.                             |  |
| CGM High Alert (2C)       | ¿Cómo me notificará la bomba?     | 2 vibraciones y, luego, 2 vibraciones o pitidos cada 5 minutos hasta<br>que se confirme o hasta que el valor de glucosa del sensor<br>descienda por debajo del nivel de alerta. |  |
| is 201 mg/dL.             | ¿Me volverá a notificar la bomba? | Sólo si ha activado la función Repetir.                                                                                                    |  |
| ок                        | ¿Cómo debo responder?             | Presione or para continuar.                                                                                                    |  |

# 26.2 CGM Low Alert (Alerta de nivel bajo del MCG)

| Pantalla                  | Explicación                       |                                                                                                    |  |
|---------------------------|-----------------------------------|----------------------------------------------------------------------------------------------------|--|
| ¿Qué veré en la pantalla? | ¿Qué significa?                   | La lectura más reciente de glucosa del sensor se encuentra en el nivel del ajuste de Low Alert (Alerta de nivel bajo), o por debajo de este.                               |  |
| 80 Sensor reading         | ¿Cómo me notificará la bomba?     | 3 vibraciones y, luego, 3 vibraciones o pitidos cada 5 minutos hasta<br>que se confirme o hasta que el valor de glucosa del sensor suba por<br>encima del nivel de alerta. |  |
| is 73 mg/aL.              | ¿Me volverá a notificar la bomba? | Sólo si ha activado la función Repetir.                                                                                                    |  |
| ок                        | ¿Cómo debo responder?             | Presione ok para continuar.                                                                                                    |  |

# 26.3 Fixed Low Alert (Alerta de nivel bajo fijo)

| Pantalla                                | Explicación                       |                                                                                                    |  |
|-----------------------------------------|-----------------------------------|----------------------------------------------------------------------------------------------------|--|
| ¿Qué veré en la pantalla?               | ¿Qué significa?                   | La lectura más reciente de glucosa del sensor es menor o igual a 55 mg/dl.                                                                                   |  |
| CGM Low Alert (1C)                      | ¿Cómo me notificará la bomba?     | 4 vibraciones y, luego, 4 vibraciones o pitidos cada 5 minutos hasta que se confirme o hasta que el valor de glucosa del sensor suba por encima de 55 mg/dl. |  |
| 55 Check BG and eat carbs if necessary. | ¿Me volverá a notificar la bomba? | Sí, 30 minutos después de cada confirmación hasta que el valor de glucosa del sensor supere los 55 mg/dl.                                                    |  |
| ок                                      | ¿Cómo debo responder?             | Presione or para continuar.                                                                                                    |  |

# 26.4 CGM Rise Alert (Alerta de ascenso del MCG)

| Pantalla                  | Explicación                       |                                                                                                    |
|---------------------------|-----------------------------------|----------------------------------------------------------------------------------------------------|
| ¿Qué veré en la pantalla? | ¿Qué significa?                   | Los niveles de glucosa del sensor están aumentando a 2 mg/dl por minuto o más rápido (al menos 30 mg/dl en 15 minutos). |
| CGM Rise Alert (5C)       | ¿Cómo me notificará la bomba?     | 2 vibraciones y, luego, 2 vibraciones o pitidos cada 5 minutos o hasta que se confirme.                                 |
| Sensor readings are       | ¿Me volverá a notificar la bomba? | No.                                                                                                    |
| rising quickly.           | ¿Cómo debo responder?             | Presione or para continuar.                                                                                             |
# 26.5 CGM Fall Alert (Alerta de descenso del MCG)

| Pantalla                  | Explicación                       |                                                                                                    |
|---------------------------|-----------------------------------|----------------------------------------------------------------------------------------------------|
| ¿Qué veré en la pantalla? | ¿Qué significa?                   | Los niveles de glucosa del sensor están disminuyendo a 2 mg/dl por minuto o más rápido (al menos 30 mg/dl en 15 minutos). |
| CGM Fall Alert (7C)       | ¿Cómo me notificará la bomba?     | 3 vibraciones y, luego, 3 vibraciones o pitidos cada 5 minutos o hasta que se confirme.                                   |
| Sensor readings are       | ¿Me volverá a notificar la bomba? | No.                                                                                                    |
| falling quickly.          | ¿Cómo debo responder?             | Presione ok para continuar.                                                                                               |
|                           |                                   |                                                                                                    |

# 26.6 Unknown Sensor Glucose Reading (Lectura de glucosa del sensor desconocida)

| Pantalla                                                                   | Explicación                       |                                                                                                    |
|----------------------------------------------------------------------------|-----------------------------------|----------------------------------------------------------------------------------------------------|
| ¿Qué veré en la pantalla?                                                  | ¿Qué significa?                   | El sensor está enviando lecturas de glucosa que la bomba no comprende. No recibirá lecturas de glucosa del sensor.                                                                                                    |
| Ф         17:46         В           100%         20 Dec 2021         190 u | ¿Cómo me notificará la bomba?     | Sólo en pantalla sin vibración ni pitido.                                                                                                    |
|                                                                            | ¿Me volverá a notificar la bomba? | Los 3 guiones permanecerán en la pantalla hasta que se reciba una<br>nueva lectura de glucosa del sensor que los reemplace. Si no se<br>reciben lecturas de glucosa del sensor después de 20 minutos, se<br>activará la alerta CGM Unavailable (MCG no disponible). Consulte la<br>sección 26.9 CGM Unavailable (MCG no disponible). |
|                                                                            | ¿Cómo debo responder?             | Espere 30 minutos para obtener más información de la bomba. Si<br>utiliza un MCG Dexcom, no ingrese valores de glucemia para la<br>calibración. La bomba no utilizará valores de glucemia para la<br>calibración cuando aparezca "" en la pantalla.                                                                                  |

### 26.7 Out of Range Alert (Alerta de fuera de límites)

| Pantalla                                              | Explicación                       |                                                                                                    |
|-------------------------------------------------------|-----------------------------------|----------------------------------------------------------------------------------------------------|
| ¿Qué veré en la pantalla?<br>Out Of Range Alert (14C) | ¿Qué significa?                   | El MCG y la bomba no se están comunicando. Es posible que vea<br>pantallas de error ligeramente diferentes según el MCG que esté<br>utilizando. La bomba no recibirá lecturas de glucosa del sensor y la<br>tecnología Control-IQ no puede predecir los niveles de glucosa del<br>sensor ni ajustar la administración de insulina. |
| Sensor out of range for 30 min.                       | ¿Cómo me notificará la bomba?     | 1 vibración y, luego, una vibración o pitido cada 5 minutos hasta que el MCG y la bomba vuelvan a estar dentro del rango.                                                                                                    |
|                                                       | ¿Me volverá a notificar la bomba? | Sí, si el MCG y la bomba permanecen fuera de rango.                                                                                                    |
| ок                                                    | ¿Cómo debo responder?             | Pulse (Aceptar) para confirmar y acerque más el MCG y la bomba, o elimine el obstáculo que exista entre ellos.                                                                                                    |

### **A** ADVERTENCIA

La tecnología Control-IQ solo puede ajustar el suministro de insulina si su MCG está a una distancia suficiente. Si está fuera de límites durante el ajuste de insulina, el suministro de insulina basal regresará a los ajustes del régimen basal en su Personal Profile (Perfil personal) activo, limitado a 3 unidades/h. A fin de recibir más de 3 unidades/hora mientras el sensor no se comunica con la bomba, desactive la tecnología Control-IQ.

# 26.8 Failed Sensor Error (Error de falla del sensor)

| Pantalla                           | Explicación                       |                                                                                                    |
|------------------------------------|-----------------------------------|----------------------------------------------------------------------------------------------------|
| ¿Qué veré en la pantalla?          | ¿Qué significa?                   | El sensor no funciona correctamente y la sesión del MCG se ha detenido.                                                                                          |
| Failed Sensor (11C)                | ¿Cómo me notificará la bomba?     | 1 vibración y, luego, una vibración o pitido cada 5 minutos.                                                                                                    |
|                                    | ¿Me volverá a notificar la bomba? | No.                                                                                                    |
| Please replace your<br>CGM sensor. | ¿Cómo debo responder?             | Toque MORE INFO (MÁS INFORMACIÓN). Una pantalla le notifica<br>que su sesión de MCG se ha detenido y que el suministro de<br>insulina continuará con normalidad. |
| MORE INFO                          |                                   | Sustituya el sensor e inicie una nueva sesión del MCG.                                                                                                    |

### **ADVERTENCIA**

La tecnología Control-IQ limita el régimen basal a 3 unidades/hora en caso de que falle un sensor. Para recibir más de 3 unidades/hora cuando falle un sensor, desactive la tecnología Control-IQ.

# 26.9 CGM Unavailable (MCG no disponible)

| Pantalla                                                                                                    | Explicación                       |                                                                                                    |
|----------------------------------------------------------------------------------------------------|-----------------------------------|----------------------------------------------------------------------------------------------------|
| ¿Qué veré en la pantalla?                                                                                                    | ¿Qué significa?                   | La sesión del MCG se ha detenido durante más de 20 minutos y el MCG ya no puede utilizarse.                                                                           |
| CGM Unavailable (48T)                                                                                                    | ¿Cómo me notificará la bomba?     | 2 vibraciones y, luego, 2 vibraciones o pitidos cada 5 minutos o hasta que se confirme.                                                                               |
| alerts, errors or sensor glucose<br>readings. If no sensor readings<br>continue for more than 3 hours,<br>contact the CGM manufacturer. | ¿Me volverá a notificar la bomba? | No. Si la condición persiste durante 3 horas, se mostrará la alerta<br>Falla del sensor. Consulte la sección 26.8 Failed Sensor Error (Error<br>de falla del sensor). |
| ок                                                                                                    | ¿Cómo debo responder?             | Pulse v póngase en contacto con el fabricante del MCG.                                                                                                    |

### **A** ADVERTENCIA

La tecnología Control-IQ limita el régimen basal a 3 unidades/hora en caso de que el MCG no esté disponible. Para recibir más de 3 unidades/hora cuando el MCG no está disponible, desactive la tecnología Control-IQ.

# 26.10 CGM System Error (Error del sistema del MCG)

| Pantalla                                                               | Explicación                       |                                                                                                    |
|------------------------------------------------------------------------|-----------------------------------|----------------------------------------------------------------------------------------------------|
| ¿Qué veré en la pantalla?                                              | ¿Qué significa?                   | El sistema del MCG no funciona correctamente; la sesión del MCG se ha detenido y el MCG ya no puede utilizarse.                                                                                                    |
| CGM Error (40T)                                                        | ¿Cómo me notificará la bomba?     | 1 vibración y, luego, una vibración o pitido cada 5 minutos.                                                                                                    |
| Bluetooth cannot operate. Visit tandemdiabetes.com/contact.            | ¿Me volverá a notificar la bomba? | No.                                                                                                    |
| USA: 1-877-801-6901<br>CAN: 1-833-509-3598<br>Malfunction Code:<br>255 | ¿Cómo debo responder?             | <ul> <li>Anote el número de Código de falla que aparece en la pantalla.</li> <li>Toque MORE INFO (MÁS INFORMACIÓN). Una pantalla le notifica<br/>que su sesión de MCG se ha detenido y que el suministro de</li> </ul> |
| MORE INFO                                                              |                                   | <ul><li>insulina continuará con normalidad</li><li>Llame al servicio de atención al cliente</li></ul>                                                                                                    |

### **ADVERTENCIA**

La tecnología Control-IQ limita el régimen basal a 3 unidades/hora en caso de que se produzca un error en el MCG. Para recibir más de 3 unidades/hora durante un error del MCG, desactive la tecnología Control-IQ.

# 26.11 Incomplete Calibration (Calibración incompleta) (solo Dexcom)

| Pantalla                                                                        | Explicación                       |                                                                                                    |
|---------------------------------------------------------------------------------|-----------------------------------|----------------------------------------------------------------------------------------------------|
| ¿Qué veré en la pantalla?                                                       | ¿Qué significa?                   | Si comienza a introducir un valor de calibración con el teclado y no completa la entrada en 90 segundos, aparecerá esta pantalla. |
| Incomplete Calibration (27T)<br>This CGM Calibration has not been<br>completed. | ¿Cómo me notificará la bomba?     | 2 pitidos o vibraciones dependiendo del volumen de sonido seleccionado.                                                           |
|                                                                                 | ¿Me volverá a notificar la bomba? | Sí, cada 5 minutos hasta que se confirme.                                                                                         |
| ок                                                                              | ¿Cómo debo responder?             | Pulse v complete la calibración introduciendo el valor con el teclado en pantalla.                                                |

# 26.12 Calibration Timeout (Tiempo de espera de calibración agotado) (solo Dexcom)

| Pantalla                                                                                  | Explicación                       |                                                                                                    |
|-------------------------------------------------------------------------------------------|-----------------------------------|----------------------------------------------------------------------------------------------------|
| ¿Qué veré en la pantalla?                                                                 | ¿Qué significa?                   | Si comienza a introducir un valor de calibración con el teclado y no completa la entrada en 5 minutos, aparecerá esta pantalla.                                    |
| Calibration Timeout (28T)<br>You have exceeded the maximum<br>time to calibrate your CGM. | ¿Cómo me notificará la bomba?     | 2 pitidos o vibraciones dependiendo del volumen de sonido seleccionado.                                                                                            |
|                                                                                           | ¿Me volverá a notificar la bomba? | Sí, cada 5 minutos hasta que se confirme.                                                                                                    |
| Please use a new BG reading for<br>CGM calibration.<br>OK                                 | ¿Cómo debo responder?             | Pulse <b>(Aceptar)</b> y obtenga un nuevo valor de glucemia con su<br>medidor de glucemia. Introduzca el valor con el teclado en pantalla<br>para calibrar el MCG. |

# 26.13 Alerta de Calibration Error (Error de calibración) (solo Dexcom)

| Pantalla                  | Explicación                       |                                                                                                    |
|---------------------------|-----------------------------------|----------------------------------------------------------------------------------------------------|
| ¿Qué veré en la pantalla? | ¿Qué significa?                   | El MCG no se puede calibrar utilizando el último valor del medidor de glucemia que usted ingresó.                                                                                                    |
| Calibration Error (10C)   | ¿Cómo me notificará la bomba?     | 1 vibración y luego una vibración o un pitido cada 5 minutos hasta que se confirme.                                                                                                    |
| Enter a calibration       | ¿Me volverá a notificar la bomba? | No.                                                                                                    |
| ی او BG in 15 min.<br>OK  | ¿Cómo debo responder?             | Pulse <b>(Aceptar)</b> para confirmar. Permita 15 minutos para que<br>el MCG y su glucosa se ajusten. Si aún la calibración es deseada o<br>no aparecen las lecturas, inténtelo de nuevo; si las lecturas de<br>glucosa del sensor no aparecen después de la última calibración,<br>visite el sitio web del fabricante de MCG para obtener las<br>instrucciones aplicables al producto. |

# 26.14 CGM Rapid Rise Alert (Alerta de ascenso rápido del MCG) (solo Dexcom)

| Pantalla                  | Explicación                       |                                                                                                    |
|---------------------------|-----------------------------------|----------------------------------------------------------------------------------------------------|
| ¿Qué veré en la pantalla? | ¿Qué significa?                   | Los niveles de glucosa del sensor están aumentando a 3 mg/dl por minuto o más rápido (al menos 45 mg/dl en 15 minutos). |
| CGM Rise Alert (6C)       | ¿Cómo me notificará la bomba?     | 2 vibraciones y, luego, 2 vibraciones o pitidos cada 5 minutos o hasta que se confirme.                                 |
| Sensor readings are       | ¿Me volverá a notificar la bomba? | No.                                                                                                    |
| rising quickly.           | ¿Cómo debo responder?             | Presione or para continuar.                                                                                             |

# 26.15 CGM Rapid Fall Alert (Alerta de descenso rápido del MCG) (solo Dexcom)

| Pantalla                  | Explicación                       |                                                                                                    |
|---------------------------|-----------------------------------|----------------------------------------------------------------------------------------------------|
| ¿Qué veré en la pantalla? | ¿Qué significa?                   | Los niveles de glucosa del sensor están disminuyendo a 3 mg/dl por minuto o más rápido (al menos 45 mg/dl en 15 minutos). |
| CGM Fall Alert (8C)       | ¿Cómo me notificará la bomba?     | 3 vibraciones y, luego, 3 vibraciones o pitidos cada 5 minutos o hasta que se confirme.                                   |
| Sensor readings are       | ¿Me volverá a notificar la bomba? | No.                                                                                                    |
| falling quickly.          | ¿Cómo debo responder?             | Presione or para continuar.                                                                                               |

# 26.16 Alerta de calibración de inicio (solo Dexcom G6)

| Pantalla                  | Explicación                       |                                                                                                    |
|---------------------------|-----------------------------------|----------------------------------------------------------------------------------------------------|
| ¿Qué veré en la pantalla? | ¿Qué significa?                   | El período de inicio ha finalizado. Esto solo aparecerá si usted no introdujo un código de sensor.            |
| Calibrate CGM (16C)       | ¿Cómo me notificará la bomba?     | 1 vibración y luego vibración/pitido cada 5 minutos hasta la confirmación.                                    |
| Enter 2 BGs to            | ¿Me volverá a notificar la bomba? | Sí, cada 15 minutos hasta que realice la calibración.                                                         |
| Calibrate CGM sensor.     | ¿Cómo debo responder?             | Pulse (Aceptar) e introduzca 2 valores de glucemia separados para calibrar el MCG e iniciar la sesión de MCG. |

# 26.17 Segunda alerta de calibración de inicio (solo Dexcom G6)

| Pantalla                               | Explicación                       |                                                                                                    |
|----------------------------------------|-----------------------------------|----------------------------------------------------------------------------------------------------|
| ¿Qué veré en la pantalla?              | ¿Qué significa?                   | El MCG necesita un valor de glucemia adicional para completar la calibración inicial. Esto solo aparecerá si usted no introdujo un código de sensor. |
| Calibrate CGM (17C)                    | ¿Cómo me notificará la bomba?     | 1 vibración y luego una vibración o un pitido cada 5 minutos hasta que se confirme.                                                                  |
| Enter 1 BG to<br>calibrate CGM sensor. | ¿Me volverá a notificar la bomba? | Sí, cada 15 minutos hasta que se ingrese la segunda calibración.                                                                                     |
| ок                                     | ¿Cómo debo responder?             | Pulse <b>(Aceptar)</b> e introduzca un valor de glucemia para calibrar el MCG e iniciar la sesión del MCG.                                           |

# 26.18 Alerta de calibración de 12 horas (solo Dexcom G6)

| Pantalla                               | Explicación                       |                                                                                                    |
|----------------------------------------|-----------------------------------|----------------------------------------------------------------------------------------------------|
| ¿Qué veré en la pantalla?              | ¿Qué significa?                   | El MCG necesita un valor de glucemia para la calibración. Esto solo aparecerá si usted no introdujo un código de sensor. |
| Calibrate CGM (18C)                    | ¿Cómo me notificará la bomba?     | Sólo en pantalla sin vibración ni pitido.                                                                                |
|                                        | ¿Me volverá a notificar la bomba? | Sí, cada 15 minutos.                                                                                                    |
| Enter a BG to<br>calibrate CGM sensor. |                                   | Pulse ok (Aceptar) e introduzca un valor de glucemia para                                                                |
| ок                                     | ¿como debo responder?             | calibrar el sistema.                                                                                                    |

# 26.19 Alerta de calibración necesaria (solo Dexcom G6)

| Pantalla                  | Explicación                       |                                                                                                    |
|---------------------------|-----------------------------------|----------------------------------------------------------------------------------------------------|
| ¿Qué veré en la pantalla? | ¿Qué significa?                   | El MCG necesita un valor de glucemia para la calibración. Las lecturas de glucosa del sensor no se mostrarán en este momento. |
| Calibrate CGM (18C)       | ¿Cómo me notificará la bomba?     | 1 vibración y luego una vibración o un pitido cada 5 minutos hasta que se confirme.                                           |
| Enter a BG to             | ¿Me volverá a notificar la bomba? | Sí, cada 15 minutos.                                                                                                    |
| calibrate CGM sensor.     | ¿Cómo debo responder?             | Pulse <b>(Aceptar)</b> e introduzca un valor de glucemia para calibrar el sistema.                                            |

# 26.20 Alerta de Low Transmitter Battery (Batería baja del transmisor) (solo Dexcom G6)

| Pantalla                              | Explicación                       |                                                                                                   |
|---------------------------------------|-----------------------------------|---------------------------------------------------------------------------------------------------|
| ¿Qué veré en la pantalla?             | ¿Qué significa?                   | La batería del transmisor Dexcom G6 está baja.                                                    |
| Low Transmitter Battery (46T)         | ¿Cómo me notificará la bomba?     | 1 vibración y luego una vibración o un pitido cada 5 minutos hasta que se confirme.               |
| Please replace your transmitter soon. | ¿Me volverá a notificar la bomba? | Sí, la alarma le avisará cuando queden 21, 14 y 7 días de vida útil de la batería del transmisor. |
|                                       | ¿Cómo debo responder?             | Presione para continuar. Sustituya el transmisor lo antes posible.                                |

# 26.21 Transmitter Error (Error del transmisor) (solo Dexcom G6)

| Pantalla                             | Explicación                       |                                                                                                    |
|--------------------------------------|-----------------------------------|----------------------------------------------------------------------------------------------------|
| ¿Qué veré en la pantalla?            | ¿Qué significa?                   | El transmisor Dexcom G6 ha fallado y la sesión de MCG se ha detenido.                                                                                                    |
| Transmitter Error (20C)              | ¿Cómo me notificará la bomba?     | 1 vibración y, luego, una vibración o pitido cada 5 minutos.                                                                                                    |
|                                      | ¿Me volverá a notificar la bomba? | No.                                                                                                    |
| Please replace your transmitter now. | ¿Cómo debo responder?             | Toque <b>MORE INFO (MÁS INFORMACIÓN)</b> . Una pantalla le notifica<br>que su sesión de MCG se ha detenido y que el suministro de<br>insulina continuará con normalidad. |
| MORE INFO                            |                                   | Sustituya el transmisor inmediatamente.                                                                                                    |

### **A** ADVERTENCIA

La tecnología Control-IQ limita el régimen basal a 3 unidades/hora en caso de que se produzca un error en el transmisor. Para recibir más de 3 unidades/hora durante un error del transmisor, desactive la tecnología Control-IQ.

# 26.22 Alerta de sensor incompatible (solo Dexcom G7)

| Pantalla                                                                                            | Explicación                       |                                                                                                    |
|----------------------------------------------------------------------------------------------------|-----------------------------------|----------------------------------------------------------------------------------------------------|
| ¿Qué veré en la pantalla?                                                                           | ¿Qué significa?                   | El MCG Dexcom G7 que está intentando emparejar no es compatible con su bomba.                                             |
| Sensor Not Started (43T)                                                                            | ¿Cómo me notificará la bomba?     | 1 pitido o una vibración y, luego, un pitido o una vibración cada 5 minutos hasta que se confirme.                        |
| This G7 sensor is not compatible and will                                                           | ¿Me volverá a notificar la bomba? | No.                                                                                                    |
| NEXT STEPS                                                                                          |                                   | Pulse NEXT STEPS (PRÓXIMOS PASOS). Una pantalla le notificará                                                             |
| Sensor Not Started (43T)<br>Contact Dexcom Technical<br>Support to identify a compatible<br>sensor. | ¿Cómo debo responder?             | que debe ponerse en contacto con el servicio de atención al cliente<br>de Dexcom.<br>Pulse reactor para cerrar la alerta. |
| Learn more at tandemdiabetes.com/G7support                                                          |                                   |                                                                                                    |
| ок                                                                                                  |                                   |                                                                                                    |

### ADVERTENCIA

La tecnología Control-IQ limita el régimen basal a 3 unidades/hora en caso de que falle un sensor. A fin de recibir más de 3 unidades/hora durante un fallo del sensor, desactive la tecnología Control-IQ.

# 26.23 CGM Error (Error de MCG) (solo Dexcom G7)

| Pantalla                                                       | Explicación                       |                                                                                                    |
|----------------------------------------------------------------|-----------------------------------|----------------------------------------------------------------------------------------------------|
| ¿Qué veré en la pantalla?                                      | ¿Qué significa?                   | El sistema del MCG Dexcom G7 no funciona correctamente; la sesión del MCG se ha detenido y el MCG ya no puede utilizarse.                          |
| CGM software update error.                                     | ¿Cómo me notificará la bomba?     | 1 vibración y, luego, una vibración o pitido cada 5 minutos.                                                                                       |
| Visit tandemdiabetes.com/contact.                              | ¿Me volverá a notificar la bomba? | Sí, cada 5 minutos hasta que se confirme la alerta.                                                                                                |
| CAN: 1-833-509-3598<br>Malfunction Code:<br>16404<br>MORE INFO | ¿Cómo debo responder?             | Primero, póngase en contacto con el servicio de atención al cliente.<br>Para confirmar la alerta, pulse MORE INFO (MÁS INFORMACIÓN) y<br>luego ••• |

### **ADVERTENCIA**

La tecnología Control-IQ limita el régimen basal a 3 unidades/hora en caso de que el MCG no esté disponible. Para recibir más de 3 unidades/hora cuando el MCG no está disponible, desactive la tecnología Control-IQ.

# 26.24 Unable to Pair (No se puede emparejar) (solo Dexcom G7)

| Explicación                       |                                                                                                    |
|-----------------------------------|----------------------------------------------------------------------------------------------------|
| ¿Qué significa?                   | El MCG Dexcom G7 ha intentado emparejarse demasiadas veces en una zona con demasiados sensores Dexcom G7.                     |
| ¿Cómo me notificará la bomba?     | 1 vibración y, luego, una vibración o pitido cada 5 minutos.                                                                  |
| ¿Me volverá a notificar la bomba? | Sí, cada 5 minutos hasta que se confirme la alerta.                                                                           |
| ¿Cómo debo responder?             | Pulse v desplácese a una zona con menos sensores para volver a intentar el emparejamiento.                                    |
|                                   | Explicación<br>¿Qué significa?<br>¿Cómo me notificará la bomba?<br>¿Me volverá a notificar la bomba?<br>¿Cómo debo responder? |

### NOTA

Si se muestra la alerta y la bomba se une a una sesión de MCG, la alerta desaparecerá.

# 26.25 Alerta de comprobación del sensor del MCG (solo sensor Abbott FreeStyle Libre 2 Plus)

Error de inserción

| Pantalla                                                                    | Explicación                       |                                                                                                    |
|-----------------------------------------------------------------------------|-----------------------------------|----------------------------------------------------------------------------------------------------|
| ¿Qué veré en la pantalla?                                                   | ¿Qué significa?                   | El sensor del MCG no puede conectarse a la bomba tras la inserción inicial del sensor.                                                                                                    |
| CGM Check Sensor (28C)<br>Make sure your sensor is in range<br>of the pump. | ¿Cómo me notificará la bomba?     | 1 vibración y, luego, una vibración o pitido cada 5 minutos hasta<br>que el MCG y la bomba vuelvan a estar dentro del rango o hasta que<br>inicie una nueva sesión de sensor del MCG.                                                                       |
| If you are still experiencing issues,<br>please replace your sensor.<br>OK  | ¿Me volverá a notificar la bomba? | Sí, cada 20 minutos hasta que el MCG y la bomba vuelvan a estar dentro de los límites. Si la condición persiste durante 60 minutos, se mostrará la alerta F <i>alla del sensor</i> . Consulte Sección 26.8 Failed Sensor Error (Error de falla del sensor). |
|                                                                             | ¿Cómo debo responder?             | Pulse para confirmar y acerque más el MCG y la bomba, o elimine el obstáculo que exista entre ellos                                                                                                    |

### Error de emparejamiento

| Pantalla                                                                                                    | Explicación                       |                                                                                                    |
|----------------------------------------------------------------------------------------------------|-----------------------------------|----------------------------------------------------------------------------------------------------|
| ¿Qué veré en la pantalla?                                                                                                    | ¿Qué significa?                   | El sensor del MCG no puede conectarse a la bomba y establecer<br>una conexión Bluetooth.                                                                                                    |
| CGM Check Sensor (28C)<br>Make sure your sensor is in range<br>of the pump.                                                                                   | ¿Cómo me notificará la bomba?     | 1 vibración y, luego, una vibración o pitido cada 5 minutos hasta<br>que el MCG y la bomba vuelvan a estar dentro del rango o hasta que<br>inicie una nueva sesión de sensor del MCG.                                                                                                    |
| If you are still experiencing issues, please replace your sensor.                                                                                             | ¿Me volverá a notificar la bomba? | Sí, cada 20 minutos hasta que el MCG y la bomba vuelvan a estar dentro de los límites. Si la condición persiste durante 3 horas, se mostrará la alerta <i>Falla en la conexión del MCG</i> .                                                                                                    |
| OK<br>CGM Connection Failed (27C)<br>The pump was unable to connect<br>to the CGM sensor.<br>Replace your sensor and try<br>starting the session again.<br>OK | ¿Cómo debo responder?             | <ul> <li>Si ve la pantalla <i>CGM Check Sensor</i> (Comprobar sensor del MCG), pulse ex para confirmar y acerque más el MCG y la bomba, o elimine el obstáculo que exista entre ellos.</li> <li>Si aparece la pantalla <i>CGM Connection Failed</i> (Falla en la conexión de MCG), pulse ex. Sustituya el sensor e inicie una nueva sesión de MCG.</li> </ul> |

# 26.26 Alerta de MCG no disponible (solo sensor Abbott FreeStyle Libre 2 Plus)

| Pantalla                                                                                  | Explicación                       |                                                                                                    |
|-------------------------------------------------------------------------------------------|-----------------------------------|----------------------------------------------------------------------------------------------------|
| ¿Qué veré en la pantalla?                                                                 | ¿Qué significa?                   | El sensor está enviando lecturas de glucosa que la bomba no comprende. No recibirá lecturas de glucosa del sensor hasta después de las primeras 12 horas de uso del sensor. |
| CGM Unavailable (29C)<br>You will not receive any CGM<br>alerts, errors or sensor glucose | ¿Cómo me notificará la bomba?     | 1 vibración y luego vibración/pitido cada 5 minutos hasta la confirmación.                                                                                                  |
| readings due to a sensor issue.<br>Readings will resume in 12 hrs.                        | ¿Me volverá a notificar la bomba? | Sí, cada 60 minutos hasta que finalicen las primeras 12 horas de uso del sensor.                                                                                            |
| ок                                                                                        | ¿Cómo debo responder?             | Pulse para continuar. La alerta indicará cuándo se reanudarán las lecturas de glucosa del sensor.                                                                           |

# 26.27 Alerta de temperatura del sensor (solo sensor Abbott FreeStyle Libre 2 Plus)

| Pantalla                                                                                                    | Explicación                       |                                                                                                    |
|----------------------------------------------------------------------------------------------------|-----------------------------------|----------------------------------------------------------------------------------------------------|
| ¿Qué veré en la pantalla?                                                                                                    | ¿Qué significa?                   | El sensor del MCG está fuera del rango de temperatura de funcionamiento.                                                   |
| CGM Temperature Alert (26C)                                                                                                    | ¿Cómo me notificará la bomba?     | Solo en pantalla sin vibración ni pitido.                                                                                  |
| Extreme temperatures are<br>preventing your sensor from<br>sending glucose readings. Move to<br>a location where the temperature<br>is appropriate. | ¿Me volverá a notificar la bomba? | Sí, si el sensor del MCG permanece fuera del rango de temperatura de funcionamiento.                                       |
|                                                                                                    | ¿Cómo debo responder?             | Mueva el sensor de MCG a una temperatura superior a 50 °F<br>(10 °C) e inferior a 113 °F (45 °C). Pulse or para continuar. |

# 26.28 Error del sistema del MCG (solo sensor Abbott FreeStyle Libre 2 Plus)

| Pantalla                                                                                                    | Explicación                       |                                                                                                    |
|----------------------------------------------------------------------------------------------------|-----------------------------------|----------------------------------------------------------------------------------------------------|
| ¿Qué veré en la pantalla?                                                                                          | ¿Qué significa?                   | El sistema del MCG no funciona correctamente; la sesión de MCG se ha detenido y el MCG ya no puede utilizarse.                                                                                                    |
| CGM Error (21T)                                                                                                    | ¿Cómo me notificará la bomba?     | 1 vibración y, luego, una vibración o pitido cada 5 minutos.                                                                                                    |
| An unexpected error has occurred.                                                                                  | ¿Me volverá a notificar la bomba? | No.                                                                                                    |
| MORE INFO Your CGM Session has been stopped.                                                                       | ¿Cómo debo responder?             | <ul> <li>Anote el número de Código de error que aparece en la pantalla.</li> <li>Toque MORE INFO (MÁS INFORMACIÓN). Una pantalla le notifica que su sesión de MCG se ha detenido y que el suministro de insulina continuará con normalidad.</li> <li>Pulse </li> <li>Póngase en contacto con el equipo de Apoyo técnico</li> </ul> |
| Insulin delivery will continue as<br>intended.<br>Contact Customer Support at<br>tandemdiabetes.com/contact.<br>OK |                                   | al cliente y proporcióneles el número de Código de error que anotó.                                                                                                    |

### ADVERTENCIA

La tecnología Control-IQ limita la frecuencia basal a 3 unidades/hora en caso de que se produzca un error de MCG. Para recibir más de 3 unidades/hora durante un error de MCG, desactive la tecnología Control-IQ.

# Esta página se ha dejado en blanco intencionalmente

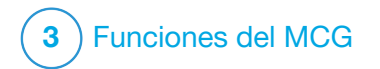

MCG Solución de problemas

Este capítulo proporciona instrucciones y consejos útiles que le ayudarán a resolver problemas que pueda tener mientras usa la parte del MCG de su bomba.

Si los pasos de solución de problemas de este capítulo no solucionan su problema, póngase en contacto con el Servicio de Atención al Cliente.

Las siguientes sugerencias se dirigen específicamente a la solución de problemas del MCG conectado a la bomba. Para obtener más información sobre la resolución de problemas del MCG, visite el sitio web del fabricante para ver las instrucciones del producto.

### 27.1 Solución de problemas de emparejamiento del MCG

### Posible problema:

Dificultad para emparejar el MCG con la bomba de insulina t:slim X2™.

# Sugerencia para solución de problemas de Dexcom:

El MCG Dexcom puede emparejarse solamente con un dispositivo médico a la vez. Asegúrese de que su MCG no esté conectado al receptor Dexcom antes de emparejarlo con la bomba. Puede seguir usando simultáneamente las aplicaciones MCG Dexcom G6 o Dexcom G7 con su bomba. Consulte la sección 21.2 Cómo desconectar el receptor Dexcom.

# Sugerencia para la resolución de problemas de Abbott FreeStyle Libre 2 Plus:

El MCG Abbott FreeStyle Libre 2 Plus solo permite el emparejamiento con un dispositivo a la vez. Asegúrese de que el MCG no esté conectado a la aplicación o al lector del sistema Abbott FreeStyle antes de emparejarlo con la bomba.

### 27.2 Solución de problemas de calibración: solo Dexcom

Para garantizar una calibración adecuada de su MCG Dexcom, siga estas sugerencias importantes.

Antes de obtener un valor de glucemia para la calibración, lávese las manos, revise que las tiras reactivas de glucemia no hayan caducado y que se hayan almacenado adecuadamente, y compruebe que su medidor de glucemia esté correctamente codificado (si es necesario). Aplique cuidadosamente la muestra de sangre a la tira reactiva siguiendo las instrucciones que vinieron con el medidor de glucemia o las tiras reactivas.

No realice la calibración si ve el símbolo Out of Range (Fuera de rango) en el lugar donde normalmente se muestran las lecturas de glucosa del sensor en la pantalla.

No realice la calibración si ve "- - -" en el lugar donde normalmente se muestran las lecturas de glucosa del sensor en la pantalla.

No realice la calibración si su valor de glucemia es inferior a 20 mg/dl o superior a 600 mg/dl.

#### 27.3 Solución de problemas de lectura del sensor desconocida

### Cuando su MCG no puede

proporcionar una lectura de glucosa del sensor, se muestra "- - -" en el lugar donde normalmente se muestra la glucosa del sensor en la pantalla. Esto significa que la bomba no comprende temporalmente la señal del sensor.

A menudo, la bomba puede corregir el problema y seguir proporcionando lecturas de glucosa del sensor. Si han pasado al menos 3 horas desde la última lectura de glucosa del sensor, póngase en contacto con el fabricante del MCG.

Si está utilizando un MCG Dexcom, no introduzca ningún valor de glucemia para la calibración cuando vea "- - -" en la pantalla. La bomba no utilizará un valor de glucemia para la calibración cuando aparezca este símbolo en la pantalla.

Si ve "- - -" a menudo durante una sesión de sensor, siga los consejos de solución de problemas que se indican a continuación antes de insertar otro sensor.

- Asegúrese de que el sensor no haya caducado.
- Asegúrese de que el sensor no esté descolocado ni desprendido.
- Solo Dexcom G6: compruebe que el transmisor esté completamente encajado.
- Asegúrese de que no haya nada rozando el sensor (p. ej., ropa, cinturones de seguridad, etc.).
- Asegúrese de seleccionar un sitio de inserción adecuado.
- Asegúrese de que el sitio de inserción esté limpio y seco antes de insertar el sensor.
- Solo Dexcom G6: limpie la parte inferior del transmisor con una toallita de alcohol isopropílico. Coloque el transmisor sobre un paño limpio y seco y déjelo secar al aire libre durante 2-3 minutos.

### 27.4 Solución de problemas de Fuera de rango/Sin antena

### ADVERTENCIA

La tecnología Control-IQ<sup>™</sup> solo puede ajustar el suministro de insulina si su MCG está a una

distancia suficiente. Si está fuera de límites durante el ajuste de insulina, el suministro de insulina basal regresará a los ajustes del régimen basal en su Personal Profile (Perfil personal) activo, limitado a 3 unidades/h. A fin de recibir más de 3 unidades/hora mientras el sensor no se comunica con la bomba, desactive la tecnología Control-IQ.

### **▲ PRECAUCIÓN**

EVITE separe el MCG y la bomba más de 20 pies (6 metros). El límite de transmisión del MCG a la bomba es de hasta 20 pies (6 metros) sin obstáculos. La comunicación inalámbrica no funciona bien a través del agua, por lo que el rango es mucho menor si se encuentra en una piscina, bañera, cama de agua, etc. Los tipos de obstáculos difieren y no se han verificado. Si la distancia entre el MCG y la bomba es de más de 20 pies (6 metros), o si están separados por un obstáculo, es posible que no se comuniquen o que la distancia de comunicación se acorte y esto podría hacer que usted pase por alto episodios de hipoglucemia (glucemia baja) o hiperglucemia (glucemia alta) graves.

Si ve el icono de Out of Range (Fuera de límites) en la pantalla en el lugar donde normalmente se muestra la lectura de glucosa del sensor, esto significa que la bomba t:slim X2 no se está comunicando con el MCG y las lecturas de glucosa del sensor no aparecerán en la pantalla. Cada vez que inicie una nueva sesión del sensor, espere 10 minutos para que la bomba t:slim X2 comience a comunicarse con el MCG. Cuando una sesión del sensor está activa, en ocasiones puede perder la comunicación durante 10 minutos cada vez. Esto es normal.

Si ve el icono de Out of Range (Fuera de límites) durante más de 10 minutos, acerque la bomba t:slim X2 y el MCG y elimine cualquier obstáculo. Espere 10 minutos y se restablecerá la comunicación.

Si utiliza un MCG Dexcom:

- Debe introducir el número de identificación del transmisor o código de emparejamiento correctamente en la bomba para recibir lecturas de glucosa del sensor (consulte la sección 23.1 Cómo elegir el tipo de sensor).
- Asegúrese de haber retirado el sensor y detenido la sesión del sensor antes de cambiar su número de identificación del transmisor o código de emparejamiento. No puede cambiar el número de

identificación del transmisor o código de emparejamiento durante una sesión del sensor.

Si sigue teniendo problemas para obtener lecturas de glucosa del sensor, póngase en contacto con el Servicio de Atención al Cliente.

### 27.5 Solución de problemas de Falla del sensor

La bomba puede detectar problemas con el sensor en los que no se puede determinar la lectura de glucosa. La sesión del sensor termina y la pantalla Falla del Sensor aparece en la bomba t:slim X2. Si ve esta pantalla, significa que la sesión del MCG ha finalizado.

- Extraiga su sensor e inserte uno nuevo.
- Para ayudar a mejorar el rendimiento futuro del sensor, siga los consejos de solución de problemas que se indican a continuación.
- Asegúrese de que el sensor no haya caducado.

- Asegúrese de que el compartimento del sensor no esté descolocado ni desprendido.
- Si utiliza un sensor Dexcom G6, compruebe que el transmisor esté completamente encajado.
- Asegúrese de que no haya nada rozando el compartimento del sensor (p. ej., ropa, cinturones de seguridad, etc.).
- Asegúrese de seleccionar un sitio de inserción adecuado.

### 27.6 Imprecisiones del sensor: solo Dexcom

Por lo general, las lecturas inexactas se relacionan únicamente con el sensor y no con el sistema del MCG o la bomba. Las lecturas de glucosa del sensor están diseñadas para utilizarse únicamente para determinar tendencias. El sensor mide la glucosa en el líquido debajo de la piel, no en la sangre, y las lecturas del sensor de glucosa no son idénticas a las lecturas de un medidor de glucosa en sangre (glucemia).

### **A PRECAUCIÓN**

Para calibrar el MCG, **INGRESE** el valor de glucemia exacto que muestra su medidor de glucemia dentro de los 5 minutos de haber realizado una medición cuidadosa de glucemia. Para la calibración, no ingrese los valores de glucosa del sensor. Si introduce valores incorrectos de glucemia, valores de glucemia obtenidos más de 5 minutos antes de ingresarlos o lecturas de glucosa del sensor, puede afectar a la precisión del sensor y podría provocarle episodios graves de hipoglucemia (glucemia baja) o hiperglucemia (glucemia alta).

Si la diferencia entre la lectura de glucosa del sensor y el valor de glucemia es superior al 20% del valor de glucemia para las lecturas del sensor de más de 80 mg/dl o superior a 20 mg/dl para las lecturas del sensor de menos de 80 mg/dl, lávese las manos y tome otra medición de glucemia. Si la diferencia entre esta segunda medición de glucemia y la lectura del sensor aún es superior al 20% para las lecturas del sensor de más de 80 mg/dl o superior a 20 mg/dl para las lecturas del sensor de menos de 80 mg/dl, recalibre el sensor usando el segundo valor de glucemia. La lectura de glucosa del sensor se

corregirá en los próximos 15 minutos. Si observa diferencias entre las lecturas de glucosa del sensor y los valores de glucemia fuera de este rango aceptable, siga los consejos de solución de problemas que se indican a continuación antes de insertar otro sensor:

- Asegúrese de que el sensor no haya caducado.
- Asegúrese de no realizar la calibración cuando aparezca "- - -" o el icono Out of Range (Fuera de rango) en la pantalla.
- No utilice sitios alternativos para las pruebas de glucemia (sangre de la palma de la mano o del antebrazo, etc.) a fin de realizar la calibración, ya que las lecturas de sitios alternativos pueden ser diferentes de las de un valor de glucemia. Utilice sólo un valor de glucemia obtenido de los dedos para la calibración.
- Utilice sólo valores de glucemia entre 20 y 600 mg/dl para la calibración. Si uno o más de sus

valores están fuera de este rango, el receptor no se calibrará.

- Utilice en la calibración el mismo medidor de glucemia que utiliza habitualmente para medir su glucemia. No cambie el medidor de glucemia en medio de una sesión del sensor. La precisión del medidor de glucemia y la tira varían entre las marcas de medidores de glucemia.
- Antes de obtener una medición de glucemia para la calibración, lávese las manos, revise que las tiras reactivas para glucemia se hayan almacenado correctamente y no hayan caducado, y asegúrese de que el medidor esté correctamente codificado (si es necesario). Aplique cuidadosamente la muestra de sangre a la tira reactiva siguiendo las instrucciones provistas con el medidor de glucemia o las tiras reactivas.
- Asegúrese de utilizar el medidor de glucemia según las instrucciones del fabricante a fin de obtener valores de glucemia precisos para la calibración.

### 27.7 Imprecisiones del sensor: solo Abbott FreeStyle Libre 2 Plus

El sensor mide la glucosa en el tejido debajo de la piel, no en la sangre, y las lecturas del sensor de glucosa no son idénticas a las lecturas de un medidor de glucosa en sangre (glucemia).

El sensor FreeStyle Libre 2 Plus no requiere calibración de glucemia manual. Si considera que las lecturas de glucosa del sensor no son correctas o no coinciden con cómo se siente, realice una prueba de glucemia para confirmar las lecturas de glucosa del sensor y trate en función de ese resultado. Si el problema persiste, considere la posibilidad de sustituir el sensor. Póngase en contacto con el servicio de atención al cliente de Abbott para obtener asistencia.

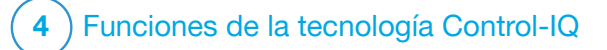

CAPÍTULO 28

Información de seguridad importante sobre la tecnología Control-IQ A continuación se incluye información de seguridad importante relacionada con la tecnología Control-IQ<sup>™</sup>. La información presentada en este capítulo no representa todas las advertencias y precauciones relacionadas con la bomba. Preste atención a otras advertencias y precauciones enumeradas a lo largo de esta guía del usuario en relación con circunstancias, características o usuarios especiales.

### 28.1 Advertencias de tecnología Control-IQ

### ADVERTENCIA

La tecnología Control-IQ no ha sido evaluada en mujeres embarazadas o personas que se realizan diálisis. Las lecturas de glucosa del sensor pueden ser imprecisas en estas poblaciones y podrían ocasionar que usted pase por alto episodios de hipoglucemia grave (glucemia baja) o hiperglucemia (glucemia alta).

### **A** ADVERTENCIA

La tecnología Control-IQ no se ha evaluado en pacientes gravemente enfermos. Se desconoce de qué manera las diferentes condiciones o medicamentos comunes para la población gravemente enferma pueden afectar al

rendimiento de la tecnología Control-IQ. Las lecturas de glucosa del sensor podrían ser imprecisas en pacientes gravemente enfermos y depender exclusivamente de las alertas y lecturas de glucosa del sensor para las decisiones de tratamiento podría ocasionar que usted pase por alto episodios de hipoglucemia (glucemia baja) o hiperglucemia (glucemia alta) graves.

### **ADVERTENCIA**

La tecnología Control-IQ no debe ser utilizada por personas que utilicen menos de 10 unidades de insulina al día ni en aquellas que pesen menos de 55 libras (25 kg), que son los aportes mínimos necesarios para iniciar la tecnología Control-IQ y para que funcione de forma segura.

### ADVERTENCIA

La bomba de insulina t:slim X2<sup>™</sup> con tecnología Control-IQ no debe utilizarse en niños menores de seis años.

### ADVERTENCIA

La tecnología Control-IQ limita el régimen basal a 3 unidades/hora cuando la bomba no recibió una lectura de MCG durante 20 minutos. Por ejemplo, cuando la bomba y MCG están fuera de los límites, durante el período de inicio del sensor, cuando finaliza una sesión del sensor, o cuando hay un error del transmisor o del sensor. A fin de recibir más de 3 unidades/hora durante estos escenarios, desactive la tecnología Control-IQ.

### ADVERTENCIA

Si finaliza una sesión del sensor, ya sea de forma automática o manual, la tecnología Control-IQ no estará disponible y no ajustará la insulina. Para activar la tecnología Control-IQ, se debe iniciar una sesión de sensor y se deben transmitir los valores del sensor a la bomba.

### **ADVERTENCIA**

**NO** use inyecciones manuales o insulina inhalada durante el uso de la tecnología Control-IQ. El uso de insulina no suministrada por la bomba mientras se utiliza la terapia de circuito cerrado puede provocar que la bomba suministre insulina en exceso, lo que puede provocar episodios de hipoglucemia grave (glucemia baja).

Uso de la tecnología Control-IQ con el MCG Dexcom

### ADVERTENCIA

**NO** use la tecnología Control-IQ si está tomando hidroxiurea, un medicamento que se utiliza en el tratamiento de enfermedades como el cáncer y la anemia drepanocítica. El uso de hidroxiurea dará lugar a lecturas de glucosa del sensor superiores a los niveles reales de glucosa. El nivel de imprecisión en las lecturas de glucosa del sensor se basa en la cantidad de hidroxiurea en el cuerpo. La tecnología Control-IQ se basa en las lecturas de glucosa del sensor para aiustar la insulina, proporcionar bolos de corrección automáticos y alertas de nivel alto y bajo de glucosa. Si la tecnología Control-IQ recibe lecturas del sensor superiores a los niveles reales de glucosa, podría provocar alertas de hipoglucemia y errores en el control de la diabetes, como el suministro de insulina basal y bolos de corrección excesivos, incluidos los bolos de corrección automáticos. La hidroxiurea puede provocar que se cometan errores al revisar, analizar e interpretar patrones históricos para evaluar el control de la glucosa. Utilice el medidor de glucemia y consulte con su proveedor del cuidado de la salud sobre los métodos alternativos de monitorización de glucosa.

### 28.2 Precauciones de tecnología Control-IQ

### A PRECAUCIÓN

Si retira la bomba durante 30 minutos o más, se recomienda suspender el suministro de insulina. Si no se suspende la insulina, la tecnología Control-IQ continuará funcionando mientras se retira la bomba y continuará la dosificación de insulina.

### **A PRECAUCIÓN**

Le recomendamos que mantenga activada la alerta del MCG de fuera de límites para que le notifique si su MCG se desconecta de su bomba siempre que no esté controlando activamente el estado de su bomba. Su MCG brinda los datos que la tecnología Control-IQ requiere para hacer predicciones a fin de automatizar la dosificación de la insulina.

# Esta página se ha dejado en blanco intencionalmente
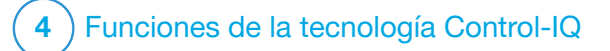

**CAPÍTULO 29** 

Conociendo la tecnología Control-IQ

## 29.1 Uso responsable de la tecnología Control-IQ

Los sistemas como la bomba de insulina t:slim X2<sup>™</sup> con la tecnología Control-IQ<sup>™</sup> no reemplazan el control activo de la diabetes, incluido el suministro manual de bolo para comidas. Existen escenarios frecuentes en los que los sistemas automatizados no pueden impedir un evento de hipoglucemia. La tecnología Control-IQ depende de las lecturas actuales del sensor de MCG para funcionar y no podrá predecir los valores de glucosa del sensor y suspender el suministro de insulina si el MCG de un paciente no funciona correctamente o si la bomba no puede recibir la señal de MCG. Se debe indicar a los pacientes que utilicen siempre los componentes del sistema de la bomba (bomba, cartuchos, MCG y equipo de infusión) de acuerdo con las instrucciones de uso correspondientes y que los controlen frecuentemente para asegurarse de que funcionen según lo previsto. Los pacientes siempre deben prestar atención a sus valores de glucosa, verificar y controlar de manera activa la glucosa en sangre y tratarla en consecuencia.

## 29.2 Explicación de los iconos de la tecnología Control-IQ

Si tiene una sesión de MCG activa y está utilizando la tecnología Control-IQ, podrá ver los siguientes iconos adicionales en la pantalla de la bomba:

| Símbolo                          | Significado                                                                                                    |
|----------------------------------|----------------------------------------------------------------------------------------------------|
| $\diamond$                       | La tecnología Control-IQ está habilitada pero no está aumentando o disminuyendo de manera activa el suministro de insulina basal. |
|                                  | La tecnología Control-IQ está aumentando el suministro de insulina basal.                                                         |
| <b></b>                          | La tecnología Control-IQ está disminuyendo el suministro de insulina basal.                                                       |
| <b></b>                          | La tecnología Control-IQ ha detenido el suministro de insulina basal.                                                             |
| BOLUS • • •<br>Control-IQ: 2.8 u | La tecnología Control-IQ está suministrando un bolo de corrección automática.                                                     |
| 222                              | Está habilitada la actividad Sueño.                                                                                               |
|                                  | La tecnología Control-IQ ha suministrando un bolo de<br>corrección automática.                                                    |

| Símbolo | Significado                                                                                |
|---------|--------------------------------------------------------------------------------------------|
| В       | La insulina basal está programada y se está suministrando.                                 |
| В       | La tecnología Control-IQ está aumentando el suministro de insulina basal.                  |
| В       | La tecnología Control-IQ está disminuyendo el suministro de insulina basal.                |
| 0       | El suministro de insulina basal se detuvo y se encuentra activo un régimen basal de 0 u/h. |
|         | La tecnología Control-IQ está suministrando un bolo de<br>corrección automática.           |
| ₹       | Está habilitada la actividad Ejercicio.                                                    |

### 29.3 Pantalia Control-IQ Lock (Bloqueo de Control-IQ)

La pantalla *Control-IQ Lock (Bloqueo de Control-IQ*) aparece cada vez que enciende la pantalla y está utilizando la bomba con un MCG y la tecnología Control-IQ habilitada. La pantalla *Control-IQ Lock (Bloqueo de Control-IQ*) es la misma que la pantalla *CGM Lock (Bloqueo de MCG)* con las siguientes incorporaciones. Consulte la sección 19.4 Pantalla CGM Lock (Bloqueo del MCG).

- 1. Estado de la tecnología Control-IQ: indica el estado de la tecnología Control-IQ.
- 2. Sombreado del gráfico de MCG: el sombreado rojo indica que la tecnología Control-IQ está, o ha estado, suministrando 0 unidades de insulina durante el período indicado.

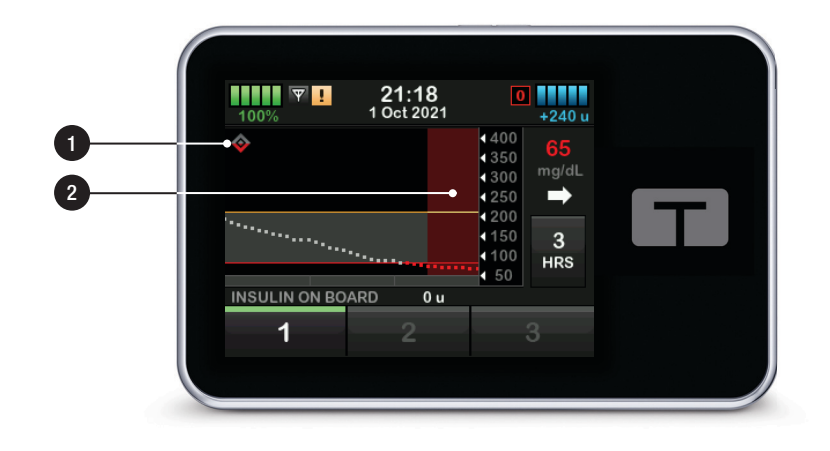

#### 29.4 Pantalla Control-IQ Home (Inicio de Control-IQ)

La pantalla *Home (Inicio)* con la tecnología Control-IQ habilitada es idéntica a la pantalla *CGM Home (Inicio de MCG)* con las siguientes incorporaciones. Consulte la sección 19.5 Pantalla CGM Home (Inicio de MCG).

- 1. Estado de la tecnología Control-IQ: indica el estado de la tecnología Control-IQ.
- 2. Estado de la tecnología Control-IQ: indica que está activada una Actividad.
- Sombreado del gráfico de MCG: el sombreado rojo indica que la tecnología Control-IQ está, o ha estado, suministrando 0 unidades de insulina durante el período indicado.

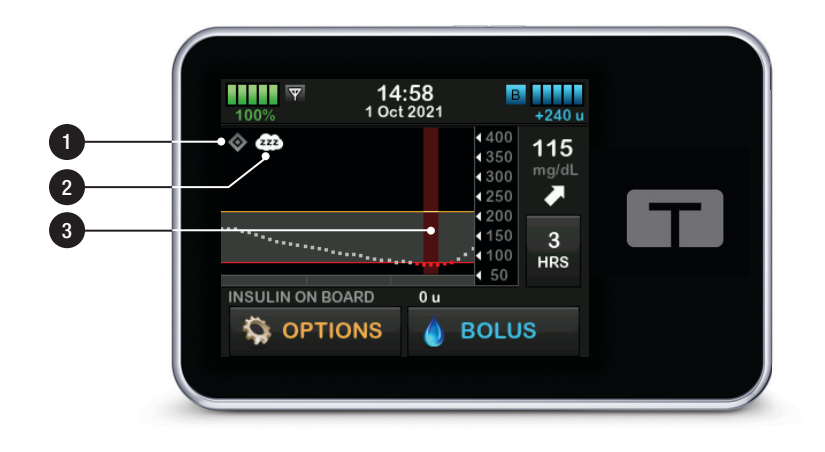

## 29.5 Pantalla de Control-IQ

- 1. Tecnología Control-IQ activada/desactivada: enciende o apaga la tecnología Control-IQ.
- Weight (Peso): muestra su peso actual. Este valor se introduce manualmente en el teclado numérico.

## NOTA

numérico.

Su peso debe representar lo que pesa al iniciar la tecnología Control-IQ. El peso puede actualizarse cuando visita a su proveedor de atención médica. El valor mínimo para el peso es de 55 libras (25 kilogramos). El valor máximo para el peso es de 308 libras (140 kilogramos).

 Total Daily Insulin (Total de insulina diaria): muestra el valor de su total de insulina diaria actual en unidades. Este valor se introduce manualmente en el teclado

### NOTA

Si no conoce su total de insulina diaria (TDI), hable con su proveedor de atención médica para obtener este valor. El valor mínimo de TDI es de 10 unidades. El valor máximo de TDI es de 100 unidades.

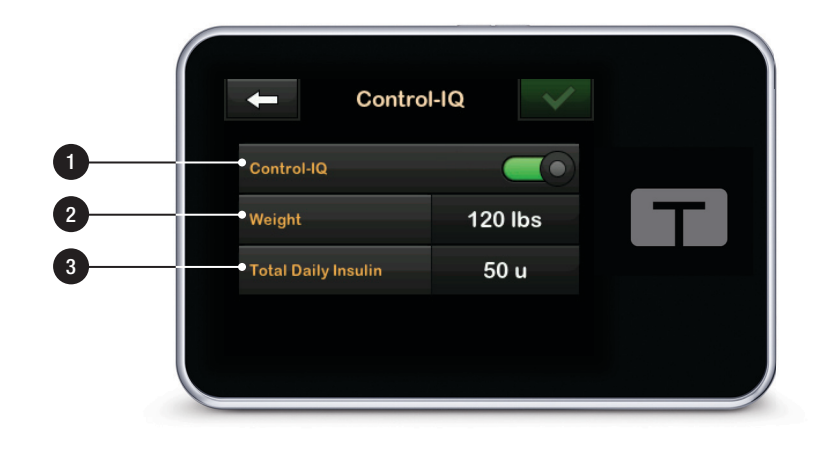

## Esta página se ha dejado en blanco intencionalmente

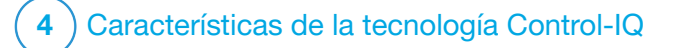

Introducción a la tecnología Control-IQ

# 30.1 Descripción general de la tecnología Control-IQ

La tecnología Control-IQ<sup>™</sup> es una función de la bomba t:slim X2<sup>™</sup> bomba que automáticamente ajusta la dosificación de insulina en respuesta a lecturas de un MCG. La bomba se puede utilizar con o sin la tecnología Control-IQ habilitada. En las siguientes secciones se describe cómo funciona la tecnología Control-IQ y cómo responde a los valores de MCG mientras usted está despierto, durmiendo y haciendo ejercicio.

### A PRECAUCIÓN

Debe seguir tomando bolos para cubrir los alimentos que come o para corregir un valor de hiperglucemia. Lea todas las instrucciones de la tecnología Control-IQ antes de activarla.

### NOTA

Los rangos objetivo de MCG que utiliza la tecnología Control-IQ no son personalizables.

### NOTA

Antes de activar un régimen temporal (consulte la sección 6.9 Iniciar un régimen basal temporal), debe desactivar la tecnología Control-IQ.

### NOTA

El tiempo restante de insulina a bordo (IOB), que indica cuánto tiempo estarán activas en el organismo las unidades totales de insulina de los bolos de comida y los bolos de corrección, no se muestra cuando está activada la tecnología Control-IQ, dada la variabilidad del suministro de insulina cuando responde automáticamente a los valores del MCG. Las unidades IOB siempre se mostrarán en las pantallas *Home (Inicio)* y *Lock (Bloquear)*.

### 30.2 Cómo funciona la tecnología Control-IQ

### ADVERTENCIA

La tecnología Control-IQ no sustituye la comprensión y la preparación en cualquier momento para hacerse cargo del control manual de su tratamiento actual o futuro de la diabetes.

### ADVERTENCIA

La tecnología Control-IQ no está diseñada para prevenir completamente la hipoglucemia (nivel bajo de glucemia) o hiperglucemia (nivel alto de glucemia).

### ADVERTENCIA

La tecnología Control-IQ ajusta el suministro de insulina, pero no trata la hipoglucemia. Preste

siempre atención a sus síntomas, controle su nivel de glucemia y trátese siguiendo las recomendaciones de su proveedor de atención médica.

### ADVERTENCIA

No utilice la tecnología Control-IQ a menos que lo recomiende su proveedor de atención médica.

### ADVERTENCIA

No utilice la tecnología Control-IQ hasta que haya recibido la correspondiente capacitación sobre la misma.

### **A ADVERTENCIA**

La tecnología Control-IQ se basa en lecturas actuales del sensor de MCG y no podrá predecir con precisión los niveles de glucemia ni ajustar el suministro de insulina si, por cualquier motivo, su MCG no funciona correctamente o si la bomba no ha recibido ningún valor del sensor de MCG en 21 minutos.

## A PRECAUCIÓN

Se recomienda habilitar la alerta de hiperglucemia y de hipoglucemia al utilizar la tecnología Control-IQ, para recibir una notificación cuando las lecturas de glucosa del sensor estén por fuera de su rango objetivo, a fin de tratar la hiperglucemia o hipoglucemia siguiendo las recomendaciones del proveedor de atención médica. La tecnología Control-IQ responde a las lecturas reales de MCG, así como también prevé los valores de MCG en los siguientes 30 minutos. El suministro de insulina se ajusta automáticamente en función del valor previsto por el MCG, su perfil personal activo y la configuración de una actividad en la tecnología Control-IQ (si está habilitada o inhabilitada).

### NOTA

Los tipos de actividad de la tecnología Control-IQ no se habilitan automáticamente, sino que deben configurarse ya sea mediante un horario programado o activarse manualmente según se necesite. Para obtener más información, consulte las secciones 31.5 Programe la función Sueño, 31.7 Inicie o detenga la función Sueño manualmente y 31.8 Habilitar o deshabilitar Exercise (Ejercicio).

La tecnología Control-IQ ajusta el suministro de insulina de varias maneras para ayudar a mantener su valor de glucosa real dentro del rango objetivo. Disminuirá o suspenderá el suministro de insulina cuando los valores de glucosa del sensor previstos estén por debajo del objetivo, aumentará el suministro de insulina cuando los valores de glucosa del sensor previstos estén por encima de un valor de tratamiento preconfigurado v suministrará automáticamente un bolo de corrección una vez por hora, según sea necesario. El bolo de corrección automática se basa en un valor previsto de glucosa del sensor. Existen límites máximos de suministro de insulina que dependen de la configuración del perfil personal. A continuación se describen las diferentes acciones vinculadas al suministro de insulina. Cada uno de los ajustes del suministro de insulina variará en función de lo que usted esté haciendo: si está usando la actividad de sueño, si está usando la actividad de ejercicio o si no está realizando ninguna de estas actividades. Para obtener más información sobre los ajustes de insulina en relación con distintas actividades. consulte las secciones Tecnología Control-IQ sin actividad activada. Tecnología Control-IQ durante el sueño y Tecnología Control-IQ durante el ejercicio en este capítulo.

# Suministro del régimen basal según el perfil personal

Cuando el valor de MCG previsto está dentro del rango del valor del tratamiento (112.5 mg/dl–160 mg/dl), la bomba suministrará insulina en el régimen determinado por los ajustes del perfil personal activo.

Deben completarse todos los ajustes del perfil personal a fin de utilizar la tecnología Control-IQ. Consulte el capítulo 6 Ajustes de suministro de insulina para obtener más información sobre los perfiles personales.

### Disminución del suministro de insulina

Cuando la tecnología Control-IQ prevea que su valor de glucosa del sensor alcanzará un valor de tratamiento predeterminado (112.5 mg/dl) o estará por debajo de este en los próximos 30 minutos, el régimen de insulina suministrado comenzará a disminuir para intentar mantener los valores reales de glucosa del sensor dentro del rango objetivo. En los siguientes diagramas se muestra cómo la bomba utiliza las predicciones de 30 minutos para disminuir gradualmente el suministro de insulina en comparación con el régimen basal del perfil personal. En el diagrama de la izquierda se muestra la predicción, y en el de la derecha se muestra cómo podrían verse las lecturas de insulina y del MCG si el gráfico de MCG continuara con la tendencia.

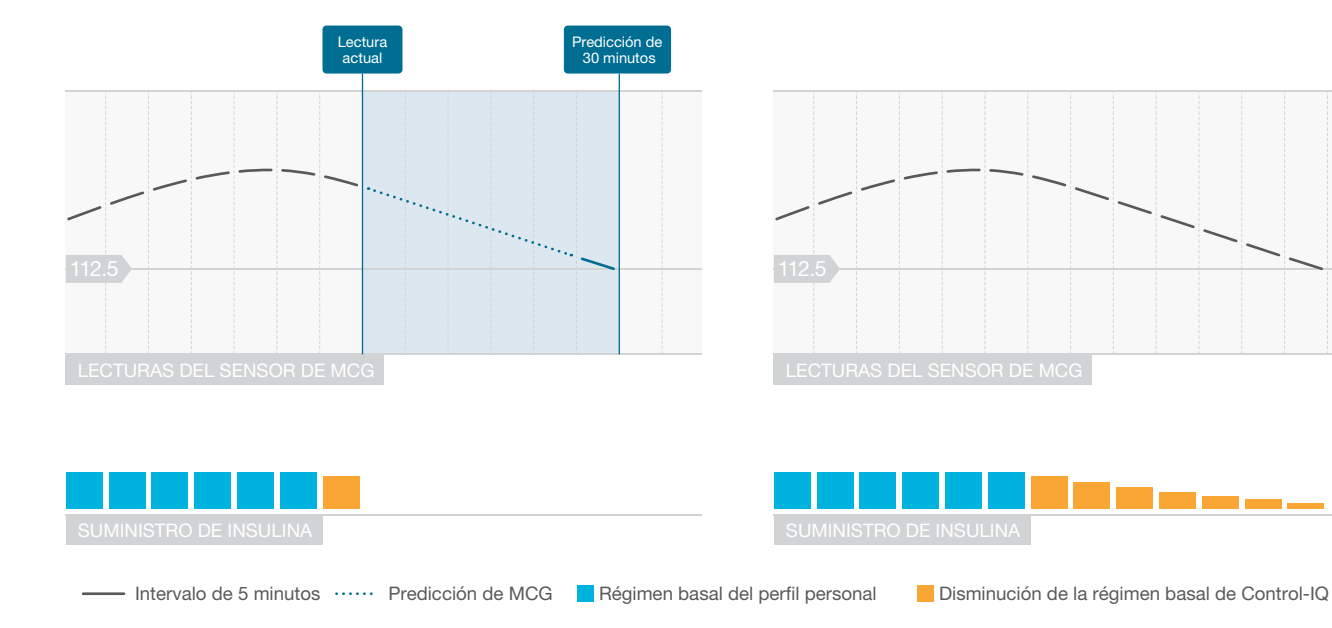

### NOTA

Los diagramas solo se incluyen a modo de referencia y no pretenden reflejar los resultados reales.

## Disminución de insulina o suministro de 0 unidades por hora

La tecnología Control-IQ puede reducir el suministro basal a un porcentaje del régimen basal, además de suspenderlo por completo. Cuando la tecnología Control-IQ prevea que su valor de glucosa del sensor estará por debajo de un valor de tratamiento predeterminado (70 mg/dl) en los próximos 30 minutos, el suministro de insulina disminuirá v el régimen basal podría configurarse en 0 unidades por hora, si fuera necesario, para intentar mantener los valores reales de glucosa del sensor dentro del rango objetivo. Los bolos manuales podrán seguir suministrándose cuando la tecnología Control-IQ reduzca o suspenda el suministro de insulina. En los siguientes diagramas se ilustran los casos en que la tecnología Control-IQ podría configurar el régimen de suministro de insulina a 0 unidades por hora, v en los que se reanudará el suministro a un régimen reducido una vez que la predicción de 30 minutos esté por encima del valor objetivo de glucosa del sensor.

#### NOTA

Cuando la tecnología Control-IQ configure el régimen basal a 0 unidades por hora, el suministro de bolos continuará. Esto incluye el inicio de un nuevo bolo y del resto de los bolos, si los hubiera, de un suministro de bolos extendidos.

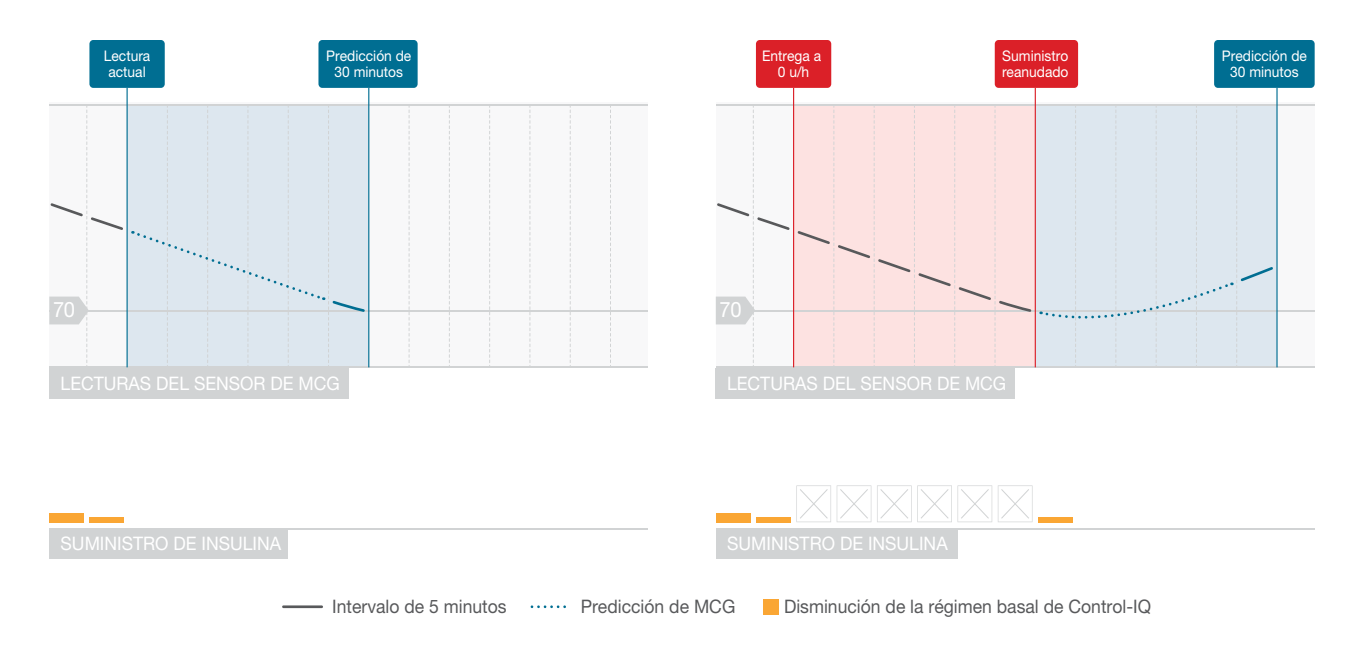

## NOTA

Los diagramas solo se incluyen a modo de referencia y no pretenden reflejar los resultados reales.

#### Aumento del suministro de insulina

Cuando la tecnología Control-IQ prevé que su valor de glucosa del sensor alcanzará un valor de tratamiento predeterminado (160 mg/dl) o lo superará en los siguientes 30 minutos, el régimen de insulina suministrado comenzará a aumentar para intentar mantener los valores reales del MCG dentro del rango objetivo del MCG. En los siguientes diagramas se muestra el caso en que la tecnología Control-IQ podría aumentar y suministrar al régimen basal máximo aumentado.

#### Suministro máximo de insulina

Cuando la tecnología Control-IQ prevé que su valor de glucosa del sensor estará por encima de un valor de tratamiento predeterminado (160 mg/dl) en los siguientes 30 minutos, pero se ha alcanzado el régimen máximo de suministro de insulina, la tecnología Control-IQ dejará de aumentar el régimen de suministro de insulina. El régimen máximo de suministro de insulina es un valor calculado que depende de la configuración del factor de corrección de un individuo (que se encuentra en el perfil personal activo), el total de insulina diaria estimado por la tecnología Control-IQ en función de los valores reales del total de insulina diaria y la insulina a bordo (IOB) actual.

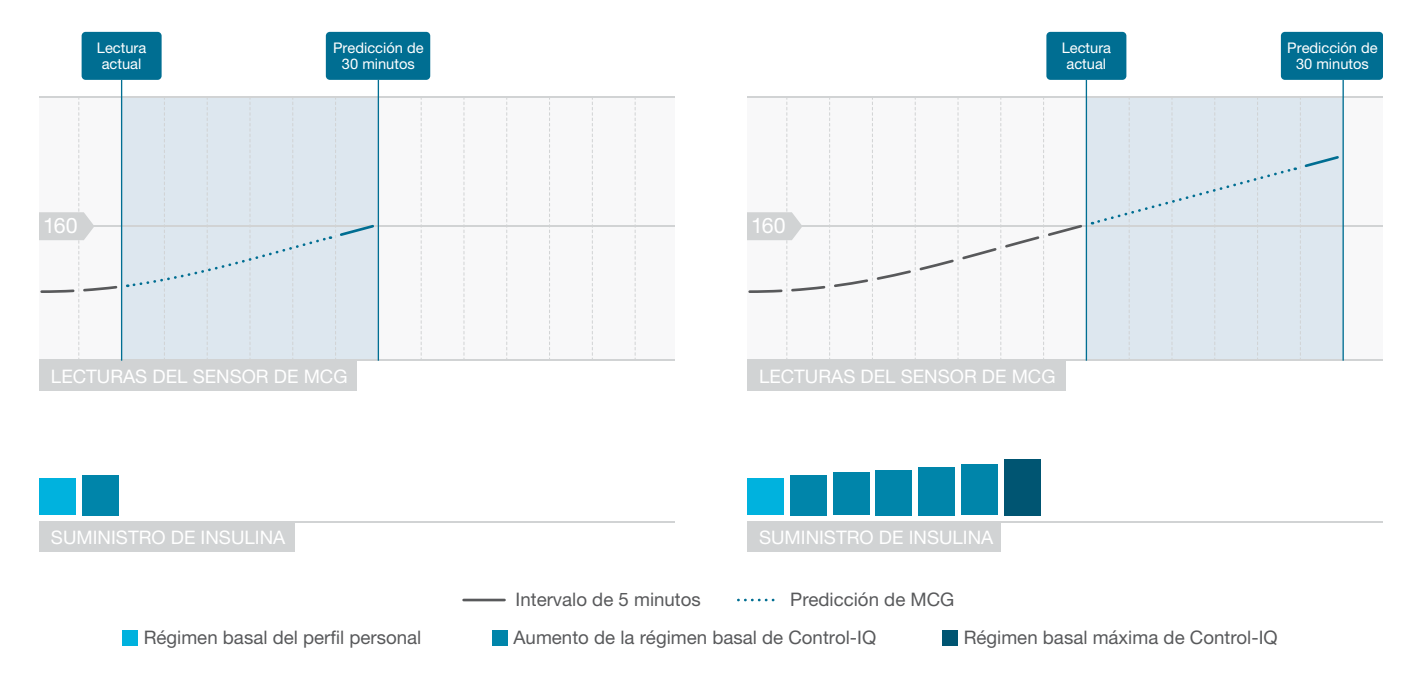

## NOTA

Los diagramas solo se incluyen a modo de referencia y no pretenden reflejar los resultados reales.

# Suministro del bolo de corrección automática

Cuando la tecnología Control-IQ predice que su valor de MCG estará en o por encima de un valor de un valor de tratamiento predeterminado (180 mg/dl) en los siguientes 30 minutos, y la tecnología Control-IQ está aumentando el suministro de insulina o proporcionando el Suministro máximo de insulina, la bomba proporcionará bolos de corrección automáticamente para intentar alcanzar el rango objetivo.

El bolo de corrección automática suministrará una corrección total calculada en función del factor de corrección del perfil personal y la lectura de MCG prevista. La glucosa objetivo del sensor para el bolo de corrección automática es de 110 mg/dl. El suministro del bolo automático se produce como máximo una vez cada 60 minutos, y no se suministrará dentro de los 60 minutos posteriores al inicio. la cancelación o la finalización de un bolo automático o un bolo manual. Para un bolo extendido. estos 60 minutos no comienzan hasta después de que se haya completado la duración de la función DELIVER NOW (SUMINISTRAR AHORA). El porcentaje y la duración entre los bolos está diseñado para evitar la acumulación de insulina que puede causar reducciones inseguras en valores de glucosa del sensor.

### NOTA

Cada suministro de bolos de corrección automática se puede cancelar o detener manualmente durante el suministro de la misma manera que se puede detener un bolo manual. Consulte la sección 8.10 Cancelar o detener un bolo con la bomba y la sección 8.15 Cancelar o detener un bolo con la aplicación móvil t:connect.

### NOTA

La cantidad máxima de insulina que suministrará un bolo de corrección automática es de 6 unidades. Este valor no se puede aumentar, pero usted puede optar por suministrar un bolo manual después de que se haya completado el suministro del bolo de corrección automática.

## A PRECAUCIÓN

La bomba no activa el sonido ni la vibración para indicar cuándo se ha iniciado el suministro de un bolo de corrección automática. Las siguientes pantallas de la bomba indican que se está suministrando un bolo de corrección automática y que se ha suministrado un bolo de corrección automática, respectivamente.

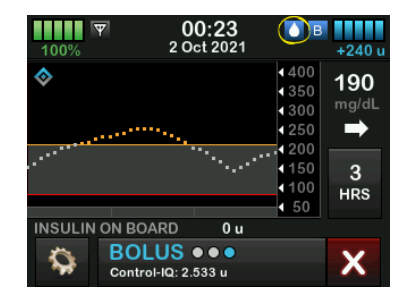

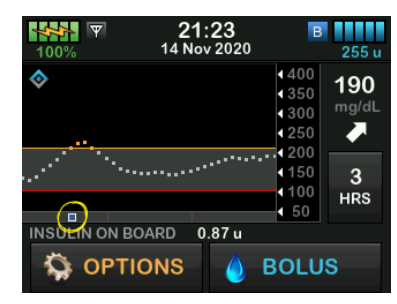

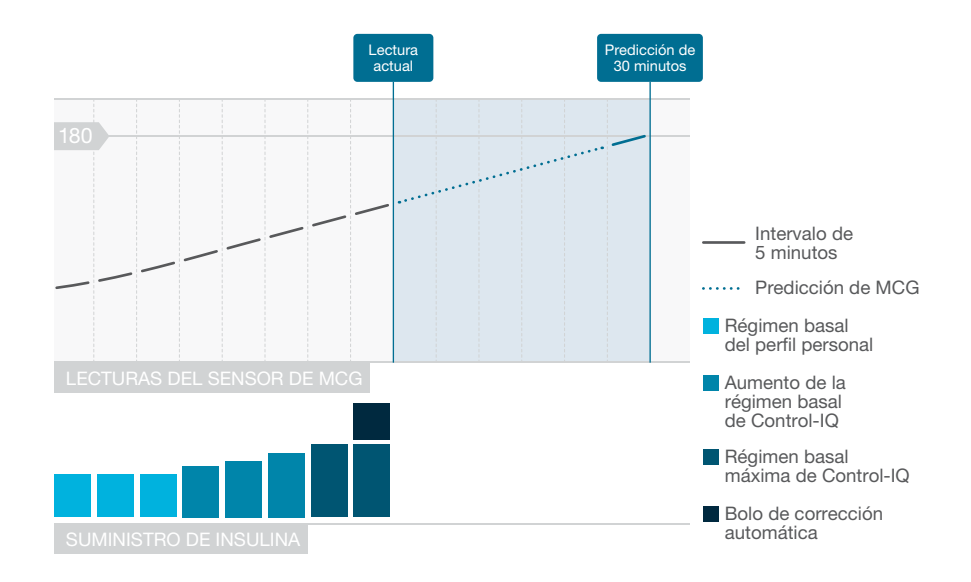

### NOTA

Los diagramas solo se incluyen a modo de referencia y no pretenden reflejar los resultados reales.

### 30.3 Actividad y tecnología Control-IQ

Cuando la tecnología Control-IQ está activada, puede optar por activar la actividad de Sueño o la actividad de Ejercicio para ayudar a la bomba a ajustar la configuración de dosificación automatizada de insulina como se describe en las secciones anteriores.

Si no ha iniciado la función de Sueño o Ejercicio, la bomba utilizará la configuración que se describe en la siguiente sección.

# Tecnología Control-IQ sin actividad activada

El rango de MCG fijado como objetivo por la tecnología Control-IQ sin actividad habilitada es de 112.5–160 mg/dl. Este rango es más amplio que los rangos de las funciones Sueño y Ejercicio para contemplar la variabilidad de los factores que afectan los valores de MCG mientras las personas están despiertas y no están haciendo ejercicio.

# Disminución de la insulina sin actividad habilitada

La insulina se reduce cuando la tecnología Control-IQ prevé una lectura de MCG de ≤112.5 mg/dl en los siguientes 30 minutos.

# Suspensión de insulina sin actividad habilitada

La insulina se configura a 0 unidades/hora cuando la tecnología Control-IQ prevé una lectura de MCG de ≤70 mg/dl en los siguientes 30 minutos.

# Aumento de la insulina sin actividad habilitada

La insulina se aumenta cuando la tecnología Control-IQ prevé una lectura de MCG de ≥160 mg/dl en los siguientes 30 minutos.

# Bolo de corrección automática sin actividad

Cuando no se habilita ninguna actividad, la tecnología Control-IQ suministrará bolos de corrección automática según se describe en la sección Suministro del bolo de corrección automática de este capítulo.

# Tecnología Control-IQ durante el sueño

El rango de la función Sueño de la tecnología Control-IQ se fija como objetivo durante las horas de sueño programadas y cuando la función Sueño se inicia manualmente (hasta que se detiene). Consulte el capítulo 31 Configurando y usando la tecnología Control-IQ y revise la sección 31.6 Active o desactive un ciclo de sueño para obtener instrucciones sobre la configuración de las horas que planea dormir y la sección 31.7 Inicie o detenga la función Sueño manualmente para iniciar la actividad de Sueño manualmente en ese capítulo.

El rango de MCG que la tecnología Control-IQ fija como objetivo durante la actividad de Sueño es de 112.5 mg/dl –120 mg/dl. Este rango es menor que el rango objetivo sin actividad habilitada, ya que existen menos variables que afectan a los valores de MCG mientras usted está durmiendo. Durante la función Sueño, la tecnología Control-IQ no suministrará bolos de corrección automáticos.

# Disminución de la insulina durante el sueño

La insulina se reduce cuando la tecnología Control-IQ prevé una lectura de MCG de <112.5 mg/dl en los siguientes 30 minutos.

# Suspensión de la insulina durante el sueño

La insulina se configura a 0 unidades/hora cuando la tecnología Control-IQ prevé una lectura de MCG de ≤70 mg/dl en los siguientes 30 minutos.

### Aumento de la insulina durante el sueño

La insulina se aumenta cuando la tecnología Control-IQ prevé una lectura de MCG de ≥120 mg/dl en los siguientes 30 minutos.

## Bolo de corrección automática durante el sueño

Los bolos de corrección automática no se suministrarán mientras el modo Sueño esté activado.

Cuando la tecnología Control-IQ vuelve a la configuración sin actividad habilitada, ya sea de acuerdo con la hora de final de Sueño programada o debido a la detención manual de la función Sueño, la transición del rango de MCG que se estableció como objetivo para la función Sueño a la configuración del rango de MCG objetivo sin Actividad habilitada, ocurre lentamente y puede tomar de 30 a 60 minutos. Esto ayuda a garantizar que los valores de MCG reales realicen una transición gradual.

# Tecnología Control-IQ durante el ejercicio

Durante el ejercicio, la tecnología Control-IQ utiliza el rango objetivo de MCG de 140 mg/dl–160 mg/dl. Este rango objetivo es menor y más alto que el rango objetivo sin actividad habilitada para adaptarse a la probable caída natural de glucosa después del ejercicio.

Si la función Ejercicio está activada cuando debe comenzar un Ciclo de sueño, el Ciclo de sueño no comenzará. En este escenario, debe iniciar manualmente la función Sueño una vez que se desactiva la función Ejercicio.

# Disminución de la insulina durante el ejercicio

La insulina se reduce cuando la tecnología Control-IQ prevé una lectura de MCG de ≤140 mg/dl en los siguientes 30 minutos.

# Suspensión de insulina durante el ejercicio

La insulina se configura a 0 unidades/hora cuando la tecnología Control-IQ prevé una lectura de MCG de ≤80 mg/dl en los siguientes 30 minutos.

# Aumento de la insulina durante el ejercicio

La insulina se aumenta cuando la tecnología Control-IQ prevé una lectura de MCG de ≥160 mg/dl en los siguientes 30 minutos.

# Bolo de corrección automática durante el ejercicio

Cuando la actividad ejercicio está activada, la tecnología Control-IQ suministrará bolos de corrección automática según se describe en la sección Suministro del bolo de corrección automática de este capítulo.

Consulte el capítulo 31 Configurando y usando la tecnología Control-IQ para saber cómo iniciar o detener la función Ejercicio.

Para obtener un resumen de todos los valores del tratamiento y cómo difieren para cada actividad, consulte el diagrama de la página siguiente.

|                |                                                                                                    | Control-IQ  | Actividad de sueño | Actividad<br>de ejercicio |
|----------------|----------------------------------------------------------------------------------------------------|-------------|--------------------|---------------------------|
| 🔷 🚺 Suministra | Suministra un bolo de corrección automático si<br>se prevé que la glucosa del sensor esté por<br>encima de mg/dl | 180         |                    | 180                       |
| B Aumenta      | Aumenta el suministro de insulina basal si<br>se prevé que la glucosa del sensor esté por<br>encima de mg/dl     | 160         | 120                | 160                       |
| 🗞 🖪 Mantiene   | Mantiene la configuración* del Perfil personal<br>activo cuando la glucosa del sensor está<br>entre y mg/dl      | 112.5 - 160 | 112.5 - 120        | 140 - 160                 |
| I Disminuye    | Disminuye el suministro de insulina basal si<br>se prevé que la glucosa del sensor esté por<br>debajo de mg/dl   | 112.5       | 112.5              | 140                       |
| 🔷 🔟 Detiene    | Detiene el suministro de insulina basal si se<br>prevé que la glucosa del sensor esté por<br>debajo de mg/dl     | 70          | 70                 | 80                        |

\*Régimen basal limitado a 3 unidades/hora.

## Esta página se ha dejado en blanco intencionalmente

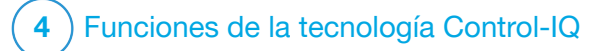

Capítulo 31 Configurando y usando la tecnología Control-IQ

## **31.1 Ajustes obligatorios**

#### Ajustes obligatorios del perfil personal

Para utilizar la tecnología Control-IQ<sup>™</sup>, se deben configurar los siguientes ajustes del perfil personal. Consulte el capítulo 6 Ajustes de suministro de insulina para obtener instrucciones sobre la configuración de estos valores.

- Basal Rate (Régimen basal)
- Correction Factor (Factor de corrección)
- Carb Ratio (Ratio de carbohidratos)
- Target BG (Objetivo de glucemia)
- Carbohidratos activados en la configuración del bolo

# Ajustes obligatorios de la bomba con tecnología Control-IQ

Además de los ajustes obligatorios del perfil personal, se deben establecer dos valores específicos de la tecnología *Control-IQ*. Estos son los siguientes:

• Weight (Peso)

 Total Daily Insulin (Total de insulina diaria)

# Ajustes recomendados de la bomba con tecnología Control-IQ

Aunque la función Sueño se puede iniciar y detener manualmente, se recomienda que programe el sueño. En este capítulo se explica cómo hacer ambas cosas. Para programar la función Sueño se requieren los siguientes ajustes:

- Selected Days (Días seleccionados)
- Start Time (Hora de inicio)
- End Time (Hora de finalización)

## **31.2 Configure el Peso**

La tecnología Control-IQ no se puede activar a menos que se ingrese el Peso. El valor de Peso puede actualizarse cuando visita a su proveedor de atención médica.

- 1. En la pantalla *Home (Inicio)*, pulse OPTIONS (OPCIONES).
- 2. Pulse My Pump (Mi bomba).

- 3. Pulse Control-IQ.
- ✓ Se muestra la pantalla Control-IQ.

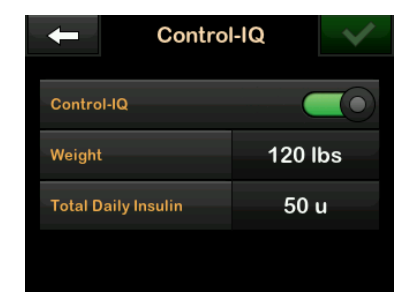

- 4. Pulse Weight (Peso).
- Pulse Pounds (Libras) o Kilograms (Kilogramos) para configurar la unidad de peso.

6. Pulse 🔽

 Ingrese el valor de peso en el teclado numérico. El peso se puede ajustar entre un mínimo de 55 libras (25 kilogramos) y un máximo de 308 libras (140 kilogramos).

8. Pulse 🗸

- 9. Si ha finalizado con los ajustes de Control-IQ, pulse <a>
- ✓ Se muestra temporalmente la pantalla SETTING SAVED (CONFIGURACIÓN GUARDADA).

# 31.3 Configure el total de insulina diaria

La tecnología Control-IQ no se puede activar a menos que se ingrese el Total Daily Insulin (Total de insulina diaria). La tecnología Control-IQ utiliza el valor del Total de insulina diaria para calcular el régimen de suministro máximo de insulina y mantener un aumento seguro y eficaz de la dosis de insulina.

El valor del Total de insulina diaria puede actualizarse cuando visita a su proveedor de atención médica.

### NOTA

Una vez que haya utilizado la tecnología Control-IQ, mantendrá y utilizará la insulina total real suministrada, incluidos los ajustes realizados a la insulina basal y a todos los tipos de bolos mientras utiliza la bomba. Es importante actualizar la configuración de la Dosis diaria total de insulina en la pantalla *Control-IQ* cuando visita a su proveedor del cuidado de la salud. Este valor se utiliza para la alerta de insulina máxima en 2 horas.

Se debe ingresar una estimación del Total de insulina diaria. Incluya todos los tipos de insulina (basal y bolo) suministrada en un período de 24 horas. Consulte a su proveedor de atención médica si necesita ayuda para estimar sus requisitos de insulina.

# Ingrese el valor de su Total de insulina diaria

- 1. En la pantalla *Home (Inicio)*, pulse OPTIONS (OPCIONES).
- 2. Pulse My Pump (Mi bomba).
- 3. Pulse Control-IQ.
- 4. Pulse Total Daily Insulin (Total de insulina diaria).
- Utilice el teclado numérico para ingresar el total de unidades de insulina que normalmente se requiere en un período de 24 horas. El Total de insulina diaria se puede ajustar de un mínimo de 10 unidades a un máximo de 100 unidades.

- 6. Pulse 🔽.
- 7. Si ha finalizado con los ajustes de Control-IQ, pulse .
- ✓ Se muestra temporalmente la pantalla SETTING SAVED (CONFIGURACIÓN GUARDADA).
- Cuando haya terminado de configurar Control-IQ, pulse el Logotipo de Tandem para volver a la pantalla CGM Home (Inicio de MCG).

# 31.4 Active o desactive la tecnología Control-IQ

- 1. En la pantalla *Home (Inicio)*, pulse OPTIONS (OPCIONES).
- 2. Pulse My Pump (Mi bomba).
- 3. Pulse Control-IQ.
- 4. Para activar Control-IQ, pulse el botón ubicado junto a Control-IQ.

### NOTA

Si se encuentra activado un Régimen temporal activo o un Bolo extendido cuando

enciende la tecnología Control-IQ, se le notificará que, si continúa, se detendrá el régimen temporal o el bolo extendido.

- 5. Para desactivar Control-IQ, pulse el botón ubicado junto a **Control-IQ**.
  - Pulse vara confirmar y desactivar Control-IQ.
  - Pulse × para dejar Control-IQ activada.

## 31.5 Programe la función Sueño

La tecnología Control-IQ funciona de manera diferente durante el sueño que cuando está habilitada la función Actividad. Es posible programar la función Sueño para que se active y desactive automáticamente, o bien puede activarse y desactivarse manualmente. En esta sección se explica cómo configurar la función Sueño para que se active y desactive automáticamente. Para obtener información detallada acerca de cómo utilizar la tecnología Control-IQ, consulte el capítulo 30 Introducción a la tecnología Control-IQ. Puede configurar dos Horarios de sueño diferentes para que contemplen los cambios en su estilo de vida, como un ciclo de sueño para los días de semana y un Horario de sueño para el fin de semana.

## NOTA

Si inicia la función Sueño manualmente antes de que comience el Horario de sueño, esto no afectará la hora de final de Sueño programada. Por ejemplo, si su Horario de sueño está configurado de 22:00 a 6:00 (10 pm a 6 am), y usted inicia la función Sueño manualmente a las 21:00 (9 pm), la función Sueño terminará a las 6:00 (6 am) según lo programado; a menos que se detenga manualmente.

## NOTA

Las funciones Ejercicio y Sueño no se pueden activar simultáneamente. Si la función Ejercicio está activa cuando la función Sueño está programada para iniciarse, esta no se iniciará. Sin embargo, una vez que la función Ejercicio está desactivada, la programación de Sleep Schedule (Horario de sueño) comenzará automáticamente.

- 1. En la pantalla *Home (Inicio*), pulse OPTIONS (OPCIONES).
- 2. Pulse Activity (Actividad).

- 3. Pulse Sleep (Sueño).
- 4. Pulse Sleep Schedules (Horarios de sueño).
- 5. Seleccione el Horario de sueño que desee configurar.
  - Si no hay Horarios de sueño configurados, pulse Sleep Schedule 1 (Horario de sueño 1).
  - Si está editando un ciclo existente, pulse el resumen de horario que se muestra a la derecha del horario de sueño que desea editar.

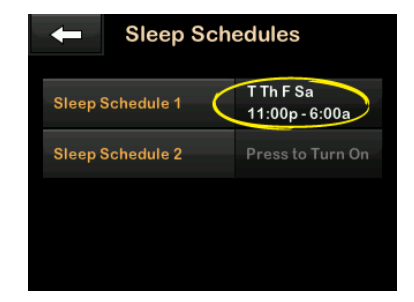

 En la pantalla Sleep Schedule (Horario de sueño), pulse Selected Days (Días seleccionados). El valor predeterminado es el día actual de la semana solamente, según el día de la semana configurado en la bomba.

 En la pantalla Select Days (Seleccionar días), pulse la marca de verificación a la derecha de cada día de la semana que desee incluir en el Horario de sueño.

Cuando una marca de verificación está en verde, el día de la semana correspondiente está activo. Para desactivar un día, pulse nuevamente la marca de verificación asociada para que se vuelva gris.

Pulse la flecha hacia abajo para ver más días de la semana.

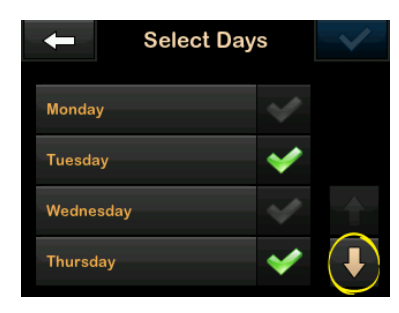

8. Cuando haya terminado de seleccionar los días, pulse <

### NOTA

Si no se selecciona ningún día cuando pulsa , el horario se desactiva y el resto de los ajustes del horario de sueño no se muestran. El resto de las instrucciones no se aplican a un horario incompleto.

- 9. Pulse Start Time (Hora de inicio).
- 10. Pulse **Time (Hora)**. Se muestra el teclado numérico.
- Para ingresar la hora en la que le gustaría que se inicie el Horario de sueño, ingrese los números para las horas seguidos de los minutos. Por ejemplo, pulse 9 3 0 para establecer la hora en 9:30 o 2 1 0 0 para establecer la hora en 21:00.
- 12. Pulse . Vuelve a la pantalla Start *Time (Hora de inicio)*.
- 13. Pulse AM o PM para configurar la Hora del día, si corresponde.
- 14. Pulse . Vuelve a la pantalla Sleep Schedule 1 (Horario de sueño 1).

- 15. Pulse End Time (Hora de finalización).
- 16. Pulse **Time (Hora)**. Se muestra el teclado numérico.
- 17. Ingrese la hora en la que desea que finalice el Horario de sueño y pulse
  Vuelve a la pantalla End Time (Hora de finalización).
- 18. Pulse AM o PM para configurar la Hora del día, si corresponde.
- 19. Pulse . Se muestra la pantalla Sleep Schedule 1 (Horario de sueño 1).
- 20. Pulse 💟 para guardar el ciclo.
- ✓ Se muestra temporalmente la pantalla SETTING SAVED (CONFIGURACIÓN GUARDADA), seguida de la pantalla Sleep Schedules (Horarios de sueño).
- 21. Cuando termine de configurar la función Sueño, pulse para volver a la pantalla *Activity* (Actividad) o pulse el **Logotipo de Tandem** para volver a la pantalla *Home (Inicio)*.

## 31.6 Active o desactive un ciclo de sueño

Una vez que se configura un horario de sueño, se activa de manera predeterminada cuando se guarda. Si tiene configurados varios horarios de sueño, puede cambiar el horario de sueño activo o desactivarlos completamente.

### Active un Horario de sueño

- 1. En la pantalla *Home (Inicio)*, pulse OPTIONS (OPCIONES).
- 2. Pulse Activity (Actividad).
- 3. Pulse Sleep (Sueño).
- 4. Pulse Sleep Schedules (Horarios de sueño).
- Pulse el resumen de horarios junto al nombre del Horario de sueño que desea activar. (Si no existen horarios de sueño configurados, consulte la sección 31.5 Programe la función Sueño).

#### 6. Pulse 🖌

### Desactive un Horario de sueño

- 1. En la pantalla *Home (Inicio)*, pulse OPTIONS (OPCIONES).
- 2. Pulse Activity (Actividad).
- 3. Pulse Sleep (Sueño).
- 4. Pulse Sleep Schedules (Horarios de sueño).

Pulse el resumen de horarios junto al Horario de sueño que desea desactivar.

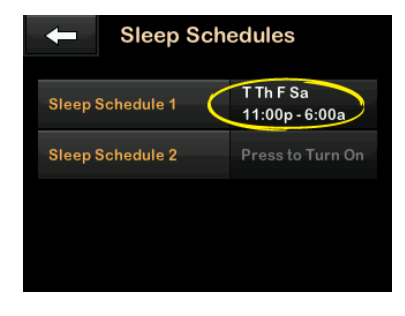

5. Pulse el botón ubicado junto al nombre del horario.

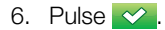

### 31.7 Inicie o detenga la función Sueño manualmente

Además de programar el sueño, se puede iniciar o detener la función Sueño de forma manual.

La hora de la función Sueño determina cuándo la tecnología Control-IQ, si está habilitada, cambia a la actividad Sueño. Para que la función Sueño se active, la tecnología Control-IQ debe estar activada y una sesión de MCG debe estar activa.

### Inicie la función Sueño manualmente

- 1. En la pantalla *Home (Inicio)*, pulse OPTIONS (OPCIONES).
- 2. Pulse Activity (Actividad).
- 3. Pulse Sleep (Sueño).

4. Pulse START (INICIAR).

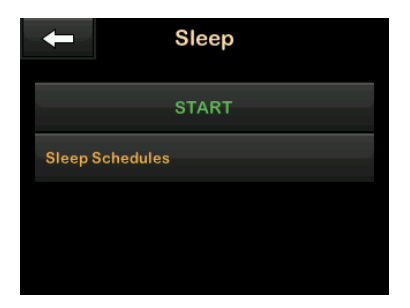

✓ Se muestra temporalmente la pantalla SLEEP STARTED (SUEÑO INICIADO). El icono Sleep (Sueño) se muestra en la pantalla Home (Inicio).

La función Sueño se desactivará automáticamente si la función Ejercicio está activada.

## Detenga la función Sueño manualmente

- 1. En la pantalla *Home (Inicio)*, pulse OPTIONS (OPCIONES).
- 2. Pulse Activity (Actividad).

| e 🗙 |      |
|-----|------|
| S   | se 🗙 |

| -               | Activity |          |
|-----------------|----------|----------|
| Exercise        |          |          |
| Sleep<br>Active |          | X        |
| Temp Rate       |          | <u> </u> |
|                 |          |          |

✓ Se muestra temporalmente el mensaje SLEEP STOPPED (SUEÑO DETENIDO). El ícono Sueño se elimina de la pantalla Home (Inicio).

### 31.8 Habilitar o deshabilitar Exercise (Ejercicio)

Puede elegir entre dos tipos de ejercicio. La función Exercise (Ejercicio) puede activarse y desactivarse manualmente o establecerse con una duración personalizada. Para obtener información detallada acerca de cómo utilizar la tecnología Control-IQ, consulte el capítulo 30 Introducción a la tecnología Control-IQ. Habilite el ejercicio con un temporizador

- 1. En la pantalla *Home (Inicio)*, pulse OPTIONS (OPCIONES).
- 2. Pulse Activity (Actividad).
- 3. Pulse Exercise (Ejercicio).
- 4. Pulse Set a Timer (Configurar un temporizador).
- La duración predeterminada es de 30 minutos. Pulse START (INICIAR) para iniciar la actividad de ejercicio durante 30 minutos. Si desea editar la duración, vaya al paso 6.

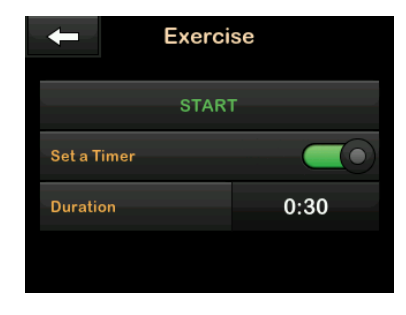

6. Pulse Duration (Duración). Se muestra el teclado numérico.

Puede introducir una duración de entre 30 minutos y 8 horas para el ejercicio. La bomba guardará esta nueva duración para la próxima vez que habilite Exercise (Ejercicio).

- 7. Pulse 🔽.
- 8. Pulse START (INICIAR).
- ✓ Se muestra temporalmente el mensaje EXERCISE STARTED (EJERCICIO INICIADO). El icono de Ejercicio se muestra en la pantalla Home (Inicio).

Ejercicio se desactivará

automáticamente una vez finalizada la duración establecida, o si la función Sueño se activa manualmente. Si está activado, el *Sleep Schedule (Horario de sueño)* no se iniciará hasta que finalice el temporizador de Ejercicio.

## Desactivar manualmente Ejercicio antes de que finalice el temporizador

- 1. En la pantalla de *Home (Inicio)*, pulse **OPTIONS (OPCIONES)**.
- 2. Pulse Activity (Actividad).

3. Pulse X.

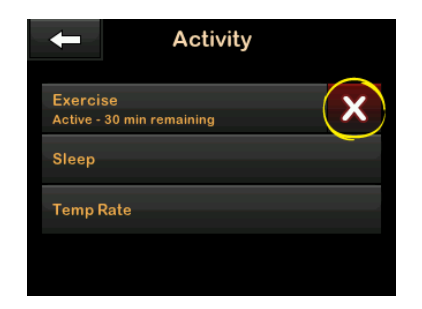

✓ Se muestra temporalmente el mensaje EXERCISE STOPPED (EJERCICIO DETENIDO). El icono de Ejercicio se elimina de la pantalla Home (Inicio).

# Habilitar el ejercicio sin un temporizador establecido

- 1. En la pantalla de *Home (Inicio)*, pulse **OPTIONS (OPCIONES)**.
- 2. Pulse Activity (Actividad).
- 3. Pulse Exercise (Ejercicio).

4. Pulse Start (Iniciar).

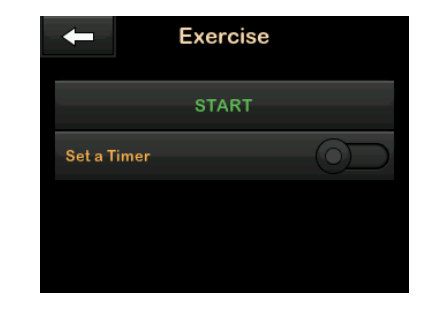

✓ Se muestra temporalmente el mensaje EXERCISE STARTED (EJERCICIO INICIADO). El icono de Ejercicio se muestra en la pantalla Home (Inicio).

La función Ejercicio ahora está activada y permanecerá activada hasta que se desactive manualmente, o si se activa Sueño manualmente. Si se activa, un Horario de sueño no se iniciará hasta que el Ejercicio se desactive manualmente.

# Desactivar el ejercicio continuo sin un temporizador establecido

1. En la pantalla de *Home (Inicio)*, pulse **OPTIONS (OPCIONES)**.

- 2. Pulse Activity (Actividad).
- 3. Pulse X.

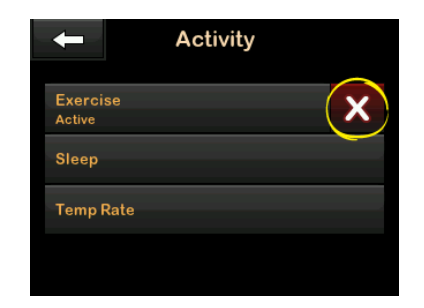

✓ Se muestra temporalmente el mensaje EXERCISE STOPPED (EJERCICIO DETENIDO). El icono de Ejercicio se elimina de la pantalla Home (Inicio).

### 31.9 Información de la tecnología Control-IQ en su pantalla

#### Icono de estado de la tecnología Control-IQ

Si la tecnología Control-IQ está activada, el gráfico de tendencias del MCG muestra un icono de rombo en la esquina superior izquierda. Este icono utiliza diferentes colores para comunicar información sobre cómo funciona la tecnología Control-IQ. Cada color diferente y su significado se pueden encontrar en la sección 29.2 Explicación de los iconos de la tecnología Control-IQ.

Si la tecnología Control-IQ está habilitada, pero no activa, (es decir, la insulina se suministra normalmente), el icono de rombo es gris, como se muestra a continuación.

Independientemente del color, el icono siempre aparece en el mismo lugar.

| 100%          | <b>14:58</b><br>1 Oct 2021 | B                                             | +240 u       |
|---------------|----------------------------|-----------------------------------------------|--------------|
| $\bigotimes$  |                            | <ul><li>400</li><li>350</li><li>300</li></ul> | 115<br>mg/dL |
| ·····         | ······                     | 250<br>200<br>150                             | 3            |
| INSULIN ON BO | ARD Ou                     | 4 50                                          | нкъ          |
| 🦓 ортіс       | ONS 💧                      | BOLU                                          | S            |

### Iconos de Ejercicio y Sueño

Cuando se activan las funciones Ejercicio o Sueño, el icono correspondiente se muestra en el mismo lugar de la pantalla, ya que nunca pueden estar activos al mismo tiempo. La siguiente imagen muestra el icono de sueño activo en la pantalla de gráfico de tendencias del MCG.

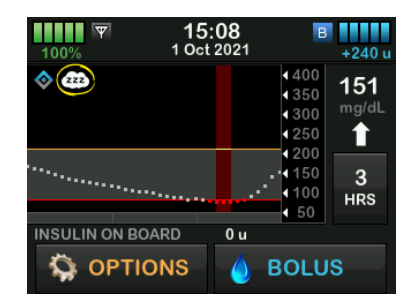

Cuando la función Ejercicio está activada, el icono de ejercicio se muestra en la misma ubicación.

### Iconos de estado basal

Existen varios iconos de estado basal que se muestran en diferentes colores, cada uno de los cuales comunica información sobre cómo funciona la tecnología Control-IQ. Cada color diferente y su significado se pueden encontrar en la sección 29.2 Explicación de los iconos de la tecnología Control-IQ. La siguiente imagen resalta dónde se muestran los iconos de estado basal.

| 100%     | <b>18</b><br>1 Oct | : <b>13</b><br>2021 |                                                                | +240                    |
|----------|--------------------|---------------------|----------------------------------------------------------------|-------------------------|
| <b>~</b> |                    |                     | <ul> <li>400</li> <li>350</li> <li>300</li> <li>250</li> </ul> | 116<br><sup>mg/dL</sup> |
| ······.  | ••••••             |                     | 4 200<br>4 150<br>4 100<br>4 50                                | 3<br>HRS                |
|          | ARD                | 0 u                 | BOLI                                                           | JS                      |

# Icono de estado del bolo de corrección automática

Cuando la tecnología Control-IQ está encendida y se está suministrando un bolo de corrección automática, se muestra un icono a la izquierda del icono de estado basal. (El icono de bolo manual se muestra en el mismo lugar en la pantalla; consulte la sección 3.3 Explicación de los iconos de la bomba de insulina t:slim X2 para la imagen del icono de bolo manual). La siguiente imagen muestra la ubicación del icono del bolo.

### NOTA

Se muestra el texto **BOLUS (BOLO)** seguido de 3 elipses debajo del gráfico del MCG. El texto **Control-IQ** texto que aparece debajo de **BOLUS** (**BOLO**) indica que hay un bolo de corrección automática suministrado por la tecnología Control-IQ. También se muestra la cantidad del bolo.

| 100%    | ₹ <b>0</b><br>20        | 0:23<br>ct 2021 | <b>B</b>                                                                                                    | +240 u                        |
|---------|-------------------------|-----------------|----------------------------------------------------------------------------------------------------|-------------------------------|
| ی<br>   |                         | ""<br>"         | <ul> <li>400</li> <li>350</li> <li>300</li> <li>250</li> <li>4200</li> <li>150</li> <li>4100</li> <li>50</li> </ul> | 190<br>mg/dL<br>➡<br>3<br>HRS |
| INSULIN | ON BOARD                | 0 u             |                                                                                                    |                               |
| Q       | BOLUS<br>Control-IQ: 2. | ● ● ●<br>533 u  |                                                                                                    | X                             |

Suministro de insulina suspendida por el gráfico de tendencias del MCG

Las partes del gráfico de tendencias del MCG que muestran una banda roja en el fondo indican los momentos en los que la tecnología Control-IQ estuvo suministrando 0 unidades/hora. Cada punto en el gráfico del MCG representa un incremento de cinco minutos.

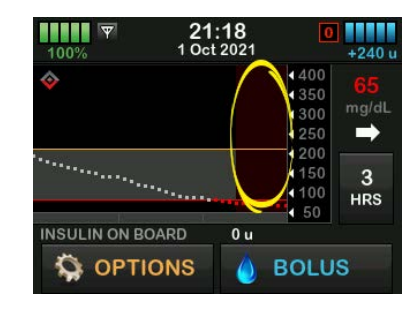

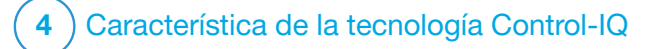

Alertas de la tecnología Control-IQ Con la información de esta sección, aprenderá a responder a las alertas y errores de la tecnología Control-IQ<sup>™</sup>. Se aplica solo a la tecnología Control-IQ de su bomba. Las alertas de la tecnología Control-IQ siguen el mismo patrón que otras alertas de bomba según el Sound Volume (Volumen del sonido) seleccionado.

La aplicación móvil t:connect<sup>™</sup> también puede enviar mensajes, alertas y alarmas desde su bomba t:slim X2<sup>™</sup> como notificaciones automáticas en su teléfono inteligente. Estas notificaciones automáticas serán idénticas a las pantalla de su bomba, a menos que se indique lo contrario en este capítulo.

### A PRECAUCIÓN

Active SIEMPRE las notificaciones para recibir alertas, alarmas y notificaciones de su bomba en su teléfono inteligente. Las notificaciones deben estar activadas en su teléfono inteligente, y la aplicación móvil t:connect debe estar abierta en segundo plano para recibir las notificaciones de la bomba en su teléfono inteligente. Para obtener más información sobre cómo conectar su bomba y su teléfono inteligente, consulte la sección 4.3 Cómo conectar a un teléfono inteligente, o pulse Help (Ayuda) en la pantalla *Settings (Configuración)*  de la aplicación móvil t:connect y, luego pulse **App Guide (Guía de la aplicación)**.

Para obtener información sobre los recordatorios, las alertas y las alarmas de administración de insulina, consulte el capítulo 13 Alertas de la bomba de insulina t:slim X2, el capítulo 14 Alarmas de la bomba de insulina t:slim X2 y el capítulo 15 Fallo de la bomba de insulina t:slim X2.

Para obtener información sobre alertas y errores de MCG, consulte el capítulo 26 Alertas y errores del MCG.
# 32.1 Control-IQ Technology Low Alert (Alerta de nivel bajo de la tecnología Control-IQ)

| Pantalla                                                                                 | Explicación                       |                                                                                                    |  |
|------------------------------------------------------------------------------------------|-----------------------------------|----------------------------------------------------------------------------------------------------|--|
| ¿Qué veré en la pantalla?<br>Control-IQ Low Alert (51T)                                  | ¿Qué significa?                   | Control-IQ Low Alert (Alerta de nivel bajo de Control-IQ) ha predicho<br>que la lectura de glucosa del sensor disminuirá por debajo<br>70 mg/dl, o por debajo de 80 mg/dl si está habilitada la función<br>Ejercicio, en los siguientes 15 minutos. |  |
| Control-IQ has predicted that you<br>will drop below 70 mg/dL in the<br>next 15 minutes. | ¿Cómo me notificará la bomba?     | Dos vibraciones y luego dos vibraciones/pitidos cada 5 minutos hasta la confirmación de la alerta.                                                                                                    |  |
| Eat carbs and test your BG.                                                              | ¿Me volverá a notificar la bomba? | Sí, cada 5 minutos hasta que se confirme la alerta.                                                                                                    |  |
| OK                                                                                       |                                   |                                                                                                    |  |
| Control-IQ has predicted that you<br>will drop below 80 mg/dL in the<br>next 15 minutes. | ¿Cómo debo responder?             | Coma carbohidratos y controle su glucemia. Pulse verar para cerrar la pantalla de alerta.                                                                                                    |  |
| Eat carbs and test your BG.                                                              |                                   |                                                                                                    |  |
| ОК                                                                                       |                                   |                                                                                                    |  |

# 32.2 Control-IQ High Alert (Alerta nivel alto de Control-IQ)

| Pantalla                                                                                                    | Explicación                       |                                                                                                    |  |
|----------------------------------------------------------------------------------------------------|-----------------------------------|----------------------------------------------------------------------------------------------------|--|
| ¿Qué veré en la pantalla?<br>Control-IQ High Alert (50T)                                                                                                    | ¿Qué significa?                   | La tecnología Control-IQ tiene tres horas de datos de MCG y ha<br>aumentado el suministro de insulina, pero detecta una lectura de<br>glucosa del sensor por encima de 200 mg/dl y no predice que la<br>lectura de glucosa vaya a disminuir en los siguientes 30 minutos. |  |
| Control-IQ has increased your<br>insulin, but your sensor readings<br>remain above 200 mg/dL.<br>Check your cartridge, tubing and<br>site, and test your BG. | ¿Cómo me notificará la bomba?     | Dos vibraciones y luego dos vibraciones/pitidos cada 5 minutos hasta la confirmación de la alerta.                                                                                                    |  |
|                                                                                                    | ¿Me volverá a notificar la bomba? | Sí, cada 5 minutos hasta que se confirme la alerta y luego cada 2 horas si el problema persiste.                                                                                                    |  |
| ок                                                                                                    | ¿Cómo debo responder?             | Revise el cartucho, tubo y sitio, y controle su glucemia. Trate su<br>nivel alto de glucosa del sensor según sea necesario. Pulse or<br>para cerrar la pantalla de alerta.                                                                                                |  |

# 32.3 Max Insulin Alert (Alerta Máx. nivel de insulina)

| Pantalla                                                                                                    | Explicación                       |                                                                                                    |
|----------------------------------------------------------------------------------------------------|-----------------------------------|----------------------------------------------------------------------------------------------------|
| ¿Qué veré en la pantalla?<br>Max Insulin Alert (52T)<br>Control-IQ has delivered the<br>maximum allowable insulin in a<br>2-hour period.<br>Make sure your Total Daily Insulin<br>is correct in Control-IQ settings. | ¿Qué significa?                   | La bomba ha suministrado la cantidad máxima de insulina permitida<br>en 2 horas en función de la configuración de Total Daily Insulin<br>(Total de insulina diaria). Usted verá esta alerta cuando la tecnología<br>Control-IQ haya suministrado el 50% de su total de insulina diaria (a<br>través de suministros basales o en bolo) en el período ventana<br>previo de 2 horas seguidas, y detecte esta condición durante<br>20 minutos seguidos. La tecnología Control-IQ suspenderá el<br>suministro de insulina durante un mínimo de 5 minutos, y luego<br>reanudará el suministro de insulina una vez que ya no se detecte la<br>condición. |
| UK                                                                                                    | ¿Cómo me notificará la bomba?     | Dos vibraciones y luego dos vibraciones/pitidos cada 5 minutos hasta la confirmación de la alerta.                                                                                                    |
|                                                                                                    | ¿Me volverá a notificar la bomba? | Sí, cada 5 minutos hasta que se confirme la alerta.                                                                                                    |
|                                                                                                    | ¿Cómo debo responder?             | Pulse ок.                                                                                                    |

## 32.4 Out of Range Alert (Alerta de fuera de límites) - Tecnología Control-IQ activada

| Pantalla                                              | Explicación                       |                                                                                                    |  |
|-------------------------------------------------------|-----------------------------------|----------------------------------------------------------------------------------------------------|--|
| ¿Qué veré en la pantalla?<br>Out Of Range Alert (14C) | ¿Qué significa?                   | El MCG y la bomba no se están comunicando. Es posible que vea<br>pantallas de error ligeramente diferentes según el MCG que esté<br>utilizando. La bomba no recibirá lecturas de glucosa del sensor y la<br>tecnología Control-IQ no puede predecir los niveles de glucosa del<br>sensor ni ajustar la administración de insulina. |  |
| Sensor out of range for 30 min.                       | ¿Cómo me notificará la bomba?     | 1 vibración y, luego, una vibración o pitido cada 5 minutos hasta que el MCG y la bomba vuelvan a estar dentro del rango.                                                                                                    |  |
|                                                       | ¿Me volverá a notificar la bomba? | Sí, si el MCG y la bomba permanecen fuera de rango.                                                                                                    |  |
| ок                                                    | ¿Cómo debo responder?             | Pulse (Aceptar) para confirmar y acerque más el MCG y la bomba, o elimine el obstáculo que exista entre ellos.                                                                                                    |  |

#### **ADVERTENCIA**

La tecnología Control-IQ solo puede ajustar el suministro de insulina si su MCG está a una distancia suficiente. Si usted está fuera de límites durante el ajuste de insulina, el suministro de insulina basal regresará a los ajustes del régimen basal en su Personal Profile (Perfil personal) activo, limitado a 3 unidades/h. A fin de recibir más de 3 unidades/hora mientras el MCG no se comunica con la bomba, desactive la tecnología Control-IQ.

# 32.5 Out of Range Alert (Alerta de fuera de límites) - Tecnología Control-IQ activada

| Pantalla                                                                                                    | Explicación                       |                                                                                                    |
|----------------------------------------------------------------------------------------------------|-----------------------------------|----------------------------------------------------------------------------------------------------|
| ¿Qué veré en la pantalla?<br>Out Of Range Alert (34C)<br>Control-IQ is currently unavailable<br>and your regular basal rate has<br>been set to 0.0 u/hr.<br>Control-IQ will resume when your<br>sensor is back in range. | ¿Qué significa?                   | La tecnología Control-IQ está activada, pero el MCG y la bomba no se están comunicando. Es posible que vea códigos de error un poco diferente según el MCG que esté utilizando. La bomba no recibirá lecturas de glucosa del sensor. La tecnología Control-IQ continuará ajustando los regímenes basales y suministrará bolos de corrección automáticos durante los primeros 20 minutos en que el MCG y la bomba estén fuera de los límites. La tecnología Control-IQ reanudará la dosificación automatizada de insulina una vez que el MCG y la bomba vuelvan a estar dentro de los límites. |
| ок                                                                                                    | ¿Cómo me notificará la bomba?     | 1 vibración y, luego, una vibración o pitido cada 5 minutos hasta que el MCG y la bomba vuelvan a estar dentro del rango.                                                                                                    |
|                                                                                                    | ¿Me volverá a notificar la bomba? | Sí, si el MCG y la bomba permanecen fuera de rango.                                                                                                    |
|                                                                                                    | ¿Cómo debo responder?             | Pulse (Aceptar) para confirmar y acerque más el MCG y la bomba, o elimine el obstáculo que exista entre ellos.                                                                                                    |

#### ADVERTENCIA

La tecnología Control-IQ solo puede ajustar el suministro de insulina si su MCG está a una distancia suficiente. Si usted está fuera de límites durante el ajuste de insulina, el suministro de insulina basal regresará a los ajustes del régimen basal en su Personal Profile (Perfil personal) activo, limitado a 3 unidades/h. A fin de recibir más de 3 unidades/hora mientras el MCG no se comunica con la bomba, desactive la tecnología Control-IQ.

#### NOTA

Se recomienda que mantenga la Out of Range Alert (Alerta de fuera de límites) activada y definida en 20 minutos. Si la bomba y el MCG no están conectados durante 20 minutos, la tecnología Control-IQ no funcionará. La tecnología Control-IQ empezará a funcionar inmediatamente cuando el MCG y la bomba vuelvan a estar dentro de los límites.

# Esta página se ha dejado en blanco intencionalmente

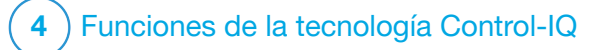

**CAPÍTULO 33** 

Descripción general de los estudios clínicos sobre la tecnología Control-IQ

## 33.1 Introducción

Los siguientes datos representan el rendimiento clínico de la bomba de insulina t:slim X2<sup>™</sup> con tecnología Control-IQ<sup>™</sup> en dos estudios. El primer estudio fundamental (DCLP3) incluyó participantes de más de 14 años. Un segundo estudio fundamental (DCLP5) incluyó participantes de 6 a 13 años. En ambos estudios, la bomba de insulina t:slim X2 con tecnología Control-IQ se comparó con la terapia con Bomba potenciada por sensores (SAP, Sensor Augmented Pump) por sí sola (el brazo de control). Todos los participantes en ambos estudios utilizaron el MCG Dexcom G6.

#### 33.2 Descripción general del estudio clínico

El objetivo tanto del DCLP3 como del DCLP5 fue evaluar la seguridad y eficacia de la tecnología Control-IQ cuando se utiliza 24 horas al día durante 4 a 6 meses en condiciones normales. El rendimiento del sistema se evaluó en estos dos ensayos controlados aleatorizados, comparando el uso de la tecnología Control-IQ con el uso de SAP durante el mismo período. Los dos protocolos del estudio fueron muy similares. En el DCLP3. los participantes (N = 168) fueron asignados aleatoriamente para utilizar la tecnología Control-IQ o la SAP para el estudio en una proporción de 2:1. El grupo de la tecnología Control-IQ incluyó a 112 participantes y el de la SAP, a 56 participantes. Los 168 participantes completaron la prueba. La población del estudio consistió en pacientes con un diagnóstico clínico de diabetes tipo 1, de 14 a 71 años de edad, tratados con insulina mediante una bomba de insulina o invecciones durante al menos un año. No se incluveron muieres embarazadas. Las estadísticas de resumen presentadas para el DCLP3 describen la medida resultante principal del tiempo en que la glucosa del sensor estuvo entre 70 y 180 mg/dl, según reportó el grupo de tratamiento. También se realizó el análisis de los criterios de valoración secundarios y las métricas adicionales.

En el DCLP5, los participantes (N = 101) fueron asignados aleatoriamente a la tecnología Control-IQ o la SAP en una proporción de 3:1. En este estudio, el grupo de la tecnología Control-IQ incluyó a 78 participantes y el de la SAP, a 23 participantes. La población del estudio era similar a la DCLP5, ya que los participantes tenían un diagnóstico clínico de diabetes tipo 1, pero eran más jóvenes: de 6 a 13 años de edad. Se trataron con insulina mediante una bomba de insulina o invecciones durante al menos un año. Pesaban entre 25 kg y 140 kg y tomaban al menos 10 unidades de insulina por día. No se incluyeron mujeres embarazadas. Los participantes debían vivir con al menos un padre o tutor con conocimientos sobre la diabetes y manejo de emergencias relacionadas con la diabetes y que estuviera dispuesto a participar en todas las sesiones de capacitación. No se inscribieron participantes con las siguientes condiciones en el estudio DCLP5:

- tratamiento psiquiátrico con hospitalización en los últimos 6 meses;
- presencia de un trastorno suprarrenal conocido;
- enfermedad tiroidea no tratada;

- fibrosis quística;
- proceso infeccioso grave que no se prevé que se resuelva antes de los procedimientos del estudio (p. ej., meningitis, neumonía, osteomielitis);
- cualquier afección de la piel en el área de inserción que impida la colocación segura del sensor o de la bomba (p. ej., quemaduras solares, dermatitis preexistente, intertrigo, psoriasis, cicatrices extensas, celulitis);
- el uso de cualquier medicamento, cualquier enfermedad carcinógena u otro trastorno médico significativo si dicha lesión, medicación o enfermedad, a juicio del investigador, afectaría la realización del protocolo;
- pruebas anormales de la función hepática (transaminasa más de 3 veces mayor que el límite superior de lo normal);
- resultados anormales de las pruebas de función renal (TFG estimada inferior a 60 ml/min/1.73 m<sup>2</sup>).

Se desconoce la seguridad o eficacia de la tecnología Control-IQ en pacientes pediátricos con las condiciones anteriores.

Durante ambos estudios clínicos, los pacientes tuvieron la oportunidad de completar un período de capacitación para sentirse cómodos con la bomba de insulina t:slim X2 y el MCG antes de ser asignados aleatoriamente al estudio. Ochenta y tres (83) participantes del DCLP3 y 68 participantes del DCLP5 rechazaron la capacitación, mientras que 85 participantes del DCLP3 y 33 participantes del DCLP5 completaron la capacitación. Los que completaron la capacitación eran principalmente nuevos en la terapia con bomba o MCG, o ambos.

Hubo un episodio de cetoacidosis diabética (CAD), causado por un fallo en el sitio de infusión, en el grupo de Control-IQ del DCLP3. No hubo episodios de CAD en el DCLP5. No se produjeron episodios hipoglucémicos graves en ninguno de los estudios. No se notificaron otros episodios adversos relacionados con el dispositivo.

## 33.3 Demografía

Las características iniciales, incluidas las características demográficas de los participantes en el estudio, se proporcionan en las siguientes tablas. Los resultados de todos los análisis de subgrupos indican que el efecto del tratamiento con tecnología Control-IQ es similar en la distribución de edad, raza e ingresos. No hay evidencia que sugiera que los datos demográficos iniciales se asocian con más o menos beneficio o riesgo por el uso de la bomba de insulina t:slim X2 con tecnología Control-IQ. El estudio no se diseñó para determinar las diferencias en beneficio o riesgo de cada subgrupo.

| Característica               |                 | Control-IQ (n=112) | SAP (n=56) |  |
|------------------------------|-----------------|--------------------|------------|--|
| Edad (años)                  |                 |                    |            |  |
| Desviación estándar media ±  | -               | 33 ± 16            | 33 ± 17    |  |
| Rango                        |                 | De 14 a 71         | De 14 a 63 |  |
| <18 años                     |                 | 31 (28%)           | 17 (30%)   |  |
| ≥18 años                     |                 | 81 (72%)           | 39 (70%)   |  |
| Sexo – Femenino n (%)        |                 | 54 (48%)           | 30 (54%)   |  |
| Raza/etnia*                  | · ·             |                    |            |  |
| Blanca no hispana            |                 | 94 (86%)           | 53 (95%)   |  |
| Negro/afroamericano          |                 | 4 (4%)             | 0 (0%)     |  |
| Asiática                     |                 | 3 (3%)             | 2 (4%)     |  |
| Nativo hawaiano/de otras isl | as del Pacífico | 1 (<1%)            | 0 (0%)     |  |
| Más de una raza              |                 | 7 (6%)             | 1 (2%)     |  |

DCLP3: Características iniciales, incluidos los datos demográficos al momento de la inscripción (N =168)

| Caracterí                                                                                    | stica                                            | Control-IQ (n=112) | SAP (n=56) |
|----------------------------------------------------------------------------------------------|--------------------------------------------------|--------------------|------------|
| Ingresos <sup>†</sup>                                                                        |                                                  |                    |            |
|                                                                                              | <\$50,000                                        | 10 (11%)           | 2 (4%)     |
|                                                                                              | \$50,000 - <\$100,000                            | 24 (27%)           | 18 (36%)   |
|                                                                                              | ≥\$100,000                                       | 55 (62%)           | 30 (60%)   |
| Educación                                                                                    | ‡                                                |                    |            |
|                                                                                              | ≤Diploma de escuela secundaria                   | 3 (3%)             | 6 (11%)    |
|                                                                                              | Título de asociado o algo de estudios superiores | 13 (12%)           | 7 (13%)    |
|                                                                                              | Licenciatura                                     | 51 (46%)           | 21 (38%)   |
|                                                                                              | Maestría                                         | 32 (28%)           | 17 (30%)   |
|                                                                                              | Doctorado o título profesional                   | 13 (12%)           | 5 (9%)     |
| Seguro mé                                                                                    | dico§                                            |                    |            |
|                                                                                              | Privado                                          | 102 (94%)          | 50 (91%)   |
|                                                                                              | CHP u otro gobierno/Medicaid                     | 5 (5%)             | 5 (9%)     |
|                                                                                              | Ninguno                                          | 2 (2%)             | 0 (0%)     |
| *Tres pacientes del grupo de la tecnología Control-IQ no proporcionaron información de raza. |                                                  |                    |            |

DCLP3: Características iniciales, incluidos los datos demográficos al momento de la inscripción (N =168) (Continuación)

<sup>†</sup>Veintitrés pacientes del grupo de la tecnología Control-IQ y 6 del grupo de la SAP no proporcionaron información de ingresos.

<sup>‡</sup>Nivel más alto completado por el sujeto o el cuidador principal si el participante tiene <18 años. Un paciente del grupo de tecnología Control-IQ no proporcionó información sobre educación.

§Tres pacientes del grupo de tecnología Control-IQ y uno del grupo SAP no proporcionaron información sobre el seguro.

| Característica                  | Control-IQ (n=78*) | SAP (n=23*) |  |
|---------------------------------|--------------------|-------------|--|
| Edad (años)                     |                    |             |  |
| 6 - 9                           | 21 (27%)           | 8 (35%)     |  |
| 10 – 13                         | 57 (73%)           | 15 (65%)    |  |
| Mediana (rango intercuartílico) | 11 (9, 12)         | 10 (8, 13)  |  |
| Rango                           | De 6 a 13          | De 6 a 13   |  |
| Sexo – Femenino n (%)           | 38 (49%)           | 12 (52%)    |  |
| Raza/etnia                      |                    |             |  |
| Blanca no hispana               | 64 (82%)           | 18 (78%)    |  |
| Hispana o latina                | 6 (8%)             | 2 (9%)      |  |
| Negro/afroamericano             | 0 (0%)             | 0 (0%)      |  |
| Asiática                        | 1 (1%)             | 1 (4%)      |  |
| Más de una raza                 | 7 (9%)             | 2 (9%)      |  |
| Ingresos familiares anuales     |                    |             |  |
| <\$25,000                       | 0 (0%)             | 0 (0%)      |  |
| \$25,000 - <\$35,000            | 2 (3%)             | 0 (0%)      |  |
| \$35,000 - <\$50,000            | 1 (1%)             | 2 (10%)     |  |
| \$50,000 - <\$75,000            | 5 (7%)             | 0 (0%)      |  |

DCLP5: Características iniciales, incluidos los datos demográficos al momento de la inscripción (N =101)

| Caracter                                                                                                    | stica                                            | Control-IQ (n=78*)                    | SAP (n=23*) |
|----------------------------------------------------------------------------------------------------|--------------------------------------------------|---------------------------------------|-------------|
|                                                                                                    | \$75,000 - <\$100,000                            | 13 (18%)                              | 4 (19%)     |
|                                                                                                    | \$100,000 - <\$200,000                           | 27 (36%)                              | 8 (38%)     |
|                                                                                                    | ≥\$200,000                                       | 26 (35%)                              | 7 (33%)     |
| Educación                                                                                                    | de los padres                                    | · · · · · · · · · · · · · · · · · · · |             |
|                                                                                                    | ≤Diploma de escuela secundaria                   | 2 (3%)                                | 0 (0%)      |
|                                                                                                    | Título de asociado o algo de estudios superiores | 5 (6%)                                | 1 (4%)      |
|                                                                                                    | Licenciatura                                     | 32 (41%)                              | 9 (39%)     |
|                                                                                                    | Maestría                                         | 34 (44%)                              | 11 (48%)    |
|                                                                                                    | Doctorado o título profesional                   | 5 (6%)                                | 2 (9%)      |
| Seguro me                                                                                                    | édico                                            | ·                                     |             |
|                                                                                                    | Privado                                          | 70 (90%)                              | 21 (91%)    |
|                                                                                                    | CHP u otro gobierno/Medicaid                     | 6 (8%)                                | 1 (4%)      |
|                                                                                                    | Militar                                          | 2 (3%)                                | 1 (4%)      |
|                                                                                                    | Otro                                             | 0 (0%)                                | 0 (0%)      |
|                                                                                                    | Ninguno                                          | 0 (0%)                                | 0 (0%)      |
| *Faltan datos (CLC/SAP): ingresos familiares anuales 4 (5%)/2 (9%), insulina diaria total 1 (1%)/0 (0%). Al resto de las variables no les faltan datos. |                                                  |                                       |             |

DCLP5: Características iniciales, incluidos los datos demográficos al momento de la inscripción (N =101) (Continuación)

# **33.4 Efectos adversos**

Las siguientes tablas proporcionan una lista completa de los episodios adversos que se produjeron durante la parte principal del estudio para los estudios DCLP3 y DCLP5.

DCLP3: Tipos de episodios adversos por grupo de tratamiento (N=168)

|                                                                 | Número de          | e episodios |
|-----------------------------------------------------------------|--------------------|-------------|
|                                                                 | Control-IQ (n=112) | SAP (n=56)  |
| Número total de episodios adversos                              | 13                 | 3           |
| Episodios adversos relacionados con el dispositivo del estudio  |                    |             |
| Cetosis (fallo en el sitio de infusión)                         | 3                  | 0           |
| Hiperglucemia (fallo en el sitio de infusión)                   | 4                  | 2           |
| Hiperglucemia (cartucho defectuoso)                             | 1                  | 0           |
| Cetoacidosis diabética (fallo en el equipo de infusión)         | 1                  | 0           |
| Efectos adversos no relacionados con un dispositivo del estudio |                    |             |
| Hiperglucemia (error del usuario)                               | 3                  | 0           |
| Hiperglucemia (infección respiratoria)                          | 0                  | 1           |
| Cirugía de derivación coronaria                                 | 1                  | 0           |
| Otitis Externa                                                  | 1                  | 0           |
| Conmoción cerebral                                              | 1                  | 0           |

# DCLP5: Tipos de episodios adversos por grupo de tratamiento (N=101)

|                              |                                                                              | Número de                                     | episodios                                  |
|------------------------------|------------------------------------------------------------------------------|-----------------------------------------------|--------------------------------------------|
|                              |                                                                              | Control-IQ (n=78)                             | SAP (n=23)                                 |
| Número to                    | tal de episodios adversos                                                    | 16                                            | 3                                          |
| Episodios                    | adversos relacionados con el dispositivo del estudio                         |                                               |                                            |
|                              | Cetosis (fallo en el sitio de infusión)                                      | 8                                             | 0                                          |
|                              | Absceso en el sitio del sensor (sensor de la MCG)                            | 0                                             | 2                                          |
|                              | Hiperglucemia (cartucho defectuoso)                                          | 1                                             | 0                                          |
| Efectos ad                   | lversos no relacionados con un dispositivo del estudio                       |                                               |                                            |
|                              | Hiperglucemia (error del usuario)                                            | 1                                             | 0                                          |
|                              | Cetosis (error del usuario)                                                  | 2                                             | 1                                          |
|                              | Cetosis (gastroenteritis)                                                    | 1                                             | 0                                          |
|                              | Hiperglucemia (error del usuario)                                            | 2                                             | 0                                          |
|                              | Administración excesiva accidental de insulina (error del usuario)*          | 1                                             | 0                                          |
| *Se cebó el<br>prevenir la l | tubo de una persona mientras estaba conectado al cuerpo. Se<br>hipoglucemia. | trató de un episodio adverso grave que requin | ó tratamiento en la sala de urgencias para |

Las siguientes tablas proporcionan una lista de episodios de hiperglucemia o cetosis solamente, durante el estudio para los estudios DCLP3 y DCLP5. Estas tablas también incluyen la causa de estos episodios.

| DCLP3: Episodios de hiperglucemia/cetosis por grupo de tratamiento (N=168) |  |
|----------------------------------------------------------------------------|--|
|                                                                            |  |

|                                                         | Número de episodios |            |  |
|---------------------------------------------------------|---------------------|------------|--|
|                                                         | Control-IQ (n=112)  | SAP (n=56) |  |
| Cetosis (fallo en el sitio de infusión)                 | 3                   | 0          |  |
| Hiperglucemia (fallo en el sitio de infusión)           | 4                   | 2          |  |
| Hiperglucemia (cartucho defectuoso)                     | 1                   | 0          |  |
| Cetoacidosis diabética (fallo en el equipo de infusión) | 1                   | 0          |  |
| Hiperglucemia (error del usuario)*                      | 3                   | 0          |  |
| Hiperglucemia (infección respiratoria)                  | 0                   | 1          |  |
| *Bomba descatalogada, se olvidó de reemplazarla         |                     |            |  |

DCLP5: Episodios de hiperglucemia/cetosis por grupo de tratamiento (N=101)

|                                                                                           | Número de episodios |            |  |
|-------------------------------------------------------------------------------------------|---------------------|------------|--|
|                                                                                           | Control-IQ (n=78)   | SAP (n=23) |  |
| Cetosis (fallo en el sitio de infusión)                                                   | 8                   | 0          |  |
| Hiperglucemia (cartucho defectuoso)                                                       | 1                   | 0          |  |
| Cetosis (error del usuario)*                                                              | 2                   | 1          |  |
| Cetosis (gastroenteritis)                                                                 | 1                   | 0          |  |
| Hiperglucemia (error del usuario) <sup>†</sup>                                            | 2                   | 0          |  |
| *Llenado incorrecto del cartucho<br><sup>†</sup> Error al recargar la batería de la bomba |                     |            |  |

#### 33.5 Cumplimiento de la intervención

Las tablas siguientes ofrecen una descripción general de la frecuencia con la gue se utilizó la bomba de insulina t:slim X2 con tecnología Control-IQ, el MCG Dexcom G6, los medidores de glucemia y los conjuntos de infusión durante los estudios, respectivamente. El análisis del uso de la tecnología Control-IQ es específico del grupo de la tecnología Control-IQ, mientras que el análisis del uso del medidor de glucemia y el MCG representa tanto el grupo de la tecnología Control-IQ como el grupo de la SAP.

DCLP3: Porcentaje de uso de la bomba de insulina t:slim X2 con tecnología Control-IQ durante el período de 6 meses (n=112)

| Uso promedio de la bomba*        |                                                      | Tiempo promedio que Control-IQ estuvo<br>disponible** |  |
|----------------------------------|------------------------------------------------------|-------------------------------------------------------|--|
| Semanas 1-4                      | 100%                                                 | 91%                                                   |  |
| Semanas 5-8                      | 99%                                                  | 91%                                                   |  |
| Semanas 9-12                     | 100%                                                 | 91%                                                   |  |
| Semanas 12-16                    | 99%                                                  | 91%                                                   |  |
| Semanas 17-20                    | 99%                                                  | 91%                                                   |  |
| Semanas 21-Final                 | 99%                                                  | 82%                                                   |  |
| En general                       | 99%                                                  | 89%                                                   |  |
| *El denominador es el tiempo tot | al posible dentro del período de estudio de 6 meses. |                                                       |  |

\*\*El tiempo de disponibilidad de Control-IQ se calcula como el porcentaje de tiempo en el que la tecnología Control-IQ estuvo disponible y funcionó normalmente durante el período de estudio de 6 meses.

|                                                                                        | Tiempo promedio que Control-IQ estuvo disponible*                                                                   |
|----------------------------------------------------------------------------------------|----------------------------------------------------------------------------------------------------|
| Semanas 1-4                                                                            | 93.4%                                                                                                    |
| Semanas 5-8                                                                            | 93.8%                                                                                                    |
| Semanas 9-12                                                                           | 94.1%                                                                                                    |
| Semanas 13-Final                                                                       | 94.4%                                                                                                    |
| En general                                                                             | 92.8%                                                                                                    |
| *El tiempo de disponibilidad de Control-IC<br>durante el período de estudio de 4 meses | se calcula como el porcentaje de tiempo en el que la tecnología Control-IQ estuvo disponible y funcionó normalmente |

DCLP5: Porcentaje de uso de la bomba de insulina t:slim X2 con tecnología Control-IQ durante el período de 4 meses (n=78)

#### DCLP3: Porcentaje de uso del MCG durante el período de 6 meses (N=168)

|                                                                                                    | Control-IQ* | SAP* |
|----------------------------------------------------------------------------------------------------|-------------|------|
| Semanas 1-4                                                                                                    | 96%         | 94%  |
| Semanas 5-8                                                                                                    | 96%         | 93%  |
| Semanas 9-12                                                                                                    | 96%         | 91%  |
| Semanas 12-16                                                                                                    | 96%         | 90%  |
| Semanas 17-20                                                                                                    | 97%         | 91%  |
| Semanas 21-Final                                                                                                    | 95%         | 90%  |
| En general                                                                                                    | 96%         | 91%  |
| *El denominador es el tiempo total posible dentro del período de estudio de 6 meses. El uso del MCG incluye el tiempo de calentamiento. |             |      |

| DCLP5: Porcenta | aje de uso del MCG | durante el período | de 4 meses (N=101) |
|-----------------|--------------------|--------------------|--------------------|
|-----------------|--------------------|--------------------|--------------------|

|                                                                                                    | Control-IQ* | SAP* |
|----------------------------------------------------------------------------------------------------|-------------|------|
| Semanas 1-4                                                                                                    | 98%         | 95%  |
| Semanas 5-8                                                                                                    | 98%         | 96%  |
| Semanas 9-12                                                                                                    | 98%         | 96%  |
| Semanas 13-Final                                                                                                    | 97%         | 97%  |
| En general                                                                                                    | 97%         | 96%  |
| *El denominador es el tiempo total posible dentro del período de estudio de 4 meses. El uso del MCG incluye el tiempo de calentamiento. |             |      |

## DCLP3: Uso diario del medidor de glucemia durante el período de 6 meses (N=168)

|                                                  | Control-IQ | SAP  |
|--------------------------------------------------|------------|------|
| Uso diario del medidor de glucemia<br>(promedio) | 0.67       | 0.73 |

DCLP5: Uso diario del medidor de glucemia durante el período de 4 meses (N=101)

|                                                  | Control-IQ | SAP  |
|--------------------------------------------------|------------|------|
| Uso diario del medidor de glucemia<br>(promedio) | 0.37       | 0.36 |

La duración del equipo de infusión utilizado tanto en la DCLP3 como en la DCLP5 se estimó revisando el número de veces que se utilizó una bomba de estudio t:slim X2 para cebar los tubos. En el estudio DCLP3, la duración media del uso del equipo de infusión fue de 2.8 días en el grupo SAP y de 3.1 días en el grupo de tecnología Control-IQ. En el estudio DCLP5, la duración media del uso del equipo de la equipo de infusión fue de 2.6 días en el grupo SAP y de 2.8 días en el grupo de tecnología Control-IQ.

#### DCLP3: Duración media del uso del equipo de infusión (n=168)

| Grupo      | N (bombas) | Días de prueba | Cebas | Duración estimada<br>promedio del uso del<br>equipo de infusión |
|------------|------------|----------------|-------|-----------------------------------------------------------------|
| SAP        | 12         | 2,412          | 884   | 2.8 días                                                        |
| Control-IQ | 122        | 20,412         | 7,294 | 3.1 días                                                        |

DCLP5: Duración media del uso del equipo de infusión (n=101)

| Grupo      | N (bombas) | Días de prueba | Cebas | Duración estimada<br>promedio del uso del<br>equipo de infusión |
|------------|------------|----------------|-------|-----------------------------------------------------------------|
| SAP        | 11         | 1,128          | 439   | 2.6 Días                                                        |
| Control-IQ | 90         | 15,159         | 5,379 | 2.8 días                                                        |

## 33.6 Análisis principal

El resultado principal de los estudios DCLP3 y DCLP5 fue comparar los valores del sensor de MCG entre 70 y 180 mg/dl entre los grupos de la tecnología Control-IQ y los grupos de la SAP. Los datos representan el rendimiento general del sistema las 24 horas al día.

DCLP3: Comparación de los valores del MCG entre los usuarios de Control-IQ y SAP (N=168)

| Característica                             | Control-IQ | SAP        | Diferencia entre el grupo del<br>estudio y el grupo de control |
|--------------------------------------------|------------|------------|----------------------------------------------------------------|
| Glucosa promedio del sensor                | 156 mg/dl  | 170 mg/dl  | -14 mg/dl                                                      |
| (desv. est.)                               | (19 mg/dl) | (25 mg/dl) |                                                                |
| % promedio de niveles entre 70 y 180 mg/dl | 71.4%      | 59.2%      | +11%                                                           |
| (desv. est.)                               | (11.7%)    | (14.6%)    |                                                                |
| % promedio de niveles mayores a 180 mg/dl  | 27%        | 38.5%      | -10%                                                           |
| (desv. est.)                               | (12%)      | (15.2%)    |                                                                |
| % promedio de niveles menores a 70 mg/dl   | 1.59%      | 2.25%      | -0.88%                                                         |
| (desv. est.)                               | (1.15%)    | (1.46%)    |                                                                |
| % promedio de niveles menores a 54 mg/dl   | 0.29%      | 0.35%      | -0.10%                                                         |
| (desv. est.)                               | (0.29%)    | (0.32%)    |                                                                |

| DCLP5: Comparación de los valores del MCG entre los usuarios de Control-IQ y SAP (N=1 | DCLP5: | Comparación | de los valores | del MCG entre l | os usuarios de | Control-IQ | y SAP ( | N=10 | ) |
|---------------------------------------------------------------------------------------|--------|-------------|----------------|-----------------|----------------|------------|---------|------|---|
|---------------------------------------------------------------------------------------|--------|-------------|----------------|-----------------|----------------|------------|---------|------|---|

| Característica                             | Control-IQ | SAP        | Diferencia entre el grupo del<br>estudio y el grupo de control |
|--------------------------------------------|------------|------------|----------------------------------------------------------------|
| Glucosa promedio del sensor                | 162 mg/dl  | 179 mg/dl  | -17 mg/dl                                                      |
| (desv. est.)                               | (18 mg/dl) | (26 mg/dl) |                                                                |
| % promedio de niveles entre 70 y 180 mg/dl | 67%        | 55%        | +11%                                                           |
| (desv. est.)                               | (10%)      | (13%)      |                                                                |
| % promedio de niveles mayores a 180 mg/dl  | 31%        | 43%        | -10%                                                           |
| (desv. est.)                               | (10%)      | (14%)      |                                                                |
| % promedio de niveles menores a 70 mg/dl   | 1.8%       | 2.1%       | -0.40%                                                         |
| (desv. est.)                               | (1.38%)    | (1.18%)    |                                                                |
| % promedio de niveles menores a 54 mg/dl   | 0.34%      | 0.38%      | -0.07%                                                         |
| (desv. est.)                               | (0.35%)    | (0.35%)    |                                                                |

Las tablas siguientes describen el tiempo promedio que los participantes en el grupo de tecnología Control-IQ y el grupo SAP pasaron con niveles de glucosa del sensor entre 70 y 180 mg/dl por mes al inicio y durante el período del estudio.

| Mes    | Control-IQ | SAP |
|--------|------------|-----|
| Inicio | 61%        | 59% |
| Mes 1  | 73%        | 62% |
| Mes 2  | 72%        | 60% |
| Mes 3  | 71%        | 60% |
| Mes 4  | 72%        | 58% |
| Mes 5  | 71%        | 58% |
| Mes 6  | 70%        | 58% |

DCLP3: Porcentaje de tiempo en rango por grupo de estudio por mes (N= 168)

DCLP5: Porcentaje de tiempo en rango por grupo de estudio por mes (N= 101)

| Mes    | Control-IQ | SAP |
|--------|------------|-----|
| Inicio | 53%        | 51% |
| Mes 1  | 68%        | 56% |
| Mes 2  | 68%        | 54% |
| Mes 3  | 67%        | 56% |
| Mes 4  | 66%        | 55% |

# 33.7 Análisis secundario

Las tablas siguientes comparan el porcentaje de tiempo que los participantes pasaron con los niveles de glucosa del sensor indicados durante el día y la noche. Las definiciones de día y noche difieren ligeramente entre los dos estudios y se definen en las tablas.

#### DCLP3: Análisis secundario por hora del día (N=168)

| Caractorística                           | Unidad da madida                                                      | D                       | ía                      | Noche                   |                         |  |
|------------------------------------------|-----------------------------------------------------------------------|-------------------------|-------------------------|-------------------------|-------------------------|--|
| Garacteristica                           | Unidad de medida                                                      | Control-IQ              | SAP                     | Control-IQ              | SAP                     |  |
| Control de glucosa<br>del sensor general | Glucosa promedio del sensor<br>(desv. est.)                           | 158 mg/dl<br>(20 mg/dl) | 170 mg/dl<br>(26 mg/dl) | 150 mg/dl<br>(18 mg/dl) | 170 mg/dl<br>(27 mg/dl) |  |
|                                          | % de glucosa promedio del sensor entre 70 y<br>180 mg/dl (desv. est.) | 69.8%<br>(12.4%)        | 59.4%<br>(14.6%)        | 76.1%<br>(12.4%)        | 58.5%<br>(16.2%)        |  |

#### DCLP5: Análisis secundario por hora del día (N=101)

| Característica                           | Unidad de medida                                                      | D                       | ía                      | Noche                   |                         |  |
|------------------------------------------|-----------------------------------------------------------------------|-------------------------|-------------------------|-------------------------|-------------------------|--|
| Garacteristica                           |                                                                       | Control-IQ              | SAP                     | Control-IQ              | SAP                     |  |
| Control de glucosa<br>del sensor general | Glucosa promedio del sensor<br>(desv. est.)                           | 167 mg/dl<br>(21 mg/dl) | 179 mg/dl<br>(27 mg/dl) | 146 mg/dl<br>(16 mg/dl) | 180 mg/dl<br>(27 mg/dl) |  |
|                                          | % de glucosa promedio del sensor entre 70 y<br>180 mg/dl (desv. est.) | 63%<br>(11%)            | 56%<br>(14%)            | 80%<br>(9%)             | 54%<br>(16%)            |  |

En la siguiente tabla, se compara el porcentaje de tiempo que se estuvo entre 70 y 180 mg/dl a través de los diferentes valores iniciales de HbA1c observados en el estudio DCLP3 en ambos grupos de tratamiento.

| Porcentaje de tiempo | en rango por grup | o de estudio por | HbA1c inicial ( | (N= 168) |
|----------------------|-------------------|------------------|-----------------|----------|
| , , ,                |                   |                  |                 | · /      |

|               | Tiempo en rango |     |  |  |  |  |  |  |
|---------------|-----------------|-----|--|--|--|--|--|--|
| IDATE INICIAI | Control-IQ      | SAP |  |  |  |  |  |  |
| ≤6.5          | 85%             | 78% |  |  |  |  |  |  |
| 6.6–7.0       | 76%             | 69% |  |  |  |  |  |  |
| 7.1–7.5       | 71%             | 49% |  |  |  |  |  |  |
| 7.6–8.0       | 69%             | 56% |  |  |  |  |  |  |
| ≥8.1          | 60%             | 47% |  |  |  |  |  |  |

En la siguiente tabla, se comparan los valores promedio de HbA1c para todos los participantes en el DCLP3 al inicio, después de 13 semanas y después de 26 semanas. Hubo una diferencia relativa de -0.33% entre el grupo de Control-IQ y el grupo de la SAP.

#### Comparación de los valores de HbA1c (N=168)

| Período               | Control-IQ | SAP  |
|-----------------------|------------|------|
| Inicio                | 7.40       | 7.40 |
| Después de 13 semanas | 7.02       | 7.36 |
| Después de 26 semanas | 7.06       | 7.39 |

Las tablas siguientes comparan el cambio en los valores de HbA1c para los participantes de DCLP3 y DCLP5 durante el curso de sus respectivos estudios.

DCLP3: Cambio en los valores de HbA1c a partir de la aleatorización a las 26 semanas (N=168)

|                                         |             |    | Número de sujetos (% de sujetos) con cambio en HbA1c |                    |    |                          |   |             |   |               |                |    |
|-----------------------------------------|-------------|----|------------------------------------------------------|--------------------|----|--------------------------|---|-------------|---|---------------|----------------|----|
|                                         |             |    | Dismi<br>>                                           | Disminución<br>>1% |    | Disminución<br>De 0 a 1% |   | Sin cambios |   | iento<br>a 1% | Aumento<br>>1% |    |
|                                         |             |    | n                                                    | %                  | n  | %                        | n | %           | n | %             | n              | %  |
| Análisis central de referencia de HbA1c |             | n  |                                                      |                    |    |                          |   |             |   |               |                |    |
|                                         | Tratamiento | 8  | 0                                                    | 0%                 | 1  | 13%                      | 0 | 0%          | 7 | 88%           | 0              | 0% |
| $5\% \leq \text{HDATC} < 0\%$           | Control     | 0  | 0                                                    | 0%                 | 0  | 0%                       | 0 | 0%          | 0 | 0%            | 0              | 0% |
| $6\% < Hb \Lambda 1c < 7\%$             | Tratamiento | 30 | 0                                                    | 0%                 | 18 | 60%                      | 3 | 10%         | 9 | 30%           | 0              | 0% |
|                                         | Control     | 19 | 0                                                    | 0%                 | 10 | 53%                      | 0 | 0%          | 9 | 47%           | 0              | 0% |
| 7% - HbA1c - 9%                         | Tratamiento | 45 | 4                                                    | 9%                 | 33 | 73%                      | 2 | 4%          | 5 | 11%           | 1              | 2% |
| 770 S TIDATC < 070                      | Control     | 22 | 0                                                    | 0%                 | 11 | 50%                      | 1 | 5%          | 8 | 36%           | 2              | 9% |
| 9% ~ HbA1c ~ 0%                         | Tratamiento | 22 | 5                                                    | 23%                | 15 | 68%                      | 1 | 5%          | 1 | 5%            | 0              | 0% |
| $6\% \leq \text{HDATC} < 9\%$           | Control     | 13 | 0                                                    | 0%                 | 8  | 62%                      | 0 | 0%          | 4 | 31%           | 1              | 8% |
| $0\% < Hb \Lambda 1c < 10\%$            | Tratamiento | 4  | 1                                                    | 25%                | 2  | 50%                      | 0 | 0%          | 1 | 25%           | 0              | 0% |
| $9\% \leq HDAIC < 10\%$                 | Control     | 1  | 0                                                    | 0%                 | 0  | 0%                       | 0 | 0%          | 1 | 100%          | 0              | 0% |

| DCLP3: Cambio en los valores de HbA1c a | partir de la aleatorización a las 26 semanas (l | N=168) (Continuación) |
|-----------------------------------------|-------------------------------------------------|-----------------------|
|-----------------------------------------|-------------------------------------------------|-----------------------|

|                       |             | N   | lúmero d | e sujetos | (% de su | ijetos) co | n cambio | en HbA1 | С  |     |   |     |
|-----------------------|-------------|-----|----------|-----------|----------|------------|----------|---------|----|-----|---|-----|
| $Hb\Lambda 1c > 10\%$ | Tratamiento | 2   | 2        | 100%      | 0        | 0%         | 0        | 0%      | 0  | 0%  | 0 | 0%  |
| $10ATC \ge 10\%$      | Control     | 0   | 0        | 0%        | 0        | 0%         | 0        | 0%      | 0  | 0%  | 0 | 0%  |
| En general            | Tratamiento | 111 | 12       | 11%       | 69       | 62%        | 6        | 5%      | 23 | 21% | 1 | <1% |
| Lingeneral            | Control     | 55  | 0        | 0%        | 29       | 53%        | 1        | 2%      | 22 | 40% | 3 | 5%  |

DCLP5: Cambio en los valores de HbA1c a partir de la aleatorización a las 16 semanas (N=101)

|                                            |             |                    | Número de sujetos (% de sujetos) con cambio en HbA1c |                          |    |             |   |                      |   |           |            |     |
|--------------------------------------------|-------------|--------------------|------------------------------------------------------|--------------------------|----|-------------|---|----------------------|---|-----------|------------|-----|
|                                            |             | Disminución<br>>1% |                                                      | Disminución<br>De 0 a 1% |    | Sin cambios |   | Aumento<br>De 0 a 1% |   | Aum<br>>1 | ento<br> % |     |
|                                            |             |                    | n                                                    | %                        | n  | %           | n | %                    | n | %         | n          | %   |
| Análisis central de<br>referencia de HbA1c |             | n                  |                                                      |                          |    |             |   |                      |   |           |            |     |
| 5% < Hb 1c < 6%                            | Tratamiento | 3                  | 0                                                    | 0%                       | 0  | 0%          | 2 | 67%                  | 1 | 33%       | 0          | 0%  |
| $5\% \leq 10ATC < 0\%$                     | Control     | 0                  | 0                                                    | 0%                       | 0  | 0%          | 0 | 0%                   | 0 | 0%        | 0          | 0%  |
| 6% - HbA1c - 7%                            | Tratamiento | 18                 | 0                                                    | 0%                       | 9  | 50%         | 1 | 6%                   | 8 | 44%       | 0          | 0%  |
| $0\% \leq \text{RUATC} < 7\%$              | Control     | 3                  | 0                                                    | 0%                       | 1  | 33%         | 0 | 0%                   | 2 | 67%       | 0          | 0%  |
| 70/ $<$ Ub A1a $<$ $00/$                   | Tratamiento | 28                 | 3                                                    | 11%                      | 20 | 71%         | 0 | 0%                   | 5 | 18%       | 0          | 0%  |
| $1/0 \leq \text{HUATC} \leq 0/0$           | Control     | 8                  | 0                                                    | 0%                       | 5  | 63%         | 0 | 0%                   | 2 | 25%       | 1          | 13% |

|                               |             |    | Ν  | lúmero d | e sujetos | (% de su | ijetos) co | n cambio | en HbA1 | C   |   |    |
|-------------------------------|-------------|----|----|----------|-----------|----------|------------|----------|---------|-----|---|----|
| 00/                           | Tratamiento | 20 | 11 | 55%      | 9         | 45%      | 0          | 0%       | 0       | 0%  | 0 | 0% |
| $0\% \leq \text{HDATC} < 9\%$ | Control     | 10 | 0  | 0%       | 7         | 70%      | 0          | 0%       | 3       | 30% | 0 | 0% |
| 00/ 11/0410 100/              | Tratamiento | 7  | 5  | 71%      | 1         | 14%      | 0          | 0%       | 1       | 14% | 0 | 0% |
| 5% STIDATC < 10%              | Control     | 1  | 0  | 0%       | 1         | 100%     | 0          | 0%       | 0       | 0%  | 0 | 0% |
| HbA1c ≥ 10%                   | Tratamiento | 1  | 0  | 0%       | 1         | 100%     | 0          | 0%       | 0       | 0%  | 0 | 0% |
|                               | Control     | 1  | 0  | 0%       | 1         | 100%     | 0          | 0%       | 0       | 0%  | 0 | 0% |
| En general                    | Tratamiento | 77 | 19 | 25%      | 40        | 52%      | 3          | 4%       | 15      | 19% | 0 | 0% |
|                               | Control     | 23 | 0  | 0%       | 15        | 65%      | 0          | 0%       | 7       | 30% | 1 | 4% |

DCLP5: Cambio en los valores de HbA1c a partir de la aleatorización a las 16 semanas (N=101) (Continuación)

# 33.8 Diferencias en la administración de insulina

La siguiente tabla compara las estadísticas de administración de insulina entre el grupo de la tecnología Control-IQ y el grupo de la SAP en el estudio DCLP3.

| Característica                               | Punto temporal                                 | Control-IQ   | SAP          |
|----------------------------------------------|------------------------------------------------|--------------|--------------|
|                                              | Promedio después de 2 semanas<br>(desv. est.)  | 50<br>(25)   | 50<br>(21)   |
| Total de unidades de insulina<br>diaria      | Promedio después de 13 semanas<br>(desv. est.) | 54<br>(27)   | 50<br>(19)   |
|                                              | Promedio después de 26 semanas<br>(desv. est.) | 55<br>(27)   | 51<br>(20)   |
| Relación entre el régimen basal y<br>el bolo | Promedio después de 2 semanas<br>(desv. est.)  | 1.1<br>(0.5) | 1.2<br>(0.8) |
|                                              | Promedio después de 13 semanas<br>(desv. est.) | 1.1<br>(0.6) | 1.3<br>(1.6) |
|                                              | Promedio después de 26 semanas<br>(desv. est.) | 1.1<br>(0.7) | 1.2<br>(0.6) |

DCLP3: Comparación de la administración de insulina (N=168)

La siguiente tabla compara las estadísticas de administración de insulina entre el grupo de la tecnología Control-IQ y el grupo de la SAP en el estudio DCLP5. La insulina diaria total se informa como unidades de insulina por peso corporal del participante, en kilogramos (kg), por día.

| Característica                       | Punto temporal                                 | Control-IQ     | SAP            |
|--------------------------------------|------------------------------------------------|----------------|----------------|
| Total de inculina diaria (11/kg/día) | Inicio                                         | 0.89<br>(0.24) | 0.94<br>(0.24) |
| Total de insulina diana (0/kg/dia)   | Promedio después de 16 semanas<br>(desv. est.) | 0.94<br>(0.25) | 0.98<br>(0.32) |
| Relación entre el régimen basal y    | Inicio                                         | 0.73<br>(0.26) | 0.89<br>(0.33) |
| el bolo                              | Promedio después de 16 semanas<br>(desv. est.) | 0.87<br>(0.30) | 0.84<br>(0.38) |

DCLP5: Comparación de la administración de insulina (N=101)

# 33.9 Precisión de alerta alta y baja de la tecnología Control-IQ

La siguiente tabla de datos caracteriza la precisión de las alertas de nivel alto y bajo de la tecnología Control-IQ, respectivamente. Este análisis representa el porcentaje de alertas que se dispararon en relación con las veces que valor de glucosa del sensor resultante alcanzó el nivel que predijo la alerta.

La alerta de nivel bajo de la tecnología Control-IQ notifica al usuario cuando la tecnología Control-IQ predice que el valor de glucosa del sensor estará por debajo 70 mg/dl 15 minutos en el futuro, o debajo de 80 mg/dl cuando la actividad de ejercicio está activada.

La alerta de nivel alto de la tecnología Control-IQ notifica al usuario cuando la tecnología Control-IQ predice que el valor de glucosa del sensor permanecerá por encima de 200 mg/dl durante 30 minutos o más.

| Alerta predictiva                                                                  | Alertas falsas | Alertas perdidas |
|------------------------------------------------------------------------------------|----------------|------------------|
| Control-IQ Technology Low Alert (Alerta de nivel bajo de la tecnología Control-IQ) | 57%            | 41%              |
| Control-IQ Technology High Alert (Alerta nivel alto de la tecnología Control-IQ)   | 16%            | 23%              |

DCLP3: Porcentaje de alertas falsas y perdidas para alertas de la tecnología Control-IQ (n=112)

DCLP5: Porcentaje de alertas falsas y perdidas para alertas de la tecnología Control-IQ (n=78)

| Alerta predictiva                                                                  | Alertas falsas | Alertas perdidas |
|------------------------------------------------------------------------------------|----------------|------------------|
| Control-IQ Technology Low Alert (Alerta de nivel bajo de la tecnología Control-IQ) | 50%            | 54%              |
| Control-IQ Technology High Alert (Alerta nivel alto de la tecnología Control-IQ)   | 17%            | 25%              |

La siguiente tabla muestra el rendimiento de las alertas de nivel alto y bajo de la tecnología Control-IQ al evaluar el valor de glucosa del sensor resultante después de 15 minutos y 30 minutos.

DCLP3: Porcentaje de alertas acertadas de la tecnología Control-IQ (n=112)

| Alarta prodictiva                                                                  | Rendimiento |            |  |  |
|------------------------------------------------------------------------------------|-------------|------------|--|--|
|                                                                                    | 15 minutos  | 30 minutos |  |  |
| Control-IQ Technology Low Alert (Alerta de nivel bajo de la tecnología Control-IQ) | 49%         | 59%        |  |  |
| Control-IQ Technology High Alert (Alerta nivel alto de la tecnología Control-IQ)   | 75%         | 77%        |  |  |

DCLP5: Porcentaje de alertas acertadas de la tecnología Control-IQ (n=78)

| Alarta prodictiva                                                                  | Rendimiento |            |  |  |  |
|------------------------------------------------------------------------------------|-------------|------------|--|--|--|
|                                                                                    | 15 minutos  | 30 minutos |  |  |  |
| Control-IQ Technology Low Alert (Alerta de nivel bajo de la tecnología Control-IQ) | 38%         | 46%        |  |  |  |
| Control-IQ Technology High Alert (Alerta nivel alto de la tecnología Control-IQ)   | 78%         | 63%        |  |  |  |

## 33.10 Análisis adicional del completado automático de los valores de glucosa del sensor con el MCG

Una vez finalizado el estudio fundamental, se realizó una evaluación del completado automático de las lecturas del MCG en la calculadora de bolos. Los resultados del análisis indican que, cuando un valor de glucosa del sensor era mayor que 250 mg/dl, hubo una mayor incidencia de valores del MCG menores que 70 mg/dl cinco horas después de administrar un bolo utilizando lecturas del MCG completadas automáticamente, en comparación con cinco horas después de la administración del bolo utilizando valores de glucosa del sensor introducidos manualmente.

DCLP3: Lecturas del MCG después del bolo de corrección (5 horas): Todos los bolos

| Tipo de entrada            | Uno o más MCG     | Tres lecturas consecutivas del | Cinco o más MCG    |
|----------------------------|-------------------|--------------------------------|--------------------|
|                            | Lectura <54 mg/dl | MCG <70 mg/dl                  | Lecturas <70 mg/dl |
|                            | (IC del 95%)      | (IC del 95%)                   | (IC del 95%)       |
| Completado automáticamente | 4%                | 8%                             | 12%                |
| (n=17,023)                 | (3.6, 4.2)%       | (7.5, 8.3)%                    | (11.2, 12.2)%      |
| Introducido manualmente    | 5%                | 9%                             | 12%                |
| (n=1,905)                  | (3.8, 5.7)%       | (7.4, 10.0)%                   | (10.3, 13.2)%      |

DCLP5: Lecturas del MCG después del bolo de corrección (5 horas): Todos los bolos

| Tipo de entrada            | Uno o más MCG     | Tres lecturas consecutivas del | Cinco o más MCG    |
|----------------------------|-------------------|--------------------------------|--------------------|
|                            | Lectura <54 mg/dl | MCG <70 mg/dl                  | Lecturas <70 mg/dl |
|                            | (IC del 95%)      | (IC del 95%)                   | (IC del 95%)       |
| Completado automáticamente | 6%                | 15%                            | 9%                 |
| (n=12,323)                 | (5.7, 6.5)%       | (14.4, 15.6)%                  | (8.4, 9.4)%        |
| Introducido manualmente    | 6%                | 14%                            | 9%                 |
| (n=1,630)                  | (4.9, 7.3)%       | (12.1, 15.5)%                  | (7.4, 10.2)%       |

DCLP3: Lecturas del MCG después del bolo de corrección (5 horas): Con base en las lecturas de glucosa del sensor en el inicio

| Lectura del MCG | Tipo de entrada                         | Una o más lecturas del<br>MCG <54 mg/dl<br>(IC del 95%) | Tres lecturas<br>consecutivas del MCG<br><70 mg/dl<br>(IC del 95%) | Cinco o más lecturas<br>del MCG <70 mg/dl<br>(IC del 95%) |
|-----------------|-----------------------------------------|---------------------------------------------------------|--------------------------------------------------------------------|-----------------------------------------------------------|
| 70-180 mg/dl    | Completado automáticamente<br>(n=8,700) | 3%<br>(2.8, 3.5)%                                       | 7%<br>(6.6, 7.6)%                                                  | 11%<br>(10.3, 11.6)%                                      |
| 70–180 hig/ui   | Introducido manualmente<br>(n=953)      | 5%<br>(3.2, 5.8)%                                       | 9%<br>(7.4, 11.1)%                                                 | 13%<br>(10.4, 14.6)%                                      |
| 181-250 mg/dl   | Completado automáticamente<br>(n=6,071) | 4%<br>(3.9, 5.0)%                                       | 9%<br>(8.0, 9.4)%                                                  | 12%<br>(11.3, 13.0)%                                      |
|                 | Introducido manualmente<br>(n=568)      | 5%<br>(3.4, 7.1)%                                       | 9%<br>(6.6, 11.3)%                                                 | 12%<br>(9.5, 14.8)%                                       |
| >250 mg/dl      | Completado automáticamente<br>(n=2,252) | 5%<br>(4.0, 5.8)%                                       | 9%<br>(7.5, 9.8)%                                                  | 13%<br>(11.9, 14.7)%                                      |
|                 | Introducido manualmente<br>(n=384)      | 4%<br>(2.4, 6.5)%                                       | 7%<br>(4.5, 9.6)%                                                  | 9%<br>(6.5, 12.3)%                                        |

DCLP5: Lecturas del MCG después del bolo de corrección (5 horas): Con base en las lecturas de glucosa del sensor en el inicio

| Lectura del MCG | Tipo de entrada                         | Una o más lecturas del<br>MCG <54 mg/dl<br>(IC del 95%) | Tres lecturas<br>consecutivas del MCG<br><70 mg/dl<br>(IC del 95%) | Cinco o más lecturas<br>del MCG <70 mg/dl<br>(IC del 95%) |
|-----------------|-----------------------------------------|---------------------------------------------------------|--------------------------------------------------------------------|-----------------------------------------------------------|
| 70, 190 mg/dl   | Completado automáticamente<br>(n=5,646) | 6%<br>(5.5, 6.7)%                                       | 16%<br>(15.0, 17.0)%                                               | 9%<br>(8.4, 10.0)%                                        |
| 70–180 mg/ai    | Introducido manualmente<br>(n=627)      | 7%<br>(4.7, 8.7)%                                       | 16%<br>(13.2, 19.0)%                                               | 11%<br>(8.6, 13.4)%                                       |
| 181-250 mg/dl   | Completado automáticamente (n=3,622)    | 7%<br>(6.0, 7.6)%                                       | 16%<br>(14.4, 16.8)%                                               | 10%<br>(9.1, 11.1)%                                       |
|                 | Introducido manualmente<br>(n=437)      | 6%<br>(3.4, 7.6)%                                       | 14%<br>(10.9, 17.5)%                                               | 7%<br>(4.5, 9.2)%                                         |
| >250 mg/dl      | Completado automáticamente<br>(n=3,035) | 6%<br>(4.7, 6.3)%                                       | 13%<br>(11.5, 13.9)%                                               | 7%<br>(6.2, 8.0)%                                         |
|                 | Introducido manualmente<br>(n=566)      | 6%<br>(3.9, 7.7)%                                       | 11%<br>(8.4, 13.6)%                                                | 8%<br>(5.6, 10.0)%                                        |
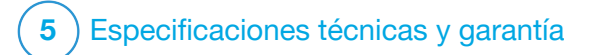

CAPÍTULO 34

Especificaciones técnicas

### 34.1 Resumen

Esta sección contiene tablas de especificaciones técnicas, características de rendimiento, opciones, configuraciones e información de cumplimiento electromagnético de la bomba T:slim X2<sup>TM</sup>. Las especificaciones de esta sección cumplen los estándares internacionales establecidos en la Comisión Electrotécnica Internacional (International Electrotechnical Commission, IEC) 60601-1-2, IEC 60601-2, y IEC 60601-2-24.

### 34.2 Especificaciones de la bomba t:slim X2

# Especificaciones de la bomba t:slim X2

| Tipo de especificación                     | Detalles de especificación                                                                                                    |
|--------------------------------------------|----------------------------------------------------------------------------------------------------|
| Clasificación                              | PSU externo: Clase II, bomba de infusión. Equipo con potencia interna, pieza aplicada de tipo BF. El riesgo de ignición de anestésicos inflamables y gases explosivos por la bomba es remoto. Si bien este riesgo es remoto, no se recomienda utilizar la t:slim X2 bomba en presencia de anestésicos inflamables o gases explosivos. |
| Tamaño                                     | 3.13" x 2.0" x 0.6" (largo x ancho x altura) - (7.95 cm x 5.08 cm x 1.52 cm)                                                                                                    |
| Peso (con el elemento desechable completo) | 112 gramos (3.95 onzas)                                                                                                    |
| Condiciones de funcionamiento              | Temperatura: 41 °F (5 °C) a 99 °F (37 °C)<br>Humedad: 20 % a 90 % de HR sin condensación                                                                                                    |
| Condiciones de almacenamiento              | Temperatura: -4 °F (-20 °C) a 140 °F (60 °C)<br>Humedad: 20 % a 90 % de HR sin condensación                                                                                                    |
| Presión atmosférica                        | -1,300 pies a 10,000 pies (-396 metros a 3,048 metros)                                                                                                    |
| Protección de la humedad                   | IP27: Hermética a una profundidad de 3 pies (0.91 metros) por hasta 30 minutos                                                                                                    |
| Volumen del cartucho                       | 3.0 ml o 300 unidades                                                                                                    |
| Cantidad de llenado de la cánula           | 0.1 a 1.0 unidades de insulina                                                                                                    |

# (Continuación)Especificaciones de la bomba t:slim X2

| Tipo de especificación                                                                                                    | Detalles de especificación                                                                                                    |
|----------------------------------------------------------------------------------------------------|----------------------------------------------------------------------------------------------------|
| Concentración de insulina                                                                                                    | U-100                                                                                                    |
| Tipo de alarma                                                                                                    | Visual, auditiva y vibratoria                                                                                                    |
| Precisión del suministro basal en todos los<br>regímenes de flujo (evaluado según<br>IEC 60601-2-24)                                                                                                  | $\pm 5$ %<br>La bomba está diseñada para ventilar automáticamente cuando hay una diferencia de presión entre el interior<br>del cartucho y el aire circundante. En ciertas condiciones, como un cambio gradual de altura de 1,000 pies<br>(305 metros), es posible que la bomba no ventile inmediatamente y la precisión de suministro podría variar un<br>15 % hasta que se hayan suministrado 3 unidades o la altura cambie en más de 1,000 pies (305 metros). |
| Precisión del suministro del bolo en todos<br>los volúmenes (evaluado según<br>IEC 60601-2-24)                                                                                                    | ±5 %                                                                                                    |
| Protección del paciente de infusión de aire                                                                                                    | La bomba ofrece un suministro subcutáneo en el tejido intersticial y no suministra inyecciones intravenosas.<br>Los tubos transparentes ayudan a detectar el aire.                                                                                                    |
| Presión de infusión máxima generada y<br>umbral de alarma de oclusión                                                                                                    | 30 рзі                                                                                                    |
| Frecuencia del suministro basal                                                                                                    | 5 minutos para todos los regímenes basales                                                                                                    |
| Tiempo de retención de la memoria<br>electrónica cuando la batería interna de la<br>bomba esté completamente descargada<br>(incluidas las configuraciones de las alarma<br>y el historial de alarmas) | Superior a 30 días                                                                                                    |
| Equipo de infusión utilizado para la prueba                                                                                                    | Equipo de infusión Unomedical Comfort                                                                                                    |
| Tiempo operativo típico cuando la bomba funciona a un régimen intermedio                                                                                                    | Durante el uso normal, el régimen intermedio es de 2 unidades/h; se puede esperar razonable que la carga de la batería dure entre 4 y 7 días, dependiendo del uso del MCG y de las funciones de la aplicación móvil t:connect™ desde un estado completamente cargado hasta un estado totalmente descargado.                                                                                                    |

#### (Continuación)Especificaciones de la bomba t:slim X2

| Tipo de especificación                                                 | Detalles de especificación                                                                                                    |
|------------------------------------------------------------------------|----------------------------------------------------------------------------------------------------|
| Manejo de la infusión excesiva o infusión<br>insuficiente              | El método de suministro aísla el despacho de insulina del paciente y el software realiza un control frecuente del estado de la bomba. Varios monitores de software ofrecen una protección redundante contra condiciones inseguras.<br>La infusión excesiva se mitiga con la supervisión de la glucosa (ya sea a través del MCG, del medidor de glucemia o de ambos), estratos de redundancias y confirmaciones, y otras numerosas alarmas de protección. Los usuarios deben revisar y confirmar los detalles de todos los suministros de bolo, regímenes basales y regímenes temporales para garantizar la certidumbre antes de iniciar un suministro. Además, una vez confirmados los suministros de bolo, el usuario dispone de 5 segundos para cancelar el suministro antes de iniciarlo. Una alarma de apagado automático opcional se activa cuando el usuario no interactuó con la interfaz de usuario de la bomba durante un período definido previamente.<br>La infusión deficiente se mitiga mediante la detección de oclusiones y la monitorización de la glucemia a |
|                                                                        | medida que se registran las entradas de glucemia. Se indica a los usuarios que traten las condiciones de hiperglucemia con un bolo de corrección.                                                                                                    |
| Volumen del bolo al liberar la oclusión<br>(basal 2 unidades por hora) | Menos de 3 unidades con equipo de infusión Unomedical Comfort (110 cm)                                                                                                    |
| Insulina residual restante en el cartucho<br>(inutilizable)            | Aproximadamente 15 unidades                                                                                                    |
| Volumen mínimo de la alarma audible                                    | 45 dBA a 1 metro                                                                                                    |

### NOTA

Las precisiones indicadas en esta tabla son válidas para todos los equipos de infusión de la marca Tandem Diabetes Care, Inc., incluidos los siguientes: Equipos de infusión AutoSoft<sup>TM</sup> 90, AutoSoft<sup>TM</sup> XC, AutoSoft<sup>TM</sup> 30, VariSoft<sup>TM</sup> y TruSteel<sup>TM</sup>.

### Especificaciones del cable de carga/descarga USB

| Tipo de especificación | Detalle de la especificación |
|------------------------|------------------------------|
| P/N de Tandem          | 004113                       |
| Longitud               | 6 pies (2 metros)            |
| Тіро                   | USB A a USB Micro B          |

### Especificaciones de USB, fuente de energía/cargador, CA, montaje en pared, USB

| Tipo de especificación    | Detalle de la especificación      |
|---------------------------|-----------------------------------|
| P/N de Tandem             | 007866                            |
| Entrada                   | 100 a 240 voltios de CA, 50/60 Hz |
| Voltaje de salida         | 5 voltios de CC                   |
| Potencia de salida máxima | 5 vatios                          |
| Conector de salida        | USB tipo A                        |

### Especificaciones del conector USB, PC

| Tipo de especificación                  | Detalle de la especificación      |
|-----------------------------------------|-----------------------------------|
| Voltaje de salida                       | 5 voltios de CC                   |
| Conector de salida                      | USB tipo A                        |
| Cumplimiento de las normas de seguridad | 60950-1 o 60601-1-2 o equivalente |

#### Requisitos para cargar desde un PC

La t:slim X2 bomba está diseñada para conectarse a un PC central para la carga de la batería y la transferencia de datos. El ordenador central requiere las siguientes características mínimas:

- Puerto USB 1.1 (o posterior)
- Computadora conforme a 60950-1 o un estándar de seguridad equivalente

La conexión de la bomba a una computadora central conectada a otros equipos podría dar lugar a riesgos no identificados previamente para el paciente, el operador o un tercero. El usuario debe identificar, analizar, evaluar y controlar estos riesgos.

Los cambios posteriores en la computadora central podrían introducir nuevos riesgos y requerir un análisis adicional. Estos cambios pueden incluir, entre otros, cambiar la configuración de la computadora, conectar elementos adicionales a la computadora, desconectar elementos de la computadora y actualizar o mejorar equipos conectados a la computadora.

#### **ADVERTENCIA**

**SIEMPRE** use el cable USB enviado con su bomba de insulina t:slim X2 para minimizar el riesgo de incendios o quemaduras.

# 34.3 Opciones y configuraciones de la bomba t:slim X2

### Opciones y configuraciones de la bomba t:slim X2

| Tipo de opción/configuración                         | Detalle de opción/configuración                                                                                                    |
|------------------------------------------------------|----------------------------------------------------------------------------------------------------|
| Hora                                                 | Puede configurarse en un formato horario de 12 o 24 horas (el valor predeterminado es de 12 horas)                                                                                                    |
| Rango de ajuste de régimen basal                     | De 0.1 a 15 unidades/h                                                                                                    |
| Perfiles de suministro de insulina<br>(basal y bolo) | 6                                                                                                    |
| Segmentos de régimen basal                           | 16 por perfil de suministro                                                                                                    |
| Aumento de régimen basal                             | 0,001 a regímenes programados iguales o superiores a 0.1 unidades/h                                                                                                    |
| Régimen temporal basal                               | Entre 15 minutos y 72 horas con una resolución de 1 minuto con un régimen de 0 % a 250 %                                                                                                    |
| Configuración del bolo                               | Puede suministrar en función de la entrada de carbohidratos (gramos) o de insulina (unidades). El régimen para carbohidratos es de 1 a 999 gramos, el régimen para insulina es de 0.05 a 25 unidades                     |
| Ratio de insulina a carbohidratos (IC)               | 16 segmentos de tiempo por período de 24 horas; ratio: 1 unidad de insulina por x gramos de carbohidratos;<br>1:1 a 1:300 (se puede configurar en 0.1 por debajo de 10)                                                  |
| Valor de glucemia objetivo                           | 16 segmentos de tiempo. 70 a 250 mg/dl en incrementos de 1 mg/dl                                                                                                    |
| Factor de corrección                                 | 16 segmentos de tiempo; ratio: 1 unidad de insulina reduce la glucemia x mg/dl; 1:1 a 1:600 (incrementos de 1 mg/dl)                                                                                                    |
| Duración de la acción de insulina                    | 1 segmento de tiempo; de 2 a 8 horas en incrementos de 1 minuto (el valor predeterminado es de 5 horas)                                                                                                    |
| Aumento del bolo                                     | 0.01 a volúmenes superiores a 0.05 unidades                                                                                                    |
| Aumentos de bolo rápido                              | Cuando se configuran en unidades de insulina: 0.5, 1, 2, 5 unidades (el valor predeterminado es 0.5 unidades);<br>o cuando se configura en gramos de carbohidratos: 2, 5, 10, 15 gramos (el valor predeterminado es 2 g) |

|--|

| Tipo de opción/configuración           | Detalle de opción/configuración                                                                                                    |
|----------------------------------------|----------------------------------------------------------------------------------------------------|
| Tiempo máximo de bolo extendido        | 8 horas (2 horas cuando la tecnología Control-IQ <sup>™</sup> está habilitada)                                                                                                    |
| Tamaño máximo del bolo                 | 25 unidades                                                                                                    |
| Tamaño máximo del bolo automático      | 6 unidades                                                                                                    |
| Indicador de volumen de cartucho bajo  | Indicador de estado visible en la pantalla <i>Home (Inicio)</i> ; la alerta de bajo nivel de insulina se puede ajustar entre 10 y 40 unidades (el valor predeterminado es 20 unidades).                                 |
| Alarma de apagado automático           | Encendido o apagado (el valor predeterminado es apagado); ajustable por el usuario (de 5 a 24 horas; el valor predeterminado es 12 horas, el cual puede ser modificado cuando la opción está configurada en Encendido). |
| Almacenamiento del historial           | Al menos 90 días de datos                                                                                                    |
| Idioma                                 | Depende de la región de uso. Puede configurarse en inglés, checo, danés, holandés, finés, francés, alemán, italiano, noruego, portugués, español o sueco (el valor predeterminado es inglés).                           |
| PIN de seguridad                       | Protege del acceso involuntario y bloquea el acceso al bolo rápido cuando está activado (el valor predeterminado está desactivado).                                                                                     |
| Bloqueo de pantalla                    | Protege de las interacciones involuntarias con la pantalla.                                                                                                    |
| Recordatorio del sitio                 | Indica al usuario que cambie el equipo de infusión. Puede configurarse entre 1 y 3 días a una hora seleccionada por el usuario (el valor predeterminado es desactivado).                                                |
| Recordatorio de bolo de comida omitido | Indica al usuario si no ocurrió un bolo durante el período de tiempo para el que se configuró el recordatorio.<br>Hay 4 recordatorios disponibles (el valor predeterminado es desactivado).                             |
| Recordatorio después del bolo          | Indica al usuario que mida la glucemia en un período de tiempo seleccionado después del suministro de un bolo.<br>Se puede establecer entre 1 y 3 horas (el valor predeterminado es desactivado).                       |

| Tipo de opción/configuración  | Detalle de opción/configuración                                                                                                    |
|-------------------------------|----------------------------------------------------------------------------------------------------|
| Recordatorio de hiperglucemia | Le indica al usuario que vuelva a medir la glucemia después de que se haya ingresado una hiperglucemia.<br>El usuario selecciona el valor de hiperglucemia y una hora para el recordatorio. (el valor predeterminado es<br>desactivado). |
| Recordatorio de hipoglucemia  | Indica al usuario que vuelva a medirse la glucemia después de que se haya ingresado una hipoglucemia. El usuario selecciona un valor de hipoglucemia y una hora para el recordatorio. (el valor predeterminado es desactivado).          |

(Continuación) Opciones y configuraciones de la bomba t:slim X2

#### 34.4 Características de rendimiento de la bomba t:slim X2

La bomba de insulina t:slim X2 suministra insulina de dos maneras: suministro de insulina basal (continuo) y suministro de insulina en bolo. Se recopilaron los siguientes datos de precisión sobre ambos tipos de suministro en estudios de laboratorio realizados por Tandem.

#### Suministro basal

Para evaluar la precisión del suministro basal, se probaron 32 bombas t:slim X2 mediante el suministro a regímenes basales bajos, medios y altos (0.1, 2.0 y 15 u/h). Dieciséis de las bombas eran nuevas y 16 se habían envejecido para simular cuatro años de uso regular. Para bombas con y sin envejecimiento, se probaron ocho bombas con un cartucho nuevo y ocho con un cartucho que se sometió a dos años de envejecimiento en tiempo real. Se utilizó agua como sustituto de insulina. El agua se bombeó en un recipiente sobre una balanza y se utilizó el peso del líquido en varios momentos para evaluar la precisión del bombeo.

En las tablas siguientes se indica el rendimiento basal típico (mediana) observado, junto con los resultados más bajos y más altos observados para los ajustes del régimen basal bajo, medio y alto para todas las bombas probadas. En el caso de regímenes basales medios y altos, la precisión se registra desde el momento en que se inicia el suministro basal sin período de calentamiento. Para el régimen basal mínimo, la precisión se registra después de un período de calentamiento de 1 hora. Para cada período de tiempo, las tablas muestran el volumen de insulina solicitado en la primera fila y el volumen que se suministró según la balanza en la segunda fila.

#### Rendimiento de suministro de régimen basal bajo (0.1 u/h)

| Duración basal                                           | 1 hora       | 6 horas      | 12 horas     |
|----------------------------------------------------------|--------------|--------------|--------------|
| (Número de unidades suministradas con ajuste de 0.1 u/h) | (0.1 U)      | (0.6 U)      | (1.2 U)      |
| Cantidad suministrada                                    | 0.12 U       | 0.67 U       | 1.24 U       |
| [mín., máx.]                                             | [0.09, 0.16] | [0.56, 0.76] | [1.04, 1.48] |

Rendimiento de suministro de régimen basal medio (2.0 U/h)

| Duración basal                                         | 1 hora     | 6 horas      | 12 horas     |
|--------------------------------------------------------|------------|--------------|--------------|
| (Número de unidades suministradas con ajuste de 2 U/h) | (2 U)      | (12 U)       | (24 U)       |
| Cantidad suministrada                                  | 2.1 U      | 12.4 U       | 24.3 U       |
| [mín., máx.]                                           | [2.1, 2.2] | [12.0, 12.8] | [22.0, 24.9] |

Rendimiento de suministro de régimen basal alto (15 U/h)

| Duración basal                                          | 1 hora       | 6 horas      | 12 horas       |
|---------------------------------------------------------|--------------|--------------|----------------|
| (Número de unidades suministradas con ajuste de 15 U/h) | (15 U)       | (90 U)       | (180 U)        |
| Cantidad suministrada                                   | 15.4 U       | 90.4 U       | 181 U          |
| [mín., máx.]                                            | [14.7, 15.7] | [86.6, 93.0] | [175.0, 187.0] |

#### Suministro de bolo

Para evaluar la precisión del suministro de bolo, se probaron 32 bombas t:slim X2 suministrando consecutivamente volúmenes de bolo bajos, medios y altos (0.05, 2.5 y 25 unidades). Dieciséis de las bombas eran nuevas y 16 se habían envejecido para simular cuatro años de uso regular. Para bombas con y sin envejecimiento, se probaron ocho bombas con un cartucho nuevo y ocho con un cartucho que se sometió a dos años de envejecimiento en tiempo real. Para estas pruebas se utilizó agua como sustituto de la insulina. El agua se bombeó en un recipiente sobre una balanza y se utilizó el peso del líquido en varios momentos para evaluar la precisión del bombeo.

Los volúmenes de bolo suministrados se compararon con el suministro de volumen de bolo solicitado para volúmenes de bolo mínimo, intermedio y máximo. Las tablas siguientes muestran los tamaños de bolo promedio, mínimo y máximo observados, así como el número de bolos que se observó dentro del límite especificado de cada volumen de bolo objetivo.

Resumen del rendimiento del suministro de bolo (n=32 bombas)

| Rendimiento de precisión del bolo individual                | Tamaño objetivo<br>del bolo<br>[Unidades] | Tamaño medio<br>del bolo<br>[Unidades] | Tamaño mínimo<br>del bolo<br>[Unidades] | Tamaño máximo<br>del bolo<br>[Unidades] |
|-------------------------------------------------------------|-------------------------------------------|----------------------------------------|-----------------------------------------|-----------------------------------------|
| Rendimiento del suministro de bolo mínimo<br>(n=800 bolos)  | 0.050                                     | 0.050                                  | 0.000                                   | 0.114                                   |
| Rendimiento del suministro de bolo intermedio (n=800 bolos) | 2.50                                      | 2.46                                   | 0.00                                    | 2.70                                    |
| Rendimiento del suministro de bolo máximo<br>(n=256 bolos)  | 25.00                                     | 25.03                                  | 22.43                                   | 25.91                                   |

# Rendimiento del suministro de bolo bajo (0.05 U) (n=800 bolos)

|                                                                |                    | Unidades de insulina suministradas después de una solicitud de bolo de 0.05 U |                               |                               |                                 |                                 |                                 |                                  |                                 |                    |
|----------------------------------------------------------------|--------------------|-------------------------------------------------------------------------------|-------------------------------|-------------------------------|---------------------------------|---------------------------------|---------------------------------|----------------------------------|---------------------------------|--------------------|
|                                                                | <0.0125<br>(<25 %) | 0.0125–<br>0.0375<br>(25–75 %)                                                | 0.0375–<br>0.045<br>(75–90 %) | 0.045–<br>0.0475<br>(90–95 %) | 0.0475–<br>0.0525<br>(95–105 %) | 0.0525–<br>0.055<br>(105–110 %) | 0.055–<br>0.0625<br>(110–125 %) | 0.0625–<br>0.0875<br>(125–175 %) | 0.0875–<br>0.125<br>(175–250 %) | >0.125<br>(>250 %) |
| Número y<br>porcentaje<br>de bolos<br>dentro de<br>los límites | 21/800<br>(2.6 %)  | 79/800<br>(9.9 %)                                                             | 63/800<br>(7.9 %)             | 34/800<br>(4.3 %)             | 272/800<br>(34.0 %)             | 180/800<br>(22.5 %)             | 105/800<br>(13.1 %)             | 29/800<br>(3.6 %)                | 17/800<br>(2.1 %)               | 0/800<br>(0.0 %)   |

|                                                                |                   | Unidades de insulina suministradas después de una solicitud de bolo de 2.5 U |                             |                             |                               |                               |                               |                                |                               |                   |
|----------------------------------------------------------------|-------------------|------------------------------------------------------------------------------|-----------------------------|-----------------------------|-------------------------------|-------------------------------|-------------------------------|--------------------------------|-------------------------------|-------------------|
|                                                                | <0.625<br>(<25 %) | 0.625–<br>1.875<br>(25–75 %)                                                 | 1.875–<br>2.25<br>(75–90 %) | 2.25–<br>2.375<br>(90–95 %) | 2.375–<br>2.625<br>(95–105 %) | 2.625–<br>2.75<br>(105–110 %) | 2.75–<br>3.125<br>(110–125 %) | 3.125–<br>4.375<br>(125–175 %) | 4.375–<br>6.25<br>(175–250 %) | >6.25<br>(>250 %) |
| Número y<br>porcentaje<br>de bolos<br>dentro de<br>los límites | 9/800<br>(1.1 %)  | 14/800<br>(1.8 %)                                                            | 11/800<br>(1.4 %)           | 8/800<br>(1.0 %)            | 753/800<br>(94.1 %)           | 5/800<br>(0.6 %)              | 0/800<br>(0.0 %)              | 0/800<br>(0.0 %)               | 0/800<br>(0.0 %)              | 0/800<br>(0.0 %)  |

Rendimiento del suministro de bolo intermedio (2.5 U) (n=800 bolos)

### Rendimiento del suministro de bolo alto (25 U) (n=256 bolos)

|                                                                | Unidades de insulina suministradas después de una solicitud de bolo de 25 U |                             |                             |                             |                               |                               |                               |                                |                               |                   |
|----------------------------------------------------------------|-----------------------------------------------------------------------------|-----------------------------|-----------------------------|-----------------------------|-------------------------------|-------------------------------|-------------------------------|--------------------------------|-------------------------------|-------------------|
|                                                                | <6.25<br>(<25 %)                                                            | 6.25–<br>18.75<br>(25–75 %) | 18.75–<br>22.5<br>(75–90 %) | 22.5–<br>23.75<br>(90–95 %) | 23.75–<br>26.25<br>(95–105 %) | 26.25–<br>27.5<br>(105–110 %) | 27.5–<br>31.25<br>(110–125 %) | 31.25–<br>43.75<br>(125–175 %) | 43.75–<br>62.5<br>(175–250 %) | >62.5<br>(>250 %) |
| Número y<br>porcentaje<br>de bolos<br>dentro de<br>los límites | 0/256<br>(0.0 %)                                                            | 0/256<br>(0.0 %)            | 1/256<br>(0.4 %)            | 3/256<br>(1.2 %)            | 252/256<br>(98.4 %)           | 0/256<br>(0.0 %)              | 0/256<br>(0.0 %)              | 0/256<br>(0.0 %)               | 0/256<br>(0.0 %)              | 0/256<br>(0.0 %)  |

# Régimen de suministro

| Característica                                   | Valor                    |
|--------------------------------------------------|--------------------------|
| Velocidad de suministro del bolo de 25 unidades  | Típico 2.97 unidades/min |
| Velocidad de suministro del bolo de 2.5 unidades | Típico 1.43 unidades/min |
| Cebado de 20 unidades                            | Típico 9.88 unidades/min |

### Duración del bolo

| Característica                    | Valor                        |
|-----------------------------------|------------------------------|
| Duración del bolo de 25 unidades  | Típico 8 minutos 26 segundos |
| Duración del bolo de 2.5 unidades | Típico 1 minuto 45 segundos  |

# Alarma de tiempo hasta la oclusión\*

| Régimen operativo                                                                                                    | Тíрісо              | Máximo    |  |
|----------------------------------------------------------------------------------------------------|---------------------|-----------|--|
| Bolo (3 unidades o más)                                                                                                    | 1 minuto 2 segundos | 3 minutos |  |
| Basal (2 unidades/h)                                                                                                    | 1 hora 4 minutos    | 2 horas   |  |
| Basal (0.1 unidades/h)                                                                                                    | 19 horas 43 minutos | 36 horas  |  |
| *La alarma del tiempo hasta la oclusión se basa en el volumen de insulina no suministrado. Durante un evento de oclusión, es posible que los bolos de menos de 3 unidades no disparen una alarma de oclusión si no se suministra insulina basal. La cantidad de bolo reducirá el tiempo hasta la oclusión en función del régimen basal. |                     |           |  |

# 34.5 Compatibilidad electromagnética

La información contenida en esta sección es específica del sistema. Esta información ofrece una garantía razonable de funcionamiento normal. pero no la garantiza en todas las condiciones. Si el sistema debe utilizarse cerca de otros equipos eléctricos, debe observarse en este ambiente para verificar su funcionamiento normal. Se deben tomar precauciones especiales en cuanto a la compatibilidad electromagnética al utilizar equipos eléctricos médicos. El sistema debe utilizarse de conformidad con la información sobre compatibilidad electromagnética que se brinda aquí.

### **ADVERTENCIA**

El uso de accesorios, cables, adaptadores y cargadores distintos a los especificados o suministrados por el fabricante de este equipo podría aumentar las emisiones electromagnéticas o disminuir la inmunidad electromagnética de este equipo y provocar un funcionamiento incorrecto.

#### **ADVERTENCIA**

SIEMPRE use el cable USB enviado con su bomba de insulina t:slim X2 para minimizar el riesgo de incendios o quemaduras.

Para las pruebas de la norma IEC 60601-1-2, el funcionamiento esencial de la bomba se define de la siguiente manera:

- La bomba no suministrará en exceso una cantidad clínicamente significativa de insulina.
- La bomba no suministrará menos de una cantidad de insulina clínicamente significativa sin avisar al usuario.
- La bomba no suministrará una cantidad clínicamente significativa de insulina después de la liberación de una oclusión.
- La bomba no dejará de informar los datos del MCG sin notificarlo al usuario.

Esta sección contiene las siguientes tablas de información:

- Emisiones electromagnéticas
- Inmunidad electromagnética

Tecnología inalámbrica

#### 34.6 Coexistencia inalámbrica y seguridad de los datos

La bomba está diseñada para funcionar de forma segura y eficaz en presencia de dispositivos inalámbricos que pueden encontrarse en el hogar, el trabajo, las tiendas comerciales y los lugares de ocio donde se realizan las actividades diarias.

### ADVERTENCIA

Los equipos portátiles de comunicaciones de radiofrecuencia (incluidos periféricos como cables de antena y antenas externas) no deben utilizarse a menos de 12 pulgadas (30.5 cm) de cualquier parte de la bomba t:slim X2, incluidos los cables especificados por el fabricante.

El sistema está diseñado para enviar y aceptar la comunicación con tecnología inalámbrica Bluetooth. La comunicación no se establece hasta que ingrese las credenciales correspondientes en la bomba.

El sistema y sus componentes están diseñados para garantizar la seguridad de los datos y la confidencialidad de los pacientes mediante una serie de medidas de ciberseguridad, incluida la autenticación del dispositivo, el cifrado y la validación de mensajes.

#### 34.7 Seguridad de la aplicación móvil t:connect

La seguridad biométrica del teléfono inteligente u otra autenticación nativa impide el acceso no autorizado. Nunca comparta su PIN/contraseña de seguridad ni autorice a ninguna otra persona a acceder a su teléfono inteligente a través de su información biométrica para evitar cambios involuntarios en su suministro de insulina.

#### **ADVERTENCIA**

NO use a teléfono inteligente que haya sido liberado o manipulado o que tenga activado el modo desarrollador de Android. Los datos pueden ser vulnerables si se instala la aplicación móvil t:connect en un teléfono inteligente que ha sido liberado o manipulado, o que utiliza un sistema operativo no lanzado o pre-lanzado. Descargue únicamente la aplicación móvil t:connect en Google Play<sup>™</sup> o en la App Store<sup>®</sup>. Consulte la sección 4.3 Cómo conectar a un teléfono inteligente para la instalación de la aplicación móvil t:connect. Si la aplicación se corrompe o se pone en peligro, desinstale la aplicación móvil t:connect y siga las instrucciones de la sección 4.3 Cómo conectar a un teléfono inteligente para recuperar una configuración conocida de la aplicación móvil t:connect.

Una vez que se le da soporte, Tandem tiene la intención de dar soporte a una combinación concreta de teléfono inteligente y sistema operativo durante al menos un año. Cuando la aplicación móvil deje de ser compatible con un teléfono inteligente o un sistema operativo en particular, no se brindarán más actualizaciones de seguridad.

#### NOTA

Para obtener una lista actualizada de los dispositivos móviles y sistemas operativos compatibles, visite tandemdiabetes.com/mobilesupport, o pulse Help (Ayuda) en la pantalla *Settings (Configuración)* de la aplicación móvil t:connect y, luego pulse App Guide (Guía de la aplicación).

Informe cualquier incidente o vulnerabilidad de ciberseguridad al servicio de Apoyo técnico al cliente tan pronto como lo descubra.

# 34.8 Emisiones electromagnéticas

El sistema está diseñado para su uso en ambientes electromagnéticos que se detallan a continuación. Asegúrese siempre de que el sistema se utilice en dicho entorno.

| Prueba de emisiones                                                | Cumplimiento | Entorno electromagnético - Guía                                                                                                    |
|--------------------------------------------------------------------|--------------|----------------------------------------------------------------------------------------------------|
| Emisiones de RF, CISPR 11                                          | Grupo 1      | La bomba utiliza la energía de RF solo para su<br>funcionamiento interno. Por lo tanto, sus emisiones de<br>RF son muy bajas y es poco probable que causen<br>interferencias en los equipos electrónicos cercanos. |
| Emisiones de RF, CISPR 11                                          | Clase B      | La bomba es apta para su uso en todo tipo de                                                                                                    |
| Emisiones armónicas, IEC 61000-3-2                                 | N/C          | establecimientos, incluidos los domésticos y los conectados directamente a la red pública de fuente de                                                                                                    |
| Fluctuaciones de voltaje/emisiones de intermitencia, IEC 61000-3-3 | N/C          | energía de baja tensión que abastece a los edificios<br>utilizados con fines domésticos.                                                                                                    |

Pauta y declaración del fabricante - Emisiones electromagnéticas

# 34.9 Inmunidad electromagnética

El sistema está diseñado para su uso en ambientes electromagnéticos de asistencia sanitaria en el hogar.

| Prueba de inmunidad                                    | Nivel de prueba IEC 60601                                                                                                    | Nivel de cumplimiento                                                                                                    |
|--------------------------------------------------------|----------------------------------------------------------------------------------------------------|----------------------------------------------------------------------------------------------------|
| Descarga electrostática (ESD)<br>IEC 61000-4-2         | Contacto ± 8 kV<br>Aire ± 15 kV                                                                                                    | Contacto ± 8 kV<br>Aire ± 15 kV                                                                                                    |
| Ráfagas/descargas esporádicas rápidas<br>IEC 61000-4-4 | $\pm$ 2 kV para líneas de alimentación eléctrica<br>$\pm$ 1 kV para líneas de entrada/salida (frecuencia<br>de repetición de 100 kHz) | $\pm$ 2 kV para líneas de alimentación eléctrica<br>$\pm$ 1 kV para las líneas de entrada/salida<br>(frecuencia de repetición de 100 kHz) |
| Sobrecarga IEC 61000-4-5                               | ± 1 kV modo diferencial<br>± 2 kV modo común                                                                                          | ± 1 kV modo diferencial<br>± 2 kV modo común                                                                                              |
| RF conducida IEC 61000-4-6                             | 3 Vrms 150 kHz a 80 MHz                                                                                                    | 10 Vrms                                                                                                    |
| RF irradiada IEC 61000-4-3                             | 10 V/m<br>80 MHz a 2.7 GHz                                                                                                    | 10 V/m                                                                                                    |

Pauta y declaración del fabricante - Inmunidad electromagnética

| Prueba de inmunidad                                                                                                    | Nivel de prueba IEC 60601                                                                                                    | Nivel de cumplimiento                                                                                                    |
|----------------------------------------------------------------------------------------------------|----------------------------------------------------------------------------------------------------|----------------------------------------------------------------------------------------------------|
| Campo de proximidad de los transmisores<br>inalámbricos                                                                                    | 385 MHz: Modulación de pulso de 27 V/m @<br>18 Hz<br>450 MHz: 28 V/m @ modulación FM 710 MHz,<br>745 MHz, 780 MHz:<br>Modulación de pulso de 9 V/m @ 217 Hz<br>810 MHz, 870 MHz, 930 MHz:<br>Modulación de pulso de 28 V/m @ 18 Hz<br>1,720 MHz, 1,845 MHz, 1,970 MHz:<br>Modulación de pulso de 28 V/m @ 217 Hz<br>2,450 MHz: Modulación de pulso de 28 V/m @<br>217 Hz<br>5,240 MHz, 5,500 MHz, 5,785 MHz:<br>Modulación de pulso de 9 V/m @ 217 Hz | 385 MHz: Modulación de pulso de 27 V/m @<br>18 Hz<br>450 MHz: 28 V/m @ modulación FM 710 MHz,<br>745 MHz, 780 MHz:<br>Modulación de pulso de 9 V/m @ 217 Hz<br>810 MHz, 870 MHz, 930 MHz:<br>Modulación de pulso de 28 V/m @ 18 Hz<br>1,720 MHz, 1,845 MHz, 1,970 MHz:<br>Modulación de pulso de 28 V/m @ 217 Hz<br>2,450 MHz: Modulación de pulso de 28 V/m @<br>217 Hz<br>5,240 MHz, 5,500 MHz, 5,785 MHz:<br>Modulación de pulso de 9 V/m @ 217 Hz |
| Caídas de voltaje, interrupciones breves y<br>variaciones de voltaje en las líneas de<br>entrada de la fuente de energía<br>IEC 61000-4-11 | 70 % UR (caída del 30 % en Ur) durante 25 ciclos<br>0 % Ur (caída del 100 % en Ur) durante 1 ciclo a<br>0 grados<br>0 % Ur (caída del 100 % en Ur) durante 0.5 ciclos<br>a 0, 45, 90, 135, 180, 225, 270 y 315 grados<br>0 % Ur (caída del 100 % en Ur) durante 250 ciclos                                                                                                    | 70 % UR (caída del 30 % en Ur) durante 25 ciclos<br>0 % Ur (caída del 100 % en Ur) durante 1 ciclo a<br>0 grados<br>0 % Ur (caída del 100 % en Ur) durante 0.5 ciclos<br>a 0, 45, 90, 135, 180, 225, 270 y 315 grados<br>0 % Ur (caída del 100 % en Ur) durante 250 ciclos                                                                                                    |
| Frecuencia de la potencia (50/60 Hz) Campo<br>magnético IEC 61000-4-8                                                                      | 30 A/m                                                                                                    | 400 A/m (CEI 60601-2-24)                                                                                                    |

Pauta y declaración del fabricante - Inmunidad electromagnética (Continuación)

#### 34.10 Calidad del servicio inalámbrico

El fabricante define la calidad de servicio de la bomba y el MCG como el porcentaje de lecturas recibidas correctamente por la bomba. El MCG Dexcom envía lecturas a la bomba cada 5 minutos de forma inalámbrica. El MCG Abbott FreeStyle Libre 2 Plus envía lecturas de forma inalámbrica a la bomba cada minuto. Uno de los requisitos esenciales de rendimiento establece que la bomba no interrumpirá la comunicación de datos o la información del transmisor de MCG al usuario sin previo aviso.

La bomba notifica al usuario una lectura olvidada o cuando el MCG y la bomba están fuera de rango entre sí de varias maneras. La primera es cuando se pasa por alto un punto del gráfico de tendencias de MCG, que se producirá dentro de los cinco minutos posteriores a la lectura previa. La segunda indicación se produce después de 10 minutos cuando aparece el icono de fuera de los límites en la pantalla *CGM Home (Inicio de MCG)*. La tercera es una alerta configurable por el usuario que le notificará cuando el MCG y la bomba estén fuera de los límites uno del otro. La configuración de esta alerta se define en la sección 22.6 Configuración de su Alerta Out of Range (de fuera de límites).

La calidad mínima del servicio inalámbrico de la bomba y del MCG garantiza que el 90% de las lecturas del MCG se transferirán correctamente a la pantalla de la bomba mientras el MCG y la bomba se encuentren a menos de 20 pies (6 metros) el uno del otro, y no se perderán más de 12 lecturas consecutivas (1 hora).

Para el uso correcto de la aplicación móvil t:connect, la bomba y el teléfono inteligente requieren una comunicación inalámbrica satisfactoria cada 5 minutos. La calidad del servicio inalámbrico entre la bomba y el teléfono inteligente que cuenta con la aplicación móvil t:connect está garantizada en un radio de 20 pies, a menos que haya interferencias inalámbricas causada por otros dispositivos en la banda de 2.4 GHz. Estas interferencias pueden afectar a la capacidad del teléfono inteligente para mantener esta calidad de servicio. Para mejorar la calidad del servicio en presencia de otros dispositivos que funcionan en la banda de 2.4 GHz, disminuya la distancia entre el teléfono inteligente y la bomba. Si se pierde conectividad, la aplicación móvil t:connect le notificará; utilice la bomba hasta que mejore la conectividad.

# 34.11 Tecnología inalámbrica

El sistema utiliza tecnología inalámbrica con las siguientes características:

Especificaciones de la tecnología inalámbrica

| Tipo de especificación                     | Detalle de la especificación                          |
|--------------------------------------------|-------------------------------------------------------|
| Tecnología inalámbrica                     | Versión Bluetooth de baja energía (BLE) 5.0           |
| Rango de frecuencia Tx/Rx                  | 2,360 a 2,500 GHz                                     |
| Ancho de banda (por canal)                 | 2 MHz                                                 |
| Potencia de salida radiada (máxima)        | +8 dBm                                                |
| Modulación                                 | Modulación por desplazamiento de frecuencia gaussiana |
| Velocidad de datos                         | 2 Mbps                                                |
| Rango de comunicación de datos<br>(máximo) | 20 pies (6 metros)                                    |

#### 34.12 Aviso de FCC sobre las interferencias

El dispositivo cubierto por esta Guía del usuario cuenta con el ID de certificación de la FCC: 2AA9B04.

Este dispositivo cumple con la Parte 15 de las Normas de la FCC.

El funcionamiento está sujeto a las dos condiciones siguientes:

- 1. Este dispositivo no puede causar interferencias perjudiciales y
- 2. Este dispositivo debe aceptar cualquier interferencia recibida, incluidas las interferencias que puedan causar un funcionamiento no deseado.

### 34.13 Información de garantía

#### Garantía

t:slim X2 Bomba de insulina Esta garantía solo es válida en los Estados Unidos.

Tandem Diabetes Care, Inc. ("Tandem") garantiza la t:slim X2 bomba de insulina

contra defectos de materiales v mano de obra, en condiciones de uso normales, durante los 4 años siguientes a la fecha original de envío de la bomba al comprador final original (el "Período de garantía"). En el caso de cualquier bomba t:slim X2 defectuosa cubierta por la garantía anterior. Tandem, a su discreción, reparará la bomba o la sustituirá por una t:slim X2 bomba nueva o restaurada, con sujeción a las condiciones y exclusiones indicadas en el presente documento. La reparación o sustitución de una t:slim X2 bomba no ampliará la garantía original de 4 años, la cual seguirá vigente. Si se reemplaza la t:slim X2 bomba, debe devolver la bomba original a Tandem de acuerdo con las instrucciones de Tandem. En caso de que no se devuelva la bomba t:slim X2 defectuosa, esta garantía quedará anulada y usted no tendrá derecho a una futura sustitución o reparación de la bomba.

La garantía es válida únicamente si la t:slim X2 bomba se utiliza de acuerdo con las instrucciones de uso de Tandem y esta guía del usuario, y no se aplicará si sucede lo siguiente:

- los daños son el resultado de cambios o modificaciones realizados en la bomba de t:slim X2 insulina por el usuario o por terceros después de la fecha de fabricación;
- los daños son el resultado del servicio o las reparaciones realizadas a cualquier parte de la t:slim X2 bomba por cualquier persona o entidad que no sea Tandem;
- el t:slim X2 sello de la bomba está roto;
- se utiliza un cartucho que no sea de Tandem en la t:slim X2 bomba;
- los daños consisten en arañazos y desgaste de superficies y otras piezas expuestas externamente debido al desgaste por uso;
- los daños son el resultado de un evento o accidente fuera del control de Tandem; o
- los daños son el resultado de negligencia o uso indebido,

incluido, entre otros, el almacenamiento inadecuado o el abuso físico.

De vez en cuando, Tandem puede ofrecer actualizaciones de software para su t:slim X2 bomba para garantizar la funcionalidad actualizada de la bomba o el software que está destinados a añadir nuevas características a la t:slim X2 bomba. Tandem se reserva el derecho de ofrecer dichas actualizaciones, si las hubiera, a su absoluta discreción, sin cargo alguno o por una tarifa adicional que se determine en una fecha futura. En la medida en que se ofrezca una actualización sin cargo, se considera que está incluida en el coste original de su bomba. Las futuras actualizaciones de software estarán sujetas a su aceptación de otros términos v condiciones que puedan ser aplicables en ese momento, incluidos términos adicionales que puedan modificar o limitar los términos de esta Garantía.

Esta garantía será personal del comprador final original. Toda venta, alquiler u otra transferencia o uso de la t:slim X2 bomba cubierto por esta garantía a un usuario o por él que no sea el comprador final original hará que esta garantía finalice inmediatamente.

Esta garantía solo se aplica a la t:slim X2 bomba y no se aplica a otros productos o accesorios. Esta garantía solo es válida en los Estados Unidos. Ningún empleado de Tandem ni ninguna otra parte está autorizado a ofrecer ninguna garantía además de las efectuadas en esta Garantía.

Los recursos previstos en esta garantía son los recursos exclusivos disponibles para cualquier reclamo de garantía. Ni Tandem ni sus proveedores o distribuidores serán responsables de las pérdidas, responsabilidades, reclamos o los daños de cualquier tipo o naturaleza, incluidos, entre otros, los daños indirectos, incidentales, consecuentes o especiales de cualquier tipo causados por o que surjan de un defecto en el producto. Todas las demás garantías, expresas o implícitas, quedan excluidas, incluidas las garantías de comerciabilidad e idoneidad para un fin determinado.

#### Garantía

Cartuchos t:slim X2 de 3 ml Esta garantía solo es válida en los Estados Unidos.

Tandem Diabetes Care, Inc. ("Tandem") garantiza su cartucho contra defectos en los materiales y en la mano de obra para un solo uso durante el período de 3 días después de la apertura del paquete estéril del cartucho individual, sin exceder los 6 meses a partir de la fecha de envío del cartucho al usuario final (el "Período de Garantía"). Durante el periodo de garantía, Tandem sustituirá cualquier cartucho defectuoso, sujeto a las condiciones y las exclusiones aquí indicadas.

La garantía es válida únicamente si los cartuchos se utilizan de acuerdo con las instrucciones de uso y la guía del usuario adjuntas, y no se aplicará si sucede lo siguiente:

- el cartucho se utilizó más de una vez por un único usuario final;
- los daños se producen durante la incorrecta apertura del envase estéril que no se ajuste a los procedimientos descritos en las

instrucciones de uso correspondientes;

- el envase estéril se ve comprometido al estar en manos del usuario por cualquier medio que no sea la apertura intencionada por parte del usuario al momento del uso previsto del producto;
- los daños son el resultado de cambios o modificaciones realizados al cartucho por el usuario o terceros después de la fecha de fabricación;
- los daños son el resultado del servicio o las reparaciones realizadas a cualquier parte del cartucho por cualquier persona o entidad que no sea Tandem;
- los daños son el resultado del uso del cartucho con cualquier bomba de insulina que no sea de Tandem;
- los daños son el resultado de un evento o accidente fuera del control de Tandem; o
- los daños son el resultado de negligencia o uso indebido,

incluido, entre otros, el almacenamiento inadecuado o el abuso físico, como, por ejemplo, las caídas.

Esta garantía será personal del comprador final original. Cualquier venta, alquiler u otra transferencia o uso del producto que cubre esta garantía, a o por un usuario que no sea el comprador final original hará que esta garantía finalice inmediatamente. Esta garantía no se aplica a las bombas de insulina ni a otros accesorios. Esta garantía solo es válida en los Estados Unidos. Ningún empleado de Tandem ni ninguna otra parte está autorizado a ofrecer ninguna garantía además de las efectuadas en esta Garantía.

Los recursos previstos en esta garantía son los recursos exclusivos disponibles para cualquier reclamo de garantía. Ni Tandem ni sus proveedores o distribuidores serán responsables de las pérdidas, responsabilidades, reclamos o los daños de cualquier tipo o naturaleza, incluidos, entre otros, los daños indirectos, incidentales, consecuentes o especiales de cualquier tipo causados por o que surjan de un defecto en el producto. Todas las demás garantías, expresas o implícitas, quedan excluidas, incluidas las garantías de comerciabilidad e idoneidad para un fin determinado.

#### Garantía

Equipos de infusión t:lock™ Esta garantía solo es válida en los Estados Unidos.

Tandem Diabetes Care, Inc. ("Tandem") garantiza sus equipos de infusión contra defectos en los materiales y la mano de obra para un solo uso durante el período de 3 días después de la apertura del envase estéril del equipo de infusión individual, sin exceder los 6 meses a partir de la fecha de envío del equipo de infusión al usuario final (el "Período de garantía"). Durante el periodo de garantía, Tandem sustituirá cualquier equipo de infusión defectuoso, sujeto a las condiciones y las exclusiones aquí indicadas.

La garantía es válida únicamente si los equipos de infusión se utilizan de acuerdo con las instrucciones de uso y la guía del usuario que se proporcionan con la bomba de insulina y no se aplicará si sucede lo siguiente:

- el equipo de infusión se utilizó más de una vez por un único usuario final;
- el envase estéril se ve comprometido al estar en manos del usuario por cualquier medio que no sea la apertura intencionada por parte del usuario al momento del uso previsto del producto;
- los daños son el resultado de la incorrecta apertura del paquete estéril y no cumplen con los procedimientos descritos en las instrucciones de uso adjuntas;
- los daños son el resultado de cambios o modificaciones realizados al equipo de infusión por el usuario o terceros después de la fecha de fabricación;
- los daños son el resultado del servicio o las reparaciones realizadas a cualquier parte del equipo de infusión por cualquier persona o entidad que no sea Tandem;

- los daños son el resultado del uso del equipo de infusión t:lock con cualquier bomba de insulina que no sea de Tandem;
- los daños son el resultado de un evento o accidente fuera del control de Tandem; o
- los daños son el resultado de negligencia o uso indebido, incluido, entre otros, el almacenamiento inadecuado o el abuso físico, como, por ejemplo, las caídas.

Esta garantía será personal del comprador final original. Cualquier venta, alquiler u otra transferencia o uso del producto que cubre esta garantía, a o por un usuario que no sea el comprador final original hará que esta garantía finalice inmediatamente. Esta garantía no se aplica a las bombas de insulina ni a otros accesorios. Ningún empleado de Tandem ni ninguna otra parte, que incluye y no se limita a un distribuidor autorizado, está autorizado a ofrecer ninguna garantía además de las efectuadas en esta garantía.

Los recursos previstos en esta garantía son los recursos exclusivos

disponibles para cualquier reclamo de garantía. Ni Tandem ni sus proveedores o distribuidores serán responsables de las pérdidas, responsabilidades, reclamos o los daños de cualquier tipo o naturaleza, incluidos, entre otros, los daños indirectos, incidentales, consecuentes o especiales de cualquier tipo causados por o que surjan de un defecto en el producto. Todas las demás garantías, expresas o implícitas, quedan excluidas, incluidas las garantías de comerciabilidad e idoneidad para un fin determinado.

#### Garantía de MCG

Tandem Diabetes Care no vende sensores o transmisores de MCG y, por lo tanto, no ofrece ninguna garantía para los sensores o transmisores de MCG utilizados con la bomba de insulina t:slim X2. Para obtener más información sobre la garantía del MCG, visite el sitio web del fabricante.

#### 34.14 Política de productos devueltos

Lo siguiente representa la política de devolución de mercancías aplicable

# únicamente a los clientes de los Estados Unidos.

Todo producto de bombas de insulina ("Bomba") que se hava comprado originalmente a Tandem Diabetes Care, Inc. ("Tandem") o a uno de sus distribuidores autorizados dentro de los Estados Unidos puede ser devuelto a Tandem sólo por las siguientes razones: (1) durante el período de garantía aplicable, si el cliente experimenta un problema con la bomba que cubre la garantía, Tandem reparará o reemplazará la bomba según lo dispuesto en la Garantía anterior, o (2) durante el período de noventa (90) días posteriores al envío de la bomba, si el cliente descubre que la bomba no es la adecuada para el cliente en función de un motivo médico de buena fe que haya sido confirmado por el médico del cliente, entonces Tandem o el distribuidor autorizado aceptarán la devolución de la bomba v proporcionarán un reembolso al cliente o a su compañía aseguradora por el importe que realmente se pagó por la bomba. Tandem no aceptará ni estará

obligado a aceptar la devolución de ninguna bomba por ningún otro motivo. Para garantizar una manipulación rápida al devolver una bomba, el cliente debe obtener primero un número de autorización de materiales devueltos (RMA, por su siglas en inglés) por parte de Tandem o del Departamento de atención al cliente de su distribuidor autorizado. Este número de RMA debe estar claramente escrito en la caja exterior. Si Tandem proporciona una etiqueta, la etiqueta debe estar adjuntada o pegada a la caja exterior. Si no se incluye ninguna etiqueta, Tandem recomienda el envío a través del servicio en tierra asegurado con un número de seguimiento. Tandem no se hace responsable de los paquetes perdidos o dañados.

Para obtener un número RMA y una dirección de envío, póngase en contacto con el servicio técnico al cliente de Tandem. Las devoluciones previamente autorizadas por los distribuidores autorizados de Tandem deben enviarse al distribuidor que autoriza la devolución, a menos que se proporcionen otras indicaciones. Las devoluciones realizadas sin el número RMA se devolverán al cliente, con facturación al destinatario. Esta política está sujeta a la ley aplicable.

#### 34.15 Datos de eventos de la bomba de insulina t:slim X2 (caja negra)

Los datos de eventos de la bomba t:slim X2 se controlan y registran en la bomba. La información almacenada en la bomba puede obtenerse y utilizarse por el servicio técnico al cliente y otro personal interno de Tandem, de conformidad con nuestro Aviso de Privacidad, para la resolución de problemas cuando se carque una bomba en una aplicación de gestión de datos que admita el uso de la bomba t:slim X2, o si la bomba se devuelve. Otras personas que puedan hacer valer un derecho legal a conocer, o que obtengan su consentimiento para conocer dicha información, también podrán leer y utilizar estos datos. Nuestro Aviso de privacidad está disponible en nuestro sitio web y en nuestras otras aplicaciones. El Aviso de privacidad está disponible en tandemdiabetes.com/ privacy/privacy-policy.

# 34.16 Lista de productos

Para obtener una lista completa de productos, póngase en contacto con el Servicio de Asistencia Técnica al Cliente.

#### Suministro de insulina

- Bomba de insulina t:slim X2 con tecnología Control-IQ
- t:case (cubierta de bomba con broche)
- Guía del usuario de t:slim X2
- Cable USB
- Cargador USB con enchufes
- Herramienta de extracción del cartucho

#### Artículos de consumo

- Cartucho t:slim X2 (conector t:lock) con jeringa y aguja de llenado
- Equipo de infusión (todo con conector t:lock)

Los equipos de infusión están disponibles en diferentes tamaños de cánula, longitudes de tubo, ángulos de inserción y pueden venir con o sin un dispositivo de inserción. Algunos equipos de infusión tienen una cánula suave y otros tienen una aguja de acero.

Póngase en contacto con el servicio de atención al cliente local para conocer los tamaños y longitudes disponibles de los siguientes equipos de infusión con conectores t:lock:

- Equipo de infusión AutoSoft 90
- Equipo de infusión AutoSoft 30
- Equipo de infusión AutoSoft XC
- Equipo de infusión VariSoft
- Equipo de infusión TruSteel

Accesorios/piezas de repuesto opcionales

- Cubierta de la bomba t:case (negra, azul, rosa, morado, turquesa, verde olivo)
- t:holster

- Cable de carga USB t:slim
- Cargador USB t:slim
- Enchufe para el cargador USB t:slim
- Herramienta de extracción del cartucho
- Protector de pantalla t:slim
- Cubierta de goma de USB

# ÍNDICE

# Α

| Accesorios                                                |
|-----------------------------------------------------------|
| Actividades acuáticas, bomba                              |
| Adaptador de corriente alterna (CA)                       |
| Adaptador de corriente, CA91                              |
| Agregar segmentos                                         |
| de tiempo en el perfil personal                           |
| Ajustes obligatorios de la tecnología Control-IQ          |
|                                                           |
| Alarma de apagado automático                              |
| Alarmas                                                   |
| Alarma de apagado automático                              |
| Alarmas de oclusión                                       |
| Altitude Alarm (Alarma de altitud)                        |
| Cartridge Error Alarm (Alarma de error de cartucho) . 194 |
| Cartridge Removal Alarm (Alarma de extracción del cartu-  |

| cho)                                                 |
|------------------------------------------------------|
| Empty Cartridge Alarm (Alarma de cartucho vacío) 193 |
| Low Power Alarm (Alarma de baja batería)192          |
| Reset Alarm (Alarma de restablecimiento)201          |
| Resume Pump Alarm (Alarma de reanudar bomba) . 191   |
| Screen On/Quick Bolus Button Alarm (Alarma de botón  |

| Activar pantalla/Bolo rápido)                           |
|---------------------------------------------------------|
| Temperature Alarm (Alarma de temperatura) 196           |
| Alarmas de oclusión 197, 198                            |
| Alerta de ascenso del MCG 293, 294                      |
| Alerta de ascenso, configurar 248                       |
| Alerta de batería baja del transmisor 299               |
| Alerta de calibración de arranque 283                   |
| Alerta de calibración incompleta 286                    |
| Alerta de calibración, 12 horas 285                     |
| Alerta de calibrar MCG 301                              |
| Alerta de descenso del MCG 295, 296                     |
| Alerta de descenso, configurar 249                      |
| Alerta de error de calibración 288                      |
| Alerta de nivel alto                                    |
| Tecnología Control-IQ                                   |
| Alerta de nivel alto de glucosa                         |
| predeterminada 246                                      |
| Alerta de nivel bajo de glucosa                         |
| predeterminada 247                                      |
| Alerta de segunda calibración de arranque, MCG 284      |
| Alerta de tiempo de espera de calibración agotado . 287 |
| Alertas 165                                             |
| Alerta de hiperglucemia, configurar                     |
| Alerta de hipoglucemia, configurar                      |
| Alertas de secuencia de carga incompleta 173            |
| Alertas y recordatorios 58                              |

| Basal Rate Required Alert (Alerta de que se requiere |
|------------------------------------------------------|
| un régimen basal)177                                 |
| CGM, Out of Range Alerta (Alerta de fuera            |
| de límites)                                          |
| Configuración de su Alerta Out of Range (de fuera    |
| de límites), configurar                              |
| Connection Error Alert (Alerta de error              |
| de conexión)                                         |
| Control-IQ Technology, High Alert (Alerta nivel      |
| alto de la tecnología Control-IQ)                    |
| Control-IQ Technology, Low Alert (Alerta de          |
| nivel bajo de la tecnología Control-IQ)              |
| de ascenso y descenso del MCG248                     |
| Error Alert (Alerta de error de datos)               |
| Icono alerta, dónde encontrarlo                      |
| Incomplete Bolus Alert (Alerta de bolo               |
| incompleta)                                          |
| Incomplete Cartridge Change Alert (Alerta de         |
| cambio de cartucho incompleto)                       |
| Incomplete Fill Cannula Alert (Alerta de llenado     |
| de cánula incompleto)                                |
| Incomplete Fill Tubing Alert (Alerta de llenado      |
| de tubo incompleto)174                               |
| Incomplete Personal Profile Alert (Alerta de         |
| perfil personal incompleto)                          |
| Incomplete Setting Alert (Alerta de Configuración    |
| incompleta)                                          |

| Incomplete Temp Rate Alert (Alerta de régimen temporal incompleto) |
|--------------------------------------------------------------------|
| Low Insulin Alert (Alerta de baio nivel                            |
| de insulina)                                                       |
| Low Power Alerts (Alerta de baja energía) 168, 169                 |
| Max Bolus Alerts (Alerta de bolo máximo) 179, 180                  |
| Max Hourly Bolus Alert (Alerta de bolo                             |
| máx. por hora)                                                     |
| MCG                                                                |
| MCG, Alerta de ascenso                                             |
| MCG, Alerta de batería baja del transmisor                         |
| MCG, Alerta de calibración de 12horas                              |
| MCG, Alerta de calibración de arranque                             |
| MCG, Alerta de calibración incompleta                              |
| MCG, Alerta de calibrar MCG                                        |
| MCG, Alerta de descenso                                            |
| MCG, Alerta de error de calibración                                |
| MCG, Alerta de segunda calibración                                 |
| de arranque                                                        |
| MCG, Alerta de tiempo de espera de calibración                     |
| agotado                                                            |
| MCG, Error del sistema                                             |
| MCG, Error del transmisor                                          |
| MCG, Falla del sensor                                              |
| MCG, No disponible                                                 |
| MCG, Out of Range Alerta (Alerta de fuera                          |
| de límites)                                                        |

| Min Basal (de basal mínimo)                          |
|------------------------------------------------------|
| Power Source Alert (Alerta de fuente de energía) 186 |
| Tecnología Control-IQ                                |
| Tecnología Control-IQ Technology, Max Insulin        |
| Alert (Alerta Máx. nivel de insulina)                |
| Alertas de secuencia de carga incompleta173          |
| Alerts                                               |
| CGM, 12 Hour Calibration Alert, Abbott               |
| CGM, Check Sensor Alert, Abbott                      |
| CGM, Sensor Temperature Alert, Abbott                |
| CGM, System Error, Abbott                            |
| CGM, Unavailable, Abbott                             |
| Almacenamiento del sistema                           |
| Alternate Site BG Testing (Prueba de glucemia        |
| en sitio alternativo)                                |
| Altitud                                              |
| Altitude Alarm (Alarma de altitud)                   |
| Apagado                                              |
| automático del sensor256                             |
| Asuntos relacionados con el estilo de vida           |

# В

| Basal                                                       |
|-------------------------------------------------------------|
| Basal Rate Required Alert (Alerta de que se requiere un ré- |
| gimen basal)177                                             |

| Configuraciones de tiempo                   | 101        |
|---------------------------------------------|------------|
| Configurar un régimen temporal              | 108        |
| en Perfiles personales                      | 103        |
| Rate (Régimen basal)                        | 52         |
| Régimen basal temporal                      | 42         |
| Basal Rate Required Alert (Alerta de que se |            |
| requiere un régimen basal)                  | 177        |
| Batería                                     | 90         |
| Batería, Carga                              | 91         |
| BG                                          |            |
| Objetivo de la glucemia                     | 40         |
| BG (Glucemia)                               | 40         |
| Bluetooth                                   | 240        |
| Bolo                                        | 125        |
| Bolo alimenticio con el uso de gramos       | 132        |
| Bolo alimenticio con el uso de unidades     | 131        |
| Bolo de corrección                          | 41         |
| Bolo extendido                              | 41         |
| Bolo rápido                                 | 42         |
| Cancelar un bolo                            | . 137, 143 |
| configuración de tiempo                     | 101        |
| Descripción general del bolo                | 126        |
| Detener un bolo                             | . 137, 143 |
| Icono de bolo activo                        | 48, 224    |
| Pantalla Bolus                              | 54         |
| Recordatorio de glucemia poscomida          | 157        |
|                                             |            |

| Bolo extendido41       |
|------------------------|
| Bolo manual            |
| Bolo rápido            |
| Pediátrico23           |
| Bolos                  |
| en perfiles personales |
| Bolus (Bolo)           |

# С

# Cable USB

| <b>Cálculo</b>                                       |
|------------------------------------------------------|
| Calibration Alert, 12 Hour, Abbott                   |
| Cancelar un bolo                                     |
| Cannula (Cánula)                                     |
| Cánula, Llenado de cánula 121                        |
| Características de rendimiento, especificaciones 404 |
| Carb Ratio (Ratio de carbohidratos)41                |
| Carbohidrato                                         |
| Carbohidratos                                        |
| Bolo alimenticio con el uso de gramos 132            |
| Bolo alimenticio, en la Pantalla Bolus               |
| Carbohidratos en perfiles personales                 |

| Carbohidratos, en la Pantalla Bolus         | 54            |
|---------------------------------------------|---------------|
| Carbs (Carbohidratos)                       | 41            |
| Carga                                       |               |
| Adaptador de automóvil                      | 91            |
| Computadora personal                        | 91            |
| Toma de corriente de energía de CA          | 91            |
| Cargar cartucho                             | 114           |
| Cartridge Error Alarm (Alarma de error      |               |
| de cartucho)                                | 194           |
| Cartridge Removal Alarm (Alarma de extracci | ión           |
| del cartucho)                               | 195           |
| Cartucho                                    | 114           |
| Cargar cartucho                             | .41, 114, 116 |
| Tubo del cartucho                           | 50            |
| Cartucho, garantía                          |               |
| CGM                                         |               |
| 12 Hour Calibration Alert, Abbott           |               |
| Automatic Sensor Shut-Off, Abbott           | 263           |
| CGM Check Sensor Alert, Abbott              | 307           |
| CGM System Error, Abbott                    | 311           |
| CGM Unavailable, Abbott                     |               |
| History, View                               | 277           |
| Out of Range Alert (Alerta de fuera         |               |
| de límites)                                 | 289, 298      |
| Sensor Startup Period, Abbott               | 262           |

| Sensor Temperature Alert, Abbott     | 310 |
|--------------------------------------|-----|
| Start Abbott                         | 261 |
| CGM Check Sensor Alert, Abbott       | 307 |
| CGM Sensor Temperature Alert, Abbott | 310 |
| CGM System Error, Abbott             | 311 |
| CGM Unavailable, Abbott              | 309 |
| Colores                              |     |

| Explicación de los colores de la bomba45         |
|--------------------------------------------------|
| Cómo cargar la bomba90                           |
| Cómo configurar el volumen de MCG240             |
| Cómo detener el suministro de insulina148, 149   |
| Cómo finalizar una sesión de sensor              |
| del MCG                                          |
| Cómo funciona la tecnología Control-IQ           |
| Cómo reanudar el suministro de insulina149       |
| Compatibilidad electromagnética409               |
| Config. dispositivo60                            |
| Configuración de dispositivo                     |
| Configuración de pantalla95                      |
| Configuración de tiempo                          |
| Ratio de carbohidratos101                        |
| Configuraciones de la bomba, especificaciones401 |
| Configuraciones de tiempo                        |
| on porfiles personales 102                       |

| Configuraciones, especificaciones de los ajustes |  |
|--------------------------------------------------|--|
| <b>de la bomba</b> 401                           |  |

# D

| Datos, Ver descripción general del MCG 27 | 72 |
|-------------------------------------------|----|
| Desbloqueo de la pantalla                 | 93 |
| Descripción general de la tecnología      |    |
| Control-IQ                                | 34 |
| Descripción general del sistema           |    |
| MCG                                       | 36 |
| Detener un bolo 137, 14                   | 43 |
| Detener un régimen basal                  |    |
| temporal 10                               | 09 |

# Ε

### Editar

| Editar fecha94                                       |
|------------------------------------------------------|
| Editar hora                                          |
| Recordatorio del sitio 122                           |
| Eliminación de los componentes del sistema 209       |
| Eliminar un perfil personal107                       |
| Emisiones electromagnéticas411                       |
| Empty Cartridge Alarm (Alarma de cartucho vacío) 193 |
| Error Alert (Alerta de error de datos) 187           |
| Error de falla del sensor 290, 301, 302, 304         |
| Error del sistema del MCG                            |
| Error del transmisor                                 |
| Especificaciones                                     |
| Compatibilidad electromagnética                      |
| de carga desde un PC                                 |
| de la bomba                                          |
| Emisiones electromagnéticas                          |
| Inmunidad electromagnética                           |
| rendimiento de la bomba 404                          |
| Resistencia al agua 396                              |

| Especificaciones de carga desde un PC | 400 |
|---------------------------------------|-----|
| Especificaciones de la bomba          | 396 |
| Especificaciones técnicas             | 395 |
| Extracción de las burbujas de aire    |     |
| antes del suministro                  | 115 |

# F

| Factor de corrección41, 101                     |
|-------------------------------------------------|
| Configuración de tiempo101                      |
| en perfiles personales                          |
| Fall Alert (Alerta de descenso)                 |
| predeterminada del MCG248                       |
| Fallo                                           |
| Fecha                                           |
| Editar fecha94                                  |
| Visor de fecha y hora48                         |
| Flechas                                         |
| Flecha arriba/abajo                             |
| Tendencias del MCG                              |
| Flechas de velocidad de cambio de la glucosa274 |
| Frecuencia del suministro                       |
| basal                                           |
|                                                 |

# G

# Garantía

| Cartuchos            |  |
|----------------------|--|
| Garantía de la bomba |  |
| Generalidades        |  |

| Descripción general del MCG | 236 |
|-----------------------------|-----|
| •                           |     |

# Glucemia

| Objetivo de glucemia101                        |
|------------------------------------------------|
| Objetivo de glucemia en perfiles personales104 |
| Recordatorio de hiperglucemia157               |
| Recordatorio de hipoglucemia156                |
| Gráficos de tendencias de glucosa273           |
| Gráficos de tendencias, tendencias de glucosa, |
| flechas                                        |
| Gramos                                         |
| Bolo alimenticio con el uso de132              |
| Bolo alimenticio, en la Pantalla Bolus         |
|                                                |
|                                                |

# Η

| Hermética, bomba    |     | 212 |
|---------------------|-----|-----|
| Historial           |     |     |
| Historial de la bor | mha | 152 |

| Historial de la bomba15                 | ,2 |
|-----------------------------------------|----|
| Historial de la tecnología Control-IQ15 | 52 |

| Historial del MCG 276, 276                      |
|-------------------------------------------------|
| Historial de la bomba 15                        |
| Historial de la bomba, resumen de suministro 15 |
| History                                         |
| CGM History 27                                  |
| Home Screen, CGM (Pantalla de Inicio, MCG) 22   |
| Hora                                            |
| Editar hora                                     |
| Visor de fecha y hora 44                        |

L

| Icono de bolo activo 48                                  |
|----------------------------------------------------------|
| Iconos                                                   |
| Explicación de los iconos                                |
| ID del MCG 252                                           |
| ID del transmisor 252                                    |
| Incomplete Bolus Alert (Alerta de bolo incompleta) . 170 |
| Incomplete Cartridge Change Alert (Alerta de             |
| cambio de cartucho incompleto) 173                       |
| Incomplete Fill Cannula Alert (Alerta de llenado         |
| de cánula incompleto) 175                                |
| Incomplete Fill Tubing Alert (Alerta de llenado          |
| <b>de tubo incompleto)</b>                               |

| Incomplete Setting Alert (Alerta de Configuración<br>incompleta)          |
|---------------------------------------------------------------------------|
| Incomplete Temp Rate Alert (Alerta de régimen<br>temporal incompleto) 172 |
| Información de la homba                                                   |
| Información de la bomba Número de porio                                   |
|                                                                           |
| Información de seguridad                                                  |
| Bomba                                                                     |
| MCG                                                                       |
| sobre la tecnología Control-IQ                                            |
| Información de seguridad sobre el MCG216                                  |
| Información de seguridad sobre la tecnología                              |
| <b>Control-IQ</b>                                                         |
| Inmunidad electromagnética412                                             |
| Insulina                                                                  |
| Cómo detener el suministro de insulina 148, 149                           |
| Cómo reanudar el suministro de insulina                                   |
| Insulina a bordo (IOB)41, 48                                              |
| Pantalla de nivel de insulina                                             |
| Pantalla Insulin On Board, IOB (Insulina a bordo) 48                      |
| Insulina a bordo (IOB) en perfiles personales 102                         |
| Interferencias, aviso de la FCC                                           |
|                                                                           |

L

| LED                                               |  |  |  |  |  |
|---------------------------------------------------|--|--|--|--|--|
| LED, ubicación en la pantalla inicio              |  |  |  |  |  |
| Limpieza del sistema                              |  |  |  |  |  |
| Llenar                                            |  |  |  |  |  |
| Cargar cartucho116                                |  |  |  |  |  |
| Llenado de cánula121                              |  |  |  |  |  |
| Llenado del tubo119                               |  |  |  |  |  |
| Puerto de llenado                                 |  |  |  |  |  |
| Logotipo Tandem                                   |  |  |  |  |  |
| Low Insulin Alert (Alerta de bajo nivel           |  |  |  |  |  |
| <b>de insulina)</b>                               |  |  |  |  |  |
| Low Power Alarm (Alarma de baja batería)192       |  |  |  |  |  |
| Low Power Alerts (Alerta de baja energía)168, 169 |  |  |  |  |  |

# Μ

| Mantener la bomba                                 | 207 |  |
|---------------------------------------------------|-----|--|
| Max Basal Alert (Alerta de basal máx.)            | 164 |  |
| Max Bolus (Bolo máx.)                             | 134 |  |
| Max Bolus Alerts (Alertas de bolo máximo) 179, 1  | 180 |  |
| Max Hourly Bolus Alert (Alerta de bolo máx.       |     |  |
| por hora)                                         | 178 |  |
| Max Insulin Alert (Alerta Máx. nivel de insulina) |     |  |
| Tecnología Control-IQ                             | 361 |  |

# MCG

| Alerta de ascenso del MCG                  |
|--------------------------------------------|
| Alerta de batería baja del transmisor      |
| Alerta de calibración de 12horas           |
| Alerta de calibración de arranque          |
| Alerta de calibración incompleta           |
| Alerta de calibrar MCG                     |
| Alerta de descenso del MCG                 |
| Alerta de error de calibración             |
| Alerta de hiperglucemia predeterminada246  |
| Alerta de hiperglucemia, configurar246     |
| Alerta de hipoglucemia predeterminada247   |
| Alerta de hipoglucemia, configurar247      |
| Alerta de segunda calibración de arranque  |
| Alerta de tiempo de espera de calibración  |
| agotado                                    |
| Alerta fuera de rango, configurar249       |
| Alertas de ascenso y descenso              |
| Alertas y Errores                          |
| Apagado automático del sensor256           |
| Calibración del MCG265                     |
| Calibrar valor de glucosa en sangre268     |
| Cómo emparejar su MCG240                   |
| Cómo finalizar una sesión del sensor antes |
| del apagado automático257, 258, 259, 260   |
| Cómo ingresar la ID de transmisor240       |
| Configuración del MCG240                   |

| Configurar bolo de corrección               | 268 |
|---------------------------------------------|-----|
| Configurar volumen 2                        | 240 |
| Descripción general de la calibración       | 266 |
| Emparejamiento del MCG                      | 252 |
| Error del sistema del MCG 2                 | 292 |
| Error del transmisor                        | 300 |
| Estudios clínicos, Sensor                   | 367 |
| Falla del sensor                            | 304 |
| Falla del sensor, Solución de problemas 3   | 316 |
| Flechas de tendencias de glucosa            | 274 |
| Flechas de velocidad de cambio 2            | 274 |
| Fuera de rango/Sin antena, Solución         |     |
| de problemas 3                              | 315 |
| Gráficos de tendencias de glucosa 2         | 273 |
| Historial, Ver                              | 278 |
| ID del transmisor                           | 252 |
| Imprecisiones del sensor, Solución          |     |
| de problemas 316, 3                         | 318 |
| Indicaciones de calibración 2               | 222 |
| Información de MCG                          | 244 |
| Ingresar la ID del transmisor 2             | 252 |
| Iniciar calibración                         | 267 |
| Inicio o detención de una sesión del sensor |     |
| del MCG                                     | 251 |
| Lectura del sensor desconocida 2            | 297 |
| Lectura del sensor desconocida, Solución    |     |
| de problemas                                | 315 |
| MCG no disponible                         | 305, 306 |
|-------------------------------------------|----------|
| Out of Range Alert (Alerta de fuera       |          |
| de límites)                               | 362, 363 |
| Pantalla My CGM (Mi MCG) 228,             | 230, 232 |
| Periodo de calentamiento del sensor       | 254      |
| Receptor                                  | 237      |
| Repetición de la alerta de hiperglucemia  | 246      |
| Repetición de la alerta de hipoglucemia   | 247      |
| Símbolos de estado                        | 222      |
| Solución de problemas                     | 313      |
| Ver datos en bomba, Descripción general   | 272      |
| Volumen predeterminado                    | 240      |
| <b>MCG no disponible</b>                  | 305, 306 |
| Min Basal Alerts (Alerta de basal mínimo) | 182, 183 |

### Ν

| Nuevos pedidos de suministros | <br> | 40      |
|-------------------------------|------|---------|
| Número de serie               | <br> | 18, 152 |

\_\_\_\_\_

### 0

### Objetivo de glucemia

| Objetivo de la glucemia | 40       |
|-------------------------|----------|
| en perfiles personales  | 101, 104 |
| Configuración de tiempo | 101      |

| Out of Range | Alert | (Alerta | de fuera | 1 |
|--------------|-------|---------|----------|---|
|--------------|-------|---------|----------|---|

| de límites) |  |
|-------------|--|
|-------------|--|

Ρ

| Pantalla Current Status (estado actual)          |
|--------------------------------------------------|
| Pantalla Home (Inicio)                           |
| de la tecnología Control-IQ                      |
| Pantalla Home (inicio)                           |
| Pantalla Home (Inicio), tecnología Control-IQ328 |
| Pantalla My Pump (Mi bomba)                      |
| Pantalla Options (opciones)                      |
| Pantallas                                        |
| CGM Home Screen (Pantalla de Inicio              |
| de MCG)226                                       |
| CGM Lock Screen (Pantalla de Bloqueo             |
| de MCG)224                                       |
| Config. dispositivo60                            |
| Desbloqueo                                       |
| Pantalla Bolus54                                 |
| Pantalla Control-IQ Lock (Bloqueo                |
| de Control-IQ)                                   |
| Pantalla Control-IQ Technology Home (Inicio de   |
| la tecnología Control-IQ)                        |
| Pantalla de teclado con letras64                 |
| Pantalla de teclado numérico                     |

| Pantalla estado actual                |
|---------------------------------------|
| Pantalla Home (inicio)50              |
| Pantalla Lock48                       |
| Pantalla My CGM (Mi MCG)228, 230, 232 |
| Pantalla My Pump (Mi bomba)58         |
| Pantalla Options                      |
| Tecnología Control-IQ                 |
|                                       |

#### Pediátrico

| Cuidado del sitio de infusión |  |
|-------------------------------|--|
| PIN de seguridad              |  |

#### Perfiles personales

| Activar un perfil107                                 |
|------------------------------------------------------|
| Agregar perfiles105                                  |
| Cambiar el nombre de un perfil107                    |
| Copiar uno existente                                 |
| Crear un nuevo perfil100                             |
| Descripción general de los perfiles personales100    |
| Editar o revisar105                                  |
| Eliminar un perfil                                   |
| Programar un perfil personal                         |
| Periodo de calentamiento del sensor254               |
| <b>PIN de seguridad</b>                              |
| Pediátrico23                                         |
| Política de productos devueltos419                   |
| Power Source Alert (Alerta de fuente de energía) 186 |

| Precisión del suministro          |
|-----------------------------------|
| basal 397                         |
| Predeterminado                    |
| Quick Bolus (Bolo rápido)         |
| Tiempo de espera de la pantalla   |
| Volumen predeterminado de MCG 240 |
| Protector de pantalla 40          |
| Proveedor de atención médica      |
|                                   |

### Q

| Quick Bolus (Bolo rápido) |  | 42, | 135 |
|---------------------------|--|-----|-----|
|---------------------------|--|-----|-----|

# R

#### Ratio de carbohidratos

| en perfiles personales                 | 104 |  |  |
|----------------------------------------|-----|--|--|
| Estado actual                          | 52  |  |  |
| Receptor, MCG                          | 237 |  |  |
| Recordatorio                           |     |  |  |
| de bolo de comida omitido              | 158 |  |  |
| Recordatorio de bolo de comida omitido |     |  |  |
| Recordatorio de glucemia               | 157 |  |  |
| Recordatorio de glucemia poscomida     | 157 |  |  |

| Recordatorio de hiperglucemia                   |
|-------------------------------------------------|
| predeterminado157                               |
| Recordatorio de hipoglucemia                    |
| predeterminado 156                              |
| Recordatorio de sitio                           |
| Recordatorio de sitio159                        |
| Recordatorio de sitio, configurar               |
| <b>Recordatorios</b>                            |
| Alertas y recordatorios                         |
| glucemia poscomida 157                          |
| hiperglucemia157                                |
| Hipoglucemia156                                 |
| Recordatorio de sitio159                        |
| Recordatorio del sitio 122                      |
| Régimen basal temporal                          |
| predeterminado 108                              |
| Régimen basal, cómo configurar un régimen basal |
| temporal 108                                    |
| Régimen temporal                                |
| Detener un régimen temporal 109                 |
| Reset Alarm (Alarma de restablecimiento)        |
| Resistencia al agua, bomba 212                  |
| Resume Pump Alarm (Alarma de reanudar           |
| <b>bomba)</b>                                   |
| Resumen de suministro152                        |
| Riesgos del equipo de infusión                  |

| Riesgos derivados del uso de la bomba | 36  |
|---------------------------------------|-----|
| Riesgos derivados del uso del sistema | 218 |
| Rise Alert (Alerta de ascenso)        |     |
| predeterminada del MCG                | 248 |

|  | predeterminada | del MCG |  |  |  |  |  |  |  |  |  |  |  |  |  |  |  |  |  | .24 | 18 |
|--|----------------|---------|--|--|--|--|--|--|--|--|--|--|--|--|--|--|--|--|--|-----|----|
|--|----------------|---------|--|--|--|--|--|--|--|--|--|--|--|--|--|--|--|--|--|-----|----|

S

| Screen On/Quick Bolus Button Alarm (Alarma<br>de botón Activar pantalla/Bolo rápido)199 |
|-----------------------------------------------------------------------------------------|
| Segmento                                                                                |
| Segmento de tiempo en perfiles personales103                                            |
| Seguridad aeroportuaria                                                                 |
| Sensor                                                                                  |
| Aplicador                                                                               |
| Automatic Shut-Off, Abbott                                                              |
| Estudios clínicos del MCG                                                               |
| Falla del sensor, Solución de problemas                                                 |
| Fuera de rango/Sin antena, Solución                                                     |
| de problemas                                                                            |
| Lectura desconocida                                                                     |
| Out of Range Alert (Alerta de fuera                                                     |
| de límites)                                                                             |
| Solución de problemas                                                                   |
| Solución de problemas de lectura del sensor315                                          |
| Start Abbott                                                                            |

#### Sensor Startup Period

| Abbott                      |     |
|-----------------------------|-----|
| Sensor, Iniciar calibración |     |
| Sensor, Iniciar una sesión  |     |
| Solución de problemas del   | MCG |
| Sonido                      |     |
| Start CGM Sensor Session    |     |
| Abbott                      |     |

### Т

| <b>Teclado</b>     | 64 |
|--------------------|----|
| Teclado con letras | 64 |
| Teclado numérico   | 62 |

#### Tecnología Control-IQ

| Activar o desactivar                  |  |
|---------------------------------------|--|
| Aumento del suministro de insulina    |  |
| Calcule el Total de insulina diaria   |  |
| Disminución de la insulina            |  |
| durante el ejercicio                  |  |
| durante el sueño                      |  |
| Información en su pantalla            |  |
| Inicia o detener la función Ejercicio |  |
| manualmente                           |  |
| Inicie o detenga la función Sueño     |  |
| manualmente                           |  |

| Max Insulin Alert (Alerta Máx. nivel             |
|--------------------------------------------------|
| de insulina)                                     |
| Programar la función Sueño                       |
| sin actividad activada                           |
| Suministro del bolo de corrección automática 341 |
| Suministro del régimen basal según el            |
| perfil personal                                  |
| Suministro máximo de insulina                    |
| Suspensión de la insulina 337                    |
| Total Daily Insulin (Total de insulina diaria)   |
| Weight (Peso) 330                                |
| <b>Temperatura, extrema</b>                      |
| Temperature Alarm (Alarma de temperatura) 196    |
| Tiempo                                           |
| Segmentos de tiempo 100                          |
| Tiempo de espera, configurar                     |
| Timed Settings (Configuraciones de tiempo) 101   |
| Transmisor                                       |
| Bloqueo de seguridad 220, 221                    |
| Tubo                                             |
| Conector del tubo                                |
| 50, 115, 120                                     |
| Llenado del tubo 119                             |
| Tubo del cartucho                                |

### U

#### Unidades

| Bolo alimenticio, con el uso de unidades |
|------------------------------------------|
| Bolo alimenticio, en la Pantalla bolus54 |
| Unidades, en la Pantalla bolus           |
| Units (Unidades)                         |
| USB                                      |
| Adaptador USB                            |
| Cable USB91                              |
| Puerto USB                               |
| Uso responsable de la                    |
| Tecnología Control-IQ                    |

## V

| Viaje                          | <br> | <br> | <br> | 213 |
|--------------------------------|------|------|------|-----|
| Viaje, aéreo                   | <br> | <br> | <br> | 213 |
| View Calculation (Ver cálculo) | <br> | <br> | <br> | 54  |
| Volumen                        | <br> | <br> | <br> | 95  |

#### PATENTES Y MARCAS COMERCIALES

Cubierto por una o más patentes. Para obtener una lista de patentes, consulte tandemdiabetes.com/legal/intellectual-property.

Tandem Diabetes Care, el logotipo de Tandem Diabetes Care, t:connect, t:slim X2, t:lock, t:slim X2, AutoSoft, TruSteel, VariSoft y Control-IQ son marcas registradas o marcas comerciales de Tandem Diabetes Care. Inc. en los Estados Unidos v/o en otros países, Dexcom, Dexcom G6, Dexcom G7, G6 y G7 y todos los logotipos y marcas de diseño relacionados son marcas comerciales registradas o marcas comerciales de Dexcom, Inc. en los Estados Unidos y/o en otros países. La carcasa del sensor, FreeStyle, Libre y las marcas comerciales relacionadas son marcas de Abbott y se utilizan con permiso. App Store es una marca registrada de Apple Inc. Google Play y el logotipo de Google Play son marcas de Google LLC. La marca denominativa y los logotipos de Bluetooth<sup>®</sup> son marcas registradas de Bluetooth SIG, Inc., y cualquier uso de dichas marcas por parte de Tandem Diabetes Care, Inc. se realiza bajo licencia. Todas las otras marcas de terceros son propiedad de sus respectivos propietarios.

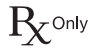

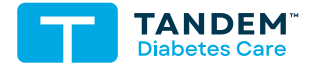

ESTADOS UNIDOS: (877) 801-6901 tandemdiabetes.com

CANADÁ:

(833) 509-3598 tandemdiabetes.ca

OTROS PAÍSES: tandemdiabetes.com/contact

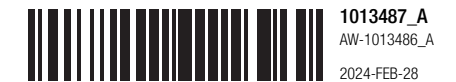

© 2024 Tandem Diabetes Care, Inc. Todos los derechos reservados.